Артикул: XXXXXX 16042009 Версия А

MITSUBISHI ELECTRIC INDUSTRIAL AUTOMATION

# Руководство по курсу обучения

# Система программирования и документации

# **GX Developer**

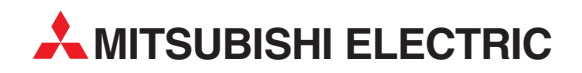

### Об этом руководстве

Содержащиеся в этом руководстве тексты, изображения и примеры служат только для разъяснения установки, работы и применения среды программирования GX Developer.

Если у вас возникнут вопросы по программированию и эксплуатации упоминаемых в данном руководстве программируемых логических контроллеров, свяжитесь с вашим дилером или с одним из региональных партнеров по сбыту. Актуальную информацию и ответы на часто задаваемые вопросы вы можете найти на сайте Mitsubishi Electric www.mitsubishi-automation.ru.

MITSUBISHI ELECTRIC EUROPE B.V. сохраняет за собой право в любое время и без специального уведомления вносить изменения в данное руководство или технические спецификации.

© 04/2009

|   | Руководство по обучению<br>Программирование в среде GX Developer<br>Артикул: XXXXXX |        |                                      |
|---|-------------------------------------------------------------------------------------|--------|--------------------------------------|
|   | Версия                                                                              |        | Изменения / дополнения / исправления |
| А | 08/2006                                                                             | pdp-dk | Первое издание                       |
|   |                                                                                     |        |                                      |
|   |                                                                                     |        |                                      |
|   |                                                                                     |        |                                      |
|   |                                                                                     |        |                                      |
|   |                                                                                     |        |                                      |
|   |                                                                                     |        |                                      |
|   |                                                                                     |        |                                      |
|   |                                                                                     |        |                                      |
|   |                                                                                     |        |                                      |
|   |                                                                                     |        |                                      |
|   |                                                                                     |        |                                      |
|   |                                                                                     |        |                                      |
|   |                                                                                     |        |                                      |
|   |                                                                                     |        |                                      |
|   |                                                                                     |        |                                      |
|   |                                                                                     |        |                                      |
|   |                                                                                     |        |                                      |
|   |                                                                                     |        |                                      |
|   |                                                                                     |        |                                      |
|   |                                                                                     |        |                                      |
|   |                                                                                     |        |                                      |
|   |                                                                                     |        |                                      |
|   |                                                                                     |        |                                      |
|   |                                                                                     |        |                                      |
|   |                                                                                     |        |                                      |
|   |                                                                                     |        |                                      |
|   |                                                                                     |        |                                      |
|   |                                                                                     |        |                                      |
|   |                                                                                     |        |                                      |
|   |                                                                                     |        |                                      |
|   |                                                                                     |        |                                      |
|   |                                                                                     |        |                                      |
|   |                                                                                     |        |                                      |
|   |                                                                                     |        |                                      |
|   |                                                                                     |        |                                      |

# Указания по безопасности

#### Кому адресовано это руководство

Данное руководство предназначено исключительно для знающих, имеющих специальное образование специалистов-электриков, которые знакомы со стандартами по безопасности техники автоматизации. Проектирование, подключение, ввод в эксплуатацию, обслуживание и проверка приборов должны выполняться только квалифицированными специалистами, имеющими соответствующее специальное образование, которые знакомы со стандартами и нормативами по безопасности техники автоматизации.

#### Использование согласно назначению

Программируемые контроллеры MELSEC System Q предназначены только для тех областей применения, которые описаны в этом руководстве. Обращайте внимание на соблюдение всех указанных в руководстве характеристик. Аппаратура разработана, изготовлена, проверена и задокументирована с соблюдением норм безопасности. Если при проектировании, монтаже и эксплуатации соблюдаются изложенные правила обращения и указания по безопасности, то в нормальном случае описываемая аппаратура не является источником опасности для людей или имущества. Неквалифицированные вмешательства в аппаратуру или программное обеспечение или несоблюдение предупреждений, содержащихся в этом руководстве или нанесенных на саму аппаратуру, могут привести к серьезным травмам или материальному ущербу. В сочетании с программируемыми контроллерами MELSEC System Q разрешается использовать только дополнительные и расширительные устройства, рекомендуемые фирмой MITSUBISHI ELECTRIC. Любое иное применение или использование, выходящее за рамки названного, считается использованием не по назначению.

#### Предписания, относящиеся к безопасности

При проектировании, установке, вводе в эксплуатацию, техническом обслуживании и проверке приборов должны соблюдаться предписания по технике безопасности и охране труда, относящиеся к специфическому случаю применения. Особенно следует обращать внимание на указанные ниже предписания. Этот список не претендует на полноту охвата, однако, пользователь несет ответственность за знание и соблюдение соответствующих нормативов.

- Предписания электротехнического союза Германии (VDE)
  - VDE 0100 (Правила возведения силовых электроустановок с номинальным напряжением до 1000 В)
  - VDE 0105 (Эксплуатация силовых электроустановок)
  - VDE 0113 (Электроустановки с электронными компонентами оборудования)
  - VDE 0160 (Оборудование силовых электроустановок и электрических компонентов оборудования)
  - VDE 0550/0551 (Правила установки трансформаторов)
  - VDE 0700 (Безопасность электрических приборов, предназначенных для домашнего пользования и подобных целей)
  - VDE 0860

(Правила безопасности для электронных приборов и их принадлежностей, работающих от сети и предназначенных для домашнего пользования и подобных целей)

Правила противопожарной безопасности

- Правила предотвращения несчастных случаев
  - VBG No. 4
    Электроустановки и электрические компоненты оборудования

#### Предупреждения об опасности в данном руководстве

В данном руководстве специальные указания, имеющие значение для безопасной эксплуатации устройств, отмечены следующим образом:

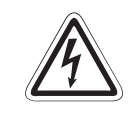

#### ОПАСНОСТЬ:

Предупреждения об опасности для здоровья и возможности травмирования персонала. Означает, что непринятие соответствующих мер предосторожности опасно для жизни и здоровья пользователя.

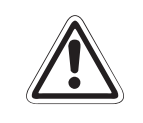

#### ВНИМАНИЕ:

Предупреждения об опасности для сохранности оборудования и имущества. Означает предупреждение о возможном повреждении применяемых устройств или имущества, если не соблюдать соотвествующие требования по безопасности.

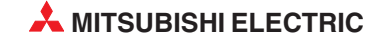

#### Общие предупреждения об опасностях и профилактические меры безопасности

Нижеследующие предупреждения об опасностях следует рассматривать как общие правила обращения с программируемым контроллером в сочетании с другими приборами. Эти указания должны безусловно соблюдаться при проектировании, монтаже и эксплуатации управляющих устройств.

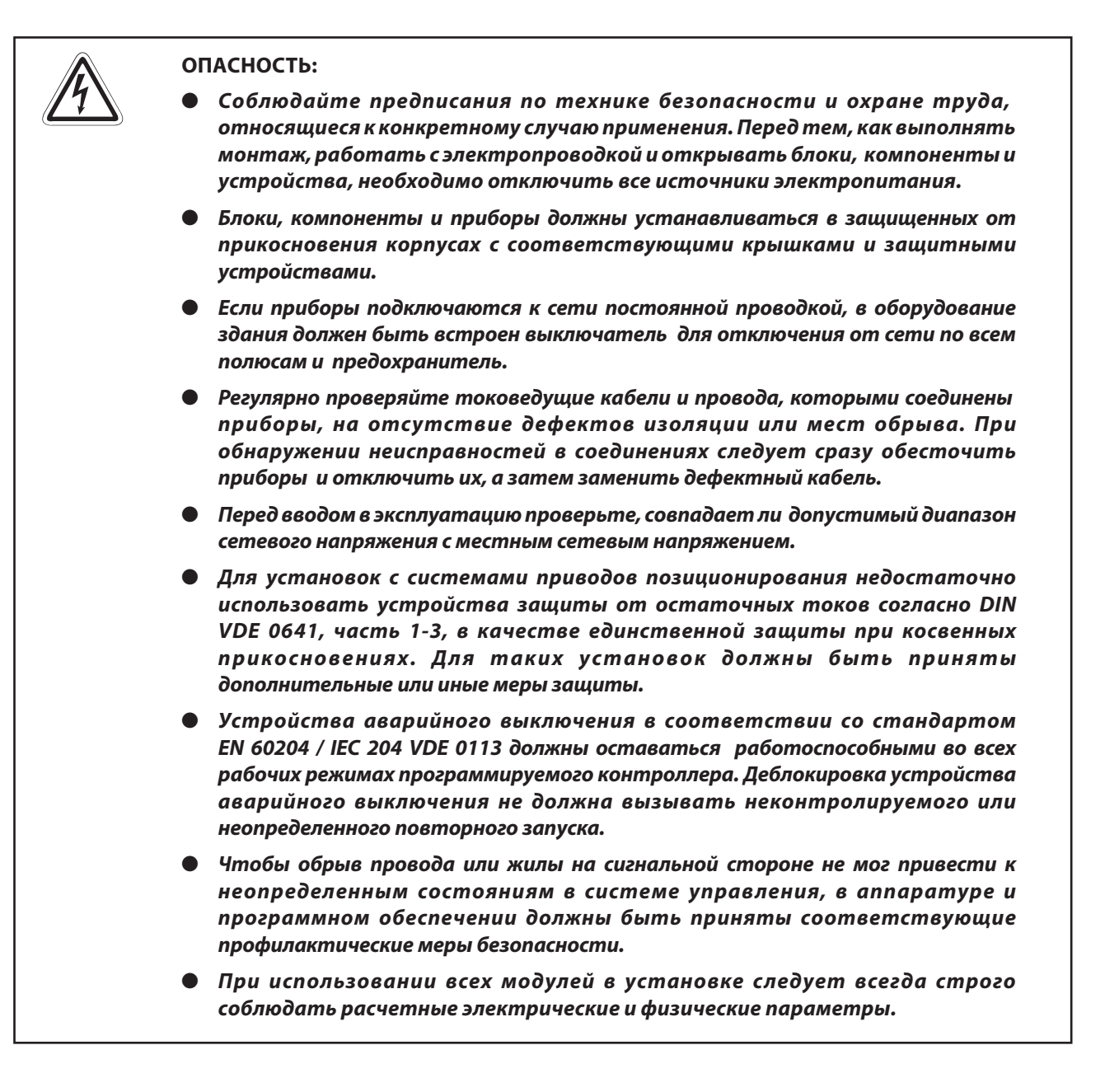

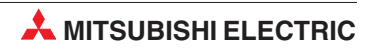

# Содержание

| 1   | Обзор курса и требования |                                                                                                    |        |
|-----|--------------------------|----------------------------------------------------------------------------------------------------|--------|
| 1.1 | Модул                    | ьный ПЛК для обучения                                                                                             | 1-1    |
| 2   | Аппар                    | ратура контроллера                                                                                                |        |
| 2.1 | Програ                   | аммируемые контроллеры                                                                                            | 2-1    |
|     | 2.1.1                    | История и развитие                                                                                                | 2-1    |
|     | 2.1.2                    | Принципиальные требования к контроллеру                                                                           | 2-1    |
|     | 2.1.3                    | Сравнение между контроллером и схемной системой управления<br>(системой управления на основе физического монтажа) | 2-1    |
|     | 2.1.4                    | Программирование на языке релейно-контактных схем                                                                 | 2-2    |
|     | 2.1.5                    | SCADA и интерфейс "человек-машина"                                                                                | 2-2    |
| 2.2 | Констр                   | укция программируемого контроллера                                                                                | 2-3    |
|     | 2.2.1                    | Спецификации контроллера                                                                                          | 2-3    |
| 2.3 | MELSE                    | EC System Q                                                                                                    | 2-4    |
|     | 2.3.1                    | Конфигурация системы                                                                                              | 2-4    |
|     | 2.3.2                    | Монтажная шина                                                                                                    | 2-6    |
|     | 2.3.3                    | Сопоставление адресов ввода-вывода на главной монтажной шине                                                      | 2-8    |
|     | 2.3.4                    | Присвоение адресов ввода-вывода на расширительных монтажных шинах                                                 | ( 2-9  |
| 2.4 | Расши                    | рительный кабель                                                                                                  | . 2-10 |
| 2.5 | Сетевь                   | ые блоки                                                                                                    | . 2-10 |
|     | 2.5.1                    | Выбор подходящего сетевого блока                                                                                  | . 2-11 |
| 2.6 | Модул                    | и центральных процессоров                                                                                         | . 2-12 |
|     | 2.6.1                    | Технические данные                                                                                                | . 2-13 |
| 2.7 | Подклі                   | ючение внешних сигналов                                                                                           | . 2-20 |
|     | 2.7.1                    | Электропроводка входов и выходов                                                                                  | . 2-20 |
| 2.8 | Цифро                    | овые входные и выходные модули                                                                                    | . 2-21 |
|     | 2.8.1                    | Цифровые входные модули                                                                                           | . 2-22 |
|     | 2.8.2                    | Цифровые выходные модули                                                                                          | . 2-30 |
| 2.9 | Специа                   | альные модули                                                                                                    | . 2-38 |
|     | 2.9.1                    | Аналоговые входные модули                                                                                         | . 2-38 |
|     | 2.9.2                    | Аналоговые выходные модули                                                                                        | . 2-38 |
|     | 2.9.3                    | Модули регулирования температуры с ПИД-алгоритмом                                                                 | . 2-39 |
|     | 2.9.4                    | Модули высокоскоростных счетчиков                                                                                 | . 2-39 |
|     | 2.9.5                    | Модули позиционирования                                                                                           | . 2-40 |
|     | 2.9.6                    | Интерфейсные модули для последовательной коммуникации                                                             | . 2-40 |
|     | 2.9.7                    | Интерфейсные модули, программируемые на языке BASIC                                                               | . 2-41 |
|     | 2.9.8                    | Модули ETHERNET                                                                                                   | . 2-41 |

|      | 2.9.9  | Модули MELSECNET                      | . 2-42 |
|------|--------|---------------------------------------|--------|
|      | 2.9.10 | Главный/локальный модуль для CC-Link  | . 2-42 |
|      | 2.9.11 | Mодуль PROFIBUS/DP                    | . 2-43 |
|      | 2.9.12 | Главный модуль DeviceNet QJ71DN91     | . 2-43 |
|      | 2.9.13 | Веб-серверный модуль                  | . 2-44 |
| 2.10 | Основы | контроллеров                          | . 2-45 |
|      | 2.10.1 | Среда программирования                | . 2-45 |
|      | 2.10.2 | Обработка программы в контроллере     | . 2-46 |
|      | 2.10.3 | Операнды программируемого контроллера | . 2-48 |
|      |        |                                       |        |

## 3 GX Developer

| 3.1 | Преимущества GX-Developer              | 3-1 |
|-----|----------------------------------------|-----|
| 3.2 | Инициализация программного обеспечения | 3-2 |
| 3.3 | Настройка функциональных клавиш        | 3-4 |

#### 4 Создание проекта

| 4.1 | Пример                                 | программы ПЛК Q-SERIES-PROG1              |     |
|-----|----------------------------------------|-------------------------------------------|-----|
|     | 4.1.1                                  | Номера линий                              |     |
|     | 4.1.2                                  | Принцип работы                            |     |
| 4.2 | Процеду                                | ура запуска                               |     |
| 4.3 | Элемент                                | ы релейной диаграммы                      |     |
| 4.4 | Список                                 | данных проекта                            | 4-6 |
|     | 4.4.1                                  | Переключение вывода списка данных проекта | 4-6 |
| 4.5 | Изменен                                | ние цветовых атрибутов (опционально)      |     |
| 4.6 | Ввод ре                                | пейной диаграммы (Q-SERIES-PROG1)         |     |
| 4.7 | Преобразование в список инструкций4-12 |                                           |     |
| 4.8 | Сохранение проекта                     |                                           |     |

| 5   | Программирование списка инструкций                  |     |
|-----|-----------------------------------------------------|-----|
| 5.1 | Программа в виде списка инструкций (Q-SERIES-PROG1) | 5-1 |
| 5.2 | Пояснение – Программирование списка инструкций      | 5-3 |

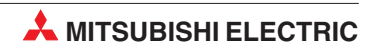

| Поиск                           |                                                                                                    |
|---------------------------------|----------------------------------------------------------------------------------------------------|
| Поиск номеров шагов             | 6-1                                                                                                    |
| Поиск операндов                 | 6-2                                                                                                    |
| Поиск инструкции                | 6-3                                                                                                    |
| Список перекрестных ссылок      | 6-4                                                                                                    |
| Список использованных операндов | 6-6                                                                                                    |
|                                 | Поиск<br>Поиск номеров шагов<br>Поиск операндов<br>Поиск инструкции<br>Список перекрестных ссылок<br>Список использованных операндов |

### 7 Копирование проектов

| 7.1 Копирование проекта Q-SERIES-PROG1 |  |
|----------------------------------------|--|
|----------------------------------------|--|

#### 8 Модификация релейных диаграмм

| 8.1 | Модификация проекта Q-SERIES-PROG2 | . 8-1 |
|-----|------------------------------------|-------|
| 8.2 | Вводнового контакта                | . 8-3 |
| 8.3 | Изменение деталей операнда         | . 8-4 |
| 8.4 | Ввод ответвлений                   | . 8-5 |
| 8.5 | Ввод новых программных блоков      | . 8-6 |
| 8.6 | Ввод новых программных блоков      | . 8-7 |

### 9 Функции удаления

| 9.1 | Обзор                      | 9-1 |
|-----|----------------------------|-----|
| 9.2 | Удаление входного контакта | 9-2 |
| 9.3 | Удаление ответвления       | 9-3 |
| 9.4 | Удаление одной линии       | 9-5 |
| 9.5 | Удаление нескольких линий  | 9-6 |

#### 10 Документирование программы

| 10.1 | Пример новой программы: Q-SERIES-PROG410-1 |                                         |  |
|------|--------------------------------------------|-----------------------------------------|--|
| 10.2 | Аннотирование программы10-3                |                                         |  |
| 10.3 | Коммен                                     | тарии                                   |  |
|      | 10.3.1                                     | Прямой экранный метод                   |  |
|      | 10.3.2                                     | Ввод комментария, табличный метод ввода |  |
|      | 10.3.3                                     | Формат комментария                      |  |
| 10.4 | Текстов                                    | ые вставки                              |  |
| 10.5 | Надписі                                    | и                                       |  |
| 10.6 | Псевдонимы                                 |                                         |  |
|      |                                            |                                         |  |

#### 

#### 12 Загрузка проекта в контроллер

| 12.1 | Подклк | очение программатора к контроллеру12-1                |
|------|--------|-------------------------------------------------------|
|      | 12.1.1 | Настройка связи                                       |
|      | 12.1.2 | Процедура установки соединения12-4                    |
| 12.2 | Формат | ирование памяти контроллера12-5                       |
| 12.3 | Запись | программы в контроллер12-6                            |
|      | 12.3.1 | Уменьшение числа шагов, загруженных в контроллер 12-9 |

#### 13 Выполнение проекта

#### 14 Мониторинг

| 14.1 | Мониторинг иллюстративной программы Q-SERIES-PROG4           | 14-1 |
|------|--------------------------------------------------------------|------|
| 14.2 | Контроль входных данных                                      | 4-3  |
| 14.3 | Комбинированный контроль релейной диаграммы и входных данных | 14-6 |

#### 15 Программирование функциональных блоков

| 15.1 | Что представляет собой функциональный блок |                                                 |   |  |  |
|------|--------------------------------------------|-------------------------------------------------|---|--|--|
|      | 15.1.1                                     | Указания по применению функциональных блоков    | 1 |  |  |
|      | 15.1.2                                     | Операнды для функциональных блоков15-           | 1 |  |  |
|      | 15.1.3                                     | Создание нового проекта с функциональным блоком | 2 |  |  |
| 15.2 | Програ                                     | ммирование нового функционального блока         | 3 |  |  |
|      | 15.2.1                                     | Создание нового функционального блока           | 3 |  |  |
|      | 15.2.2                                     | Установление входных и выходных переменных      | 4 |  |  |
|      | 15.2.3                                     | Программирование триггера (Flip-Flop)15-        | 4 |  |  |
| 15.3 | Вызов ⊄                                    | ОБ в основной программе15-                      | 5 |  |  |

#### 16 Принудительное присвоение состояний входам и выходам

16.1 Регистрация и прерывание принудительного ввода-вывода......16-1

| 17 | Проверка программы |  |
|----|--------------------|--|
|----|--------------------|--|

17.1 Сравнение примеров программ......17-2

| 18   | Последовательная передача – выгрузка |      |
|------|--------------------------------------|------|
| 10.1 |                                      | 10 1 |
| 18.1 | Выгрузка иллюстративнои программы    | 18-1 |

#### 19 Режим контроля (запись)

### 20 Последовательная функциональная схема (SFC)

| 20.1 | Создани | ие блока SFC                       | 20-2 |
|------|---------|------------------------------------|------|
|      | 20.1.1  | Экран редактирования диаграммы SFC | 20-2 |
|      | 20.1.2  | Параметры для программ SFC         | 20-4 |
|      | 20.1.3  | Информация блока                   | 20-5 |
|      | 20.1.4  | Редактирование проекта             | 20-5 |
|      | 20.1.5  | Загрузка проекта                   | 20-7 |
|      | 20.1.6  | Мониторинг проекта                 | 20-8 |

#### 21 Счетчики

| 21.0.1 | Пример программы | COUNT DELAY |  |
|--------|------------------|-------------|--|
|--------|------------------|-------------|--|

### 22 Команды FROM и TO

| Специал | ьные модули                                                                               |
|---------|-------------------------------------------------------------------------------------------|
| 22.1.1  | Установка специальных модулей 22-2                                                        |
| Обмен д | анными между специальным модулем и центральным процессором 22-3                           |
| 22.2.1  | Обмен сигналами через уровень ввода-вывода                                                |
| 22.2.2  | Обмен словными данными                                                                    |
| 22.2.3  | Буферная память                                                                           |
| Командь | ы обращения к буферной памяти22-6                                                         |
| 22.3.1  | Считывание из буферной памяти (FROM)                                                      |
| 22.3.2  | Запись в буферную память (ТО)                                                             |
|         | Специал<br>22.1.1<br>Обмен д<br>22.2.1<br>22.2.2<br>22.2.3<br>Команды<br>22.3.1<br>22.3.2 |

| Петли F | OR – NEXT                                               |
|---------|---------------------------------------------------------|
| Действи | e                                                       |
| Пример  | программы                                               |
| 23.2.1  | Процедуры настройки и мониторинга                       |
| 23.2.2  | Расширения программы                                    |
|         | <b>Петли F</b><br>Действи<br>Пример<br>23.2.1<br>23.2.2 |

### 24 Связь через ETHERNET

| 24.1 | Параметрирование модуля ETHERNET24-                                   |                                                                       |      |  |
|------|-----------------------------------------------------------------------|-----------------------------------------------------------------------|------|--|
|      | 24.1.1                                                                | Конфигурирование ПЛК<br>(с использованием ПК для начальной настройки) | 24-2 |  |
| 24.2 | Конфигу                                                               | урирование ПК для ETHERNET                                            | 24-9 |  |
| 24.3 | Конфигурирование GX Developer для доступа контроллера в ETHERNET24-10 |                                                                       |      |  |
| 24.4 | Установ                                                               | ка интерфейса для связи с HMI2                                        | 4-14 |  |
| 24.5 | Связь че                                                              | ерез MX Component2                                                    | 4-18 |  |

#### А Приложение А

| A.1 | Определ | ение времени обработки (SM)А-                                | 1 |
|-----|---------|--------------------------------------------------------------|---|
| A.2 | Соответ | ствия между специальными маркерами и маркерами диагностикиА- | 7 |
| A.3 | Обзор р | егистров диагностики (SD)А-1                                 | 3 |
|     | A.3.1   | Информация цикла программыА-3                                | 1 |

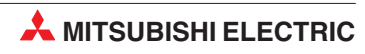

# 1 Обзор курса и требования

Это учебное руководство призвано ознакомить пользователя с программируемыми контроллерами MELSEC\* System Q производства MITSUBISHI ELECTRIC и облегчить переквалифицирующемуся или начинающему программисту первые шаги в среде программирования **GX Developer** (версия 8).

В разделе 2 этого руководства дан обзор составных частей контроллеров MELSEC System Q. В последующих разделах более подробно рассматривается программирование. Аппаратная конфигурация и работа в среде GX Developer демонстрируется на конкретных примерах, вплоть до диагностики ошибок и привязки к ETHERNET.

Предполагается, что обучающиеся обладают достаточными практическими знаниями по операционной среде Microsoft Windows<sup>®</sup>.

\* "MELSEC" является названием марки программируемых логических контроллеров фирмы Mitsubishi Electric, которое происходит от "Mitsubishi Electric Sequencers".

# 1.1 Модульный ПЛК для обучения

Существуют различные модели учебных стендов для контроллеров Mitsubishi Electric серии MELSEC System Q. Большинство задач в этом руководстве основано на использовании установок, предложенных в этих тренировочных системах. Используемые в этом курсе примеры представлены для следующей конфигурации:

- 6 выключателей для подачи цифровых сигналов: X10-X15
- Регулируемый тактовый вход (1...100 Гц и 0,1...10 кГц): Х17
- 6 светодиодов для индикации состояния цифровых выходов: Y20-Y25
- 4 аналоговых входных канала: модуль Q64AD с головным адресом 30н
- 4 аналоговых выходных канала: Q64DA с головным адресом 40H

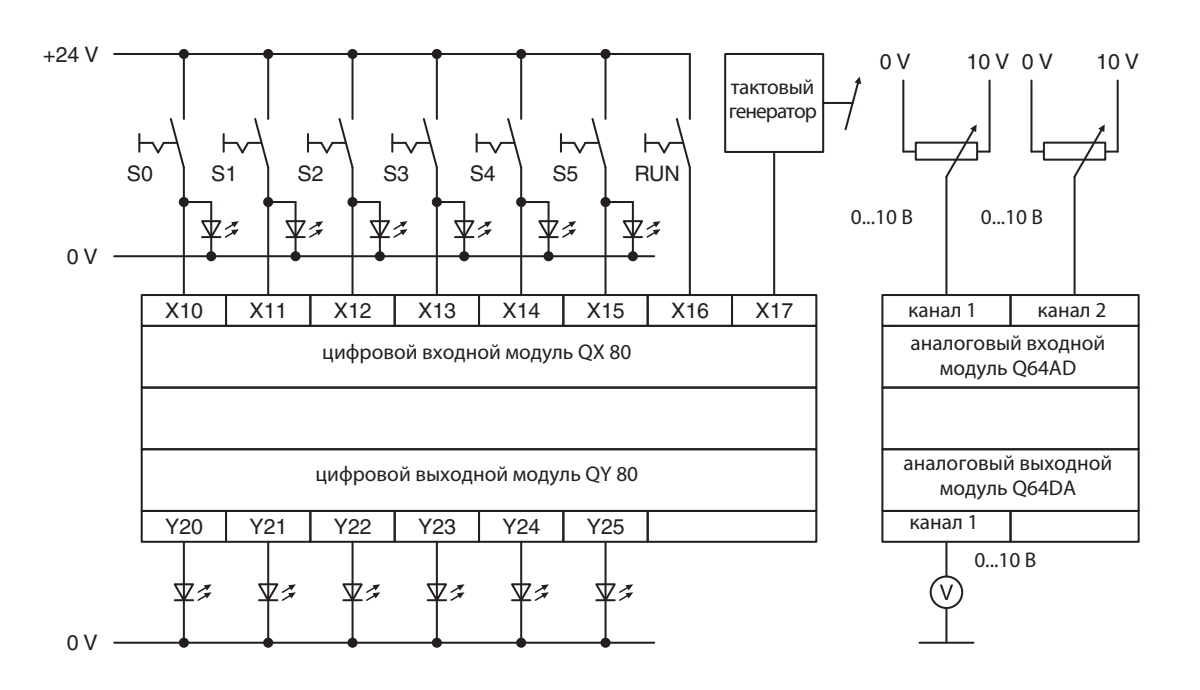

Таким образом, изменив соответствующие адреса, можно адаптировать другие тренировочные имитаторы к примерам программ, приведенным в этом документе по обучению.

# 2 Аппаратура контроллера

## 2.1 Программируемые контроллеры

#### 2.1.1 История и развитие

Первая система управления с программированием от запоминающего устройства была разработана в 1968-м году фирмой Bedford Associates, основанной Ричардом Морли (Richard Morley). От обозначения этой первой программируемой системы управления - *Modular Digital Controller* - происходит название фирмы MODICON.

Программируемые контроллеры разрабатывались для замены сложных контакторных систем управления, в которых изменить процесс управления можно лишь путем многозатратных работ по изменению кабельной проводки или замене компонентов. В отличие от таких систем управления, в программируемом контроллере обычно достаточно лишь изменить программу, хранящуюся в памяти контроллера.

Разработка микропроцессоров (начиная приблизительно с 1970-го года) и все большее возрастание скоростей обработки позволили применять программируемые контроллеры в сложных системах и придать им дополнительные функции. В наше время контроллер стал стандартным ядром автоматизации. При этом он часто соединен с главным уровнем управления (SCADA, <u>Supervisory</u> <u>Control And Data Acquisition</u>), панелями управления (интерфейс "человек-машина") или экспертными системами. Помимо универсальных функций управления, требования к контроллерам лежат также в области обработки данных и техники управления производственными процессами.

#### 2.1.2 Принципиальные требования к контроллеру

- Контроллер должен легко программироваться. Должна иметься простая возможность изменения программ по месту.
- Удобство для технического обслуживания и ремонта лучше всего на основе модульной конструкции
- Контроллер должен быть механически и электрически устойчив к суровым условиям эксплуатации в промышленной окружающей среде
- Контроллер должен быть меньше, чем сравнимые контакторные или обычные системы управления
- Контроллер должен быть дешевле, чем сравнимые контакторные или обычные системы управления

# 2.1.3 Сравнение между контроллером и схемной системой управления (системой управления на основе физического монтажа)

| Свойство                                   | Контроллер                                         | Система управления на основе<br>физического монтажа с контакторами      |  |  |
|--------------------------------------------|----------------------------------------------------|-------------------------------------------------------------------------|--|--|
| Стоимость каждой функции                   | Низкая                                             | Низкая - если в системе управления<br>используются более 10 контакторов |  |  |
| Размеры                                    | Очень компактная                                   | Громоздкая                                                              |  |  |
| Скорость обработки                         | Высокая                                            | Низкая                                                                  |  |  |
| Устойчивость<br>к электромагнитным помехам | Хорошая                                            | Превосходная                                                            |  |  |
| Конструкция                                | Простое программирование                           | Обременительный электромонтаж                                           |  |  |
| Комплексные функции                        | Возможны                                           | Не возможны                                                             |  |  |
| Изменение рабочего процесса                | Очень просто                                       | Очень сложно (изменение проводки)                                       |  |  |
| Удобство для техобслуживания               | Превосходно (контроллер<br>редко выходит из строя) | Плохо - контакторы требуют постоянного<br>техобслуживания               |  |  |

#### 2.1.4 Программирование на языке релейно-контактных схем

Контроллер должен быть доступен для понимания техникам и заводским электрикам. По этой причине разработано программирование на языке релейно-контактных схем (LD). Элементы этого языка программирования напоминают символы электросхем, которые используются в релейных системах управления и знакомы каждому сотруднику, имеющему электротехническое образование.

В ранних программах контроллера еще не имелось возможностей для документирования программ (или имелись лишь очень ограниченные возможности). В связи с тем, что можно было указывать лишь адреса или простые комментарии, большие программы было трудно понимать. После разработки таких прогрессивных инструментов программирования, как **GX Developer** Mitsubishi возможности документирования стремительно улучшились.

Долгое время не имелось единого стандарта программирования контроллеров. Такой стандарт появился в 1998-м году в виде стандарта **IEC 61131-3**. Среда программирования **GX-IEC Developer** Mitsubishi Electric дает возможность структурированного программирования по стандарту IEC61131-3.

#### 2.1.5 SCADA и интерфейс "человек-машина"

В первых контроллерах оператор делал вводы точно так, как это происходит в обычных системах управления – т. е. с помощью клавишей и выключателей. Для индикации применялись сигнальные лампы.

Появление персональных компьютеров в восьмидесятых годах прошлого столетия позволило разработать устройства ввода-вывода на базе компьютера. Если компьютер оснащен специальным программным обеспечением, то такую систему называют также SCADA (Supervisory Control And Data Acquisition) – система для управления и сбора данных.

Специальные панели управления обозначаются как MMI (Man-Machine Interface - интерфейс "человек-машина"), так как они образуют интерфейс между управляемым процессом и оператором. На сегодня SCADA и MMI занимают основное место в технике управления и характеризуются большим удобством для пользователей благодаря применению программируемых контроллеров.

Mitsubishi предлагает большой выбор интерфейсов "человек-машина" и решений в области SCADA для любых задач.

В наше время к контроллеру в качестве интерфейса "человек-машина" почти всегда подключена графическая панель управления, используемая для индикации, управления и ввода данных.

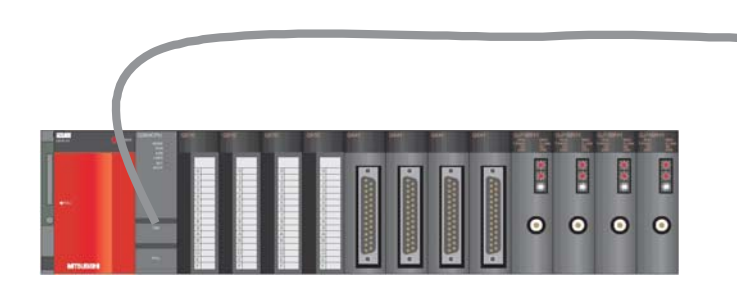

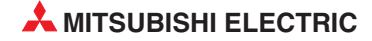

## 2.2 Конструкция программируемого контроллера

В отличие от системы управления, функция которой определяется лишь схемой и электропроводкой, функция программируемого контроллера определяется программой. Хотя контроллер также нуждается в соединениях и внешних схемах, содержимое памяти для хранения программы можно в любое время изменить, приспособив программу к различным задачам управления.

В случае контроллеров данные вводятся, обрабатываются и результаты обработки снова выводятся. Этот процесс подразделяется на следующие уровни:

- уровень ввода,
- уровень обработки
- уровень вывода.

#### Уровень ввода

Уровень ввода служит для передачи управляющих сигналов, вырабатываемых выключателями, кнопками или датчиками, на уровень обработки.

Сигналы этих компонентов возникают в процессе управления и подаются на входы в виде логических состояний. Уровень ввода передает сигналы – в подготовленной форме – на уровень обработки.

#### Уровень обработки (центральный процессор)

На уровне обработки сигналы, собранные и подготовленные на уровне ввода, обрабатываются хранящейся в памяти программой в соответствии с определенными логическими взаимосвязями. Память для хранения программ, относящаяся к уровню обработки, свободно программируется. Имеется возможность в любое время повлиять на ход обработки, изменив или заменив программу.

#### Уровень вывода

Результаты, полученные при обработке входных сигналов в программе, на выходном уровне влияют на коммутирующие устройства, подключенные к выходам (например, контакторы, сигнальные лампы, электромагнитные клапаны и т. п.).

#### 2.2.1 Спецификации контроллера

Ниже выборочно перечислены некоторые соображения, которые необходимо учитывать при выборе конфигурации программируемого контроллера.

#### Внешняя аппаратура, входы и выходы

- Требования к входам и выходам:
- Сигнальное напряжение: постоянное 24 В или переменное 110/240 В?
- В случае постоянного напряжения 24 В пост. тока по какой логике работают подключаемые ко входам датчики – по положительной или отрицательной?
- Тип выходов: транзисторные (положительная или отрицательная логика), симисторные, релейные или беспотенциальные контакты?

#### Напряжение питания

Постоянное 24 В или переменное 110/240 В?

#### Специальные модули

- Количество специальных модулей (например, аналоговых, сетевой коммуникации, интерфейсных) в системе
- Нужно ли внешнее электропитание для специальных модулей?

# 2.3 MELSEC System Q

В следующем разделе дан обзор конструкции контроллера "MELSEC System Q".

#### 2.3.1 Конфигурация системы

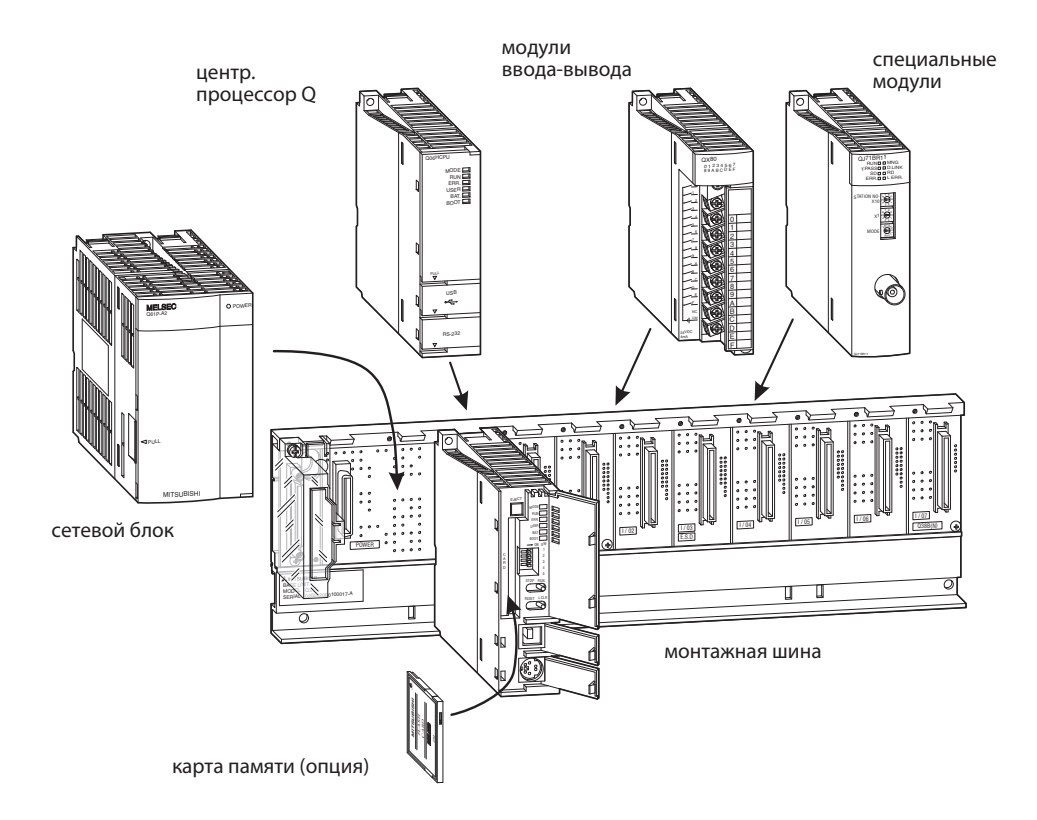

Центральный процессор и модули монтируются на главной монтажной шине. Отдельные модули сообщаются друг с другом через заднюю стенку монтажной шины. Электропитание всей системы осуществляет сетевой блок, также установленный на монтажной шине.

Главную монтажную шину можно заказать в различных исполнениях, с количеством слотов для модулей ввода-вывода или специальных модулей от 3 до 12. Подсоединив расширительные монтажные шины с дополнительными разъемами, систему можно расширить.

Свободные слоты на монтажной шине можно защитить от загрязнений или механических повреждений, вставив в них пустые модули. Кроме того, с помощью пустого модуля можно зарезервировать адреса ввода-вывода для более позднего расширения системы.

При построении сложных установок или машин с модульной конструкцией децентрализованный ввод и вывод (с помощью станций удаленного ввода-вывода) дает преимущества местного расположения аппаратуры. При этом соединения между входами или выходами и датчиками или коммутационными компонентами имеют малую длину. Для связи между удаленной станцией ввода-вывода и системой с центральным процессором контроллера требуется лишь один кабель сетевой коммуникации.

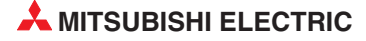

#### Главная и расширительная монтажная шина

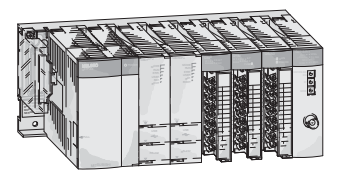

главная монтажная шина

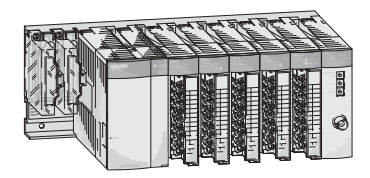

1-я расширительная монтажная шина

1-я расширительная монтажная шина ----- 7-я расширительная монтажная шина

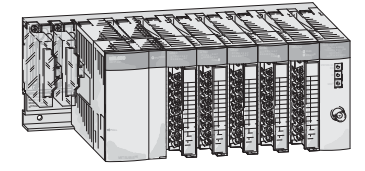

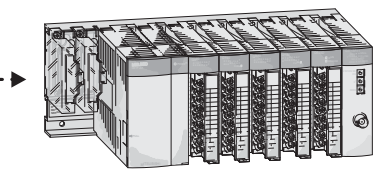

Главная и расширительная монтажная шина легко соединяются друг с другом кабелем. Этот расширительный кабель служит и для питания расширительной шины, если она не имеет собственного сетевого блока.

К главной шине "MELSEC System Q" можно подключить до семи расширительных шин с количеством модулей до 64. Общая длина расширительных кабелей не должна превышать 13.2 м.

При выборе сетевого блока необходимо учитывать ток, потребляемый входными и выходными модулями, специальными модулями и периферийными приборами. Если необходимо, следует применять расширительную шину с собственным сетевым блоком.

#### Количество подключаемых расширительных шин

- К главной монтажной шине с процессором Q00 или Q01 можно подключить до 4 расширительных шин с количеством модулей ввода-вывода до 24.
- Контроллер системы "System Q" с центральным процессором Q02, Q02H, Q06H, Q12H или Q25H может содержать до 7 расширительных шин и 64 модулей ввода-вывода.

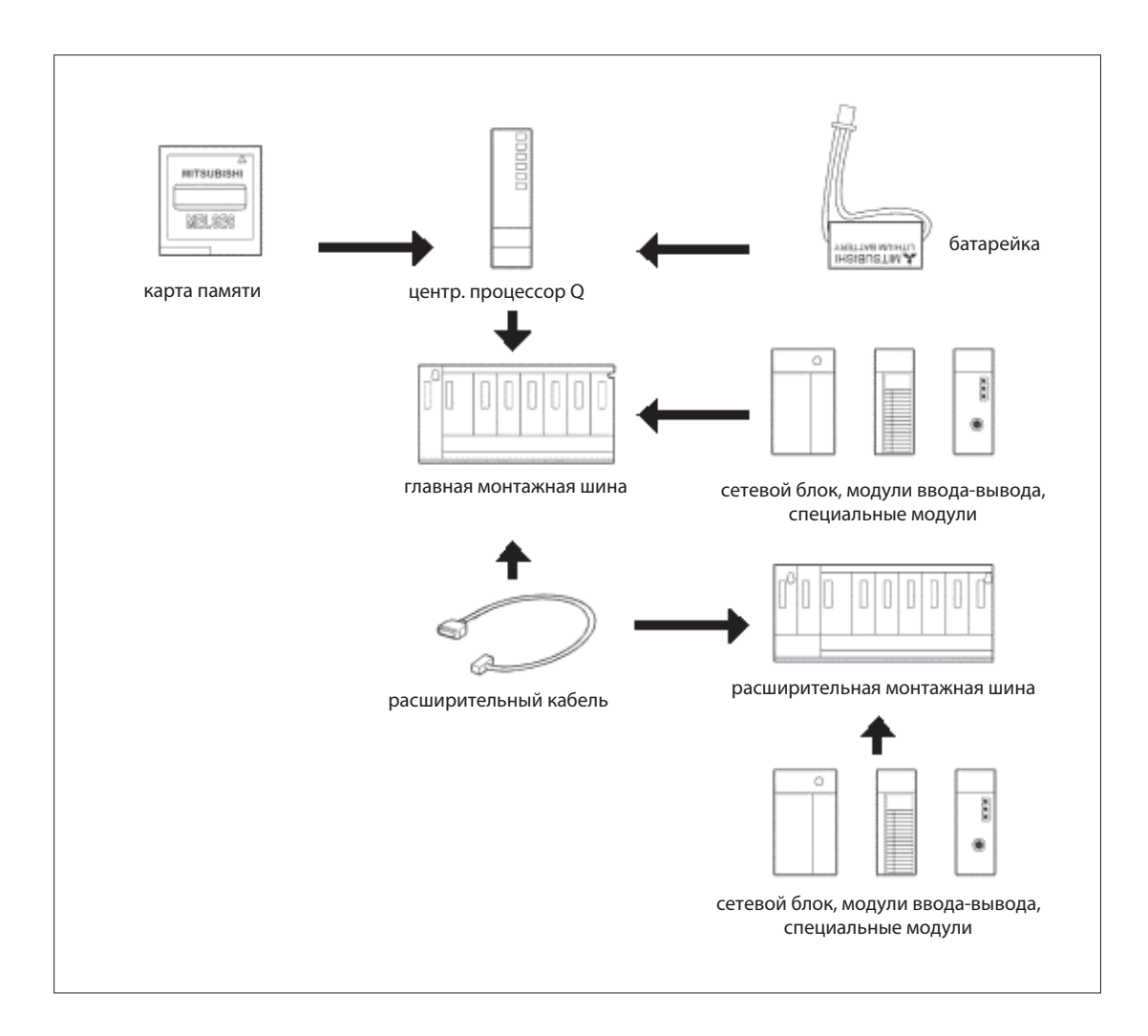

#### 2.3.2 Монтажная шина

Главная монтажная шина несет сетевой блок, один или несколько модулей центральных процессоров, а также модули ввода-вывода или специальные модули. На расширительной шине можно установить модули ввода-вывода и специальные модули. Аппаратура крепится либо непосредственно (например, в распределительном шкафу), либо с помощью переходников на стандартной DIN-рейке.

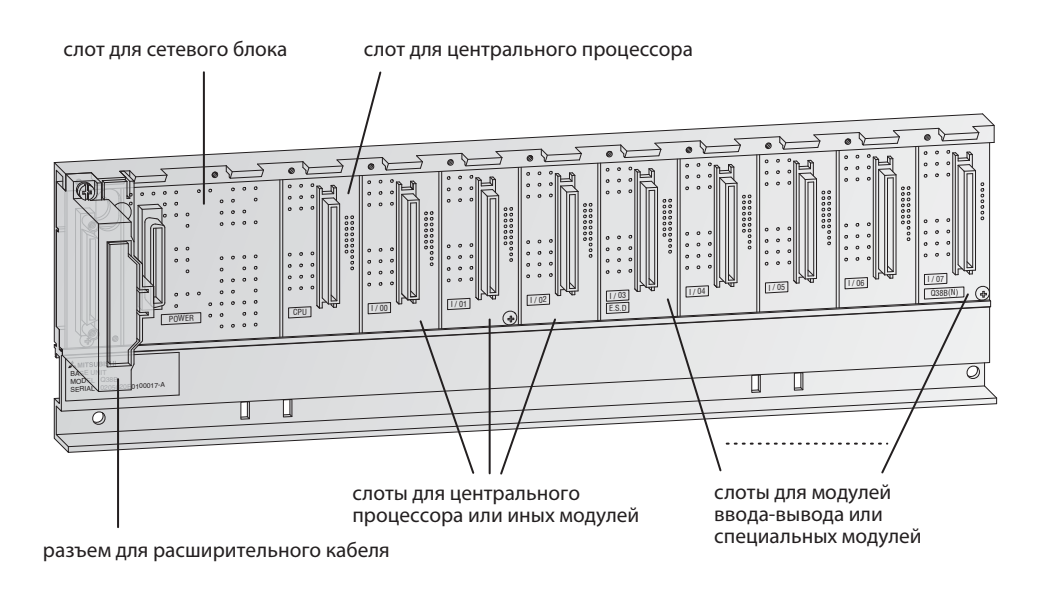

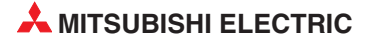

#### В следующих таблицах перечислены все предлагаемые монтажные шины.

| Сройство                                                                 | Расширительная монтажная шина |      |      |       |       |  |
|--------------------------------------------------------------------------|-------------------------------|------|------|-------|-------|--|
| СБОИСТВО                                                                 | Q33B                          | Q35B | Q38B | Q38RB | Q312B |  |
| Количество слотов для<br>сетевых блоков                                  | 1                             | 1    | 1    | 2*    | 1     |  |
| Количество слотов для<br>модулей ввода-вывода или<br>специальных модулей | 3                             | 5    | 8    | 8     | 12    |  |

\* На этой главной шине можно использовать избыточные сетевые блоки.

| Свойство                                                                 | Расширительная монтажная шина |      |      |      |      |       |       |  |
|--------------------------------------------------------------------------|-------------------------------|------|------|------|------|-------|-------|--|
| Своиство                                                                 | Q52B                          | Q55B | Q63B | Q65B | Q68B | Q68RB | Q612B |  |
| Количество слотов для<br>сетевых блоков                                  | _                             | _    | 1    | 1    | 1    | 2*    | 1     |  |
| Количество слотов для<br>модулей ввода-вывода или<br>специальных модулей | 2                             | 5    | 3    | 5    | 8    | 8     | 12    |  |

\* На этой расширительной шине можно использовать избыточные сетевые блоки.

#### 2.3.3 Сопоставление адресов ввода-вывода на главной монтажной шине

Входам и выходам контроллера необходимо присвоить адреса, чтобы к ним могла обращаться программа. Адреса входов и выходов модулей ввода-вывода, установленных на главной монтажной шине, и головные адреса специальных модулей присваиваются слотам автоматически. Однако их может присваивать и пользователь.

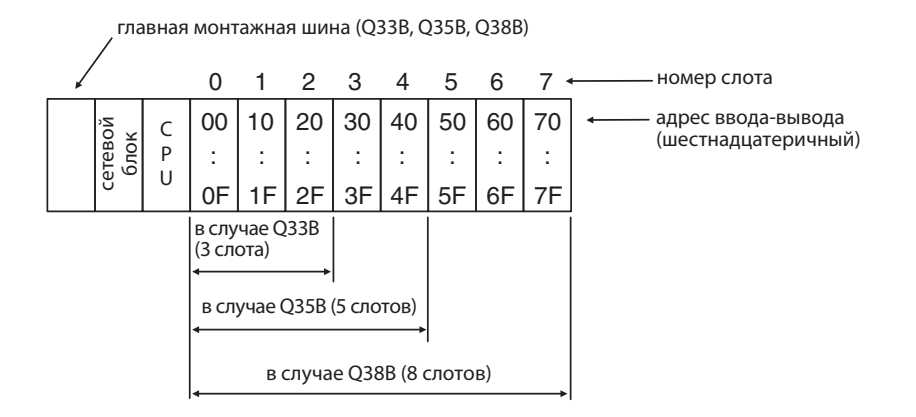

При присвоении адресов ввода-вывода система предполагает, что на всех слотах установлены модули с 16 входами или выходами. Поэтому от слота к слоту адреса ввода-вывода повышаются на 16 (от 0 до F в шестнадцатеричном счислении). Если, однако, в слот вставлен модуль с 32 входами или выходами (на следующей иллюстрации это слот 5), это учитывается и адреса последующих слотов соответственно смещаются.

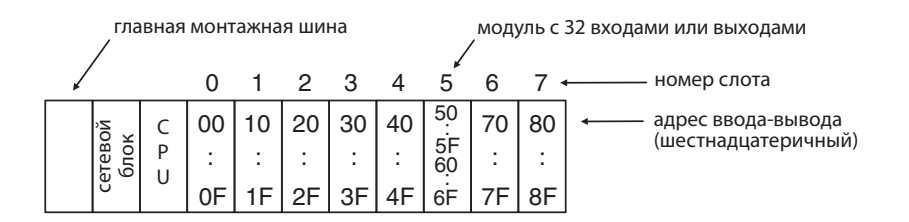

16 адресов ввода-вывода присваиваются и пустому слоту. На рисунке ниже показана конфигурация, при которой в слот 3 не вставлено никакого модуля ввода-вывода.

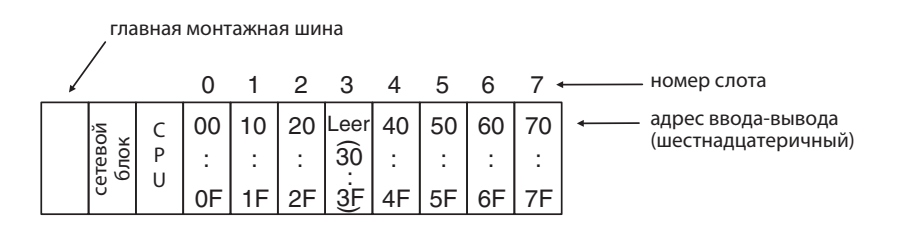

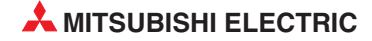

#### 2.3.4 Присвоение адресов ввода-вывода на расширительных монтажных шинах

Если помимо слотов на главной монтажной шине нужны дополнительные слоты, можно подсоединить расширительную монтажную шину. Адреса ввода-вывода присваиваются по следующему принципу:

- Адреса ввода-вывода слотов расширительной шины присваиваются в возрастающей последовательности с шестнадцатеричной нумерацией.
- Адресация главной шины продолжается с первого слота первого расширительной шины после главной шины.

Принцип адресации наглядно пояснен на следующей иллюстрации:

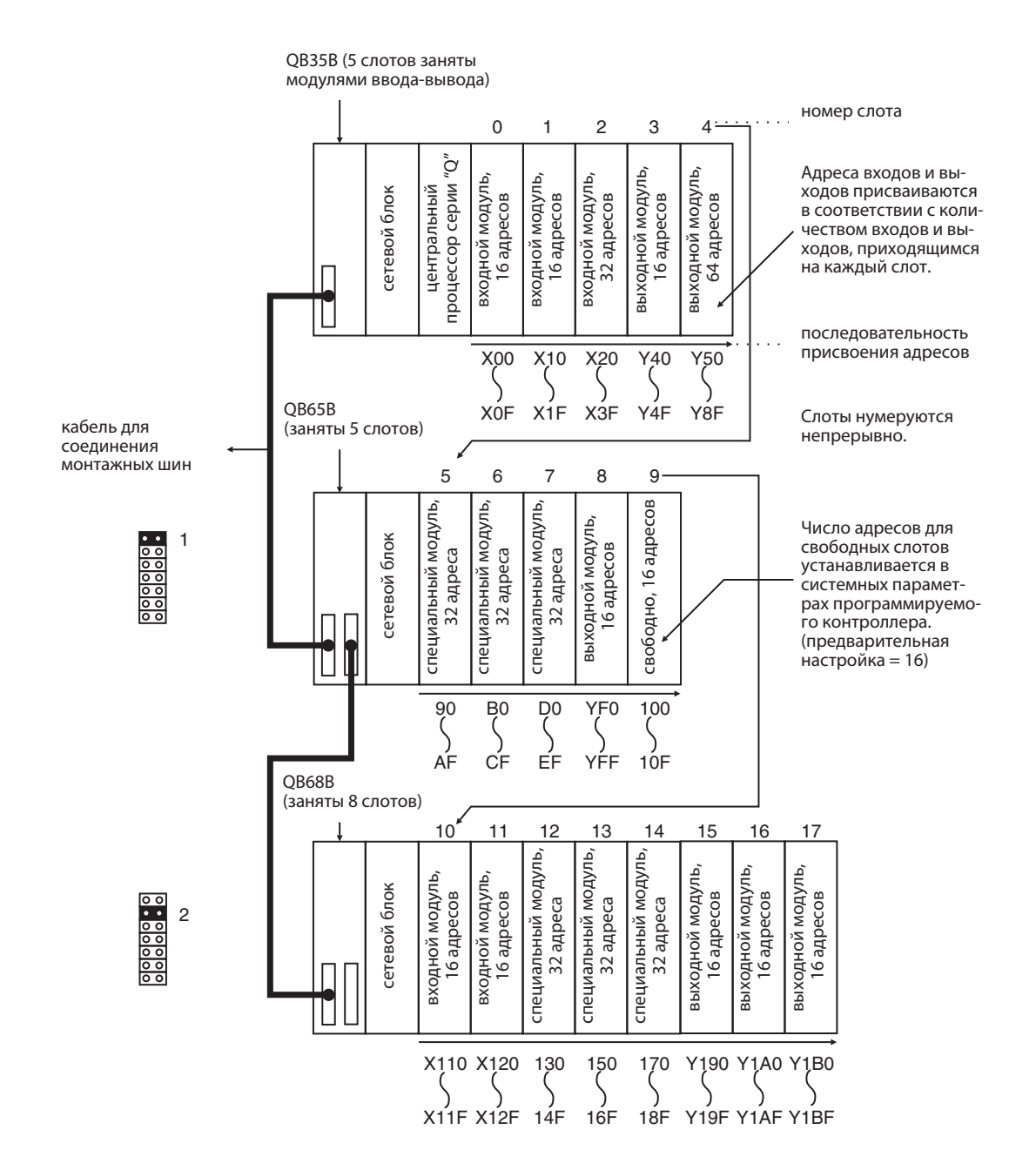

# 2.4 Расширительный кабель

Расширительные кабели служат для соединения главной и расширительной монтажной шины.

| Расширительный<br>кабель | QC05B  | QC06B  | QC12B | QC30B | QC50B | QC100B |
|--------------------------|--------|--------|-------|-------|-------|--------|
| Длина                    | 0.45 м | 0.50 м | 1.2 м | 3.0 м | 5.0 м | 10.0 м |

Общая длина всех соединительных кабелей не должна превышать 13.2 м.

Для подключения расширительной шины без собственного сетевого блока (Q52B, Q55B) рекомендуется использовать кабель QC05B.

# 2.5 Сетевые блоки

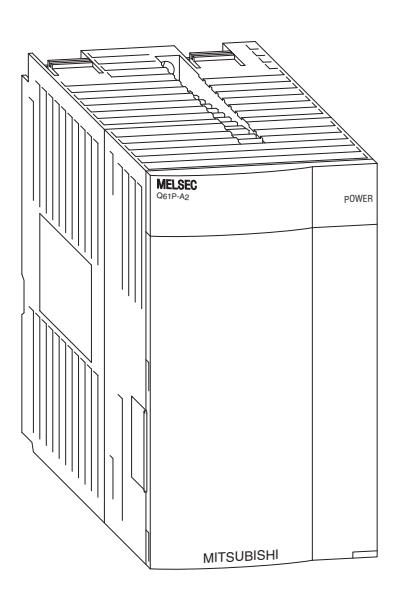

Для питания контроллера "System Q" используется постоянное напряжение 5 вольт. Имеются сетевые блоки с входными напряжениями 24 В пост. т. и 100...240 В пер. т.

| Свойство                 | Q63P         | Q61P-A1             | Q61P-A2             | Q62P                 | Q64P                                       |
|--------------------------|--------------|---------------------|---------------------|----------------------|--------------------------------------------|
| Входное<br>напряжение    | 24 В пост.   | 100 - 120 В пер. т. | 200 - 220 В пер. т. | 100 - 240 В пер. т.  | 100 - 120 В пер. т.<br>200 - 240 В пер. т. |
| Потребляемая<br>мощность | 45 Вт        | 105 BA              | 105 BA              | 105 BA               | 105 BA                                     |
| Выходное<br>напряжение   | 5 В пост. т. | 5 В пост. т.        | 5 В пост. т.        | 5 В пост. т., 3 А    | 5 В пост. т.                               |
| Выходной ток             | 6 A          | 6 A                 | 6 A                 | 24 B NOCT. T., 0.6 A | 8.5 A                                      |

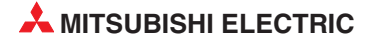

#### 2.5.1 Выбор подходящего сетевого блока

Ток, потребляемый модулями на монтажной шине, не должен превышать номинальный ток, который способен поставлять сетевой блок. Если ток превышается, необходимо уменьшить количество модулей на шине.

#### Пример расчета потребляемого тока:

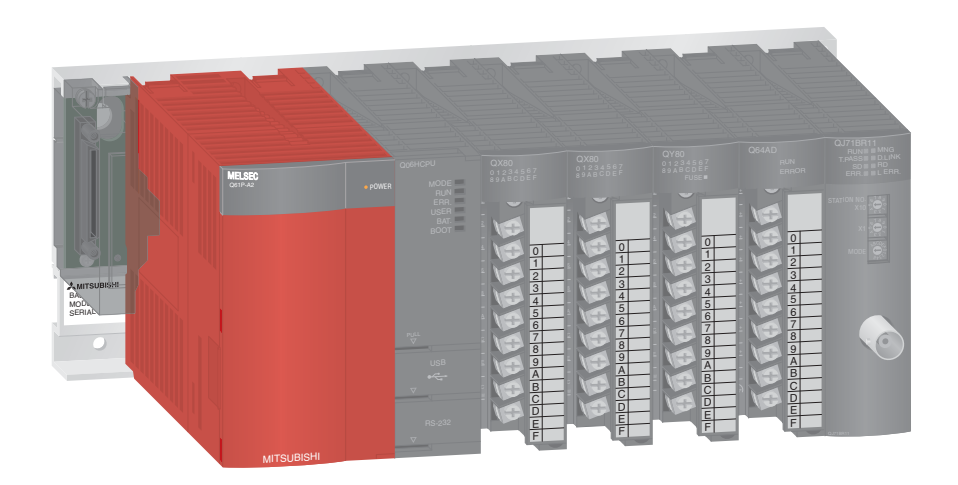

| Модуль       | Тип модуля                     | Потребляемый ток |
|--------------|--------------------------------|------------------|
| Q06HCPU      | Модуль центрального процессора | 0.64 A           |
| QX80         | Цифровой входной<br>модуль     | 0.16 A           |
| QX80         | Цифровой входной<br>модуль     | 0.16 A           |
| QY80         | Цифровой выходной<br>модуль    | 0.008 A          |
| Q64AD        | Аналоговый входной модуль      | 0.63 A           |
| QJ71BR11     | Модуль MELSECNET/H             | 0.75 A           |
| Суммарное по | отребление тока                | 2.42 A           |

Сумма потребляемых токов равна 2.42 А, т. е. меньше номинального тока 6 А, который может вырабатывать сетевой блок. Поэтому при эксплуатации контроллера никакие проблемы не возникнут.

# 2.6 Модули центральных процессоров

#### Базовые центральные процессоры контроллера

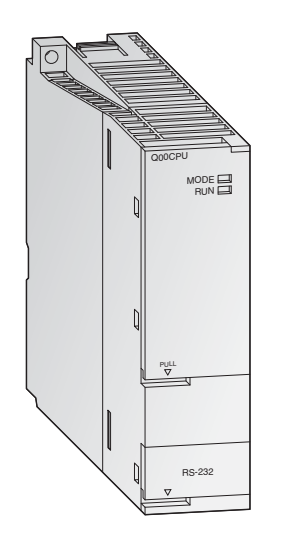

Модули центральных процессоров MELSEC System Q могут быть однопроцессороными и многопроцессорными, что позволяет достичь большей универсальности применения. По мере совершенствования и расширения установки можно наращивать и возможности контроллера - путем простой замены центрального процессора (за исключением процессора Q00J).

В то время как процессоры Q00 и Q01 представляют собой классические модули центральных процессоров, процессор Q00J образует неделимый блок из центрального процессора, сетевого блока и монтажной шины и является недорогой, "вступительной" моделью модульного контроллера.

Стандартные центральные процессоры специально разработаны для прикладных задач, у которых основными требованиями являются простота реализации и компактная конструкция системы.

#### Особенности:

- Каждый центральный процессор оснащен интерфейсом RS232C для простого программирования и контроля контроллера с компьютера или панели управления.
- Имеется встроенная флэш-ROM для использования памяти без дополнительного слота для карты памяти
- Обработка входов и выходов в режиме отображения процесса

#### Мощные центральные процессоры контроллера

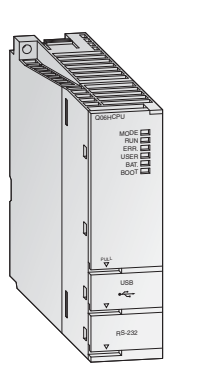

У мощных центральных процессоров главное внимание уделено высокой скорости обработки и расширяемости. Они оснащены многообразными функциями и оптимизированной средой программирования и отладки, чтобы обеспечить гибкое реагирование на любые системы.

Два процессора для управления процессами Q12PH и Q25PH оснащены расширенными функциями регулирования с2степенями свободы, каскадированным ПИД-регулированием и функцией автонастройки. Кроме того, в них имеются 52 дополнительных командных функции для управления процессами. Количество контуров ПИД-регулирования не ограничено.

#### Особенности:

- Каждый многопроцессорный H-CPU оснащен интерфейсом USB для простого и быстрого программирования и контроля контроллера с компьютера.
- Обработка входов и выходов в режиме отображения
- Арифметика с плавающей запятой в соответствии с IEEE 754
- Непосредственное обращение и обработка контуров ПИД-регулирования
- Математические функции, например, тригонометрические, экспоненциальные и логарифмические
- Замена модуля в режиме RUN (при использовании центральных процессоров для управления процессами)
- Возможен многопроцессорный режим с использованием до 4 модулей центральных процессоров.

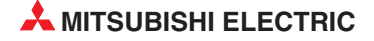

#### 2.6.1 Технические данные

| Свойство                                    |                                                 | Q00CPU                                     | Q01CPU                                             | Q02CPU      Q02HCPU      Q06HCPU      Q12HCPU      Q25HCPU                                                                                            |          |  |  |  |  |
|---------------------------------------------|-------------------------------------------------|--------------------------------------------|----------------------------------------------------|----------------------------------------------------------------------------------------------------|----------|--|--|--|--|
| Тип управле                                 | ния                                             | циклическая                                | обработка со                                       | краненной про                                                                                                    | граммы   |  |  |  |  |
| Управление                                  | вводом-выводом                                  | обновление                                 | отображения г                                      | процесса                                                                                                    |          |  |  |  |  |
| Язык програ                                 | ммирования                                      | языки по ста<br>функциональ<br>функциональ | ндарту МЭК (IE<br>ьных блоков (F<br>ьных схем (SFC | МЭК (IEC): релейно-контактная схема (LD), список инструкций (IL), язык<br>оков (FBD), структурированный текст (ST), язык последовательных<br>ем (SFC) |          |  |  |  |  |
|                                             | LD                                              | 160 нс                                     | 100 нс                                             | 79 нс                                                                                                    | 34 нс    |  |  |  |  |
|                                             | MOV                                             | 560 нс                                     | 350 нс                                             | 237 нс                                                                                                    | 102 нс   |  |  |  |  |
| Скорость<br>обработки                       | смешанных<br>команд на<br>каждую мкс            | 2.0                                        | 2.7                                                | 4.4                                                                                                    | 10.3     |  |  |  |  |
|                                             | сложение чисел<br>с плавающей<br>запятой        | е чисел<br>щей 27 мкс*                     |                                                    | 1.8 мкс                                                                                                    | 0.78 мкс |  |  |  |  |
| Количество н<br>команд для и<br>специальных | команд (кроме<br>інтеллектуальных<br>к модулей) | 249                                        |                                                    | 363                                                                                                    |          |  |  |  |  |
| Вычислител<br>для чисел с і<br>запятой      | ьные команды<br>плавающей                       | возможны *                                 |                                                    | возможны                                                                                                    |          |  |  |  |  |
| Команды для<br>строковых в                  | я обработки<br>еличин                           | возможна то                                | лько \$MOV                                         | возможны                                                                                                    |          |  |  |  |  |
| Команды для<br>ПИД-регули                   | я<br>рования                                    | возможны *                                 |                                                    | возможны                                                                                                    |          |  |  |  |  |

\* Только у процессоров Q00/Q01, начиная с функциональной версии "В" (у этих процессоров первые 5 разрядов серийного номера равны "04122" или выше)

| Свойство                                 |                                                                  | Q00CPU                               | Q01CPU               | Q02CPU                                                                                                    | Q02HCPU        | Q06HCPU         | Q12HCPU    | Q25HCPU |
|------------------------------------------|------------------------------------------------------------------|--------------------------------------|----------------------|----------------------------------------------------------------------------------------------------|----------------|-----------------|------------|---------|
| Постоянное<br>(запуск прог<br>неизменные | время цикла<br>раммы через<br>е интервалы)                       | от 1 до 2000<br>(параметрир<br>1 мс) | мс<br>руется с шагом | от 0.5 до 200                                                                                                    | 0 мс (параметр | оируется с шаго | ом 0.5 мс) |         |
| Память для :<br>программ<br>(количество  | хранения<br>шагов)                                               | 8 k                                  | 14 k                 | 28 k                                                                                                    |                | 60 k            | 124 k      | 252 k   |
|                                          | встроенная<br>память для<br>хранения<br>программ<br>(дисковод 0) | 94 кбайт                             |                      | 112 кбайт                                                                                                    |                | 240 кбайт       | 496 кбайт  | 1 M6    |
|                                          | Карта памяти<br>RAM<br>(дисковод 1)                              | _                                    |                      | в зависимости от установленной карты памяти (макс. 1 Мб)                                                            |                |                 |            |         |
| Емкость                                  | Карта памяти<br>RAM<br>(дисковод 2)                              | _                                    |                      | в зависимости от установленной карты памяти (макс. 4 Мб в случае<br>флэш-ROM, макс. 32 Мб в случае карт памяти ATA) |                |                 |            |         |
| Памяти                                   | встроенная<br>RAM<br>(дисковод 3)                                | 128 кбайт*                           |                      | 64 кбайт                                                                                                    |                | 256 кбайт       |            |         |
|                                          | встроенная<br>ROM<br>(дисковод 4)                                | 94 кбайт                             |                      | 112 кбайт                                                                                                    |                | 240 кбайт       | 496 кбайт  | 1 M6    |
|                                          | Общая область<br>памяти для<br>многопроцес-<br>сорного режима    | 1 кбайт**                            |                      | 8 кбайт                                                                                                    |                |                 |            |         |

\* 64 кбайт при функциональной версии А \*\* Только у процессоров Q00/Q01, начиная с функциональной версии "В" (у этих процессоров первые 5 разрядов серийного номера равны "04122" или выше)

#### Количество операндов

| Операнд (символ)         | Q00CPU | Q01CPU | Q02CPU | Q02HCPU | Q06HCPU | Q12HCPU | Q25HCPU |
|--------------------------|--------|--------|--------|---------|---------|---------|---------|
| Маркеры (М)              | 8192   |        | 8192   |         |         |         |         |
| Фиксируемые маркеры (L)  | 2048   |        | 8192   |         |         |         |         |
| Маркеры связи (В)        | 2048   |        | 8192   |         |         |         |         |
| Таймеры (Т)              | 512    |        | 2048   |         |         |         |         |
| Фиксируемые таймеры (ST) | 0      |        | 0      |         |         |         |         |
| Счетчики (С)             | 512    |        | 1024   |         |         |         |         |
| Регистры данных (D)      | 11136  |        | 12288  |         |         |         |         |
| Регистры связи (W)       | 2048   |        | 8192   |         |         |         |         |
| Маркеры ошибок (F)       | 1024   |        | 2048   |         |         |         |         |
| Маркеры фронта (V)       | 1024   |        | 2048   |         |         |         |         |

В предшествующей таблице перечислены предварительно настроенные операнды. Количество операндов можно изменять в параметрах.

| Операнд (символ)                   | Q00CPU              | Q01CPU | Q02CPU | Q02HCPU | Q06HCPU | Q12HCPU | Q25HCPU |  |  |
|------------------------------------|---------------------|--------|--------|---------|---------|---------|---------|--|--|
| Регистры файлов (R)                | 32768               |        | 32768* | 65536*  |         | 131072* |         |  |  |
| Специальные маркеры<br>связи (SB)  | 1024                |        | 2048   |         |         |         |         |  |  |
| Специальные регистры<br>связи (SW) | 1024                |        | 2048   |         |         |         |         |  |  |
| Шаговые маркеры (S)                | 2048 (S0127 / блок) |        | 8192   |         |         |         |         |  |  |
| Индексные регистры (Z)             | 10                  |        | 16     |         |         |         |         |  |  |
| Указатели (Р)                      | 300                 |        | 4096   |         |         |         |         |  |  |
| Указатели прерывания (I)           | 128                 |        | 256    |         |         |         |         |  |  |
| Специальные маркеры (SM)           | 1024                |        | 2048   |         |         |         |         |  |  |
| Специальные регистры (SD)          | 1024                |        | 2048   |         |         |         |         |  |  |
| Функциональные входы               | 16                  |        | 16     |         |         |         |         |  |  |
| Функциональные выходы              | 16                  |        | 16     |         |         |         |         |  |  |
| Функциональные регистры            | 5                   |        | 5      |         |         |         |         |  |  |

\* В случае применения встроенной памяти. В центральных процессорах типов Q02, Q02H, Q06H, Q12H и Q25H количество регистров файлов можно увеличить до 1.042.432 адресов, применив карты памяти.

# Элементы управления, интерфейсы и потребляемый ток модулей центральных процессоров

| Свойство                                    | Q00CPU        | Q01CPU | Q02CPU                                              | Q02HCPU | Q06HCPU | Q12HCPU | Q25HCPU |  |
|---------------------------------------------|---------------|--------|-----------------------------------------------------|---------|---------|---------|---------|--|
| Функции переключателя<br>режимов            | RUN, STOP, RE | ESET   | RUN, STOP, RESET, L.CLR (стирание области фиксации) |         |         |         |         |  |
| Интерфейсы                                  | RS232         |        | RS232 RS232, USB                                    |         |         |         |         |  |
| Слоты для карты памяти                      | _             |        | 1 слот                                              |         |         |         |         |  |
| Светодиоды для индикации рабочего состояния | RUN, ERR.     |        | MODE, RUN, ERR., USER, BAT., BOOT, POWER            |         |         |         |         |  |
| Потребляемый ток при<br>5 В пост. т.        | 0.25 A        | 0.27 A | 0.60 A                                              | 0.64 A  |         |         |         |  |

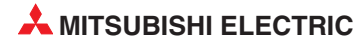

#### Элементы управления модулей центральных процессоров

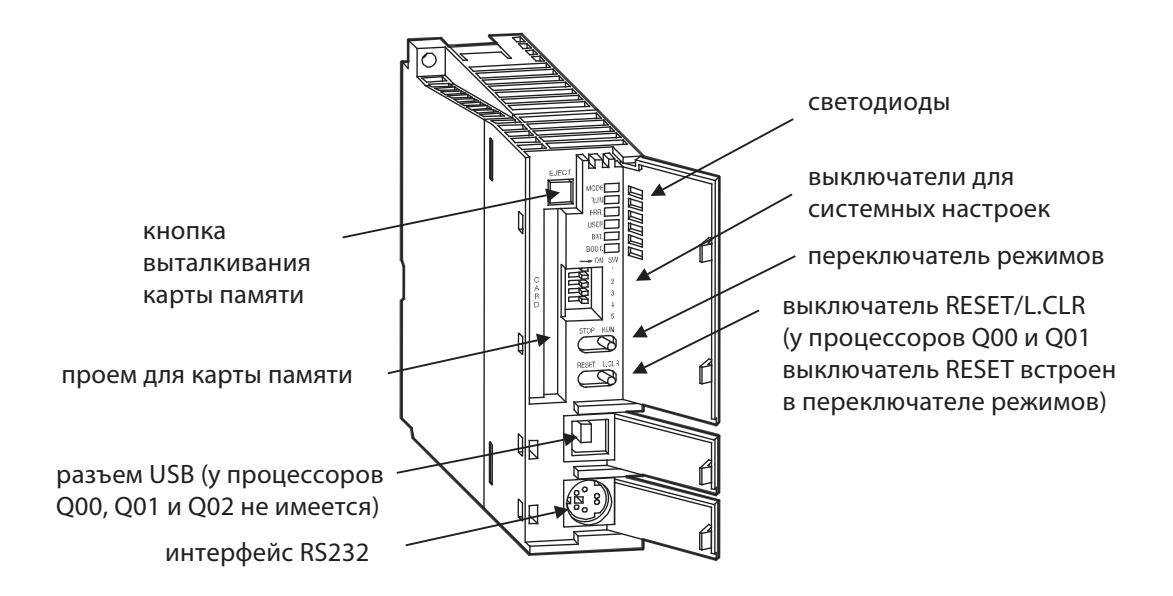

#### Светодиоды

• Светодиоды "MODE" и "RUN"

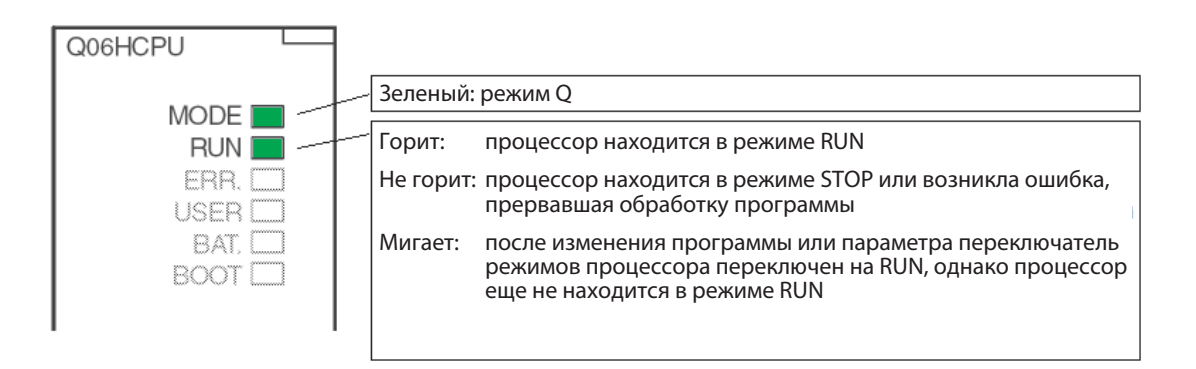

Возврат центрального процессора в состояние "RUN" (например, после изменения программы или параметра, выполненных в режиме "STOP") осуществляется следующим образом:

- ① 1. Установить выключатель "RESET/L.CLR" в положение "RESET".
- ② 2. Установить выключатель "RUN/STOP" в положение "RUN".

Или, если сброс выполнять не требуется:

- ① Перевести выключатель "RUN/STOP" из положения "STOP" в положение "RUN"
- ② Снова установить выключатель "RUN/STOP" в положение "STOP".
- ③ Переключить выключатель "RUN/STOP" в положение "RUN".

#### • Светодиоды "ERR." и "USER"

| Горит:<br>Не горит:<br>Мигает: | При самодиагностике распознана неполадка,<br>не вызывающая прерывания программы<br>Безошибочная работа центрального процессора<br>При самодиагностике распознана неисправность,<br>прерывающая программу |
|--------------------------------|----------------------------------------------------------------------------------------------------|
| Горит:<br>Не горит:<br>Мигает: | С помощью команды СНК распознана ошибка или<br>установлен маркер ошибки (F)<br>Безошибочная работа центрального процессора<br>Происходит стирание области фиксации                                       |

#### Светодиоды "ВАТ" и "ВООТ"

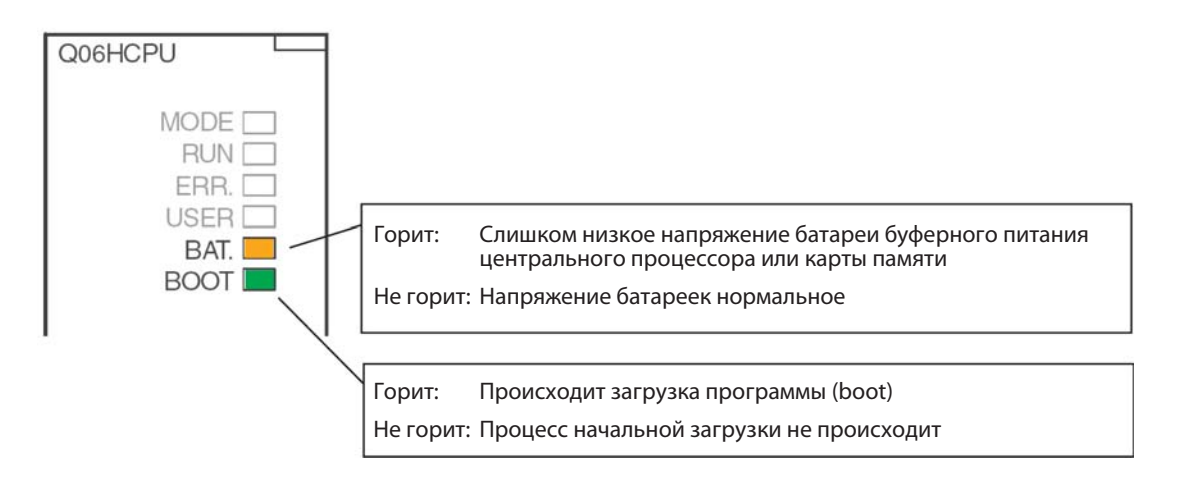

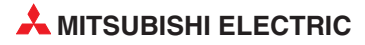

#### Системные выключатели

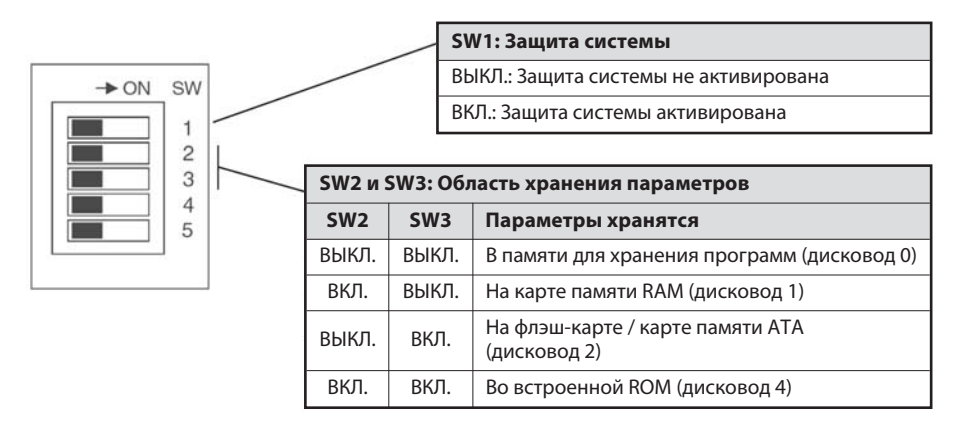

Во встроенной RAM (дисковод 3) параметры сохранять невозможно.

При отправке модуля центрального процессора с завода-изготовителя все выключатели находятся в выключенном положении.

#### Выключатели RUN/STOP, RESET/L.CLR

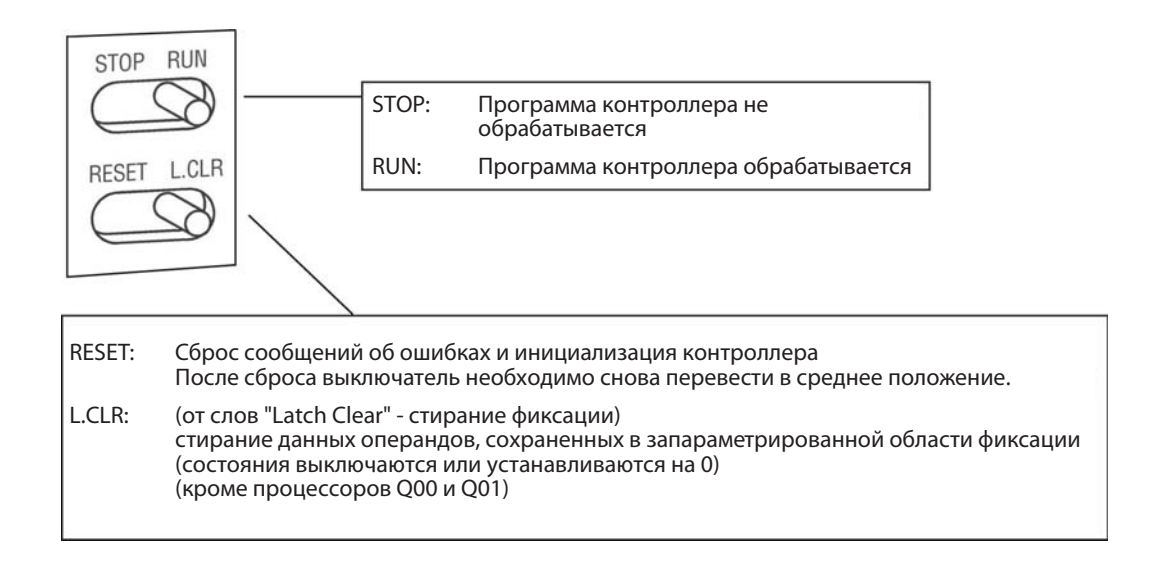

#### Конфигурация памяти

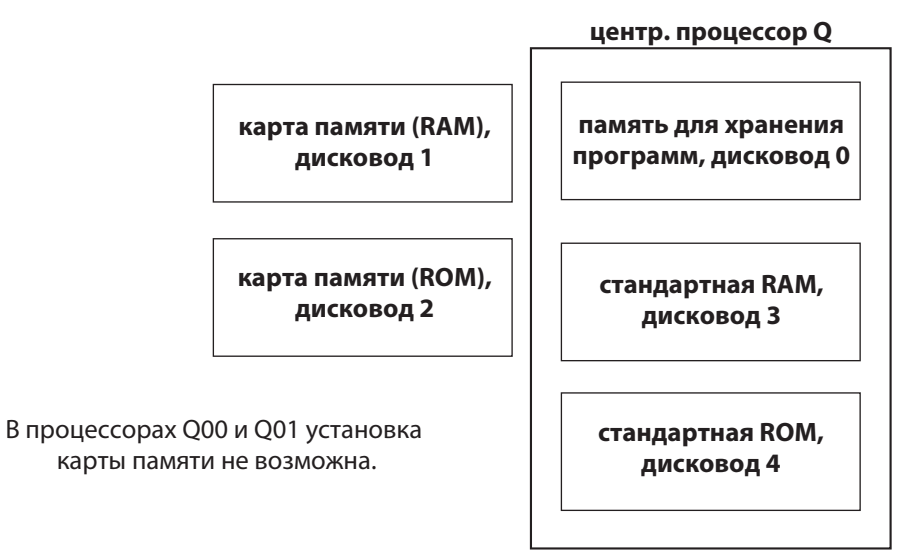

#### Что и где можно сохранять?

Процессоры Q00 и Q01

|                                      | Встроенная память                               |                     |                     |  |  |  |  |
|--------------------------------------|-------------------------------------------------|---------------------|---------------------|--|--|--|--|
| Данные                               | Память для хранения<br>программ<br>(дисковод 0) | RAM<br>(дисковод 3) | ROM<br>(дисковод 4) |  |  |  |  |
| Программа                            | •                                               | 0                   | •                   |  |  |  |  |
| Параметры                            | •                                               | 0                   | •                   |  |  |  |  |
| Параметры для<br>специальных модулей | •                                               | 0                   | •                   |  |  |  |  |
| Комментарии к операндам              | •                                               | 0                   | •                   |  |  |  |  |

#### • = сохранение возможно

○ = сохранение не возможно

#### Q02, Q02H, Q06H, Q12H и Q25H:

|                                                  | В                                                  | строенная памят     | ь                   | Карты памяти        |                          |                         |  |
|--------------------------------------------------|----------------------------------------------------|---------------------|---------------------|---------------------|--------------------------|-------------------------|--|
| Данные                                           | Память для<br>хранения<br>программ<br>(дисковод 0) | RAM<br>(дисковод 3) | ROM<br>(дисковод 4) | RAM<br>(дисковод 1) | Флэш-ROM<br>(дисковод 2) | АТА ROM<br>(дисковод 2) |  |
| Программа                                        | •                                                  | 0                   | •                   | •                   | •                        | •                       |  |
| Параметры                                        | •                                                  | 0                   | •                   | •                   | •                        | •                       |  |
| Параметры для<br>специальных модулей             | ٠                                                  | 0                   | ٠                   | ٠                   | ٠                        | ٠                       |  |
| Комментарии<br>к операндам                       | ٠                                                  | 0                   | ٠                   | ٠                   | ٠                        | ٠                       |  |
| Значения<br>инициализации                        | ٠                                                  | 0                   | ٠                   | ٠                   | ٠                        | ٠                       |  |
| Регистры файлов                                  | 0                                                  | •                   | 0                   | •                   | •                        | 0                       |  |
| Локальные операнды                               | 0                                                  | •                   | 0                   | •                   | 0                        | 0                       |  |
| Данные трассировки                               | 0                                                  | 0                   | 0                   | ٠                   | 0                        | 0                       |  |
| История ошибок                                   | 0                                                  | 0                   | 0                   | •                   | 0                        | 0                       |  |
| Данные, введенные с<br>помощью команды<br>FWRITE | 0                                                  | 0                   | 0                   | 0                   | 0                        | ٠                       |  |

• = сохранение возможно

○ = сохранение не возможно

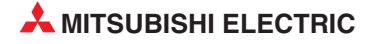
#### Карты памяти

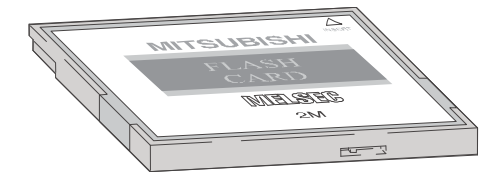

Сохраненные данные можно защитить от случайного стирания с помощью защиты от записи. В карте памяти SRAM имеется встроенная батарея, которая сохраняет данные при исчезновении напряжения питания.

#### Предлагаемые карты памяти

| Обозначение | Тип памяти | Емкость памяти<br>[байт] | Емкость памяти<br>[файлов] | Количество про-<br>цессов записи |  |
|-------------|------------|--------------------------|----------------------------|----------------------------------|--|
| Q2MEM-1MBS  | SDAM       | 1011 k                   | 256                        | Боз ограницений                  |  |
| Q2MEM-2MBS  |            | 2034 k                   | 288                        | вез ограничений                  |  |
| Q2MEM-2MBF  | Φποιμ-ΡΟΜ  | 2035 k                   | 288                        | 100 000                          |  |
| Q2MEM-4MBF  |            | 4079 k                   |                            |                                  |  |
| Q2MEM-8MBA  |            | 7940 k                   |                            |                                  |  |
| Q2MEM-16MBA | ATA ROM    | 15932 k                  | 512                        | 1 000 000                        |  |
| Q2MEM-32MBA | -          | 31854 k                  |                            |                                  |  |

#### Вставление батареи буферного питания в модуль центрального процессора

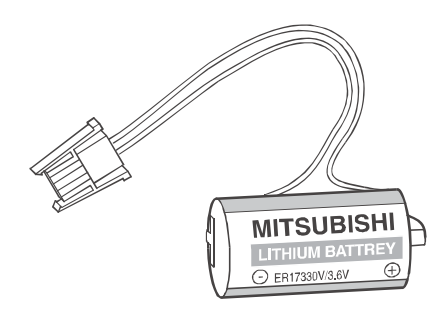

Батарея расположена с нижней стороны модуля центрального процессора. При исчезновении напряжения она может на протяжении нескольких тысяч часов (в зависимости от типа центрального процессора) поддерживать содержимое памяти для хранения программ, встроенной RAM и часов центрального процессора.

При отправке модуля центрального процессора с завода-изготовителя батарея вложена в модуль, однако для защиты от коротких замыканий и предотвращения ее разрядки разъем между батареей и центральным процессором отсоединен. Перед вводом центрального процессора в эксплуатацию батарею необходимо подключить.

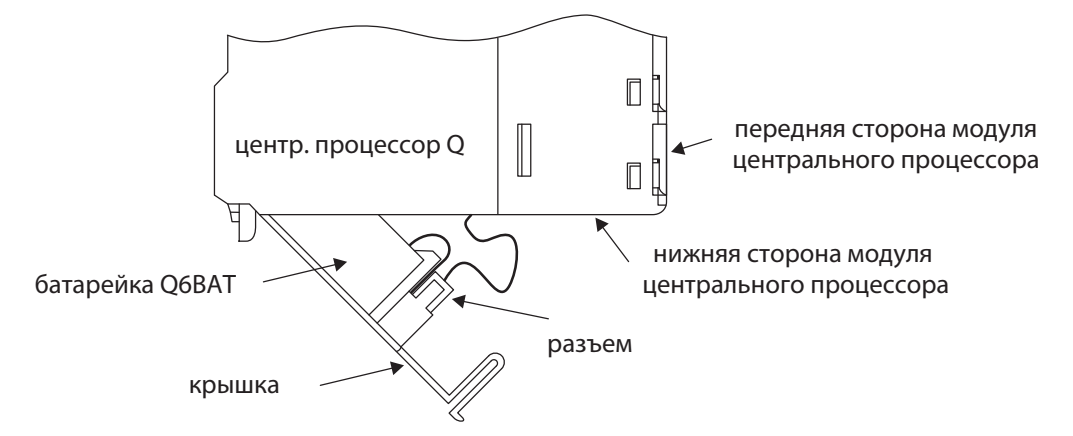

Батарею следует заменять каждые 10 лет.

# 2.7 Подключение внешних сигналов

# 2.7.1 Электропроводка входов и выходов

Сигналы, подаваемые внешними устройствами на входы контроллера, для обработке в программе преобразуются в адреса входов. Адрес входа контроллера определяется слотом монтажной шины, в который вставлен входной модуль (см. раздел 2.3.3), и входом модуля, к которому подключен сигнал.

Адреса выходов, управляемых программой, также определяются слотом и клеммой модуля. Чтобы можно было переключить внешнее устройство, оно должно быть соединено с соответствующим выходом контроллера.

Входы и выходы адресуются в шестнадцатеричном виде (0, 1, 2 ...9, A, B, C, D, E, F). Поэтому образуются группы по 16 входов или выходов.

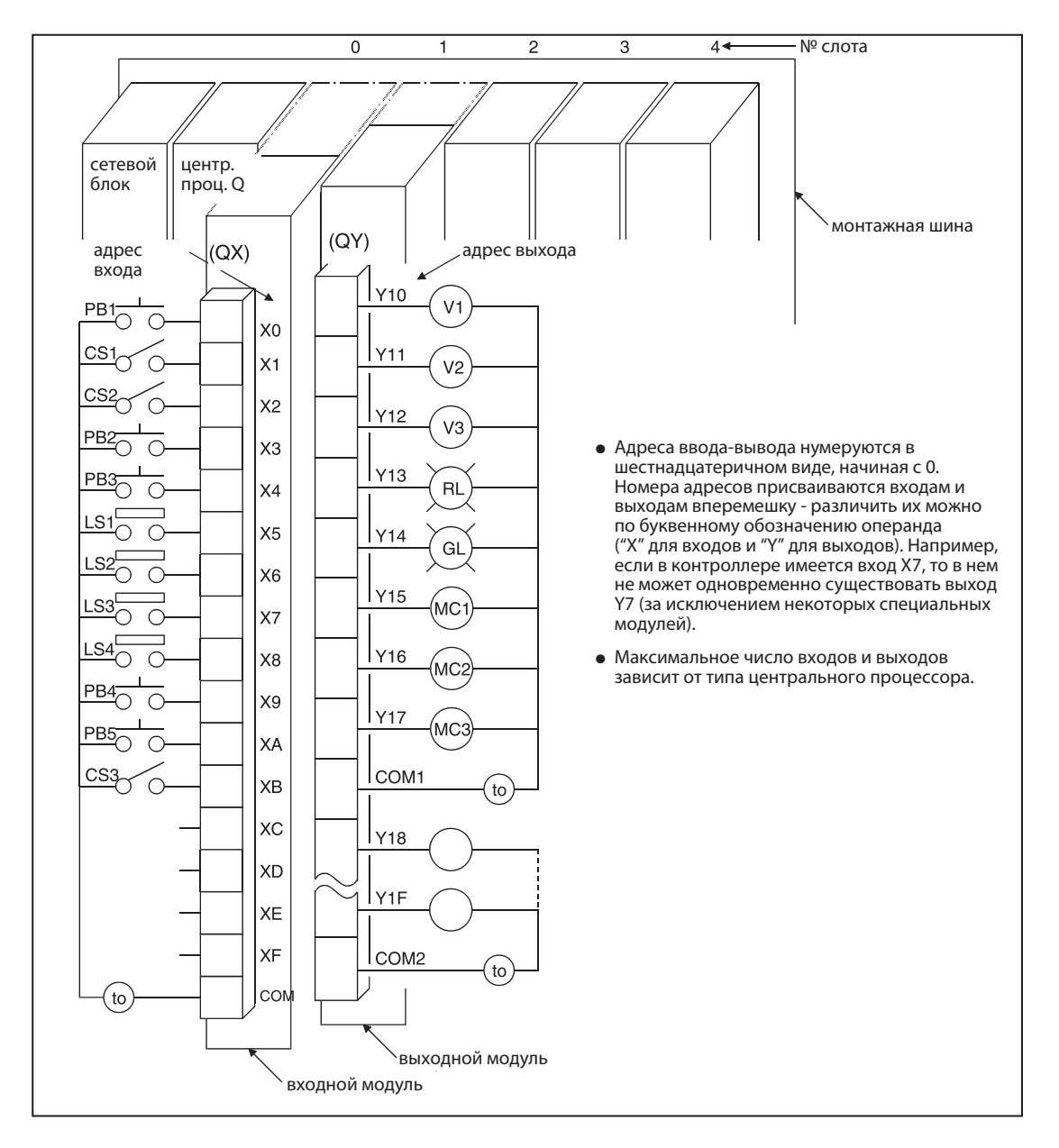

# 2.8 Цифровые входные и выходные модули

Входные и выходные модули соединяют центральный процессор контроллера с управляемым процессом. Цифровые входные модули преобразуют сигналы внешних устройств в информацию типа "включено/выключено" для центрального процессора. Цифровые выходные модули могут включать и выключать внешние коммутирующие устройства.

Входные сигналы могут вырабатываться различными датчиками и устройствами:

- кнопочными выключателями
- поворотными ручками с несколькими положениями
- выключателями, запираемыми ключом
- концевыми выключателями
- реле уровня
- датчиками для контроля расхода
- фоторелейными барьерами и фотореле
- бесконтактными выключателями (индуктивными или емкостными). Как правило, бесконтактные выключатели оснащены транзисторным выходом, работающим либо по положительной, либо по отрицательной логике.

Выходные сигналы управляют, например, следующими устройствами:

- контакторами
- сигнальными лампами
- электромагнитными клапанами
- входами внешних приборов, например, преобразователя частоты

#### Обзор цифровых модулей ввода-вывода

|                            |                                         | Количество входов и выходов |    |    |   |
|----------------------------|-----------------------------------------|-----------------------------|----|----|---|
| тип модуля                 | 8                                       | 16                          | 32 | 64 |   |
|                            | 120 В пер. т.                           | 0                           | •  | 0  | 0 |
|                            | 240 В пер. т.                           | ٠                           | 0  | 0  | 0 |
| Входные модули             | 24 В пост. т.                           | 0                           | •  | •  | • |
|                            | 24 В пост. т. (быстрые входы)           | ٠                           | 0  | 0  | 0 |
|                            | 5 / 12 В пост. т.                       | 0                           | •  | ٠  | • |
|                            | Релейные                                | ٠                           | •  | 0  | 0 |
|                            | Реле с отдельным контактами             | ٠                           | 0  | 0  | 0 |
|                            | Симисторные                             | 0                           | •  | 0  | 0 |
| выходные модули            | Транзисторные<br>(отрицательная логика) | •                           | •  | •  | • |
|                            | Транзисторные<br>(положительная логика) | 0                           | •  | •  | 0 |
| Комбинированные модули вво | да-вывода                               | •                           | 0  | •  | 0 |

• = модуль имеется

○ = модуля не имеется

## 2.8.1 Цифровые входные модули

Имеются цифровые входные модули для различных входных напряжений:

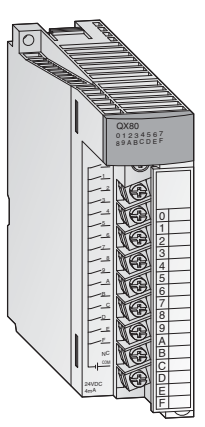

|                                      | Количество входов |      |      |      |  |
|--------------------------------------|-------------------|------|------|------|--|
| входное напряжение                   | 8                 | 16   | 32   | 64   |  |
| 5 12 В пост. т.                      |                   | QX70 | QX71 | QX72 |  |
| 24 В пост. т.                        |                   | QX80 | QX81 | QX82 |  |
| 24 В пост. т.<br>(модуль прерываний) |                   | Q160 |      |      |  |
| 100 120 В пер. т.                    |                   | QX10 |      |      |  |
| 100 240 В пер. т.                    | QX28              |      |      |      |  |

У входных модулей с 8 или 16 входами внешние сигналы подключается через съемные колодки с винтовыми клеммами. Модули с 32 или 64 входами подключаются с помощью разъемов.

#### Основные сведения о цифровых входных модулях

Все входы изолированы с помощью оптронов. Благодаря этому на чувствительную электронику контроллера не влияют электромагнитные помехи, порождаемые внешними устройствами.

Другой часто встречающейся проблемой является дребезг контактов механических выключателей. Чтобы эти помехи не влияли на контроллер, входные сигналы фильтруются. Изменившееся состояние сигнала регистрируется только в том случае, если он приложено ко входу в течение определенного времени. Таким образом, контроллер не интерпретирует в качестве входных сигналов кратковременные сигналы помех.

#### ПРИМЕЧАНИЕ

**Серия "А"**: время фильтра для стандартных входных модулей предварительно установлено на 10 мс.

**System Q:** Для стандартных входных модулей время фильтра предварительно установлено на 10 мс. Однако в параметрах эту предварительную настройку можно изменить для каждого установленного модуля в диапазоне от 1 до 70 мс. Учитывайте при этом технические данные модулей.

Настроенное время фильтра влияет на время реакции контроллера, поэтому его следует учитывать при программировании. При малом времени фильтра уменьшается время реакции контроллера, однако одновременно возрастает его чувствительность к внешним помехам. В этом случае входные сигналы следует подавать по экранированным проводам, и эти сигнальные провода следует прокладывать отдельно от проводки, являющейся потенциальным источником помех. Если требуется очень малое время реакции, следует применять специальные модули (например, модуль прерываний QI60).

Чтобы контроллер распознавал включенный вход, через этот вход должен течь (на вход или из него) минимальный ток. Этот ток зависит от типа входного модуля и в большинстве случаев равен 3 мА. Если вход предположительно включен, но этот ток не достигнут, центральный процессор продолжает считать этот вход выключенным. Входной ток ограничивается внутренним сопротивлением входного модуля. Если из-за слишком высокого входного напряжения течет слишком большой входной ток, входной модуль повреждается. Допускаются входные токи до 7 мА.

Центральный процессор контроллера определяет состояние входов в начале циклической обработки программы и сохраняет эту информацию в памяти. В программе обрабатываются лишь сохраненные состояния. В очередной раз состояния входов обновляются лишь перед следующим прогоном программы.

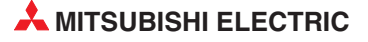

#### Положительная и отрицательная логика входов

В контроллерах "MELSEC System Q" имеются входные модули постоянного напряжения для датчиков, работающих по принципу положительной или отрицательной логики. К некоторым модулям QX71 можно по выбору подключать датчики положительной или отрицательной логики. В англоязычной литературе положительная логика датчиков обозначается словом "Source" ("источник", т. е. источник тока), а отрицательная логика - словом "Sink" (сток). Эти обозначения относятся к направлению, в котором ток течет при включенном входе. На немецком языке положительная логика обозначается словом "plusschaltend" ("подключающий к плюсу"), а отрицательная логика - словом "minusschaltend" ("подключающий к минусу").

#### Подключение датчика с положительной логикой ("Source")

Датчик с положительной логикой соединяет плюсовой полюс источника напряжения с входом контроллера. Минусовой полюс источника напряжения образует общий потенциал для всех входов группы. При включенном датчике ток течет во входной модуль, отсюда английское обозначение "Source" - т. е. датчик работает в качестве источника тока.

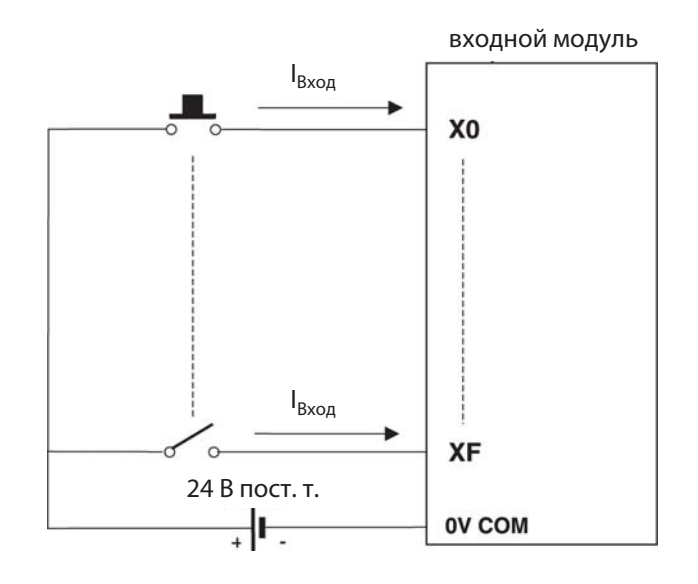

#### Подключение датчика с отрицательной логикой ("Sink")

Датчик с отрицательной логикой соединяет минусовой полюс источника напряжения с входом контроллера. Общим потенциалом для всех входов одной группы является плюсовой полюс источника напряжения. При включенном датчике ток течет из входного модуля, т. е. датчик выступает в качестве стока. Отсюда английское обозначение "Sink".

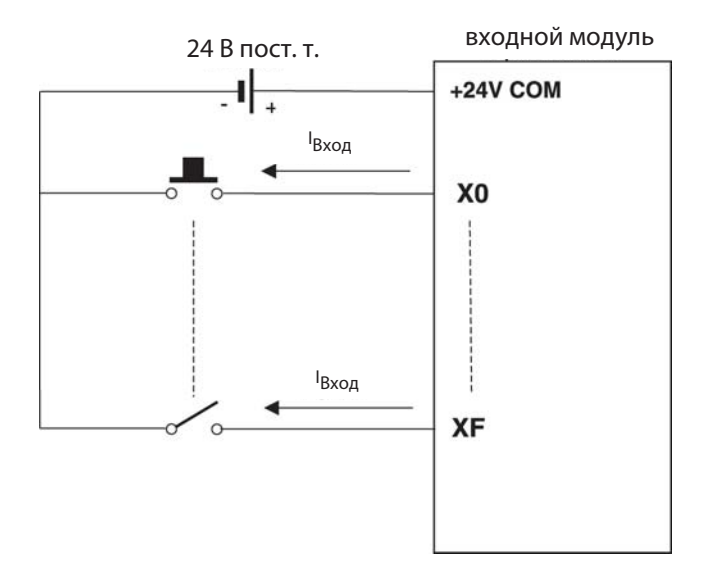

#### Бесконтактные выключатели и оптические датчики

**Бесконтактные выключатели** или выключатели приближения - это выключатели, переключающиеся без механического воздействия. Они посылают сигнал на контроллер, если объект приблизился к выключателю на малое расстояние. От объекта не требуется прикосновения к выключателю. Такие выключатели находят широкое применение в автоматизации установок. Бесконтактные выключатели могут работать по индуктивному или емкостному принципу.

Кроме того, в промышленных системах управления широко распространены **оптические датчики** в виде фоторелейных барьеров или фотореле. (В фоторелейных барьерах имеется зеркало, возвращающее луч света. В случае фотореле излученный свет отражается самим объектом.)

Бесконтактные выключатели и фоторелейные барьеры или фотореле оснащены внутренней электроникой, для которой в большинстве случаев необходимо постоянное напряжение питания 24 В. Выходы этих электронных выключателей, как правило, представляют собой транзисторные выходы, работающие по принципу положительной или отрицательной логики:

- транзисторный выход типа pnp: положительная логика (source)
- транзисторный выход типа npn: отрицательная логика (sink)

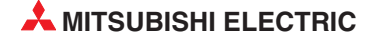

| -       |  |       |                 |
|---------|--|-------|-----------------|
| Innanon |  |       | <b>BOLIAKON</b> |
| IDNMED  |  | nun - |                 |
|         |  |       |                 |

| Свойство                                       |                | Технические данные                                                                                                    |  |
|------------------------------------------------|----------------|----------------------------------------------------------------------------------------------------|--|
| Обозначение модуля                             |                | QX80                                                                                                    |  |
| Входы                                          |                | 16                                                                                                    |  |
| Развязка                                       |                | с помощью оптрона                                                                                                    |  |
| Номинальное вход                               | ное напряжение | 24 В пост. т. (+20/-15 %, пульсации до 5 %)                                                                                                    |  |
| Входной ток                                    |                | ок. 4 мА                                                                                                    |  |
| Одновременно вкл                               | ючаемые входы  | 100 % (все входы могут быть включены одновременно)                                                                                                    |  |
| Пик тока включени                              | я              | Макс. 200 мА в течение 1 мс (при 132 В пер. т.)                                                                                                    |  |
| Напряжение и ток                               | для включения  | ≥ 19 В пост. т. /≥ 3 мА                                                                                                    |  |
| Напряжение и ток                               | для выключения | ≤ 11 В пост. /≤ 1.7 мА                                                                                                    |  |
| Входное сопротивл                              | іение          | Ок. 5.6 кОм                                                                                                    |  |
| Время                                          | ВЫКЛ. → ВКЛ.   | 1, 5, 10, 20, 70 мс (параметрируется, предварительная настройка: 10 мс)*                                                                                      |  |
| реагирования                                   | ВКЛ. → ВЫКЛ.   | 1, 5, 10, 20, 70 мс (параметрируется, предварительная настройка: 10 мс)*                                                                                      |  |
| Диэлектрическая прочность                      |                | Действующее значение 560 В пер. т. на протяжении 3 циклов (при применении на высоте 2000 м)                                                                   |  |
| Сопротивление изс                              | оляции         | ≥ 10 МОм (при измерении с помощью прибора для проверки изоляции)                                                                                              |  |
| Помехоустойчивость                             |                | Испытана с помощью имитатора помех (пиковое напряжение помех: 500 В,<br>длительность включения напряжения помех: 1 мкс, частота напряжения<br>помех: 2560 Гц) |  |
|                                                |                | высокочастотное апериодическое напряжение помех (IEC61000-4-4): 1 кВ                                                                                          |  |
| Группы входов                                  |                | 1 группа с 16 входами, общий потенциал: клемма 18                                                                                                    |  |
| Индикация состоян                              | ия входов      | по одному светодиоду на вход                                                                                                    |  |
| Подсоединение эле                              | ектропроводки  | клеммная колодка с 18 винтовыми клеммами (M3 x 6)                                                                                                    |  |
| Рекомендуемое поперечное<br>сечение проводника |                | 0.3 0.75 мм <sup>2</sup> , макс. диаметр жил: 2.8 мм                                                                                                    |  |
| Внутреннее потребление<br>тока (5 В пост. т.)  |                | 50 мА (если все входы включены)                                                                                                    |  |
| Bec                                            |                | 0.16 кг                                                                                                    |  |

\* Время реагирования при переключении из состояния "ВЫКЛ." в состояние "ВКЛ.", и из состояния "ВКЛ." в состояние "ВЫКЛ." отдельно регулировать невозможно.

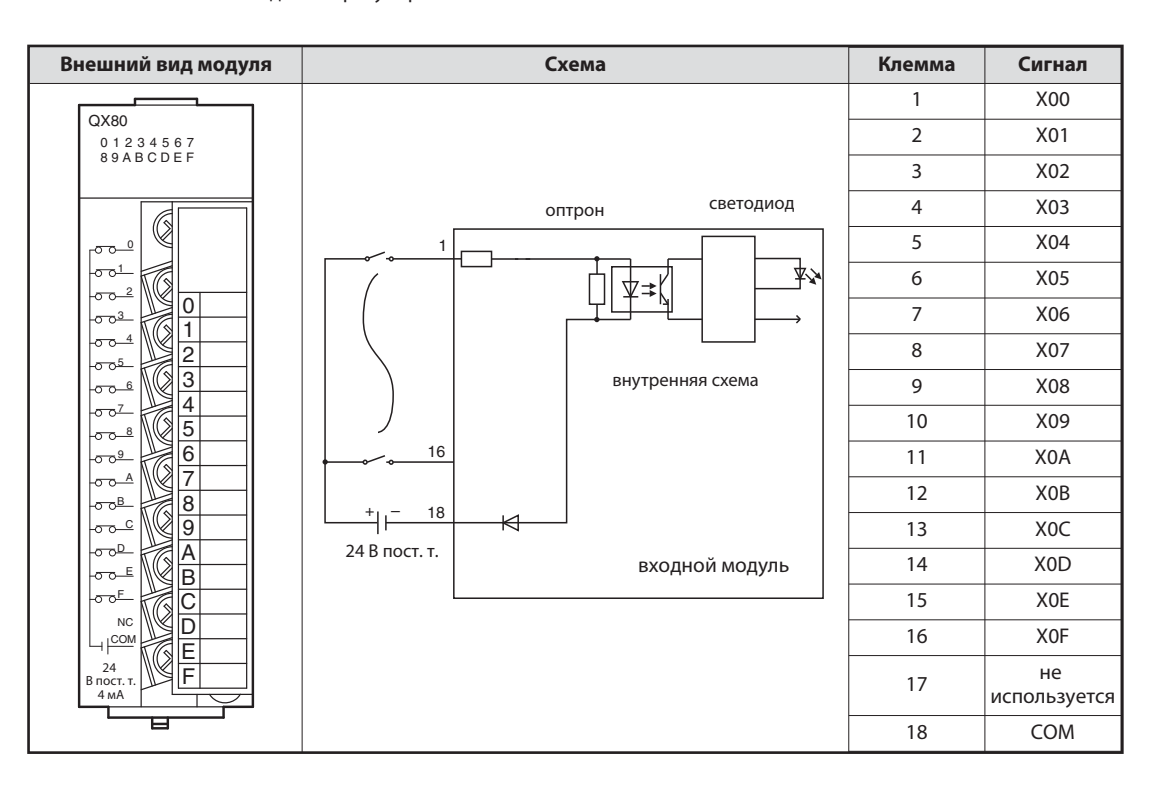

#### Функция входного модуля с датчиками положительной логики

При включении подключенного к входному модулю датчика (например, кнопочного выключателя с функцией замыкающего контакта) вход контроллера включается. При этом происходят следующие процессы, относящиеся к схеме на предыдущей странице:

- При нажатой кнопке плюсовой полюс внешнего 24-вольтного источника напряжения соединяется с клеммой 1 входного модуля.
- Клемма 1 через резистор и светодиод оптрона соединена с минусовым полюсом внешнего источника напряжения (соединение 18). Таким образом, ток течет через светодиод оптрона.
- Ток вызывает свечение светодиода, в результате чего фототранзистор оптрона переходит в проводящее состояние.
- Благодаря оптрону внешнее входное напряжение отделено от напряжения питания контроллера. Поэтому помехи, которые в промышленном окружении часто накладываются на внешние постоянные напряжения, не проникают в напряжение питания контроллера. Кроме того, благодаря оптрону вход становится нечувствительным к помехам.
- Если фототранзистор оптрона открыт, во входную логику модуля передается сигнал. В этом примере электроника регистрирует включенное состояние входа ХО. В этом случае загорается светодиод с передней стороны входного модуля, что указывает на данное состояние сигнала.

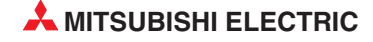

| Свойство                             |                | Технические данные                                                                                                    |
|--------------------------------------|----------------|----------------------------------------------------------------------------------------------------|
| Обозначение моду                     | ля             | QX40                                                                                                    |
| Входы                                |                | 16                                                                                                    |
| Развязка                             |                | С помощью оптрона                                                                                                    |
| Номинальное вход                     | ное напряжение | 24 В пост. т. (+20/-15 %, пульсации до 5 %)                                                                                                    |
| Входной ток                          |                | Ок. 4 мА                                                                                                    |
| Одновременно вкл                     | ючаемые входы  | 100 % (все входы могут быть включены одновременно)                                                                                                    |
| Пик тока включени                    | ія             | Макс. 200 мА в течение 1 мс (при 132 В пер. т.)                                                                                                    |
| Напряжение и ток                     | для включения  | ≥ 19 В пост. т. / ≥ 3 мА                                                                                                    |
| Напряжение и ток                     | для выключения | ≤ 11 В пост. т. / ≤ 1.7 мА                                                                                                    |
| Входное сопротив                     | ление          | Ок. 5.6 кОм                                                                                                    |
| Время                                | ВЫКЛ. → ВКЛ.   | 1, 5, 10, 20, 70 мс (параметрируется, предварительная настройка: 10 мс)*                                                                                      |
| реагирования                         | ВКЛ. → ВЫКЛ.   | 1, 5, 10, 20, 70 мс (параметрируется, предварительная настройка: 10 мс)*                                                                                      |
| Диэлектрическая г                    | ірочность      | Действующее значение 560 В пер. т. на протяжении 3 циклов<br>(при применении на высоте 2000 м)                                                                |
| Сопротивление из                     | оляции         | ≥ 10 МОм (при измерении с помощью прибора для проверки изоляции)                                                                                              |
| Помехоустойчивость                   |                | Испытана с помощью имитатора помех (пиковое напряжение помех: 500 В,<br>длительность включения напряжения помех: 1 мкс, частота напряжения<br>помех: 2560 Гц) |
|                                      |                | Высокочастотное апериодическое напряжение помех (IEC61000-4-4): 1 кВ                                                                                          |
| Группы входов                        |                | 1 группа с 16 входами, общий потенциал: клемма 17                                                                                                    |
| Индикация состояния входов           |                | По одному светодиоду на вход                                                                                                    |
| Подсоединение эл                     | ектропроводки  | Клеммная колодка с 18 винтовыми клеммами (М3 х 6)                                                                                                    |
| Рекомендуемое по<br>сечение проводни | перечное<br>ка | 0.3 0.75 мм <sup>2</sup> , макс. диаметр жил: 2.8 мм                                                                                                    |

#### Пример входного модуля для датчиков с отрицательной логикой

\* Время реагирования при переключении из состояния "ВЫКЛ." в состояние "ВКЛ.", и из состояния "ВКЛ." в состояние "ВЫКЛ." отдельно регулировать невозможно.

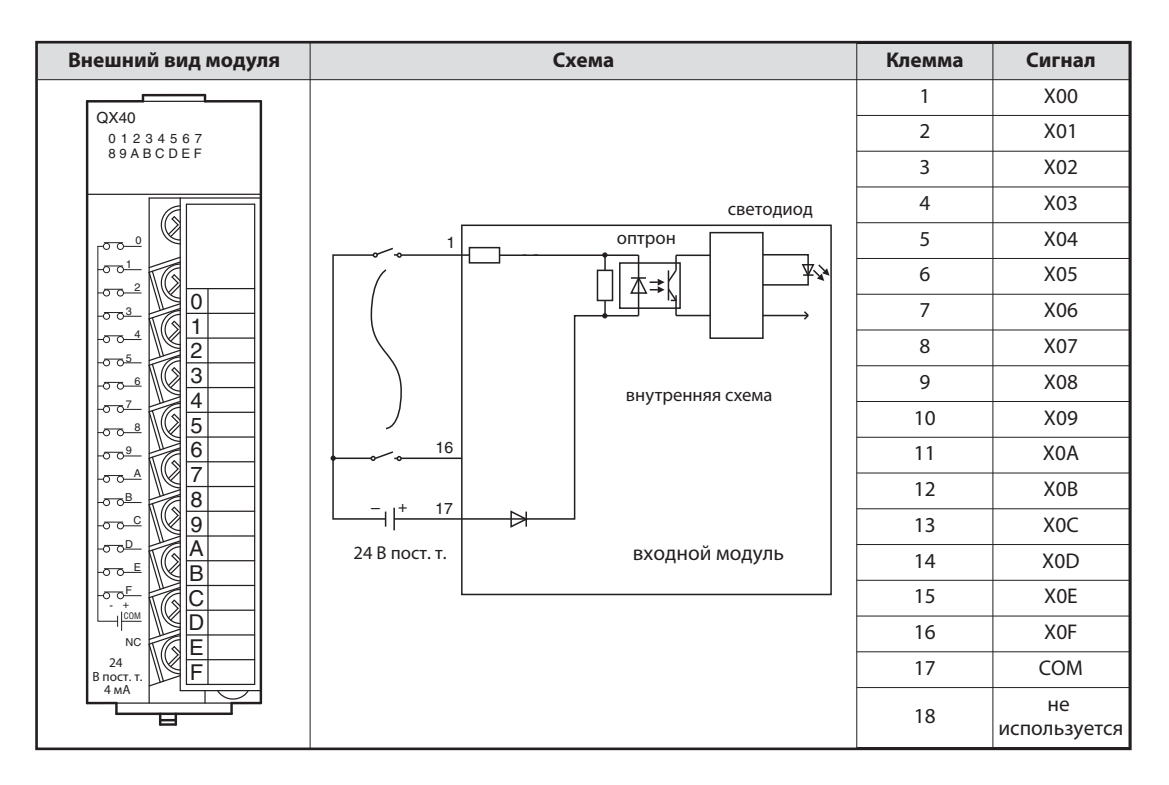

#### Функция входного модуля с датчиками отрицательной логики

При включении выключателя, подключенного к клемме 1 на схеме предыдущей страницы, ток течет следующим образом:

- От плюсового полюса внешнего 24-вольтного источника напряжения к клемме общего потенциала (клемма 17).
- Через светодиод оптрона и добавочный резистор к клемме 1 входного модуля (являющейся входом X0).
- Ток через светодиод оптрона вызывает его свечение. В результате этого включается фототранзистор оптрона.
- Если фототранзистор оптрона открыт, во входную логику модуля передается сигнал. В этом примере электроника регистрирует включенное состояние входа X0. В этом случае загорается светодиод с передней стороны входного модуля, что указывает на данное состояние сигнала.
- Из клеммы X0 ток через включенный выключатель течет к минусовому полюсу внешнего источника напряжения.

| Свойство                                       |                | Технические данные                                                                                                    |
|------------------------------------------------|----------------|----------------------------------------------------------------------------------------------------|
| Обозначение моду                               | ля             | QX10                                                                                                    |
| Входы                                          |                | 16                                                                                                    |
| Развязка                                       |                | С помощью оптрона                                                                                                    |
| Номинальное вход                               | ное напряжение | 100 120 В пер. т. (+10/-15 %) 50/60 Гц (±3 Гц) (искажения до 5 %)                                                                                              |
| Входной ток                                    |                | Ок. 8 мА при 100 В пер. т., 60 Гц; ок. 7 мА при 100 В пер. т., 50 Гц                                                                                           |
| Одновременно вкл                               | іючаемые входы | См. диаграмму                                                                                                    |
| Пик тока включени                              | я              | Макс. 200 мА в течение 1 мс (при 132 В пер. т.)                                                                                                    |
| Напряжение и ток                               | для включения  | ≥ 80 В пер. т. /≥ 5 мА (50 Гц, 60 Гц)                                                                                                    |
| Напряжение и ток                               | для выключения | ≤ 30 В пер. т. /≤ 1 мА (50 Гц, 60 Гц)                                                                                                    |
| Входное сопротивл                              | ление          | Ок. 15 кОм при 60 Гц, ок. 18 кОм при 50 Гц                                                                                                    |
| Время                                          | ВЫКЛ. → ВКЛ.   | ≤ 15 мс (100 В пер. т., 50 Гц, 60 Гц)                                                                                                    |
| реагирования                                   | ВКЛ. → ВЫКЛ.   | ≤ 20 мс (100 В пер. т., 50 Гц, 60 Гц)                                                                                                    |
| Диэлектрическая п                              | ірочность      | Действующее значение 1780 В пер. т. на протяжении 3 циклов (при применении на высоте 2000 м)                                                                   |
| Сопротивление изо                              | оляции         | ≥ 10 МОм (при измерении с помощью прибора для проверки изоляции)                                                                                               |
| Помехоустойчивос                               | ТЬ             | Испытана с помощью имитатора помех (пиковое напряжение помех: 1500 В,<br>длительность включения напряжения помех: 1 мкс, частота напряжения<br>помех: 2560 Гц) |
|                                                |                | Высокочастотное апериодическое напряжение помех (IEC61000-4-4): 1 кВ                                                                                           |
| Группы входов                                  |                | 1 группа с 16 входами, общий потенциал: клемма 17                                                                                                    |
| Индикация состоян                              | ния входов     | По одному светодиоду на вход                                                                                                    |
| Подсоединение эл                               | ектропроводки  | Клеммная колодка с 18 винтовыми клеммами (М3 х 6)                                                                                                    |
| Рекомендуемое поперечное<br>сечение проводника |                | 0.3 0.75 мм <sup>2</sup> , макс. диаметр жил: 2.8 мм                                                                                                    |
| Внутреннее потреб<br>(5 В пост. т.)            | бление тока    | 50 мА                                                                                                    |
| Bec                                            |                | 0.17 кг                                                                                                    |

#### Пример входного модуля для переменных напряжений

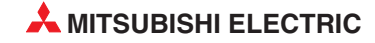

| Внешний вид модуля           | Схема                             | Клемма | Сигнал             |
|------------------------------|-----------------------------------|--------|--------------------|
|                              |                                   | 1      | X00                |
| QX10<br>0 1 2 3 4 5 6 7      |                                   | 2      | X01                |
| 89ABCDEF                     |                                   | 3      | X02                |
|                              | светодиод                         | 4      | X03                |
|                              | оптрон                            | 5      | X04                |
|                              |                                   | 6      | X05                |
|                              |                                   | 7      | X06                |
| $-00^{-4}$ 2                 | внутренняя схема                  | 8      | X07                |
|                              |                                   | 9      | X08                |
|                              |                                   | 10     | X09                |
| 0 0 <sup>9</sup>             |                                   | 11     | X0A                |
|                              | 17                                | 12     | XOB                |
| <u>-</u> 9                   |                                   | 13     | XOC                |
|                              | 100 – 120 В пер.т. входной модуль | 14     | X0D                |
|                              |                                   | 15     | X0E                |
|                              |                                   | 16     | X0F                |
| 100 В пост. т.<br>8 мА 60 Гц |                                   | 17     | СОМ                |
|                              |                                   | 18     | не<br>используется |

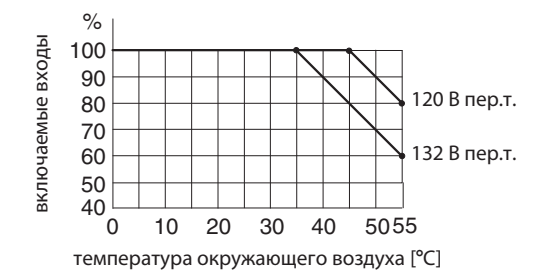

Максимальное количество одновременно включаемых входов модуля QX10 зависит от температуры окружающего воздуха.

У входных модулей для переменных напряжений для переключения входов должно использоваться то же самое напряжение (переменное 100...120 В), которое используется для питания контроллера. Так предотвращается подключение ко входам неправильного напряжения.

# 2.8.2 Цифровые выходные модули

Благодаря многообразию переключающих элементов, выходные модули способны решать любые задачи управления:

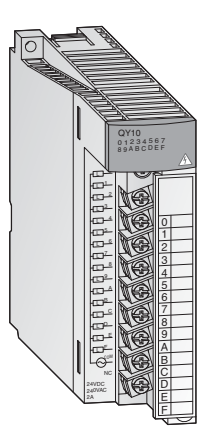

|               | Номинальное                      | Количество выходов |      |       |  |
|---------------|----------------------------------|--------------------|------|-------|--|
| тип выхода    | напряжение                       | 8                  | 16   | 32    |  |
| Релейные      | 24 В пост. т. /<br>240 В пер. т. | QY18A              | QY10 |       |  |
| Симисторные   | 100 - 240 В пер. т.              |                    | QY22 |       |  |
|               | 5/12 В пост. т.                  |                    | QY70 | QY71  |  |
| Транзисторные | 12/24 В пост. т.                 |                    | QY80 | QY81P |  |
|               | 5 24 В пост. т.                  | QY68A              |      |       |  |

Модули с 8 или 16 выходами имеют съемные клеммные колодки с винтовыми клеммами для выходных сигналов. Модули с 32 выходами подключаются с помощью разъема.

#### Типы выходов

Цифровые выходные модули MELSEC System Q могут иметь выходы четырех типов.

- релейные
- симисторные
- транзисторные (положительная логика)
- транзисторные (отрицательная логика)

| Тип                | Преимущества                                                            | Недостатки                                                            |  |
|--------------------|-------------------------------------------------------------------------|-----------------------------------------------------------------------|--|
|                    |                                                                         | • Медленные (макс. 1 Гц)                                              |  |
|                    | <ul> <li>модуль может коммутировать различные<br/>напряжения</li> </ul> | • Ограниченный срок службы                                            |  |
| Релейные           | • Беспотенциальные контакты                                             | (электромеханическии)                                                 |  |
|                    |                                                                         | <ul> <li>Опасность обгорания переключающих контактов</li> </ul>       |  |
|                    |                                                                         | • Громкие (переключение слышно)                                       |  |
| Симистор-          | • Надежные                                                              | • Коммутируют только переменное напряжение                            |  |
|                    | • Высокая скорость переключения                                         | <ul> <li>Макс. коммутируемый ток 0.6 А на каждый выход</li> </ul>     |  |
|                    | • Удовлетворяют высоким требованиям                                     | <ul> <li>Время переключения 10 мс при напряжении 50 Гц</li> </ul>     |  |
|                    | • очень надежные                                                        | • коммутируют только низкие постоянные                                |  |
| Транзис-<br>торные | • очень высокая скорость переключения                                   | напряжения                                                            |  |
|                    | <ul> <li>особенно хорошо пригодны для высоких<br/>требований</li> </ul> | <ul> <li>макс. коммутируемый ток 0.1 А на каждый<br/>выход</li> </ul> |  |

#### Релейные выходные модули

Каждый выход релейного выходного модуля содержит реле, переключающий контакт которого коммутирует подключенное силовое напряжение. Так обеспечивается разделение внутреннего напряжения контроллера и внешней нагрузки.

Имеются релейные выходные модули с общим потенциалом и модули с независимыми, беспотенциальными контактами реле.

Как и у других выходных модулей, выход управляется программой контроллера. В конце программы происходит обновление выходов контроллера. Это означает, что в этот момент все логические состояния выходов, образованные программой, передаются на физические выходы. Включенный выход отображается светящимся светодиодом. Так можно контролировать состояние выхода непосредственно на контроллере. Время реакции релейного выходного модуля приблизительно равно 10 мс.

#### Пример релейного выходного модуля

| Свойство                             |                | Технические данные                                                                                                    |  |  |
|--------------------------------------|----------------|----------------------------------------------------------------------------------------------------|--|--|
| Обозначение моду                     | ля             | QY10                                                                                                    |  |  |
| Выходы                               |                | 16                                                                                                    |  |  |
| Развязка                             |                | С помощью реле                                                                                                    |  |  |
| Номинальное выхо<br>напряжение / ток | одное          | 24 В пост. 2 А (омическая нагрузка) на каждый выход<br>240 В пер. 2 А (соsφ = 1) на каждый выход; макс. 8 А на группу                                           |  |  |
| Минимальная комм<br>мощность         | иутируемая     | 5 В пост. т., 1 мА                                                                                                    |  |  |
| Макс. коммутируем                    | иое напряжение | 125 В пост. т. / 264 В пер. т.                                                                                                    |  |  |
| Время                                | ВЫКЛ. → ВКЛ.   | ≤10 мс                                                                                                    |  |  |
| реагирования                         | ВКЛ. → ВЫКЛ.   | ≤12 мс                                                                                                    |  |  |
|                                      | Механический   | ≥20 млн. переключений                                                                                                    |  |  |
|                                      |                | ≥100000 переключений при номинальном выходном напряжении / токе                                                                                                 |  |  |
| Срок службы                          |                | ≥100000 переключений при 200 В пер. т., 1.5 А; 240 В пер. 1 А (соѕ φ = 0.7)<br>≥300000 переключений при 200 В пер. т., 0.4 А; 240 В пер. 0.3 А (соѕ φ = 0.7)    |  |  |
| контактов                            | Электрический  | ≥100000 переключений при 200 В пер. т., 1 А; 240 В пер. 0.5 А (соѕ φ = 0.35)<br>≥300000 переключений при 200 В пер. т., 0.3 А; 240 В пер. 0.15 А (соѕ φ = 0.35) |  |  |
|                                      |                | ≥100000 переключений при 24 В пост. 1 А; 100 В пост. 0.1 А (L/R = 0.7 мс)<br>≥300000 переключений при 24 В пост. 0.3 А; 100 В пост. 0.03 А (L/R = 0.7 мс)       |  |  |
| Макс. частота переключений           |                | 3600 переключений/час                                                                                                    |  |  |
| Сетевой фильтр                       |                | _                                                                                                    |  |  |
| Предохранитель                       |                | _                                                                                                    |  |  |
| Диэлектрическая п                    | рочность       | Действующее значение 2830 В пер. т. на протяжении 3 циклов (при применении на высоте 2000 м)                                                                    |  |  |
| Сопротивление изо                    | оляции         | ≥10 МОм (при измерении с помощью прибора для проверки изоляции)                                                                                                 |  |  |
| Помехоустойчивос                     | ТЬ             | Испытана с помощью имитатора помех (пиковое напряжение помех:<br>1500 В, длительность включения напряжения помех:<br>1 мкс, частота напряжения помех: 2560 Гц)  |  |  |
|                                      |                | Высокочастотное апериодическое напряжение помех (IEC61000-4-4): 1 кВ                                                                                            |  |  |
| Группы выходов                       |                | 1 группа с 16 выходами, общий потенциал: клемма 17                                                                                                    |  |  |
| Индикация состояния выходов          |                | По одному светодиоду на выход                                                                                                    |  |  |
| Подсоединение эл                     | ектропроводки  | Клеммная колодка с 18 винтовыми клеммами (М3 х 6)                                                                                                    |  |  |
| Рекомендуемое по<br>ние проводника   | перечное сече- | 0.3 0.75 мм <sup>2</sup> , макс. диаметр жил: 2.8 мм                                                                                                    |  |  |
| Внутреннее потреб<br>(5 В пост. т.)  | бление тока    | 430 mA                                                                                                    |  |  |
| Bec                                  |                | 0.22 кг                                                                                                    |  |  |

| Внешний вид модуля              | Схема           | Клемма | Сигнал             |
|---------------------------------|-----------------|--------|--------------------|
|                                 |                 | 1      | Y00                |
| 01234567                        |                 | 2      | Y01                |
| 89ABCDEF                        |                 | 3      | Y02                |
|                                 |                 | 4      | Y03                |
|                                 | светодиод       | 5      | Y04                |
|                                 |                 | 6      | Y05                |
|                                 |                 | 7      | Y06                |
|                                 |                 | 8      | Y07                |
|                                 |                 | 9      | Y08                |
|                                 |                 | 10     | Y09                |
|                                 | 16              | 11     | Y0A                |
|                                 |                 | 12     | YOB                |
| 9                               | выхолной молуль | 13     | YOC                |
|                                 | например,       | 14     | YOD                |
|                                 | 230 В пер.т.    | 15     | YOE                |
|                                 |                 | 16     | YOF                |
| 24 В пост. т.<br>240 В пост. т. |                 | 17     | COM                |
|                                 |                 | 18     | не<br>используется |

#### Симисторные выходные модули

Цифровые симисторные выходные модули коммутируют переменные напряжения от 100 до 240 В. Коммутируемое напряжение отделено от напряжения питания контроллера с помощью оптрона. Время реакции симисторных выходных модулей меньше, чем у релейных. Для включения нужна лишь 1 мс, а для выключения - 10 мс.

Симистор может коммутировать токи до 0.6 А. Установку с симисторными выходными модулями необходимо рассчитать так, чтобы не превышался этот максимальный коммутируемый ток.

Даже при выключенном выходе через симистор течет ток утечки макс. 3 мА. Из-за этого небольшого ток сигнальные лампы могут продолжать гореть даже при выключенном выходе. Кроме того, этот ток может вызывать притягивание контактов маломощных реле.

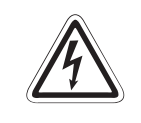

#### ОПАСНОСТЬ:

В связи с током утечки имеется опасность удара током даже при выключенном симисторном выходе. Перед работами на электроустановке обязательно выключайте всё электропитание.

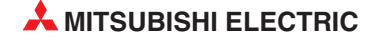

#### Пример симисторного выходного модуля

| Свойство                                          |                | Технические данные                                                                                                    |
|---------------------------------------------------|----------------|----------------------------------------------------------------------------------------------------|
| Обозначение моду                                  | ля             | QY22                                                                                                    |
| Выходы                                            |                | 16                                                                                                    |
| Развязка                                          |                | с помощью оптрона                                                                                                    |
| Номинальное выходное<br>напряжение / ток          |                | 100 240 В пер. (+20/-15 %), 0.6 А на каждый выход, 4.8 А на модуль                                                                                             |
| Минимальная коммутируемая мощность                |                | 24 В пер. т., 100 мА; 100 В пер. т., 25 мА, 240 В пер. т., 25 мА                                                                                               |
| Макс. пик тока вклн                               | очения         | 20 A                                                                                                    |
| Ток утечки при выключенном выходе                 |                | ≤ 3 мА при 120 В пер. т., 60 Гц<br>≤ 1.5 мА при 240 В пер. т., 60 Гц                                                                                           |
| Макс. падение напряжения при<br>включенном выходе |                | 1,5 B                                                                                                    |
| Время                                             | ВЫКЛ. → ВКЛ.   | 0.5 х длительность периода + макс. 1 мс                                                                                                    |
| реагирования                                      | ВКЛ. → ВЫКЛ.   | 0.5 х длительность периода + макс. 1 мс                                                                                                    |
| Сетевой фильтр                                    |                | RC-элемент                                                                                                    |
| Предохранитель                                    |                | _                                                                                                    |
| Диэлектрическая п                                 | рочность       | действующее значение 2830 В пер. т. на протяжении 3 циклов (при применении на высоте 2000 м)                                                                   |
| Сопротивление изо                                 | оляции         | ≥10 МОм (при измерении с помощью прибора для проверки изоляции)                                                                                                |
| Помехоустойчивость                                |                | испытана с помощью имитатора помех (пиковое напряжение помех:<br>1500 В, длительность включения напряжения помех:<br>1 мкс, частота напряжения помех: 2560 Гц) |
|                                                   |                | высокочастотное апериодическое напряжение помех (IEC61000-4-4): 1 кВ                                                                                           |
| Группы выходов                                    |                | 1 группа с 16 выходами, общий потенциал: клемма 17                                                                                                    |
| Индикация состоян                                 | ния выходов    | по одному светодиоду на выход                                                                                                    |
| Подсоединение эл                                  | ектропроводки  | клеммная колодка с 18 винтовыми клеммами (М3 х 6)                                                                                                    |
| Рекомендуемое по ние проводника                   | перечное сече- | 0.3 0.75 мм <sup>2</sup> , макс. диаметр жил: 2.8 мм                                                                                                    |

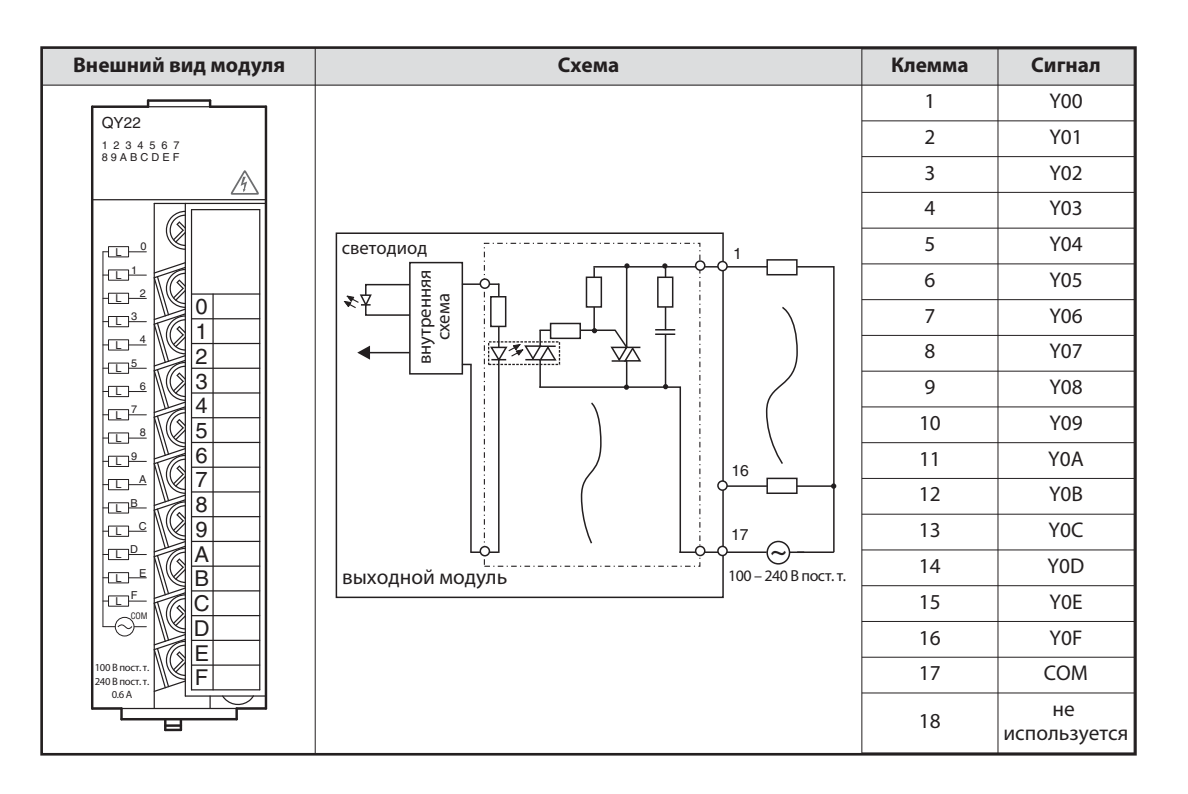

#### Транзисторные выходные модули

У транзисторных выходных модулей коммутируемое напряжение также отделено от напряжения питания контроллера с помощью оптрона.

Транзисторный выходной модуль переключает выход всего за 1 мс. Технические данные, например, коммутируемые токи указаны в руководствах по эксплуатации модулей или в руководстве по монтажу входных и выходных модулей (артикул 141758).

В системе контроллеров MELSEC System Q предлагаются выходные модули с положительной и отрицательной логикой.

| Свойство                                    |                | Технические данные                                                                                                    |
|---------------------------------------------|----------------|----------------------------------------------------------------------------------------------------|
| Обозначение моду                            | ля             | QY80                                                                                                    |
| Выходы                                      |                | 16                                                                                                    |
| Развязка                                    |                | С помощью оптрона                                                                                                    |
| Номинальное выходное<br>напряжение          |                | От 12 до 24 В пост. т. (+20/-15 %)                                                                                                    |
| Диапазон выходно                            | го напряжения  | От 10.2 до 28.8 В пост. т.                                                                                                    |
| Макс. условие пер                           | еключения      | 0.5 А на каждый выход, 4 А на группу                                                                                                    |
| Макс. пик тока вкл                          | ючения         | 4 А в течение 10 мс                                                                                                    |
| Ток утечки при выключенном<br>выходе        |                | ≤0.1 mA                                                                                                    |
| Падение напряжения при<br>включенном выходе |                | Типичное значение 0.2 В пост. при 0.5 А, макс. 0.3 В при 0.5 А                                                                                                |
| Время ВЫКЛ. → ВКЛ.                          |                | ≤1 MC                                                                                                    |
| реагирования ВКЛ. → ВЫКЛ.                   |                | ≤1 мс (при номинальных условиях переключения и омической нагрузке)                                                                                            |
| Сетевой фильтр                              |                | Стабилитрон                                                                                                    |
| Предохранитель                              |                | 6.7 А; незаменяемый                                                                                                    |
| Индикация неиспр<br>предохранителя          | авного         | загорание светодиода и подача сигнала на центральный процессор                                                                                                |
|                                             | Напряжение     | 12 24 В пост. т. (+20/-15 %, пульсации 5 %)                                                                                                    |
| питание модуля                              | Ток            | 20 мА (при 24 В пост. т. и если все выходы включены)                                                                                                    |
| Ииэлектрическая прочность                   |                | Действующее значение 560 В пер. т. на протяжении 3 циклов<br>(при применении на высоте 2000 м)                                                                |
| Сопротивление изоляции                      |                | ≥10 МОм (при измерении с помощью прибора для проверки изоляции)                                                                                               |
| Помехоустойчивость                          |                | Испытана с помощью имитатора помех (пиковое напряжение помех:<br>500 В, длительность включения напряжения помех: 1<br>мкс, частота напряжения помех: 2560 Гц) |
|                                             |                | Высокочастотное апериодическое напряжение помех (IEC61000-4-4): 1 кВ                                                                                          |
| Группы выходов                              |                | 1 группа с 16 выходами, общий потенциал: клемма 17                                                                                                    |
| Индикация состоя                            | ния выходов    | По одному светодиоду на выход                                                                                                    |
| Подсоединение эл                            | ектропроводки  | Клеммная колодка с 18 винтовыми клеммами (М3 х 6)                                                                                                    |
| Рекомендуемое по<br>сечение проводни        | перечное<br>ка | 0.3 0.75 мм <sup>2</sup> , макс. диаметр жил: 2.8 мм                                                                                                    |

#### Пример выходного модуля с положительной логикой

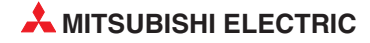

| Внешний вид модуля                      | Схема              | Клемма | Сигнал |
|-----------------------------------------|--------------------|--------|--------|
| QY80                                    |                    | 1      | Y00    |
| 0 1 2 3 4 5 6 7<br>8 9 A B C D E F      |                    | 2      | Y01    |
| FUSE                                    |                    | 3      | Y02    |
|                                         |                    | 4      | Y03    |
|                                         | светодиод          | 5      | Y04    |
|                                         |                    | 6      | Y05    |
|                                         |                    | 7      | Y06    |
|                                         |                    | 8      | Y07    |
|                                         |                    | 9      | Y08    |
|                                         |                    | 10     | Y09    |
|                                         |                    | 11     | Y0A    |
|                                         |                    | 12     | YOB    |
|                                         |                    | 13     | YOC    |
|                                         | 12 – 24 В пост. т. | 14     | Y0D    |
|                                         |                    | 15     | Y0E    |
|                                         |                    | 16     | YOF    |
| 12 B NOCT. T.<br>24 B NOCT. T.<br>0.5 A |                    | 17     | СОМ    |
|                                         |                    | 18     | 0 B    |

# Пример выходного модуля с отрицательной логикой

| Свойство                                    |                  | Технические данные                                                                                                    |  |
|---------------------------------------------|------------------|----------------------------------------------------------------------------------------------------|--|
| Обозначение моду                            | ля               | QY40P                                                                                                    |  |
| Выходы                                      |                  | 16                                                                                                    |  |
| Развязка                                    |                  | С помощью оптрона                                                                                                    |  |
| Номинальное выходное<br>напряжение          |                  | 12 24 В пост. т. (+20/-15 %)                                                                                                    |  |
| Диапазон выходно                            | го напряжения    | 10.2 28.8 В пост. т.                                                                                                    |  |
| Макс. условие пере                          | еключения        | 0.1 А на каждый выход, 1.6 А на группу                                                                                                    |  |
| Макс. пик тока вкл                          | очения           | 0.7 А в течение 10 мс                                                                                                    |  |
| Ток утечки при выключенном выходе           |                  | ≤0.1 MA                                                                                                    |  |
| Падение напряжения при<br>включенном выходе |                  | Типичное значение 0.1 В пост. при 0.1 А, макс. 0.2 В при 0.1 А                                                                                                 |  |
| Время ВЫКЛ. → ВКЛ.                          |                  | ≤1 MC                                                                                                    |  |
| реагирования ВКЛ. — ВЫКЛ.                   |                  | ≤1 мс (при номинальных условиях переключения и омической нагрузке)                                                                                             |  |
| Сетевой фильтр                              |                  | Стабилитрон                                                                                                    |  |
| Предохранитель                              |                  | —                                                                                                    |  |
| Индикация неисправного предохранителя       |                  | Загорание светодиода и подача сигнала на центральный процессор                                                                                                 |  |
|                                             | Напряжение       | 12 24 В пост. т. (+20/-15 %, пульсации 5 %)                                                                                                    |  |
| питание модуля                              | Ток              | 10 мА (при 24 В пост. т., если включены все выходы)                                                                                                    |  |
| Диэлектрическая п                           | рочность         | Действующее значение 560 В пер. т. на протяжении 3 циклов (при примене-<br>нии на высоте 2000 м)                                                               |  |
| Сопротивление изо                           | оляции           | ≥10 МОм (при измерении с помощью прибора для проверки изоляции)                                                                                                |  |
| Помехоустойчивость                          |                  | Испытана с помощью имитатора помех (пиковое напряжение помех: 500 В,<br>длительность включения напряжения помех: 1 мкс, частота напряжения<br>помех: 25 60 Гц) |  |
|                                             |                  | Высокочастотное апериодическое напряжение помех (IEC61000-4-4): 1 кВ                                                                                           |  |
| Группы выходов                              |                  | 1 группа с 16 выходами, общий потенциал: клемма 18                                                                                                    |  |
| Индикация состоян                           | ния выходов      | По одному светодиоду на выход                                                                                                    |  |
| Подсоединение эле                           | ектропроводки    | Клеммная колодка с 18 винтовыми клеммами (М3 х 6)                                                                                                    |  |
| Рекомендуемое по сечение проводни           | перечное<br>ка   | 0.3 0.75 мм <sup>2</sup> , макс. диаметр жил: 2.8 мм                                                                                                    |  |
| Внутреннее потреб<br>пост. т.)              | бление тока (5 В | 65 мА                                                                                                    |  |
| Bec                                         |                  | 0.16 кг                                                                                                    |  |

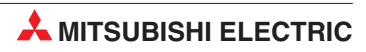

| Внешний вид модуля                      | Схема            | Клемма | Сигнал           |
|-----------------------------------------|------------------|--------|------------------|
| QY40P                                   |                  | 1      | Y00              |
| 1 2 3 4 5 6 7<br>8 9 A B C D E F        |                  | 2      | Y01              |
|                                         |                  | 3      | Y02              |
|                                         | светодиод        | 4      | Y03              |
|                                         |                  | 5      | Y04              |
|                                         |                  | 6      | Y05              |
|                                         |                  | 7      | Y06              |
|                                         |                  | 8      | Y07              |
|                                         |                  | 9      | Y08              |
|                                         |                  | 10     | Y09              |
|                                         |                  | 11     | Y0A              |
|                                         |                  | 12     | YOB              |
|                                         |                  | 13     | YOC              |
|                                         |                  | 14     | YOD              |
|                                         | 12/24 В пост. т. | 15     | YOE              |
|                                         | ,                | 16     | YOF              |
| 12 B NOCT. T.<br>24 B NOCT. T.<br>0.1 A |                  | 17     | 12/24 В пост. т. |
|                                         |                  | 18     | COM              |

# 2.9 Специальные модули

# 2.9.1 Аналоговые входные модули

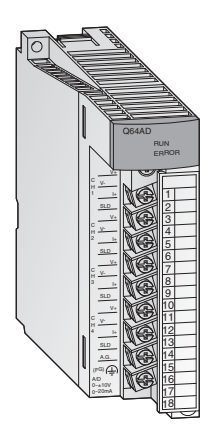

Для преобразования аналоговых сигналов процесса в цифровые значения для их дальнейшей обработки в центральном процессоре применяются аналоговые входные модули.

Модули "System Q" сочетают в себе высокую разрешающую способность до 0.333 мВ или 1.33 мА с чрезвычайно малым временем преобразования - всего 80 мкс на каждый вход.

У всех модулей входные сигналы подключаются с помощью съемной клеммной колодки с винтовыми клеммами.

| Видруода                                                             | Номинальный входной  | Регулируемый входной  | Количество входов |        |
|----------------------------------------------------------------------|----------------------|-----------------------|-------------------|--------|
| вид влода                                                            | диапазон             | диапазон              | 4                 | 8      |
|                                                                      |                      | 1 5 B                 |                   |        |
| Напражание                                                           | 10 10 8              | 0 5 B                 |                   |        |
| папряжение                                                           | -10 +10 B            | 0 10 B                | Q08ADV            |        |
|                                                                      |                      | -10 +10 B             |                   |        |
| Ток                                                                  | 0 20                 | 020 мА                |                   |        |
| TOK                                                                  | 0 20 MA              | 4 20 мА               |                   | QOOADI |
| Напряжение или ток<br>(для каждого входа можно<br>выбирать отдельно) | -10 +10 В<br>0 20 мА | Как у Q68ADV и Q68ADI | Q64AD             |        |

# 2.9.2 Аналоговые выходные модули

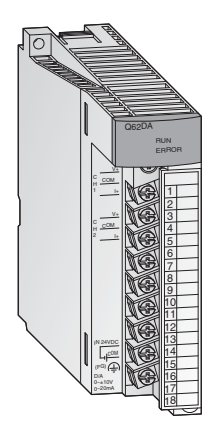

Аналоговые выходные модули преобразуют цифровые значения в аналоговый токовый или потенциальный сигнал. При чрезвычайно малом времени преобразования (всего 80 мкс на каждый выход) достигается разрешающая способность до 0.333 мВ или 0.83 мкА. Выходы устойчивы к короткому замыканию и изолированы от контроллера с помощью оптрона.

У всех модулей для подключения используется съемная клеммная колодка с винтовыми клеммами.

| Put PLIYOFS                                     | Номинальный выходной | Регулируемый      | Количество выходов |       |        |
|-------------------------------------------------|----------------------|-------------------|--------------------|-------|--------|
| бид выхода                                      | диапазон             | выходной диапазон | 2                  | 4     | 8      |
|                                                 |                      | 1 5 B             |                    |       |        |
| Напряжение или ток                              | -10 +10 B            | -10 +10 B         | 062DA              |       |        |
| (для каждого выхода<br>можно выбирать отдельно) | 0 20 мА              | 0 20 мА           | QOZDA              | Q04DA |        |
|                                                 |                      | 420 мА            |                    |       |        |
| Напряжение                                      | -10 +10 B            | -10 +10 B         |                    |       | Q68DAV |
| Ток                                             | 0 20 м/              | 020 мА            |                    |       |        |
| IUK                                             | 0 20 MA              | 420 мА            |                    |       | QUODAI |

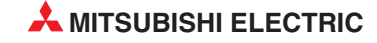

### 2.9.3 Модули регулирования температуры с ПИД-алгоритмом

Модули регулирования температуры позволяют регулировать температуру, не загружая задачами регулирования центральный процессор контроллера.

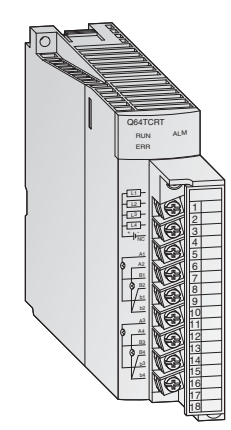

#### Особенности:

- 4 канала для определения температуры и 4 ПИД-регулирующих контура на каждый модуль
- Измерение температуры с помощью термометров сопротивления Pt100 (Q64TCRT и Q64TCRTBW) или термопар (Q64TCTT и Q64TCTTBW)
- Встроенное распознание обрыва нагревательной проводки у модулей Q64TCRTBW и Q64TCTTBW
- Оптимизация регулирования путем автонастройки
- Транзисторный выход для управления сервоэлементом

#### 2.9.4 Модули высокоскоростных счетчиков

Модули счетчиков QD62E, QD62 и QD62D регистрируют импульсы, частота которых для обычных входных модулей слишком высока.

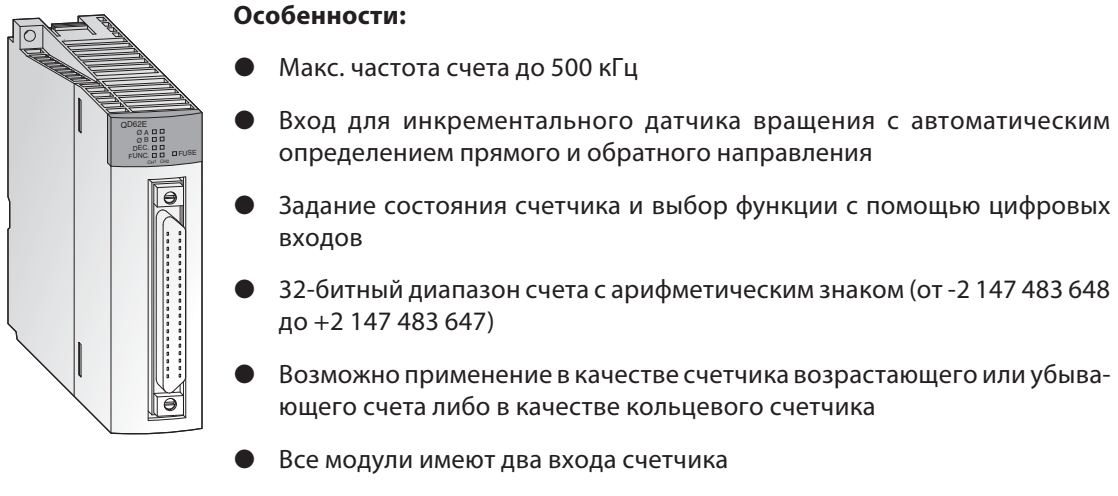

 На каждый канал счета имеется 2 цифровых выхода, коммутируемых в зависимости от состояния счета

Все модули подключаются с помощью 40-полюсного разъема.

### 2.9.5 Модули позиционирования

В сочетании с шаговыми двигателями или сервоусилителями можно использовать модули позиционирования QD75P1, QD75P2 и QD75P4 для регулирования положения или скорости.

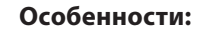

- Число управляемых осей до четырех с линейной интерполяцией (QD75P4) или до двух с круговой интерполяцией (QD75P2 и QD75P4)
- Сохранение до 600 позиций во флэш-ROM
- Единицами позиционирования могут быть импульсы, мкм, дюймы или угловые градусы
- Параметрирование и задание позиций происходит с помощью программы контроллера или с помощью среды программирования GX Configurator QP.

#### 2.9.6 Интерфейсные модули для последовательной коммуникации

Модули QJ71C24 и QJ71C24-R2 служат для коммуникации с периферийными устройствами. При этом используются стандартизованные последовательные интерфейсы.

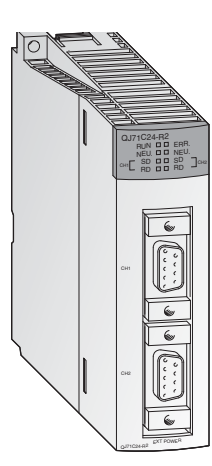

- Два интерфейса RS232C (у QJ71C24-R2) или один интерфейс RS422/485 и один интерфейс RS232C (у QJ71C24)
- Скорости передачи до 115200 бод
- Возможность доступа к данным контроллера с вышестоящего персонального компьютера, на котором установлено визуализирующее или мониторинговое программное обеспечение
- Возможно подключение принтера
- Встроенная память для хранения данных обеспечения качества, производственных данных или сигнализации, передаваемых по мере необходимости
- Возможность свободного определения протокола для обмена данными
- Возможно программирование контроллера через интерфейсные модули.

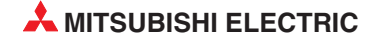

### 2.9.7 Интерфейсные модули, программируемые на языке BASIC

Модули QD51S-R24 и QD51 независимо от центрального процессора контроллера отрабатывают собственную программу, написанную на языке AD51H-Basic. Благодаря этому они могут обмениваться данными с периферийными устройствами, не загружая этими задачами центральный процессор контроллера.

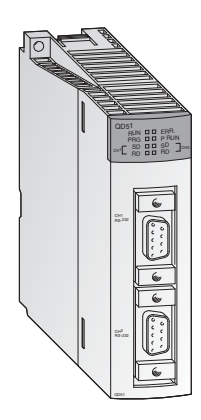

#### Особенности:

- Два интерфейса RS232C (у QD51) или один RS422/485 и один RS232C (у QD51S-R24)
- Скорости передачи до 38400 бод
- Возможность обращения к операндам центрального процессора контроллера и буферной памяти специальных модулей.
- С помощью интерфейсных модулей можно дистанционно изменять режим центрального процессора контроллера (переключать его между состояниями RUN и STOP)

### 2.9.8 Модули ETHERNET

С помощью модулей QJ71E71 и QD71E71-B2 контроллер MELSEC System Q можно через сеть ETHERNET соединить с другой аппаратурой, например, персональным компьютером. Помимо обмена данными по протоколу TCP/IP или UDP/IP, через ETHERNET можно считывать и изменять данные контроллера, а также контролировать работу и состояние центрального процессора.

- Интерфейс 10BASE5, 10BASE2 или 10BASE-Т
- Скорость передачи 10 или 100 Мбит/с
- Возможна функция FTP-сервера
- Обмен данными через фиксированный буфер приема-передачи
- Могут быть одновременно установлены до 16 логических соединений
- С компьютера, на котором установлено программное обеспечение GX Developer или GX IEC Developer, можно через ETHERNET изменять программу контроллера.

## 2.9.9 Модули MELSECNET

Модули QJ71BR11 и QJ71LP21 позволяют подключить контроллеры MELSEC System Q к сети MELSECNET/10 или MELSECNET/H и, тем самым, обеспечить коммуникацию с контроллерами серий Q, QnA и QnAS.

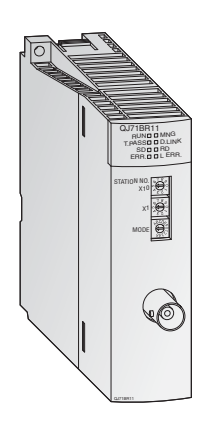

#### Особенности:

- Можно использовать две различные топологии сети: коаксиальную шину (QJ71BR11) или оптическое двойное кольцо (QJ71LP21)
- Высокая скорость передачи: 10 Мбит/с в случае коаксиальной шины и, по выбору, 10 или 20 Мбит/с в случае оптического двойного кольца
- Возможен обмен данными с контроллером, компьютером и удаленными станциями ввода-вывода
- Возможен обмен данными с любыми станциями независимо от количества сетей, имеющихся между станциями
- Игнорирование дефектной станции в случае коаксиальной шины и функция петлевого контроля в случае оптического двойного кольца, если в станции имеется неполадка
- При выходе из строя контрольной станции ее задачи автоматически перенимает другая станция

#### 2.9.10 Главный/локальный модуль для CC-Link

Модуль QJ61BT11 можно использовать в качестве главной или локальной станции в системе CC-Link. Он служит для управления удаленными (децентрализованными) входами и выходами и их контроля.

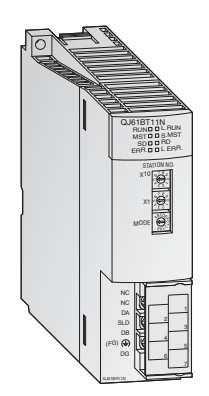

- Параметрирование всех имеющихся в сети модулей происходит непосредственно из главного модуля (Master).
- Автоматическая коммуникация между удаленной аппаратурой и главным модулем. Время опроса для 2048 входов-выходов составляет всего лишь 3.3 мс.
- Скорости передачи до 10 Мбит/с
- Возможность с помощью одного главного модуля расширить систему до 2048 децентрализованных входов-выходов
- Возможность создания избыточной системы с дополнительным резервным главным устройством. После выхода из строя одной из главной станций коммуникация продолжается.
- Автоматический запуск CC-Link без параметрирования
- Возможность запуска программ прерывания в зависимости от условий в сети.

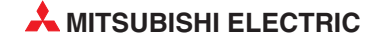

# 2.9.11 Модуль PROFIBUS/DP

Главный модуль Profibus/DP QJ71PB92D и подчиненный модуль Profibus/DP QJ71PB93D позволяют обмениваться данными между контроллерами MELSEC System Q и другими устройствами, подключенными к сети Profibus/DP.

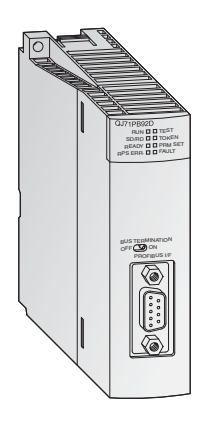

#### Особенности:

- Главная станция может обмениваться данными с 60 подчиненными станциями.
- Возможность обработки 244 входных и 244 выходных байтов на каждое подчиненное устройство.
- Поддержка глобальных служб (например, SYNC и FREEZE), а также функций диагностики для определенных подчиненных устройств.
- Обмен данными может происходить автоматически и, дополнительно, с помощью блочных команд.

## 2.9.12 Главный модуль DeviceNet QJ71DN91

Модуль QJ71DN91 соединяет контроллер MELSEC System Q с сетью DeviceNet. DeviceNet представляет собой недорогое решение для сетевой коммуникации с оконечными устройствами "нижнего уровня".

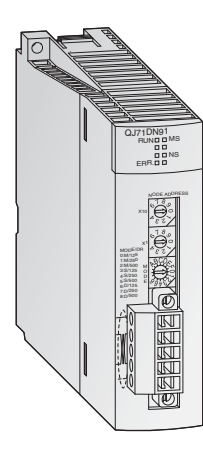

- Пользователь может свободно выбирать место расположения главной станции и подчиненных станций
- Скорости передачи 125, 250 или 500 кбит/с
- Длина проводки может достигать 500 м
- Методы коммуникации:
  - опрос
  - стробирование битов
  - изменение состояния
  - циклическая

## 2.9.13 Веб-серверный модуль

Веб-серверный модуль QJ71WS96 дает возможность дистанционного контроля контроллера MELSEC System Q.

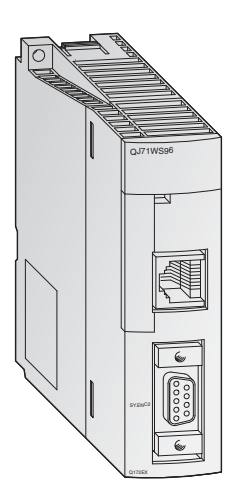

- Доступ к контроллеру через интернет
- Простейшее параметрирование
- Для настройки и дистанционного контроля пользователю нужен только браузер
- Интерфейс RS232 для подключения модема
- Для коммуникации можно использовать различные сетевые подключения: ADSL, модем, LAN и т. п.
- Передача и прием данных по электронной почте или по FTP
- Самостоятельно оформленные сайты и возможность встраивания Java-апплетов
- Стандартная связь через ETHERNET для обмена данными с другими контроллерами или персональными компьютерами
- Определение и сохранение событий и состояний центрального процессора

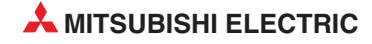

# 2.10 Основы контроллеров

### 2.10.1 Среда программирования

Чтобы контроллер можно было программировать с обычного компьютера, на компьютере должна быть установлена особая среда программирования. Она должна отвечать следующим требованиям:

- Для программирования должны использоваться хорошо понятные и узнаваемые символы или сокращения, как это имеет место при программировании на языке релейно-контактных схем (LD) или списка инструкций (IL).
- Возможность проверки введенных команд (синтаксиса) и функциональности программы перед передачей программы в контроллер.
- Возможность хранения программ контроллера на жестком диске компьютера или ином носителе данных.
- Возможность загрузки уже имеющихся программ с жесткого диска компьютера или иного носителя данных.
- Возможность снабжения программы подробными комментариями.
- Возможность распечатки программы.
- Возможность передачи программы в контроллер через последовательный интерфейс, а также передачи программы из контроллера в компьютер.
- Возможность наблюдения за выполнением программы и состояниями операндов в реальном масштабе времени.
- Возможность изменения программы во время выполнения программы контроллером.
- Возможность изменения настроек и параметров для работы контроллера.
- Возможность сохранения состояний операндов контроллера и их повторной загрузки.
- Возможность имитации работы программы контроллера без подключения самого контроллера.

В этом списке перечислены лишь некоторые из требований, предъявляемых к среде программирования.

## 2.10.2 Обработка программы в контроллере

Контроллер работает по заданной программе, которая, как правило, создается вне контроллера, а затем передается в контроллер и сохраняется в памяти для хранения программ. При программировании важно знать, как контроллер отрабатывает программу.

Программа состоит из череды отдельных команд, определяющих функции контроллера. Контроллер поочередно отрабатывает управляющие команды в запрограммированной последовательности.

Прогон программы постоянно повторяется, т. е. происходит циклически. Время, необходимое для одного прогона программы, обозначается как "время цикла программы".

#### Метод отображения

При обработке программы контроллер обращается не непосредственно к входам и выходам, а к их отображению:

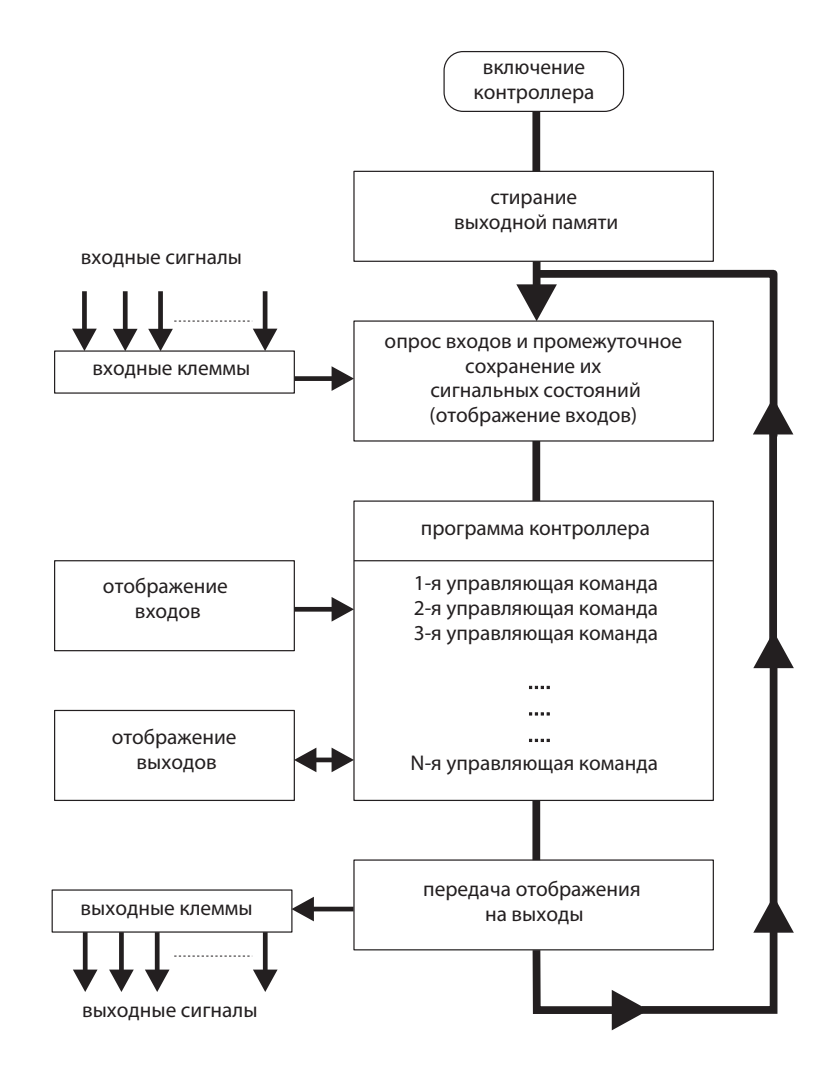

#### Отображение входов

В начале программного цикла сигнальные состояния входов опрашиваются и сохраняются в промежуточной памяти: создается так называемое "отображение входов".

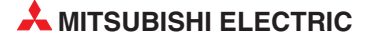

#### Прогон программы

Во время последующего прогона программы контроллер обращается к отображенными состояниям входов. Поэтому изменения сигналов на входах распознаются лишь в следующем программном цикле.

Программа отрабатывается сверху вниз, в последовательности ввода команд. Промежуточные результаты могут использоваться в том же программном цикле.

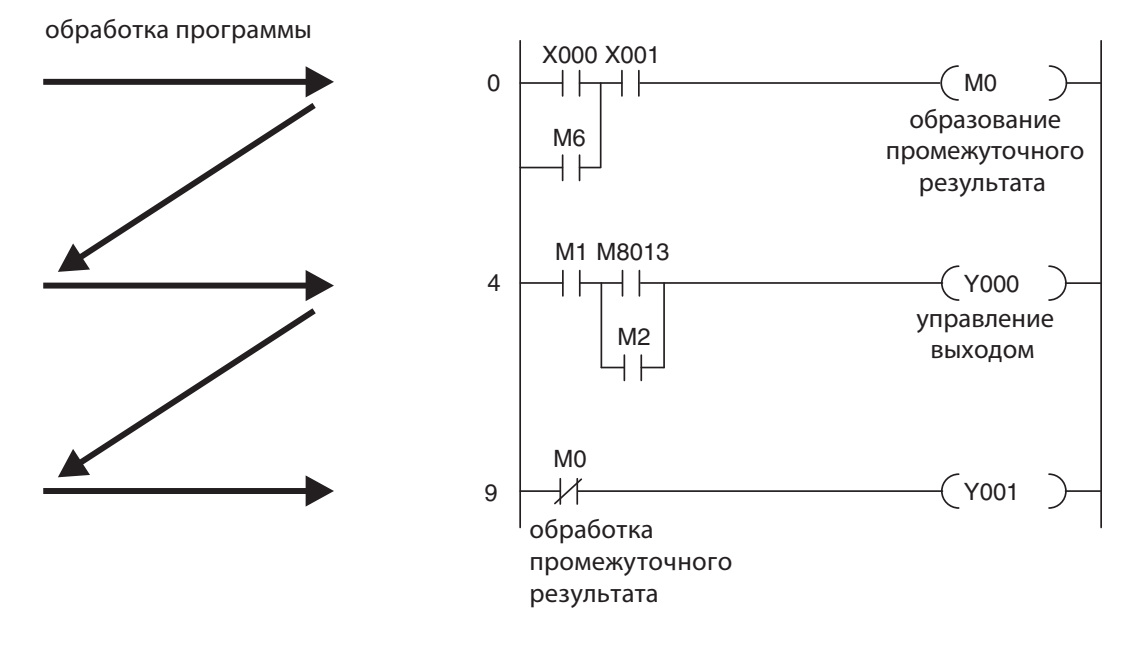

#### Отображение выходов

Результаты логических операций, относящиеся к выходам, записываются в выходную буферную память (отображение выходов). Лишь в конце прогона программы промежуточные результаты передаются на выходы. Отображенные выходы в выходной буферной памяти сохраняются до их очередной перезаписи. После присвоения значений выходам программный цикл начинается заново.

# Обработка сигналов в контроллере по сравнению со схемной системой управления (т. е. системой управления на основе физического монтажа)

В схемной системе управления программа определяется типом функциональных звеньев и их связями (электропроводкой). Все процессы управления выполняются одновременно (параллельно). Любое изменение состояний входных сигналов сразу вызывает изменение состояния выходных сигналов.

В программируемом контроллере изменение состояний входных сигналов, произошедшее во время прогона программы, может быть учтено лишь в следующем программном цикле. Этот недостаток компенсируется малым временем программного цикла. Время цикла программы зависит от количества и типа управляющих команд.

# 2.10.3 Операнды программируемого контроллера

В управляющих командах контроллера используются операнды. При этом контроллер опрашивает их сигнальные состояния или значения, а также влияет на эти состояния и значения посредством программы. Операнд состоит из

- буквенного обозначения операнда и
- адреса операнда.

Пример указания операнда (например, вход 0):

X 0

буквенное обозначение адрес операнда операнда

#### Примеры обозначения операндов:

| Буквенное обозначение<br>операнда | Тип            | Значение                                                                                            |
|-----------------------------------|----------------|----------------------------------------------------------------------------------------------------|
| Х                                 | Вход           | Входная клемма контроллера (например, выключатель)                                                  |
| Y                                 | Выход          | Выходная клемма контроллера (например, контактор или лампа)                                         |
| М                                 | Маркер         | Промежуточная память в контроллере, способная принимать одно из двух состояний ("Вкл." или "Выкл.") |
| Т                                 | Таймер         | "Реле времени" для реализации функций, зависящих от времени                                         |
| С                                 | Счетчик        | Счетчик                                                                                             |
| D                                 | Регистр данных | для хранения данных в контроллере<br>(например, результатов измерений или вычислений)               |

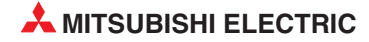

# **3 GX Developer**

В этом курсе используется программный пакет для программирования и контроля GX Developer от Mitsubishi Electric.

GX-Developer – это программный пакет, работающий под Windows<sup>®</sup>, в котором пользователь может создавать проекты в виде релейных диаграмм для использования с контроллерами Mitsubishi Electric.

Он был создан Mitsubishi Electric Электрик для замены популярного пакета "MEDOC", работавшего под DOS.

# 3.1 Преимущества GX-Developer

Программное обеспечение GX Developer работает под Windows<sup>®</sup> и предлагает современные возможности, включая:

- Все программные функции можно выбирать с помощью значков из панелей инструментов на консоли, а также раскрывающихся меню и клавиатурных сокращений.
- Релейные диаграммы можно быстро ввести с помощью последовательности клавиш для быстрого ввода или наведя и щелкая инструментами.
- Модификацию программы можно легко выполнять как в оффлайн, так и в онлайн режиме. Также можно записывать изменения в программу на ПЛК, находящемся в режиме RUN.
- Неограниченное использование буфера обмена Windows<sup>®</sup> позволяет быстро и эффективно редактировать программы.
- Предусмотрены усовершенствованные возможности контроля, включая пакетный режим, ввод данных и прямой мониторинг содержимого области буферной памяти специальных функциональных модулей. Одновременно можно контролировать различные элементы релейной диаграммы.
- Предлагается усовершенствованный поиск ошибок и диагностические возможности.
- Улучшенная документация и контекстно-зависимая справочная система
- Предусмотрены различные инструменты для структурирования программ, что улучшает удобочитаемость программы и устойчивости к условиям использования, особенно последовательности обработки.
- Предлагаются расширенные инструменты для документирования программы.

Полное моделирование программы можно выполнять без аппаратного обеспечения ПЛК.

# 3.2 Инициализация программного обеспечения

При первом использовании GX Developer желательно изменить некоторые программные настройки по умолчанию, чтобы оптимизировать рабочую среду.

Следующие процедуры помогут настроить GX Developer для оптимизированной работы в этом учебном курсе.

#### Процедура:

- На рабочем столе Windows<sup>®</sup> выберите **GX Developer**.
- Дисплей примет показанный ниже вид.

| 🖗 MELSOFT series GX Developer                        |      |
|------------------------------------------------------|------|
| Project View Online Diagnostics Tools Help           |      |
|                                                      |      |
|                                                      |      |
|                                                      |      |
|                                                      |      |
|                                                      |      |
|                                                      |      |
|                                                      |      |
|                                                      |      |
|                                                      |      |
|                                                      |      |
|                                                      |      |
|                                                      |      |
|                                                      |      |
|                                                      |      |
|                                                      |      |
| Project                                              |      |
| Ready                                                |      |
| 🐉 Start 🛛 🖉 🐼 🤲 🏟 MELSOFT series GX D EN 🄇 👬 🚜 🚍 🤣 2 | 1:19 |

На показанном выше дисплее имеется большое количество значков, что может привести в замешательство начинающего пользователя. Поэтому вначале рекомендуется выводить на экран только минимум необходимых значков.

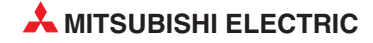

③ Из главного меню выберите *View* и затем *Toolbar*. Отмените выбор значков, которые более не отмечены X, чтобы дисплей принял приведенный ниже вид.

| oolba | T                 | OK        |
|-------|-------------------|-----------|
| ×     | Standard          | Customize |
| X     | Project data list |           |
| X     | LD symbol         | Cancel    |
| ×     | Program           |           |
|       | Comment           |           |
|       | Device memory     |           |
|       | SFC               |           |
| -     | SFC symbol        |           |

④ Выберите **ОК**, и дисплей примет следующий вид:

| 🎼 MELSOFT series GX Developer      |                       |                        |          | (        | - 6 🛛 |
|------------------------------------|-----------------------|------------------------|----------|----------|-------|
| Project View Online Diagnostics To | ols Help              |                        |          |          |       |
|                                    |                       |                        | <u>_</u> | <u> </u> | -     |
|                                    |                       |                        |          |          |       |
|                                    |                       |                        |          |          |       |
| ×                                  |                       | Part P                 |          |          |       |
|                                    |                       |                        |          |          |       |
|                                    |                       |                        |          |          |       |
|                                    |                       |                        |          |          |       |
|                                    |                       |                        |          |          |       |
|                                    |                       |                        |          |          |       |
|                                    |                       |                        |          |          |       |
|                                    |                       |                        |          |          |       |
|                                    |                       |                        |          |          |       |
|                                    |                       |                        |          |          |       |
|                                    |                       |                        |          |          |       |
|                                    |                       |                        |          |          |       |
|                                    |                       |                        |          |          |       |
|                                    |                       |                        |          |          |       |
| Project                            |                       |                        |          |          |       |
| Ready                              |                       |                        |          |          | NUM   |
| 🦺 start 🔰 🏉 🔯 🏘 🔌                  | 🎼 MELSOFT series GX D | 🖻 fxi1-New - Microsoft |          | EN 🔇 🐗 릚 | 21:33 |

# 3.3 Настройка функциональных клавиш

#### Порядок действий:

- ① Выберите в меню *Tools* строку *Customize Keys*.
- ② Щелкните по *MEDOC format*.

| stomize keys       |        |
|--------------------|--------|
| Setting key format | OK     |
| GPPA format        | Cancel |
| GPPQ format        |        |
| MEDOC format       |        |

Затем щелкните по **ОК**. После этого вид панели инструментов для релейно-контактной схемы изменяется. Под символами появляются цифры, показывающие, какими клавишами можно вызвать эти элементы программы.

ПРИМЕЧАНИЕ

При всех ссылках на эту панель инструментов в руководстве предполагается, что она отображена в формате MEDOC.

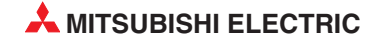

# 4 Создание проекта

В следующем разделе описываются процедуры, необходимые для создания нового проекта в GX Developer на программном примере Q-SERIES-PROG1.

Пример программы показывает, как создается, изменяется и тестируется программа в виде релейно-контактной схемы. После этого пользователь передает программу в контроллер MELSEC System Q и наблюдает за ее выполнением.

ПРИМЕЧАНИЕ

Подробное описание всех команд для контроллеров серий MELSEC "System Q" и A/Q можно найти в руководстве по программированию серий A/Q, артикул 87432. Это руководство, прочие руководства и каталоги можно бесплатно скачать с сайта MITSUBISHI (www.mitsubishi-automation.ru).

# 4.1 Пример программы ПЛК Q-SERIES-PROG1

Эта программа реализует схему "мигалки". Программа циклически включает выход Y20 контроллера на одну секунду, а затем снова выключает его на одну секунду. Выход Y21 принимает инвертированное состояние выхода Y20: если Y20 включен, Y21 выключен, а если Y20 выключен, Y21 включен.

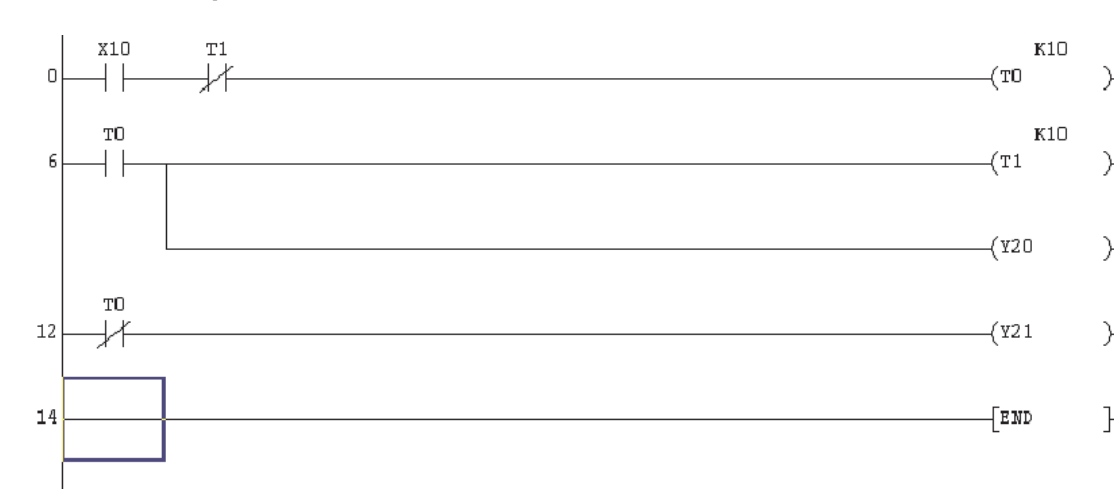

#### Релейная диаграмма ПЛК

#### 4.1.1 Номера линий

В приведенных далее описаниях будут выполняться ссылки на номера линий.

Номер линии – это адрес шага первого элемента для данной конкретной линии.

Поэтому номера линий не будут увеличиться на единицу от одной линии к следующей; номер каждой линии зависит от количества шагов, использованных элементами. Использование шагов программы изменяется для различных типов ПЛК.

# 4.1.2 Принцип работы

Читая нижеследующее описание программы, учитывайте, что обработка программы в контроллере постоянно повторяется и программа отрабатывается "сверху вниз" (см. раздел 2.10.2)

#### • Линия 0

- При замыкании входного выключателя X10, таймер T0 будет активирован через нормально замкнутый контакт таймера T1.
- Сейчас таймер ТО начнет отсчет и через 1 секунду таймер сработает. Это означает, что:
  - Любые нормально разомкнутые контакты Т0 -||-, закроются.
  - Любые нормально замкнутые контакты Т0 / / -, откроются.

Время устанавливается с помощью коэффициента "К10" в единицах "0.1 с" (10 x 0.1 с = 1 с).

#### • Линия 6

Нормально разомкнутый контакт Т0 закроется, и нормально замкнутый контакт откроется, приведя к следующему:

- Таймер Т1 активируется и начнет отсчет.
- Выход Ү20 включен.
- Линия 12

Через 1 секунду включается выход T0 и размыкается его выходной контакт в строке 12. В результате этого выключается выход Y21.

- По истечении настроенного времени Т1 этот таймер прерывает цепь Т0 в строке 0.
   В результате этого выключается выход Т0.
- При выключении таймера 0 выключаются также Т1 и выход Y20 в строке 6.
- Так как теперь размыкающий контакт в строке 12 снова замыкается, включается Y21.
- Когда Т1 в строке 6 выключает таймер Т0, то тем самым он выключает и себя самого. Поэтому в следующем программном цикле Т0 снова запускается, хотя вход X10 остается включенным.

Так как программа обрабатывается циклически, происходит периодическое включение и выключение выходов Y20 и Y21.

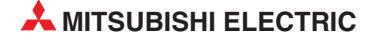
# 4.2 Процедура запуска

() Из меню **Project** выберите **New Project**:

| New project                | Ctrl+N |
|----------------------------|--------|
| Open project               | Ctrl+O |
| Close project              |        |
| Contraction and the second |        |

② Введите детали в окно выбора *New Project*, как показано ниже:

| PLC series                                                                                                    |                                                                                 | ОК                                   |
|----------------------------------------------------------------------------------------------------|---------------------------------------------------------------------------------|--------------------------------------|
| QCPU(Qm                                                                                                    | ode)                                                                            | ▼ Cancel                             |
| LC Type                                                                                                    |                                                                                 |                                      |
| Q06H                                                                                                    |                                                                                 | -                                    |
| Program type                                                                                                    |                                                                                 | Label setting                        |
| • Ladder                                                                                                    |                                                                                 | Unuse                                |
| C SEC                                                                                                    | - MELEADI                                                                       | C Use Label                          |
| , arc                                                                                                    | I WILLOW L                                                                      | 💭 Use Label + FB                     |
| Device men                                                                                                    | nory data which is the                                                          | same as program data's name is creat |
| <ul> <li>Device men</li> <li>Setup project i</li> <li>Setup pro</li> </ul>                                           | nory data which is the<br>name<br>oject name                                    | same as program data's name is creat |
| <ul> <li>Device men</li> <li>Setup project n</li> <li>Setup pro</li> <li>Drive/Path</li> </ul>                       | nory data which is the<br>name<br>nject name<br>C:\MELSEC\Data                  | same as program data's name is creat |
| <ul> <li>Device men</li> <li>Setup project n</li> <li>Setup pro</li> <li>Drive/Path</li> <li>Project name</li> </ul> | nory data which is the<br>name<br>nject name<br>C:\MELSEC\Data<br>MODULAR-PROG1 | same as program data's name is creat |

- PLC series: Выберите используемый вами контроллер.
- PLC Type: Щелкните по стрелке у правого края поля ввода. Появляется перечень всех имеющихся центральных процессоров серии, выбранной в поле PLC series. При щелчке по обозначению процессора этот выбор перенимается в поле ввода.
- Program type: Здесь вы устанавливаете, на каком языке создается программа на языке релейно-контактных схем (LD, Ladder Diagram) или на языке SFC (Sequential Function Charts). Выберите Ladder.
- Щелкните в поле перед текстом *Device memory data which is ...*. В результате этого в каталоге *Device memory data* навигатора проектов создается файл, название которого совпадает с названием программы. Этот файл содержит значения для регистра данных (D). Если при создании нового проекта эта опция не выбрана, то такой файл можно создать и позднее.
- Активируйте опцию Setup project name. В результате этого путь и название проекта устанавливаются уже до первого программирования. Если вы хотите выбрать название проекта позднее, то это можно сделать с помощью команды Save as... в меню Project.
- Drive/Path: C:\MELSEC (Реальный диск/путь меняется в зависимости от конфигурации компьютера).

**ПРИМЕЧАНИЕ:** Вы можете продумать использование следующего имени пути, чтобы хранить ваши программы отдельно от других, которые могут появляться на жестком диске компьютера: **C:\MELSEC\Название вашей компании\Имя проекта** 

- Для этого примера используйте **Project Name**: Q-SERIES-PROG1.
- Поле *Title* является опциональным. Здесь можно ввести любое описание.
- ③ Выберите кнопку **ОК**. Появится следующее сообщение:

| MELSOF | T series GX De                     | eveloper                      |                       |
|--------|------------------------------------|-------------------------------|-----------------------|
| 1      | The specified pr<br>Do you wish to | oject does no<br>create a new | ot exist.<br>project? |
| [      | Yes                                | No                            | 1                     |

④ Выберите кнопку **Yes**.

Дисплей примет вид, показанный на следующем снимке экрана (MAIN).

| MELSOFT series GX Developer C:\MELSEC\GPPW\MOD                                                                                                    | ULAR-PROG1 -                | [LD(Edit mode) | MAIN | 35 Step] |      | PX    |
|----------------------------------------------------------------------------------------------------|-----------------------------|----------------|------|----------|------|-------|
| Project Edit Find/Replace Convert View Online Diagnosti                                                                                                    | cs Tools Windo              | w Help         |      |          | -    | ∃ ×   |
|                                                                                                    |                             | Program        | •    | -        | P 12 |       |
|                                                                                                    | I PC 🕲                      |                |      |          |      |       |
|                                                                                                    | U 4µµ ↑ ↓<br>7 aF8 aF5 caF5 | caF10 F10 aF9  |      |          |      |       |
| Image: Second second second |                             |                |      | [END     | 3    |       |
| Edit Statement.                                                                                                    | Q06H                        | Host stat      | ion  |          |      | Ovrwi |

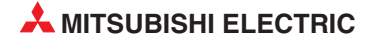

# 4.3 Элементы релейной диаграммы

В разделе 3.3 элементы для программирования на языке релейно-контактных схем были сконфигурированы так, чтобы их можно было вызывать с клавиатуры компьютера. При этом функции клавиш соответствуют MELSEC MEDOC.

| • | Нормально разомкнутый контакт<br>(Клавиша "1")              | + ⊢<br>1        |
|---|-------------------------------------------------------------|-----------------|
| • | Нормально замкнутый контакт<br>(Клавиша "2")                | -1/-2           |
| • | Нормально разомкнутый параллельный контакт<br>(Клавиша "3") | 4 H<br>3        |
| • | Нормально замкнутый параллельный контакт<br>(Клавища "4")   | 4/ <del>/</del> |
| • | Вертикальная линия                                          | - 5             |
| • | Горизонтальная линия                                        | 6               |
| • | (клавиша *6*)<br>Выходная катушка                           | 9               |
| • | (Клавиша "7")<br>Функциональная команда                     | {}<br>8         |
|   | (Клавиша "8")                                               |                 |

Таким образом, программу в виде релейной-контактной схемы можно писать двумя способами:

- с помощью мыши и экранных кнопок на панели инструментов, или
- вводя цифры с клавиатуры.

### 4.4 Список данных проекта

Список данных проекта отображается с левой стороны релейной диаграммы, как показано ниже.

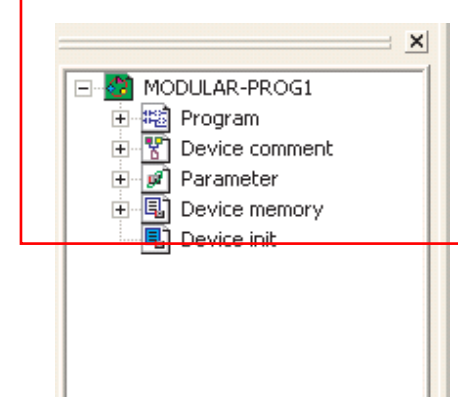

В этом окне показана структура каталогов отображенного проекта. Она используется для простой навигации между различными элементами программы как *Program, Device comment* и *Parameter*. Этот список изменяется в зависимости от заданной модели ЦП ПЛК.

#### 4.4.1 Переключение вывода списка данных проекта

Для улучшения наглядности представления релейной диаграммы список данных проекта можно удалить с дисплея. В частности, это полезно для небольших видео дисплеев, портативных компьютеров и ЖКИ.

Чтобы удалить список данных проекта из отображаемой области, применяется следующая процедура.

• Из главного меню выберите *View* и отметьте (отмените выбор) *Project data list.* 

Если до этого навигатор проектов был отображен на экране, теперь он удаляется с экрана.

Если навигатора проектов не было на экране, то после этого действия он снова появляется.

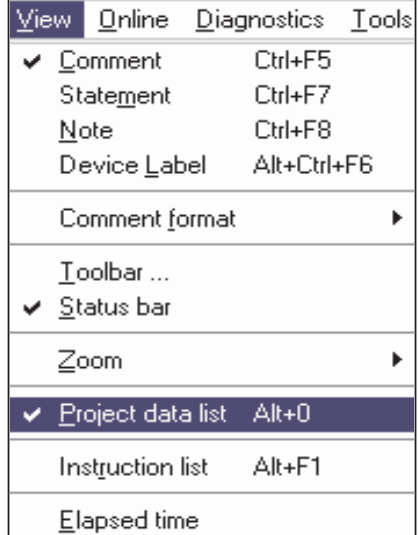

- В качестве альтернативы щелкните на кнопке панели инструментов включить/отключить отображение окна списка данных проекта.
- Список данных проекта можно также удалить, щелкнув на значке в верхнем правом углу окна списка данных проекта.

Измененный дисплей показан ниже:

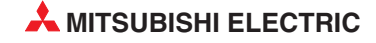

| 🏶 MELSOFT series GX Developer C: WELSEC Wata WODULAR-PRO        | G1 - [LD(Edit mode)                          | MAIN    | 35 Step]      |   | - 7 🛛 |
|-----------------------------------------------------------------|----------------------------------------------|---------|---------------|---|-------|
| Project Edit Find/Replace Convert View Online Diagnostics Tools | Window Help                                  |         |               |   | - 🗗 × |
|                                                                 | Program                                      | -       |               | - | P 12  |
|                                                                 | ↑ ↓ ≁ <del>t</del><br>aF5 caF5 caF10 F10 aF9 |         |               |   | 1     |
|                                                                 |                                              |         |               |   |       |
| 0                                                               |                                              |         | [end          |   | }     |
|                                                                 |                                              |         | $\mathcal{A}$ |   |       |
|                                                                 |                                              |         |               |   |       |
|                                                                 |                                              |         |               |   |       |
|                                                                 |                                              |         |               |   |       |
|                                                                 |                                              |         |               |   |       |
|                                                                 |                                              |         |               |   |       |
|                                                                 |                                              |         |               |   |       |
|                                                                 |                                              |         |               |   | ~     |
| Ready                                                           | Q25H Host                                    | station |               |   | Ovrw  |

## 4.5 Изменение цветовых атрибутов (опционально)

Изменение цветовых атрибутов является опцией. Перед работой по программированию релейной диаграммы рекомендуется выполнить следующую процедуру.

Из-за плохого подбора цветов по умолчанию использованных в функциях редактирования, рекомендуется изменить цветовые атрибуты для функции курсора "**Insert**" чтобы обеспечить лучшую видимость. Цветовые атрибуты далее будут сохранены GX Developer, но для открываемого в первый раз проекта рекомендуется изменить именно эту группу настроек.

Такие модифицированные настройки будут использоваться в оставшейся части данного учебного курса:

 Из меню Tools выберите опцию Change display color, таким образом:

| Check program                |   |
|------------------------------|---|
| Merge data                   |   |
| Check parameter              |   |
| Transfer ROM                 | • |
| Delete unused comments       |   |
| Clear all parameters         |   |
| IC memory card               | • |
| Start ladder logic test      |   |
| Set TEL data                 | • |
| Intelligent function utility | • |
| MXChange actions             | Þ |
| Customize keys               |   |
| Change display color         |   |
|                              |   |

Затем появится окно цветовых атрибутов.

| Character/Chart color       | Cursor color          |
|-----------------------------|-----------------------|
| Normal window               | Overwrite             |
| Monitor data                | Insert                |
| Background color            | SFC saving step color |
| Normal window               | SC                    |
| Unconverted                 | SE                    |
| Conversion error            | ST                    |
| Device comment / Label comm | ent color             |
| Common / Globa              | Default setting       |
| Each program / Lo           |                       |
| OK                          | Cancel                |

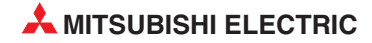

(2) Щелкните на кнопке *Insert* для функции *Cursor color*. Появится следующее окно палитры цветов:

| Color         |              |         | ? 🛛 |
|---------------|--------------|---------|-----|
| Basic colors: |              |         |     |
|               |              |         |     |
|               |              |         |     |
|               |              |         |     |
|               |              |         |     |
|               |              |         |     |
|               |              |         |     |
| Custom colors | :            |         |     |
|               |              |         |     |
|               |              |         |     |
| Def           | ine Custom C | olors > | >   |
| OK            | Cancel       |         |     |

③ Щелкните на ярко красной ячейке в показанном выше окне, а затем щелкните на **ОК**. Это изменяет цвет курсора в режиме вставки с пурпурного на ярко красный.

## 4.6 Ввод релейной диаграммы (Q-SERIES-PROG1)

Сейчас будет вводиться лестничная диаграмма Q-SERIES-PROG1, показанная в начале раздела.

- 1 Ввод первого контакта, нормально разомкнутого X10
  - На панели инструментов щелкните по элементу релейно-контактной схемы "Замыкающий контакт" или введите с клавиатуры цифру "1".

| Enter symbol |    |      | X    |
|--------------|----|------|------|
|              | OK | Exit | Help |

- Введите имя Х10.

| Enter symbol      |     |      | X    |
|-------------------|-----|------|------|
| <u>i</u>    ▼ ×10 | 0K. | Exit | Help |

- Выберите ОК.
- Сейчас релейная диаграмма примет вид, показанный ниже.

| 0 |  | [END | 3 |
|---|--|------|---|

- ② Ввод второго контакта, нормально замкнутого Т1.
  - С помощью клавиатуры введите:
  - T1

| Enter symbol |    | ×    |
|--------------|----|------|
| 🚊 -1/- 💌 t1  | OK | Exit |

- Выберите ОК
- Сейчас релейная диаграмма примет вид, показанный ниже.

| 0 |  | [E] | ND ] |
|---|--|-----|------|

③ Выход, таймер ТО.

Введите следующее:

- 7
- ТО
- Пробел

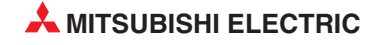

- K10
- ОК

| Enter symbol     |    | X    |
|------------------|----|------|
| 🚊 -( )- 💌 t0 k10 | OK | Exit |

ПРИМЕЧАНИЕ

В отличие от MEDOC, между операндом T0 и значением времени K10 вставляется знак пробела. В MEDOC после ввода операнда требуется нажать клавишу перенятия.

- Релейная диаграмма примет вид, показанный ниже:

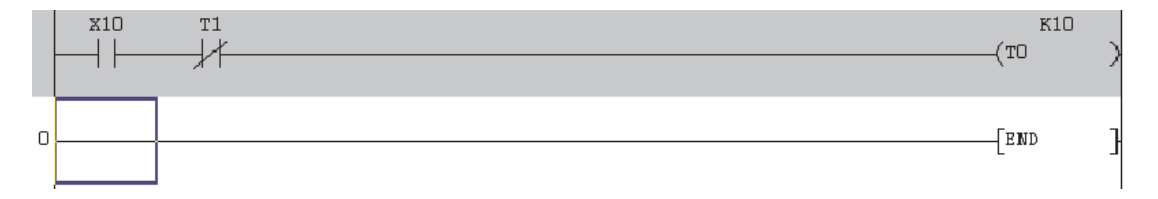

#### ④ Завершите релейную диаграмму, как показано ниже:

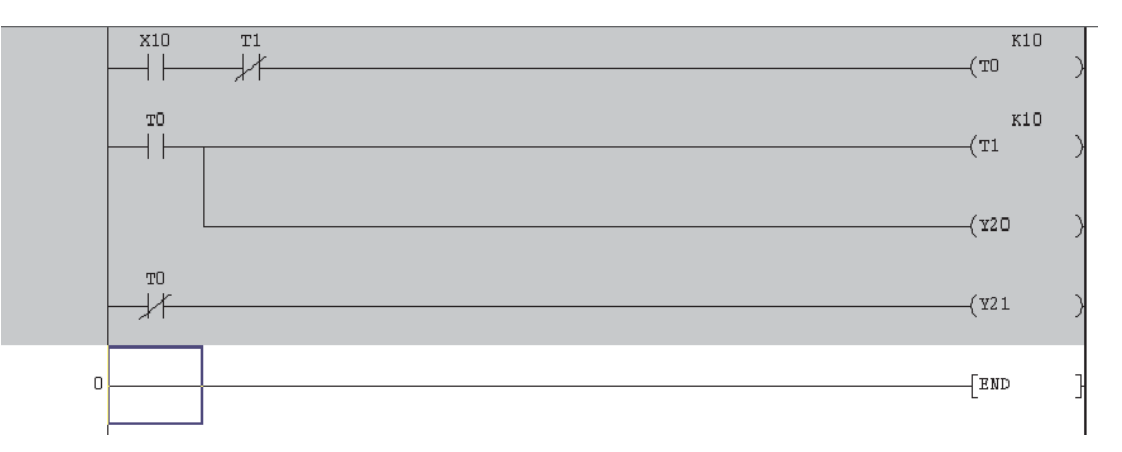

#### ПРИМЕЧАНИЕ

Не требуется вводить команду END, поскольку она всегда имеется на последней линии релейной диаграммы и создается в GX Developer автоматически.

## 4.7 Преобразование в список инструкций

Перед сохранением программы релейную диаграмму необходимо преобразовать (компилировать) в набор инструкций MELSEC™.

- () Из главного меню выберите *Convert*.
- ② Выберите функцию Convert. Альтернативно, щелкните на кнопках з нажмите кнопку F4.

|                                       | <u>L</u> oois <u>W</u> indo |
|---------------------------------------|-----------------------------|
| <u>C</u> onvert F                     | 4                           |
| Convert (All programs being edited) A | Alt+Ctrl+F4                 |
| Conve <u>r</u> t (Online change) S    | Shift+F4                    |

Сейчас релейная диаграмма будет преобразована в набор команд для ПЛК и результирующий дисплей примет вид, показанный ниже.

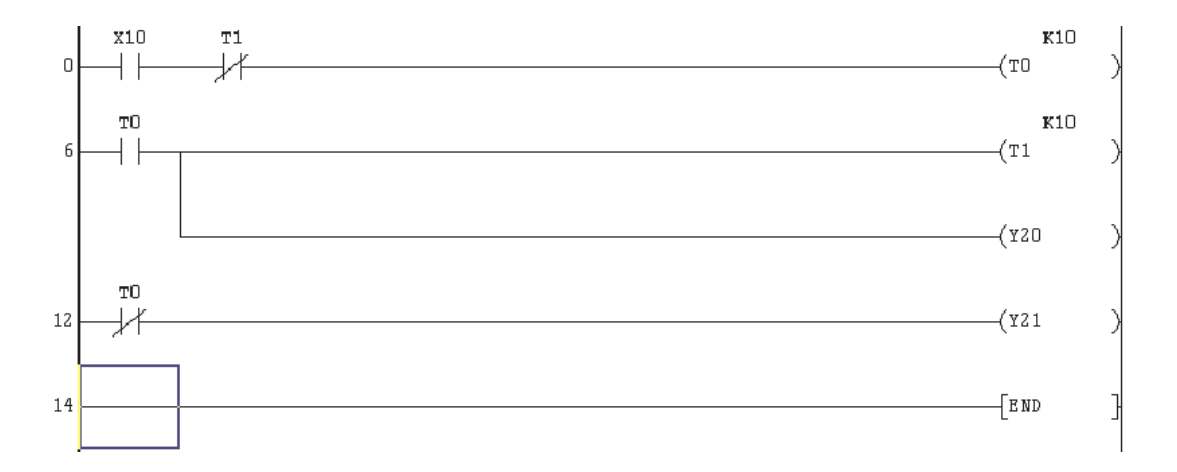

#### ПРИМЕЧАНИЕ

Не преобразованная область, выделенная серым фоном, станет светлой, и в начале каждой линии появятся номера.

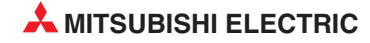

## 4.8 Сохранение проекта

Чтобы сохранить проект на жесткий диск, выполните следующее.

- () Из главного меню выберите *Project*.
- 2 Выберите *Save*.

Альтернативно, нажмите кнопку 📳 на панели инструментов.

| Project | Edit     | Find/Replace   | Convert | View |
|---------|----------|----------------|---------|------|
| New     | project  | t              | Ctrl    | +N   |
| Open    | proje    | ct             | Ctrl-   | +0   |
| Close   | proje    | ct             |         |      |
| Save    |          |                | Ctrl    | +S   |
| Save    | as       |                |         |      |
| Delet   | e proje  | ect            |         |      |
| Verify  | /        |                |         |      |
| Сору    |          |                |         |      |
| Edit D  | )ata     |                |         | •    |
| Chan    | ge PLC   | I type         |         |      |
| Impo    | rt file  |                |         | +    |
| Expo    | rt file  |                |         | •    |
| Macro   | <b>,</b> |                |         |      |
| Funct   | ion Blo  | ock            |         | •    |
| Printe  | er setu  | ip             |         |      |
| Print   |          |                | Ctrl-   | +P   |
| Newe    | est file |                |         |      |
| Start   | new G    | X Developer se | ssion   |      |
| Exit G  | SX Dev   | eloper         |         |      |

Данные сохраняются по файловому пути, указанному при создании проекта (см. раздел 4.2). В этом примере они сохраняются по пути "C:\MELSEC\Q-SERIES-PROG1".

# 5 Программирование списка инструкций

Список инструкций является альтернативным методом создания программ для ПЛК. Список инструкций – это реальные команды, которые ПЛК выполняет, обрабатывая программу.

Однако, пока программист не приобретет квалификацию, достаточную для создания таких программ, обычно предпочтительно создавать программу методом релейных диаграмм.

Если для создания лестничной диаграммы использовался GX Developer, программу можно легко отобразить в виде списка инструкций.

## 5.1 Программа в виде списка инструкций (Q-SERIES-PROG1)

Чтобы получить эквивалентную программу для Q-SE PROG1 в виде инструкций, выполните следующее.

Выбор команды

Из главного меню выберите *View*, затем нажмите на *Instruction List*.

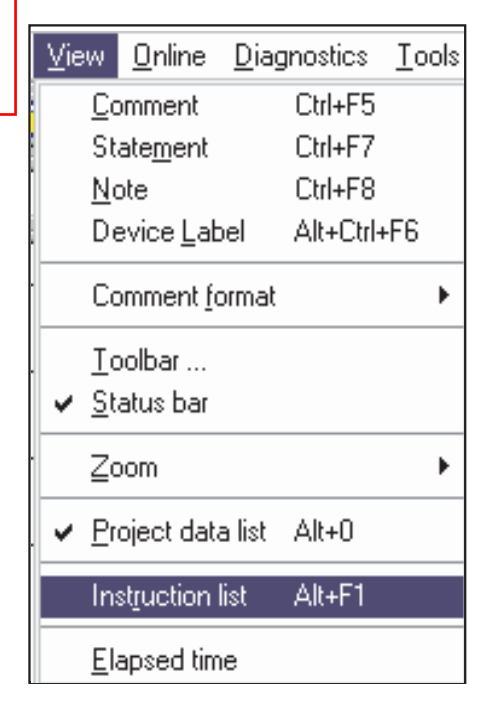

Экранная кнопка на панели инструментов

С помощью экранной кнопки 🔛 на панели инструментов отображение программы можно переключать между релейной-контактной схемой и списком инструкций.

• Комбинация клавиш

Переключать программу между релейной-контактной схемой и списком инструкций можно также путем одновременного нажатия клавиш "Alt" и F1.

Релейная диаграмма – Q-SERIES-PROG1

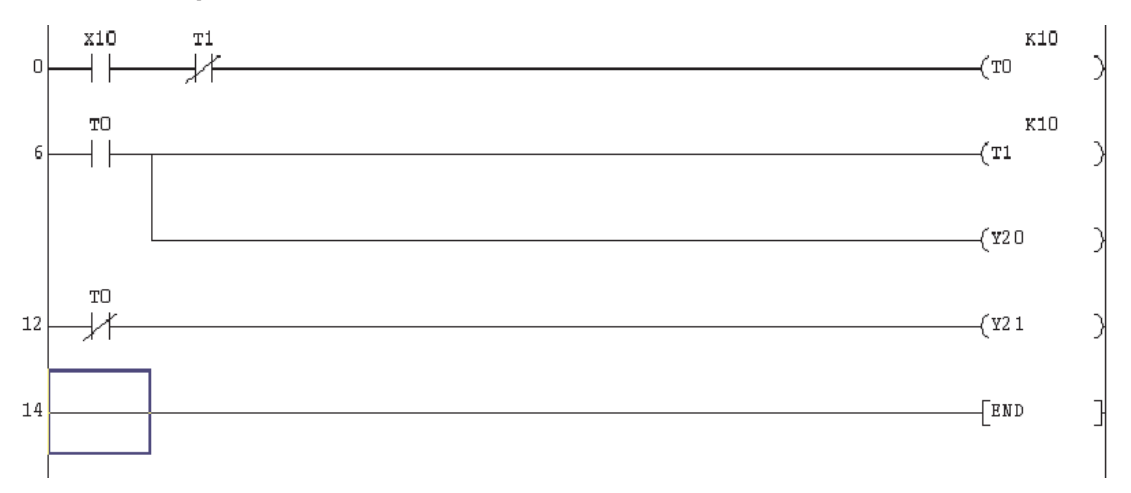

#### Список инструкций – Q-SERIES-PROG1

| 0  | LD  | X10 |     |
|----|-----|-----|-----|
| 1  | ANI | T1  |     |
| 2  | OUT | TO  | K10 |
| 6  | LD  | TO  |     |
| 7  | OUT | T1  | K10 |
| 11 | OUT | ¥20 |     |
| 12 | LDI | TO  |     |
| 13 | OUT | ¥21 |     |
| 14 | END |     |     |

#### ПРИМЕЧАНИЯ

Для просмотра всей программы может потребоваться поднять курсор вверх.

Также для улучшения просмотра списка инструкций используйте кнопки увеличения/ уменьшения масштаба на панели инструментов:

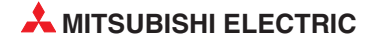

## 5.2 Пояснение – Программирование списка инструкций

#### Начало звена

Там, где первый контакт на каждом звене является нормально разомкнутым контактом, эквивалентной инструкцией всегда будет:

- LD (Load).

Там, где первый контакт на каждом звене является нормально замкнутым контактом, эквивалентной инструкцией всегда будет:

- LDI (Load Inverse)

#### Контакты последовательно

Там, где имеется более одного последовательно подключенного контакьа, чтобы получить Выход, все контакты должны корректно обрабатываться.

- т.е. X10 включен, T1 выключен

Команда размыкающего контакта на языке IL имеет написание "ANI" (инверсное И; HE-И). Эту логическую связь можно выразить следующим образом:

LD X10
 ANI T0

Следовательно, после первого контакта на каждом звене, любым дополнительным сериям под-ключенных контактов, будет предшествовать следующее:

AND для всех нормально разомкнутых контактов
 ANI для всех нормально замкнутых контактов

#### Выходы

Каждое звено должно завершаться одним или несколькими выходами, например,

- Соленоид выхода 'Ү'
- Катушка таймера 'Т'
- Счетчик 'С'
- Бит внутренней памяти (маркер) 'М'

Перед всеми командами соленоида выхода (катушки) стоит команда OUT, сопровождаемая номером выхода и, если назначается, значением постоянной К, т.е. OUT T0 K10. Это указывает, что таймер T0 был запрограммирован на задержку времени включения (10 X 0.1 мс) = 1.0 секунд.

- Специальные инструкции, например
  - Импульс (мультивибратор, запускаемый растущим фронтом) 'PLS'
  - Контакт главного выключателя 'МС'
  - Конец программы 'END'
- Прикладные / Функциональные команды, например
  - Передача блока 'BMOV'
  - Сложение 'ADD'
  - Умножение 'MUL'

# 6 Поиск

Опция поиска является чрезвычайно полезной возможностью, которая позволяет:

- Немедленно переходить к конкретному адресу шага.
- Искать конкретный элемент.

### 6.1 Поиск номеров шагов

Когда проект содержит большое число шагов, полезно иметь возможность перехода к известной части программы, а не начинать перемещение курсора с шага 0. Чтобы использовать эту возможность, выполните следующее:

① Отобразите проект Q-SERIES-PROG1, как показано ниже.

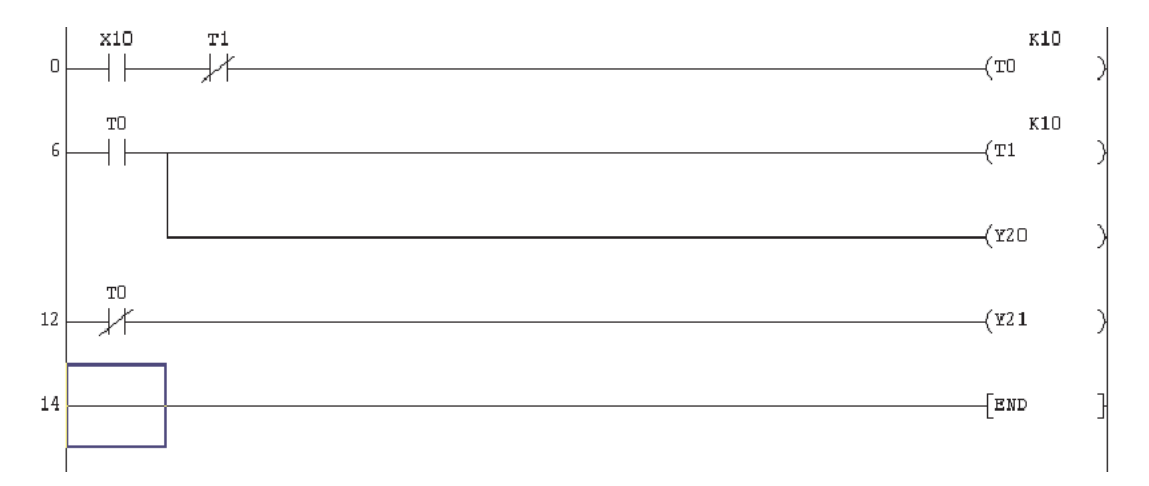

(2) Из главного меню выберите Find/Replace.

| (2) Rufoputo Find stop no   | Find instruction                 |
|-----------------------------|----------------------------------|
| S bioepure ring step no.    | Fi <u>n</u> d step no            |
|                             | Find character string            |
|                             | Find contact or coil Alt+Ctrl+F7 |
|                             | <u>R</u> eplace device           |
|                             | Replace instruction              |
|                             | Change open/close contact        |
|                             | Replace character string         |
|                             | Replace statement/note type      |
|                             | Cross reference <u>list</u>      |
|                             |                                  |
| Появится окно Find step no: | Find step no.                    |
|                             | OK Exit                          |

Find device ...

④ Введите 6 и щелкните по **ОК**.

Учтите, что программа немедленно перейдет к началу строки 6.

Этот метод позволяет быстро переходить к любой части программы. Повторите процедуру, чтобы вернуться обратно к началу релейной диаграммы.

## 6.2 Поиск операндов

Эта возможность позволяет находить операнд ввода-вывода. GX Developer будет искать этот операнд и остановится при первом соответствии.

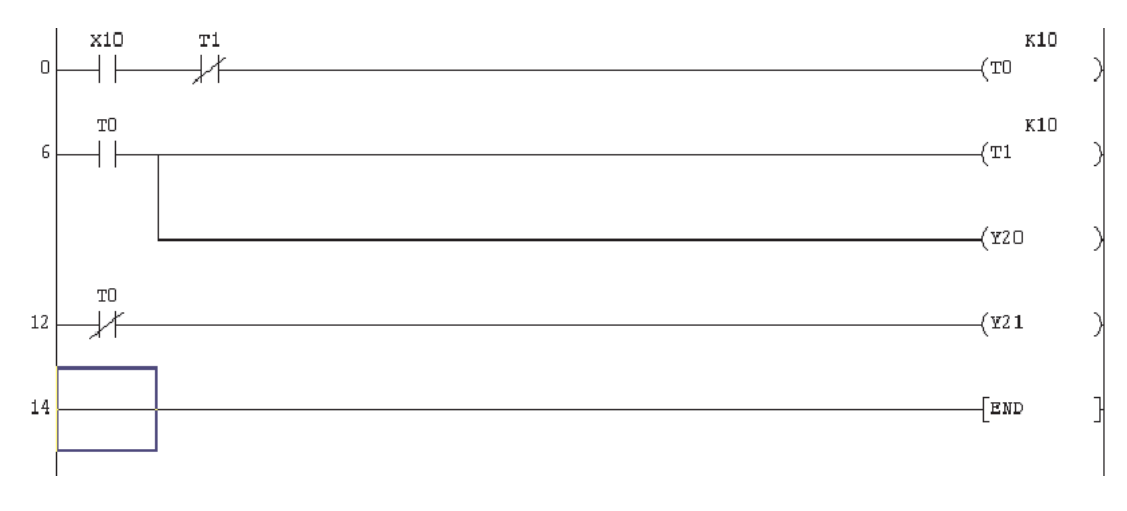

① Отобразите проект Q-SERIES-PROG1, как показано ниже.

(2) Из меню Find/Replace выберите Find device. Дисплее примет следующий вид:

| Device | Find Ne |
|--------|---------|
| I      | ▼ Close |
|        |         |

- ③ Введите ТО.
- ④ Выберите *Find Next*.

На релейной диаграмме Q-SERIES-PROG1 можно наблюдать, что выделена катушка T0.

- (5) При повторном выборе *Find Next* будет выделено следующее появление T0, т.е. нормально разомкнутый контакт T0 на линии 6.
- 6 Выберите *Find Next* еще один раз и обратите внимание на следующее появление T0 на линии 12.
- Повторяйте выбирая Find Next пока все элементы Т0 не будут найдены, т.е. пока не появится показанное справа сообщение. Выберите OK, а затем закройте окно Find device.

| MELSOF | T series GX Developer  🛛 |
|--------|--------------------------|
| (į)    | Find is complete.        |
|        | ОК                       |

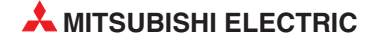

## 6.3 Поиск инструкции

Поискинструкции – это чрезвычайно полезная возможность, позволяющая выполнять поиск конкретной инструкции программы. В релейной диаграмме с большим числом шагов сложно определить, используется ли конкретная инструкция. Функция поиска инструкции может подтвердить, используется она в программе или нет.

Далее описывается как, используя проект Q-SERIES-PROG1, выполнить поиск нормально замкнутого контакта T1. Предполагается, что отображена релейная диаграмма Q-SERIES-PROG1.

- Из меню Find/Replace выберите Find instruction.
  - Появится новое окно.
- ② С помощью треугольного символа левого окна выберите символ или 'нормально замкнутый вход' и введите Т1 в правом окне (См. ниже).
- ③ Щелкните на кнопке *Find Next*.

Дисплей примет вид, показанный ниже, первый нормально замкнутый контакт T1 выделен синим квадратным курсором.

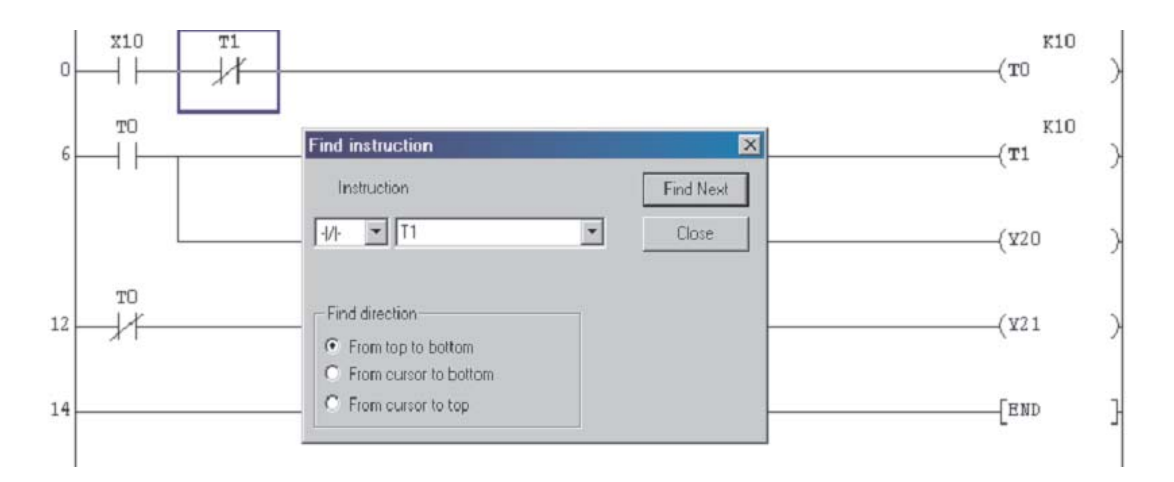

④ Повторно выбирайте *Find Next*, пока не будут найдены все соответствующие входные инструкции.

Когда не останется больше компонентов, соответствующих критерию поиска, появится следующее сообщение:

| MELSOFT | series GX Developer | X |
|---------|---------------------|---|
| ٩       | Find is complete.   |   |
|         | [OK]                |   |

(5) Выберите **ОК** и затем закройте окно **Find instruction**.

## 6.4 Список перекрестных ссылок

Список перекрестных ссылок показывает номера шагов, где катушка и контакты выбранного операнда появляются на релейной диаграмме.

Это очень важно при поиске ошибок в проекте, когда необходимо отслеживать конкретный операнд во всей релейной диаграмме.

В следующей процедуре описывается, как получить детали перекрестной ссылки для таймера T0 в проекте Q-SERIES-PROG1.

- ① Из главной панели инструментов выберите *Find/Replace*.
- Выберите Cross reference list.
- ③ Появится следующее окно:

| X10     Image     Image <t< th=""><th>ose<br/>.mp</th></t<> | ose<br>.mp |
|----------------------------------------------------------------------------------------------------|------------|
| Find range MAIN Find option  None  Digit                                                                                                    | ump        |
| MAIN Find option                                                                                                    | anny.      |
| <ul> <li>None</li> <li>Digit</li> </ul>                                                                                                    |            |
| C Digit                                                                                                    |            |
|                                                                                                    |            |
| C Double word                                                                                                    |            |
| Block Step Sequence step Instruct Pos Program                                                                                                    | name       |

④ Введите Т0 в окно *Find device*.

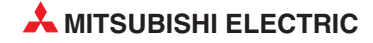

(5) Выберите *Execute*, и будут показаны все номера шагов, где встречается T0 в проекте Q-SERIES-PROG1.

|         | Target                                          |       | Execute      |
|---------|-------------------------------------------------|-------|--------------|
| - (     | <ul> <li>Label pro</li> <li>Device n</li> </ul> | gram  | Class        |
| -       | 5 Function                                      | Block | Liose        |
| -       | Find online -                                   |       | Jump         |
|         | None                                            |       |              |
| 1       | <ul> <li>None</li> <li>Dieit</li> </ul>         |       |              |
|         |                                                 | 1.127 |              |
| ce step | Instructi                                       | Pos   | Program name |
| 2       | · i ·                                           | ×.    | MAIN         |
| 6       | 11-                                             | ж     | MAIN         |
| 12      | · / <b> </b> ·                                  | н     | MAIN         |
|         |                                                 |       |              |
|         |                                                 |       |              |
|         |                                                 |       |              |
|         |                                                 |       |              |
|         |                                                 |       |              |

(6) Выберите *Close* для возврата к релейной диаграмме.

### 6.5 Список использованных операндов

Еще одной полезной возможностью в меню *Find/Replace* является функция *List of Used Devices*. В списке пользователь может увидеть, какие операнды используются в проекте.

Это очень полезно при модификации релейной диаграммы, поскольку видно, какие операнды не задействованы, следовательно, эти операнды доступны для использования в модификации программы.

В следующей процедуре описывается, как просмотреть список всех таймеров, используемых в проекте Q-SERIES-PROG1.

- ① Из главной панели инструментов выберите *Find/Replace*.
- ② Выберите *List of used devices*, как показано ниже.
- ③ Дисплей примет следующий вид:

| ist of used de                                               | evices (M                  | AIN)                     |       |          |           | ×                |
|--------------------------------------------------------------|----------------------------|--------------------------|-------|----------|-----------|------------------|
| <ul> <li>Target the v</li> <li>Specify the</li> </ul>        | vhole progr<br>target prog | am<br>ram MAIN           | 4     |          | -         | Execute          |
| C Label prog<br>C Label prog<br>C Device pro<br>C Function B | ram Fi<br>ogram<br>lock Di | nd device<br>isplay rang | ×10   | ×t       | 10 - 20F) | SFC find setting |
| Device                                                       | -   -                      | -()-                     | Count | Unpaired | Comment   |                  |
| X10                                                          | *                          |                          |       |          |           |                  |
| X11                                                          |                            |                          |       |          |           |                  |
| X12                                                          |                            |                          |       |          |           |                  |
| X13                                                          |                            |                          |       |          |           |                  |
| X14                                                          |                            |                          | li i  |          |           |                  |
| X15                                                          |                            |                          |       |          |           |                  |
| X16                                                          |                            |                          |       |          |           |                  |
| X17                                                          |                            |                          |       |          |           |                  |
| X18                                                          |                            |                          |       |          |           |                  |
| X19                                                          |                            |                          |       |          |           |                  |
| XIA                                                          |                            |                          | J. J. |          |           |                  |
| X1B                                                          |                            |                          |       |          |           |                  |
| XIC                                                          |                            |                          |       |          |           |                  |
| XID                                                          |                            |                          |       |          |           |                  |
|                                                              |                            | 1                        | 1     |          |           |                  |

④ Как видно из приведенного выше дисплея, будут отображены все операнды входов Х, начиная с X10.

Кроме того, можно видеть, что в колонке контактов для X10 имеется '\*'. Это указывает, что X10 используется в проекте Q-SERIES-PROG1.

- 5 Введите T0 в окне *Find device*.
- 6 Выберите *Execute* и на дисплее будет показано, что таймеры T0 и T1 используются в проекте Q-SERIES-PROG1.

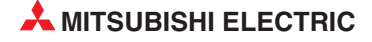

| C Target the v                  | vhole progra      | am         |       |          |     |         | Execute          |
|---------------------------------|-------------------|------------|-------|----------|-----|---------|------------------|
| <ul> <li>Specify the</li> </ul> | target progr      | am MAI     | 1     |          | •   |         | Close            |
| Target<br>C Label prog          | Fir               | nd device  | TO    |          | •   |         | SFC find setting |
| Device pro     Eurotion B       | ogram<br>Hock, Di | splay rang | e     | T (      | 0 · | 511)    |                  |
| Device                          | -1 1-             | -()-       | Count | Unpaired |     | Conment |                  |
| TO                              | *                 | *          | 1     |          |     |         |                  |
| Tl                              | *                 | *          | 1     |          |     |         |                  |
| T2                              |                   |            | l.    |          |     |         |                  |
| Т3                              |                   |            |       |          |     |         |                  |
| T4                              |                   |            |       |          |     |         |                  |
| T5                              |                   |            |       |          |     |         |                  |
| T6                              |                   |            |       |          | 0   |         |                  |
| T7                              |                   |            |       |          |     |         |                  |
| Т8                              |                   |            |       |          | 0   |         |                  |
| Т9                              |                   |            |       |          |     |         |                  |
| T10                             |                   |            | Q     |          | ļ   |         |                  |
| T11                             |                   |            | 1     |          | 1   |         |                  |
| T12                             |                   |            |       |          |     |         |                  |
| T13                             |                   |            | i i   |          | C   |         |                  |
| m1 4                            |                   |            |       |          |     |         |                  |

Следовательно, следующим доступным для использования таймером является Т2.

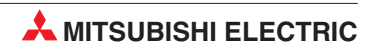

6 - 8

# 7 Копирование проектов

В этом разделе описывается, как можно скопировать существующий проект во второй проект, имеющий другое имя файла. Это требуется при модификации существующего проекта, и при этом остается копия оригинальной релейной диаграммы.

Это необходимо в том случае, если модификации не работают должным образом, и поэтому в ПЛК перезагружается оригинальный проект, чтобы поддержать текущий производственный процесс.

## 7.1 Копирование проекта Q-SERIES-PROG1

Прежде чем модифицировать существующий проект Q-SERIES-PROG1, необходимо скопировать Q-SERIES-PROG1 в проект Q-SERIES-PROG2. Это делается следующим образом:

- 1 Из главного меню выберите *Project*.
- ② Выберите Save as.....

| New project                    | Ctrl+N |   |
|--------------------------------|--------|---|
| Open project                   | Ctrl+O |   |
| Close project                  |        |   |
| Save                           | Ctrl+S |   |
| Save as                        |        |   |
| Delete project                 |        |   |
| Verify                         |        |   |
| Сору                           |        |   |
| Edit Data                      |        | Þ |
| Change PLC type                |        |   |
| Import file                    |        | • |
| Export file                    |        | Þ |
| Macro                          |        | • |
| Function Block                 |        | Þ |
| Printer setup                  |        |   |
| Print                          | Ctrl+P |   |
| 1 C:\MELSEC\FXPROG2            |        |   |
| 2 C:\MELSEC\DM2000 BETA1       |        |   |
| 3 C:\MELSEC\DM2000 DEMO        |        |   |
| 4 A:\DM2000 DEMO               |        |   |
| Start new GX Developer session | )      |   |
| Exit GX Developer              |        |   |

③ Дисплей примет следующий вид:

| Save the pro                            | ject with a new name                                                                                                    |               |     | ×              |
|-----------------------------------------|----------------------------------------------------------------------------------------------------|---------------|-----|----------------|
| Project drive                           | Control Control Contro | <b>1</b><br>1 | Trb |                |
| <br>Drive/Path<br>Project name<br>Title | C:\MELSEC\GPPW<br>Q-SERIES-PROG1                                                                                                    |               |     | Save<br>Cancel |

④ Измените **Project name** на Q-SERIES-PROG2.

| Save the pro                                                                                                    | ject with a | new name                                                                            | •            |                      |   |        | × |
|----------------------------------------------------------------------------------------------------|-------------|-------------------------------------------------------------------------------------|--------------|----------------------|---|--------|---|
| Project drive                                                                                                    | [·c·]       | •                                                                                   | <b>E</b>     | 0-0-<br>0-0-<br>0-0- |   |        |   |
| <ul> <li>□</li> <li>□ Ani</li> <li>☑ Anlage_1</li> <li>☑ FX</li> <li>□ Int</li> <li>□ MAC</li> <li>☑ Projekt</li> </ul> |             | QJ71E71<br>QJ71\v/S96<br>Q-SERIES-P<br>SampleComm<br>StdLib<br>STErrMsg<br>SysImage | ROG1<br>nent | Trb                  |   |        |   |
| Drive/Path                                                                                                    | C:\MELSEC\  | GPPW                                                                                |              |                      | [ | Save   |   |
| Project name                                                                                                    | Q-SERIES-PF | 10G2                                                                                |              |                      |   | Cancel |   |
| Title                                                                                                    |             |                                                                                     |              |                      |   |        |   |

(5) Выберите *Save*, и появится следующее окно сообщений:

| MELSOFT series GX Developer 🛛 🔛                                               |    |      |  |  |  |
|-------------------------------------------------------------------------------|----|------|--|--|--|
| The specified project does not exist.<br>Do you wish to create a new project? |    |      |  |  |  |
|                                                                               | Ja | Nein |  |  |  |

(6) Выберите **Yes**, чтобы создать новый проект Q-SERIES-PROG2.

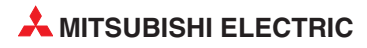

🗇 Появится следующий экран.

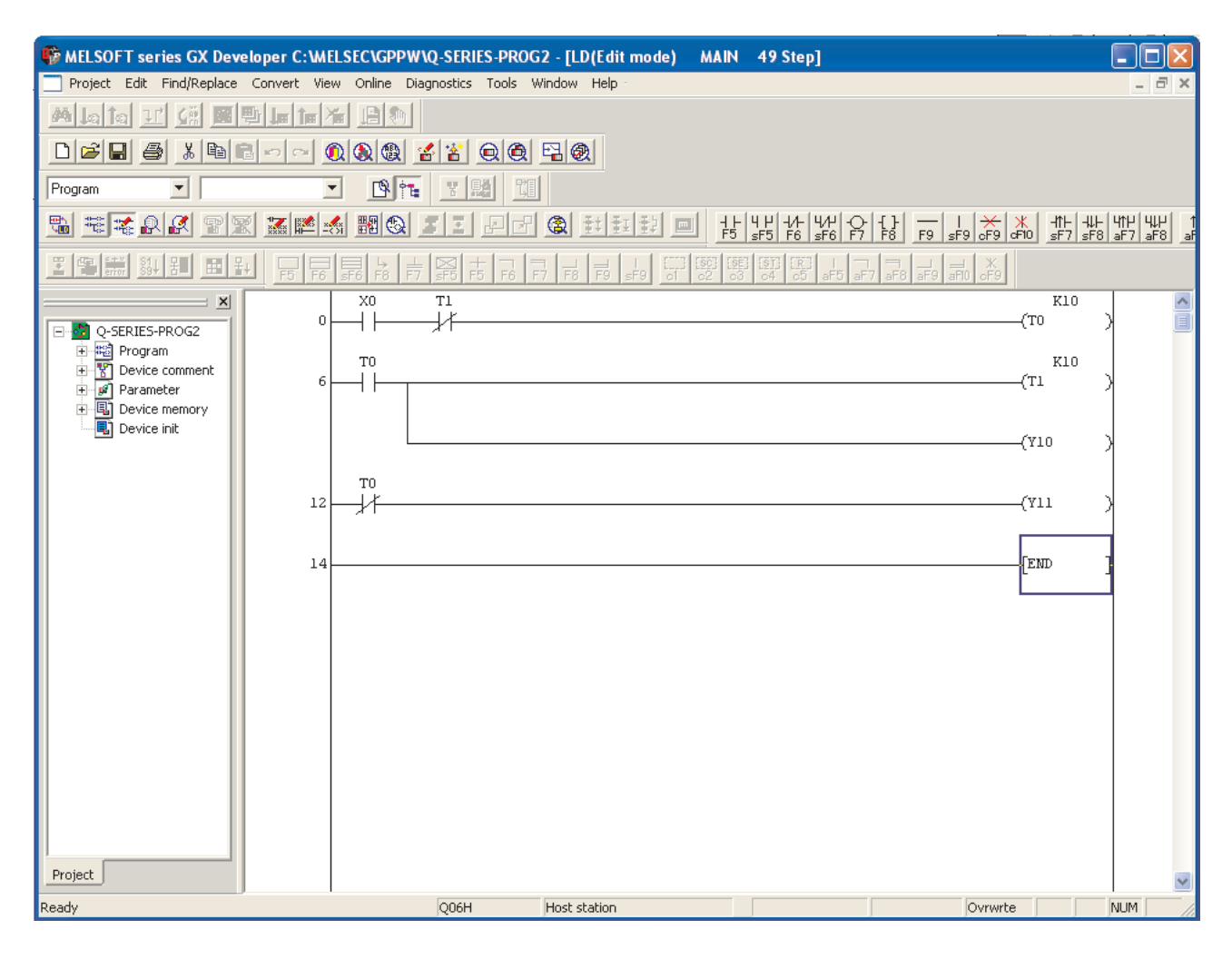

#### ПРИМЕЧАНИЕ

Имя проекта изменилось на Q-SERIES-PROG2 (см. верхнюю информационную панель программы). При необходимости все еще можно вызвать проект Q-SERIES-PROG1.

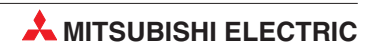

7 - 4

# 8 Модификация релейных диаграмм

## 8.1 Модификация проекта Q-SERIES-PROG2

Перед чем можно будет выполнить какую-либо модификацию, необходимо вывести на экран релейную диаграмму Q-SERIES-PROG2.

В настоящий момент Q-SERIES-PROG2 и Q-SERIES-PROG1 идентичны.

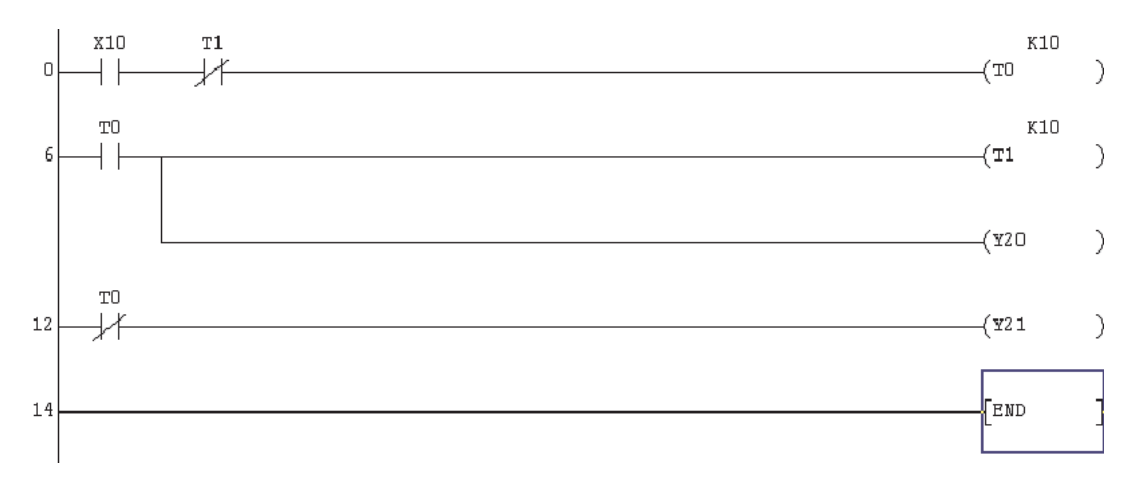

#### Детали модификации

Как видно из измененной диаграммы Q-SERIES-PROG2, модифицируются:

- Линия 0: Ввод нормально замкнутого входа X11.
- Линия 12: Замена размыкающего контакта Т0 замыкающим контактом с SM412\*; введение дополнительной цепи с командой вывода для "катушки" счетчика С0 с заданием значения 10 ("К10")
- Ввод дополнительного звена: Нормально разомкнутый контакт С0, запускающий катушку выхода Y13
- Ввод дополнительного звена: Нормально разомкнутый X12, запускающий инструкцию импульс [PLS M0].
- Ввод дополнительного звена: Нормально разомкнутый М0, запускающий инструкцию сброса [RST C0].
- \* SM412 представляет собой специальный маркер, используемый в контроллерах MELSEC System Q. Он соответствует маркеру M9032 серии "А". Маркер SM412 (M9032) включается и выключается с тактом 1 Гц. Такт для этого маркера задает внутренний кварцевый генератор процессора, поэтому этот маркер идеально подходит для высокоточных задач. Обзор специальных маркеров и маркеров диагностики имеется в приложении.

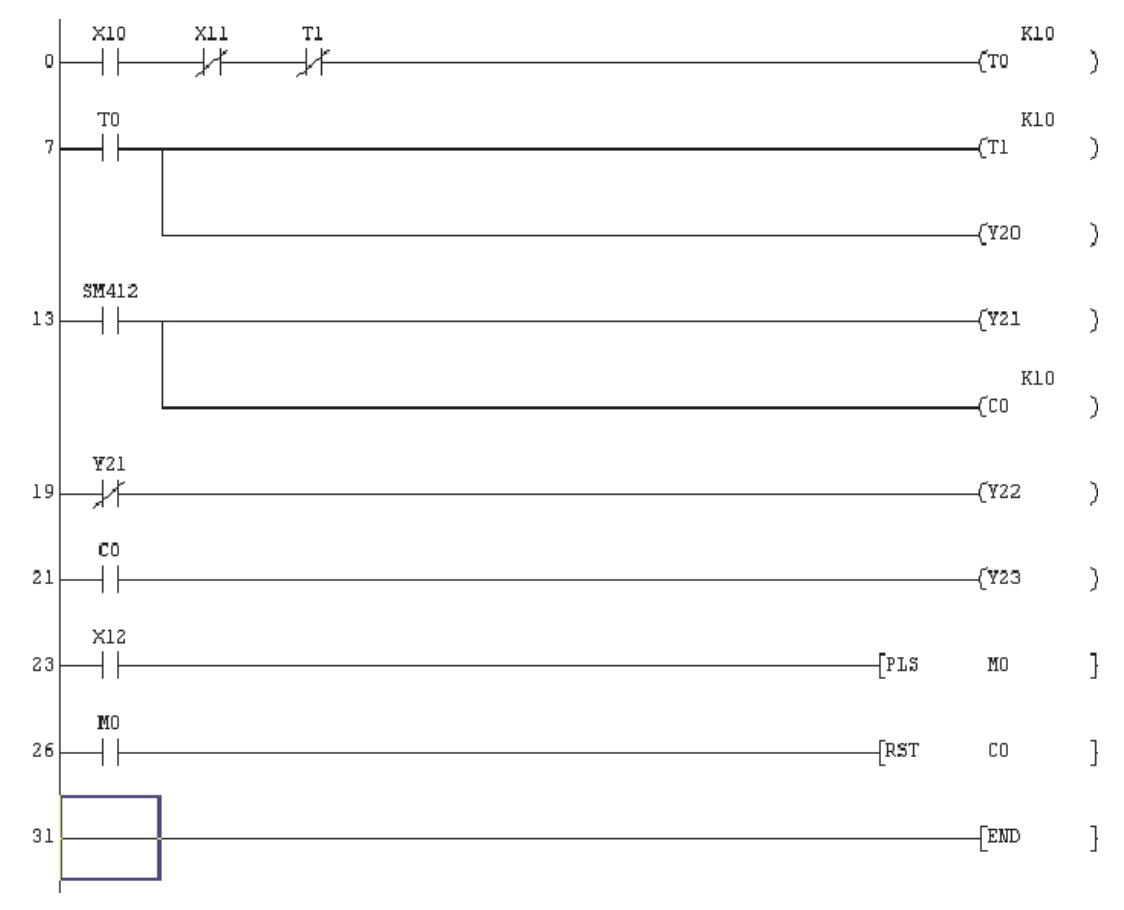

#### Модифицированная релейная диаграмма Q-SERIES-PROG2

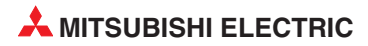

### 8.2 Вводнового контакта

Чтобы в строке 0 между X10 и T1 ввести размыкающий контакт с X11, необходимо перейти из режима перезаписи в режим вставки.

Это делается нажатием клавиши на клавиатуре. Заметьте, что нижнее правое окно окно режима изменилось на Insert.

ПРИМЕЧАНИЕ

Рамка выбора изменила свой цвет на красный. (Если вы сконфигурировали цвета так, как это было предложено в разделе 4.6).

- (2) Поместите курсор на нормально замкнутый контакт Т1, используя клавиши управления курсором на клавиатуре или дважды щелкнув левой кнопкой мыши на контакте.
- ③ Щелкните на или нажмите F6 для нормально замкнутого контакта.
- ④ Введите имя контакта X11.
- (5) Сейчас линия 0 содержит нормально замкнутый контакт X11.

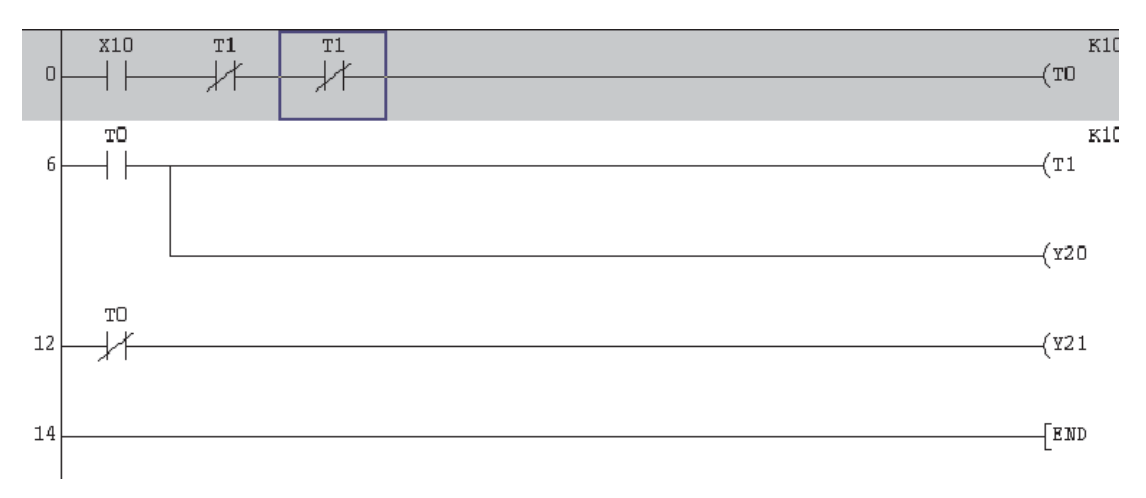

(6) Нажмите клавишу F4, чтобы конвертировать измененную программу.

# 8.3 Изменение деталей операнда

- Нажмите кнопку "Insert" на клавиатуре и обратите внимание, что режим вернулся к "Overwrite" Оverwrite (цвет курсора изменился на синий).
- Поместите курсор в строке 13 на размыкающий контакт с Т0. Щелкните двойным щелчком по рамке или нажмите клавишу перенятия на клавиатуре компьютера, чтобы открыть окно для ввода.

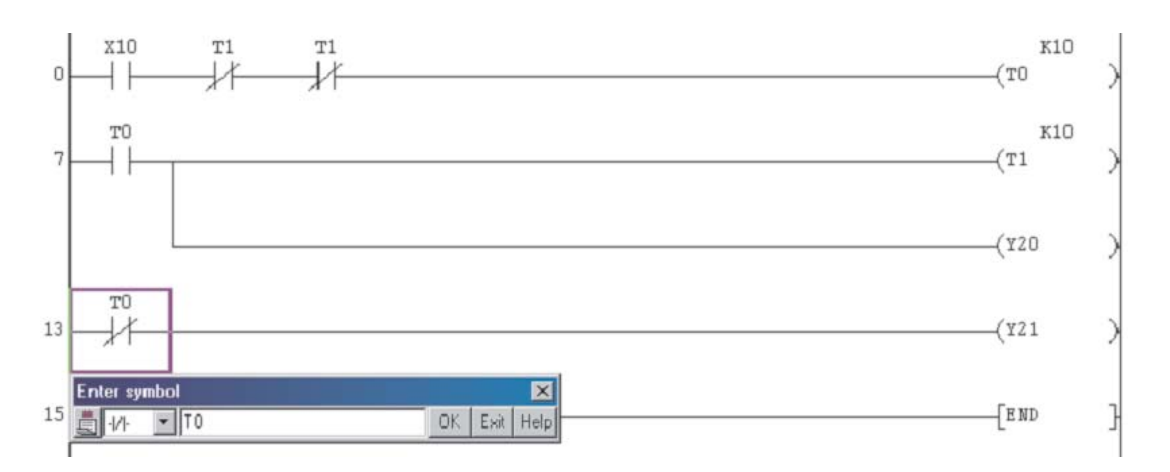

- Э Щелкните на небольшом треугольнике в левой части окна символа и выберите нормально разомкнутый контакт.
- ④ Замените ТО на SM412 и нажмите OK. Нажмите F4 или кнопки зменений, и дисплей примет следующий вид:

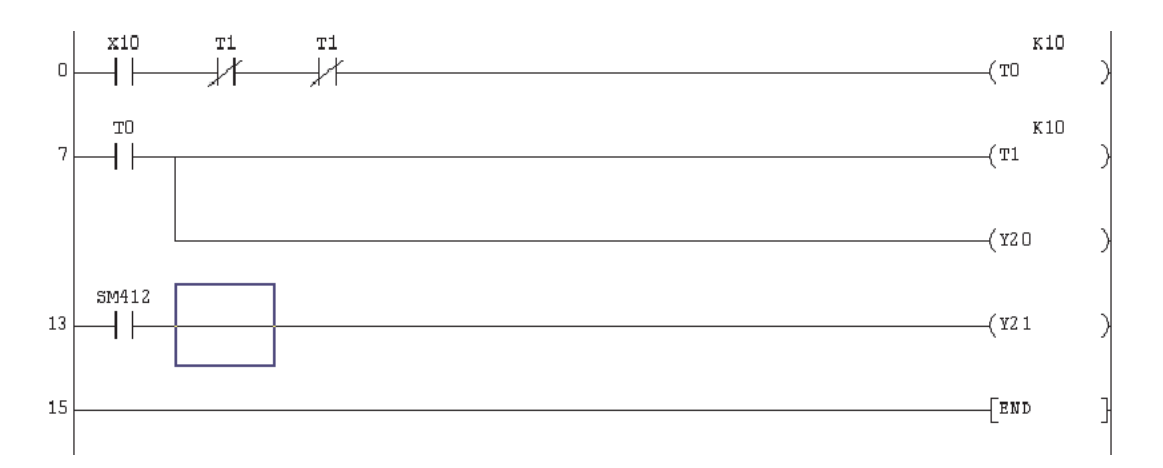

## 8.4 Ввод ответвлений

 Чтобы вставить команду вывода для счетчика С0 под строкой 13, переключитесь в режим вставки.

Щелкните в программе по тому месту, где требуется вставить вертикальную линию.

Нажмите кнопку 5 "ответствление вниз" или нажмите на клавиатуре клавишу SHIFT вместе с функциональной клавишей F9, и нажмите. Дисплей примет следующий вид:

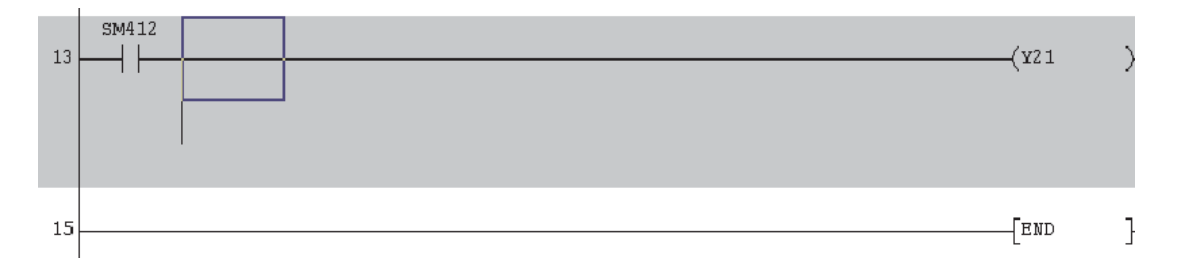

Передвиньте рамку выбора на один шаг вниз и щелкните на панели инструментов по символу

(команда вывода). Вместо этого можно также ввести с клавиатуры "7". Введите "СОК10".

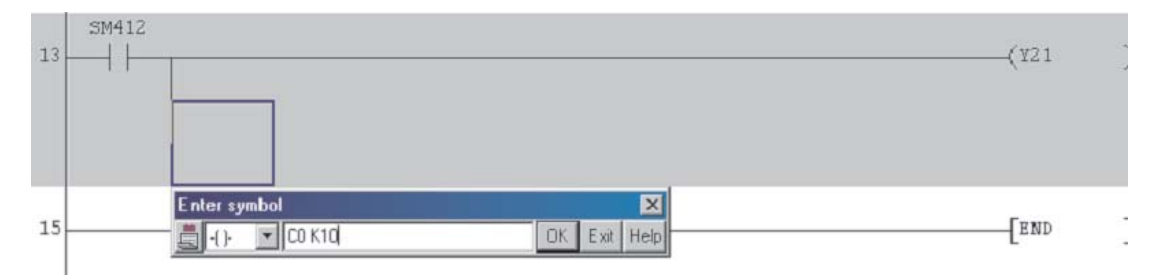

Затем щелкните по **ОК** или нажмите клавишу перенятия, чтобы вставить команду вывода в программу. Нажмите клавишу F4 или щелкните на панели инструментов по одному из символов *з*, чтобы конвертировать измененную программу. После этого программа обретает следующий вид:

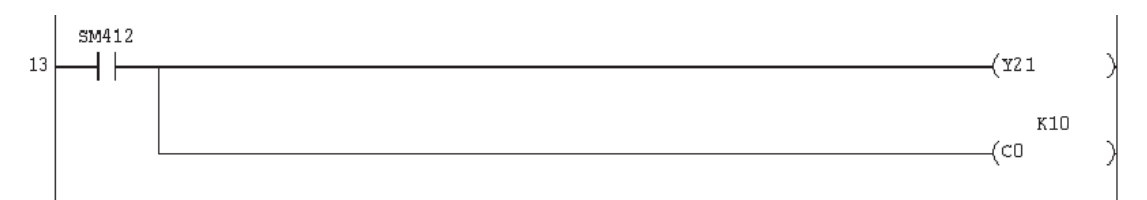

## 8.5 Ввод новых программных блоков

 Установите рамку выбора на начало строки 19 (последняя цепь перед командой END) и вставьте замыкающий контакт с входом X12.

Чтобы ввести команду PLS

- поместите рамку выбора на то место в цепи, в котором требуется вставить команду, и введите краткое обозначение команды и операнд (PLS M0). Среда программирования автоматически распознает ввод команды и открывает окно для ввода.
- или поместите рамку выбора и щелкните на панели инструментов по символу 🛅
- или поместите рамку выбора в том месте цепи, где требуется вставить команду, и введите с клавиатуры "8".

В окне для ввода введите "PLS MO".

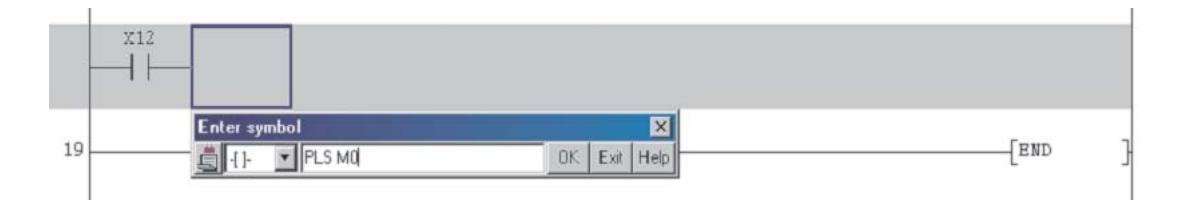

Для завершения линии щелкните на **ОК** или нажмите. Нажмите F4 или кнопки **Г** для компиляции, и дисплей примет следующий вид:

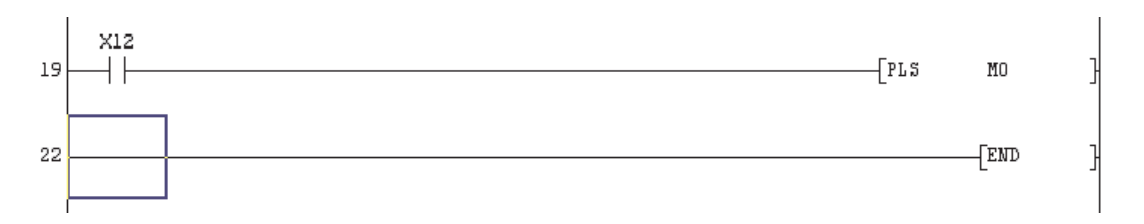

③ Аналогичным образом вставьте и следующую строку:

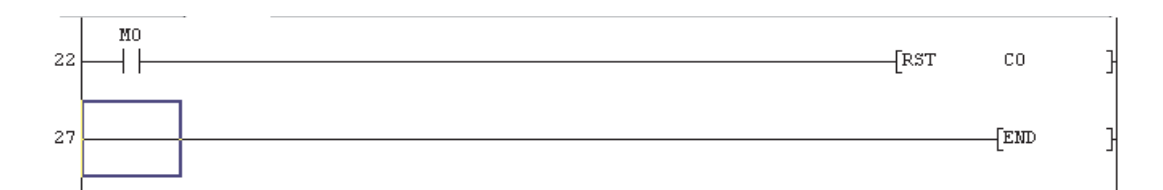

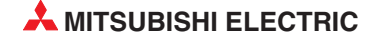

# 8.6 Ввод новых программных блоков

Обе цепи, заключенные на следующей иллюстрации в синюю рамку, требуется вставить за строкой 13.

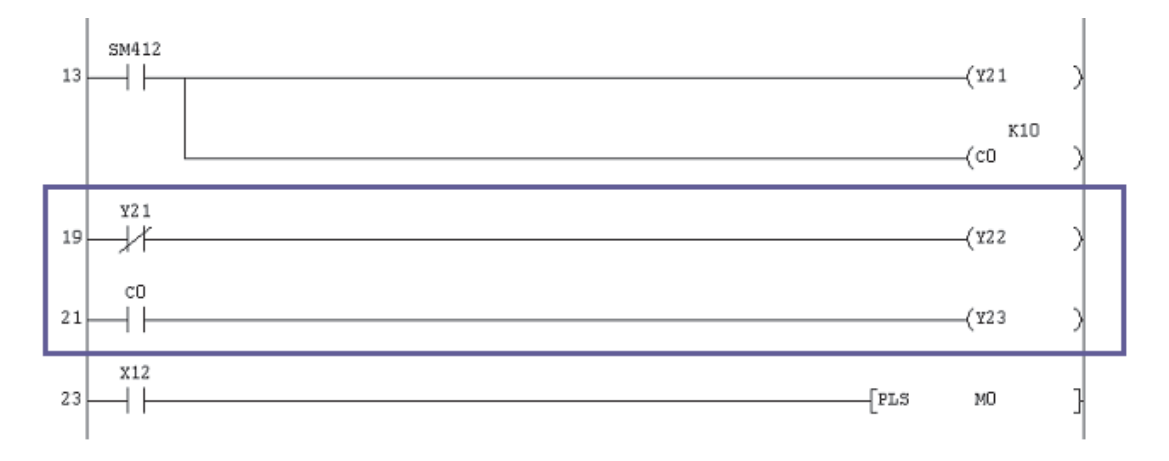

#### ① Поместите рамку выбора на начало строки 19 и выберите в меню *Edit* функцию *Insert Line*.

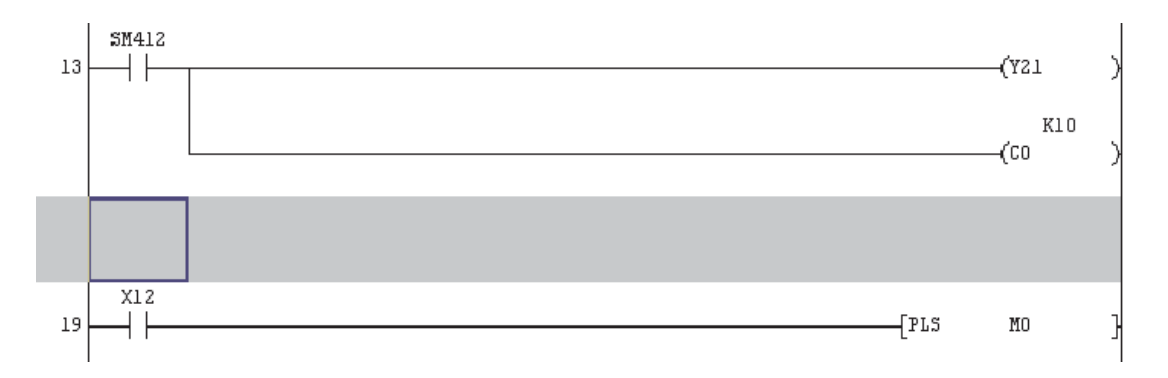

- ② Введите первую новую линию, как показано выше, и нажмите F4 или кнопки компиляции.
- Повторите процедуры, описанные в пунктах (1) & (2), для второй новой линии. Затем нажмите F4 или одну из кнопок [3] [3] .

Полностью модифицированная релейная диаграмма Q-SERIES-PROG2 будет иметь вид, показанный на следующей странице.

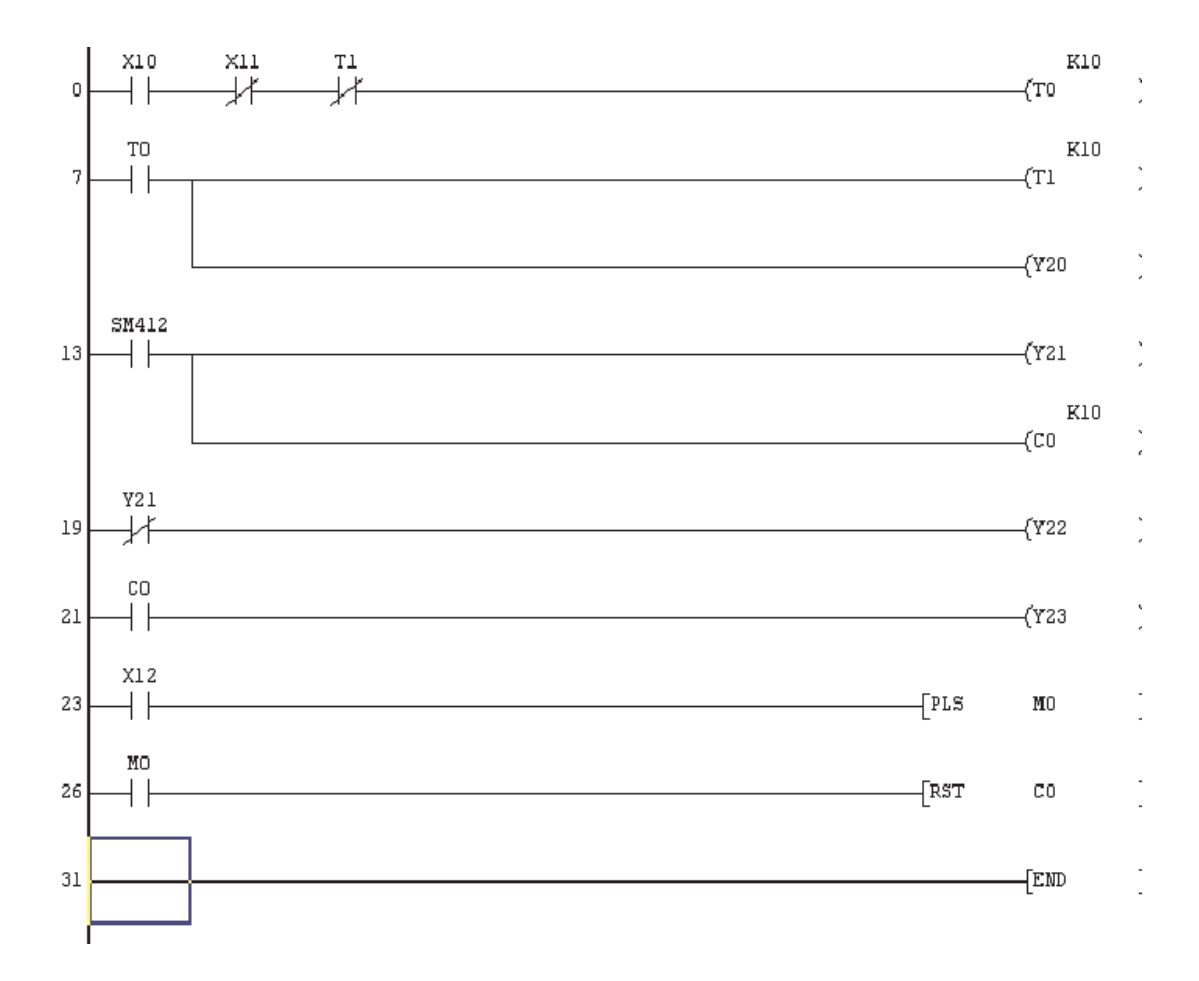

④ Сохраните Q-SERIES-PROG2 с помощью кнопки 🔲 или выберите **Save** из меню **Project**.

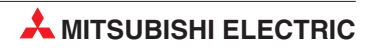
# 9 Функции удаления

# 9.1 Обзор

При модификации релейной диаграммы может потребоваться не только добавлять элементы в программу, но также и удалять ее части.

Для демонстрации функций удаления будет использоваться проект Q-SERIES-PROG3. Будут удалены:

- Входной контакт.
- Часть линии.
- Вся линия.
- Одновременно несколько линий.

После выполнения всех модификаций по удалению Q-SERIES-PROG3 будет иметь следующий вид:

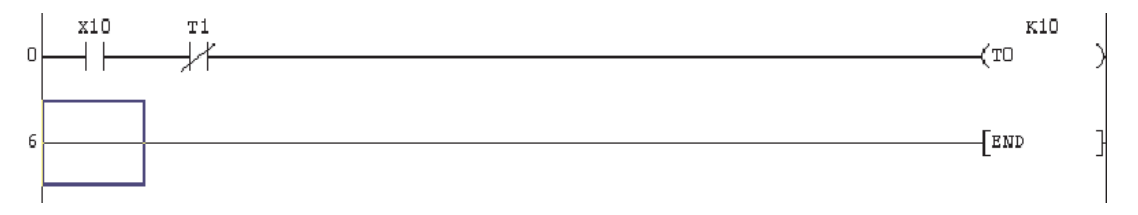

Перед выполнением дальнейших модификаций сохраните Q-SERIES-PROG2 как Q-SERIES-PROG3, используя описанную выше процедуру *Save as*:

| Save the pro                                                         | ject with a new name                             |                        |        |
|----------------------------------------------------------------------|--------------------------------------------------|------------------------|--------|
| Project drive                                                        | [·c·]                                            |                        |        |
| Ani     Ani     Q-SERIES     Q-SERIES     Q-INERIES     DInt     MAC | SampleComme<br>StdLib<br>PROG1 STErrMsg<br>PROG2 | nt 🖿 Syslmagı<br>🖿 Trb | e      |
| Drive/Path                                                           | C:\MELSEC\GPPW                                   |                        | Save   |
| Project name                                                         | Q-SERIES-PROG3                                   |                        | Cancel |
| Title                                                                |                                                  |                        |        |

# 9.2 Удаление входного контакта

Проверьте, что отображается проект Q-SERIES-PROG3\* и он находится в режиме перезаписи

- \* ПРИМЕЧАНИЕ: В настоящий момент Q-SERIES-PROG3 и Q-SERIES-PROG2 идентичны.
- ① Переведите курсор на нормально замкнутый контакт X11.
- ② Выберите горизонтальную соединительную линию, например, введя с клавиатуры "6". Эта линия заменяет в программе контакт с X11.

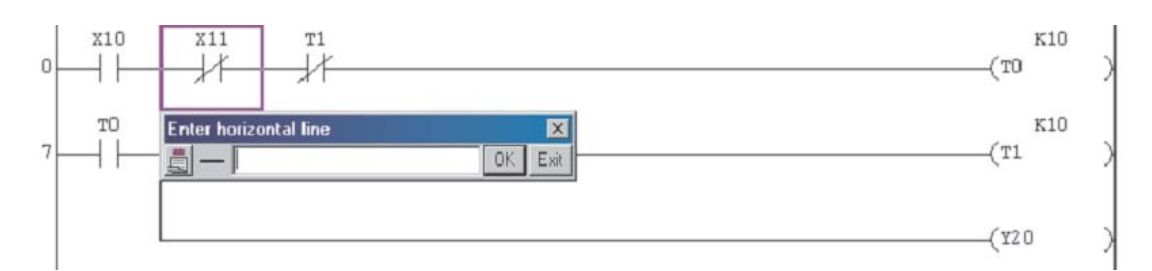

- ③ Выберите **ОК**, и контакт X11 будет удален.

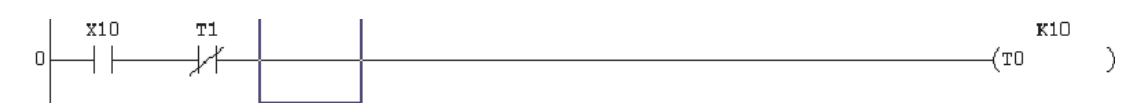

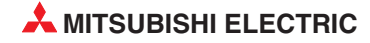

# 9.3 Удаление ответвления

Сейчас будет удалено ответвление на текущей линии 6.

① Переведите курсор на ответвление линии 6, как показано ниже.

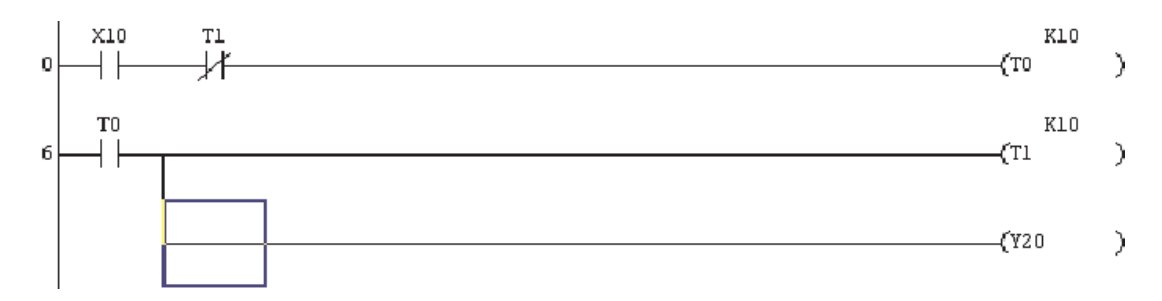

② Из меню *Edit* выберите *Delete Line* или используйте клавиатурное сокращение "Shift+Delete".

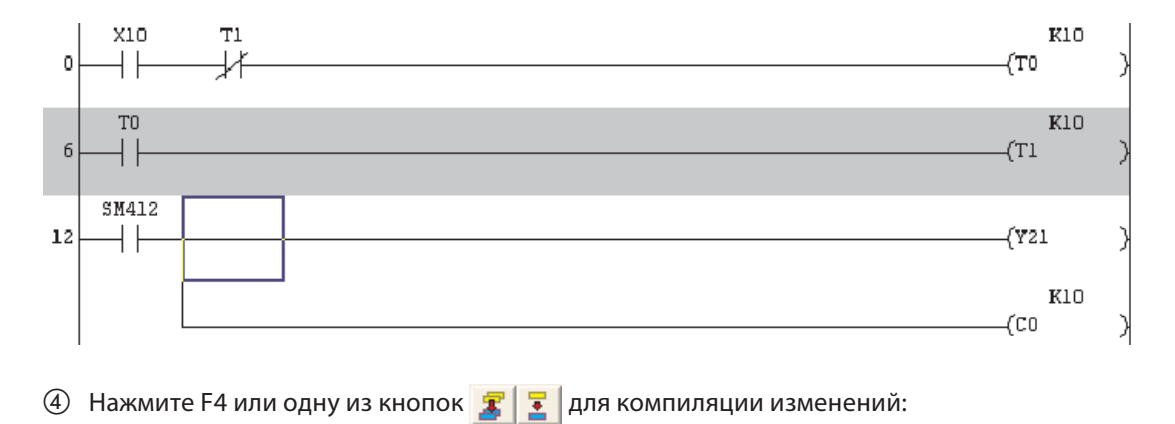

③ Дисплей примет следующий вид:

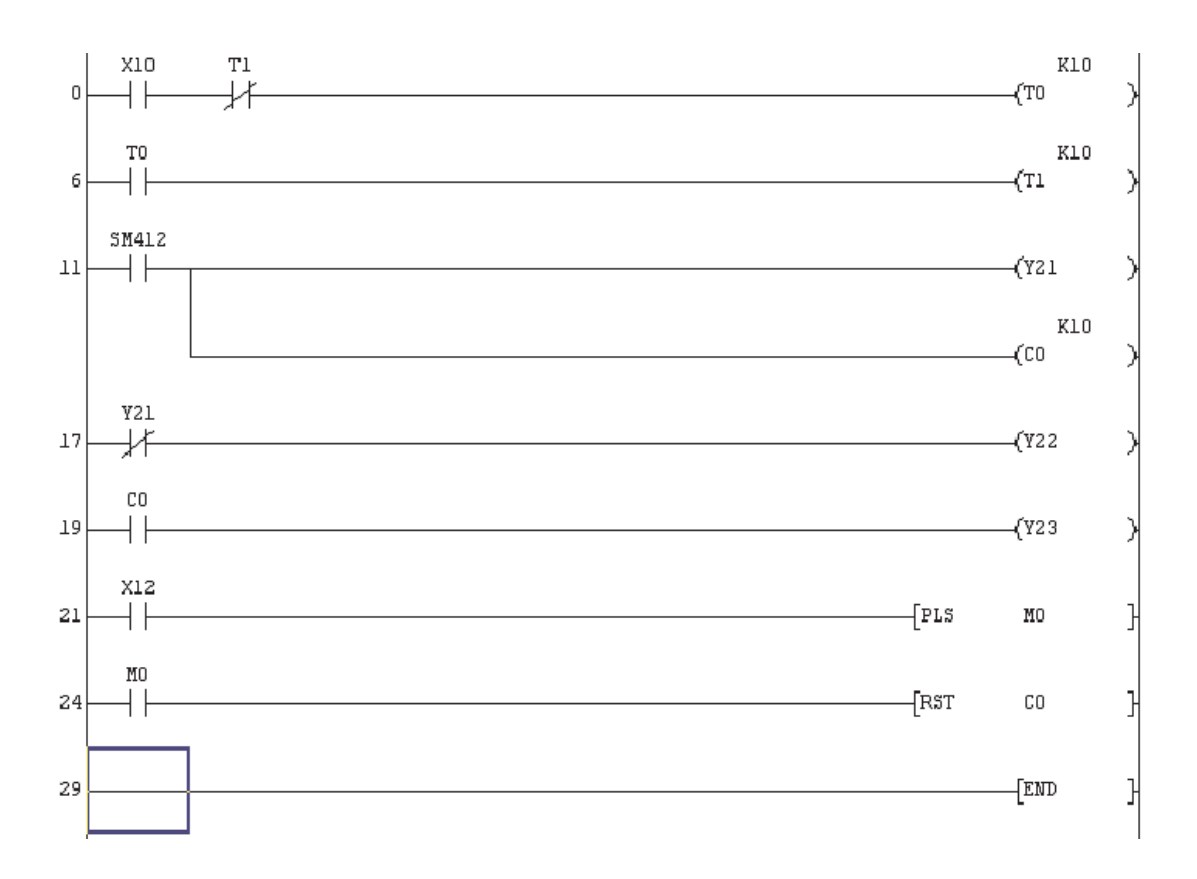

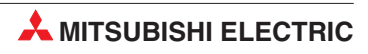

# 9.4 Удаление одной линии

Сейчас будет удалена целая линия в позиции линии 6.

Переведите курсор в начало линии 6 (правая сторона звена релейной диаграммы). Выберите *Edit* и затем *Delete line*; возможно вам будет проще использовать клавиатурное сокращение "Shift+Delete". Линия будет немедленно удалена, и дисплей примет следующий вид:

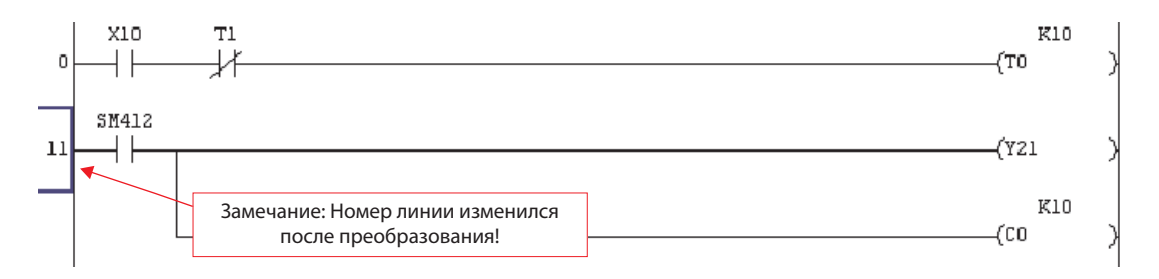

### ПРИМЕЧАНИЕ

Вы **НЕ ДОЛЖНЫ** забывать нажимать F4 или щелкать на кнопки **Ш** для компиляции изменений после удаления линии. В данном случае GX-Developer не показывает, что были выполнены изменения в программе, поскольку измененный код был удален!

После компиляции обратите внимание на изменение номера линии:

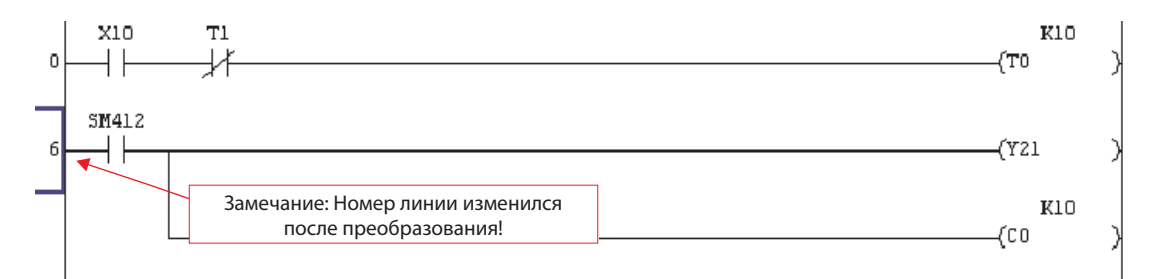

# 9.5 Удаление нескольких линий

Чтобы пометить несколько цепей, следует щелкнуть по команде, удерживать левую клавишу мыши нажатой и провести курсор через требуемую область.

 Для этого примера щелкните слева рядом с цепью 6. Затем нажмите левую клавишу мыши и протащите рамку выбора вправо вниз до команды "RST C0" в строке 25. После этого отпустите левую клавишу мыши.

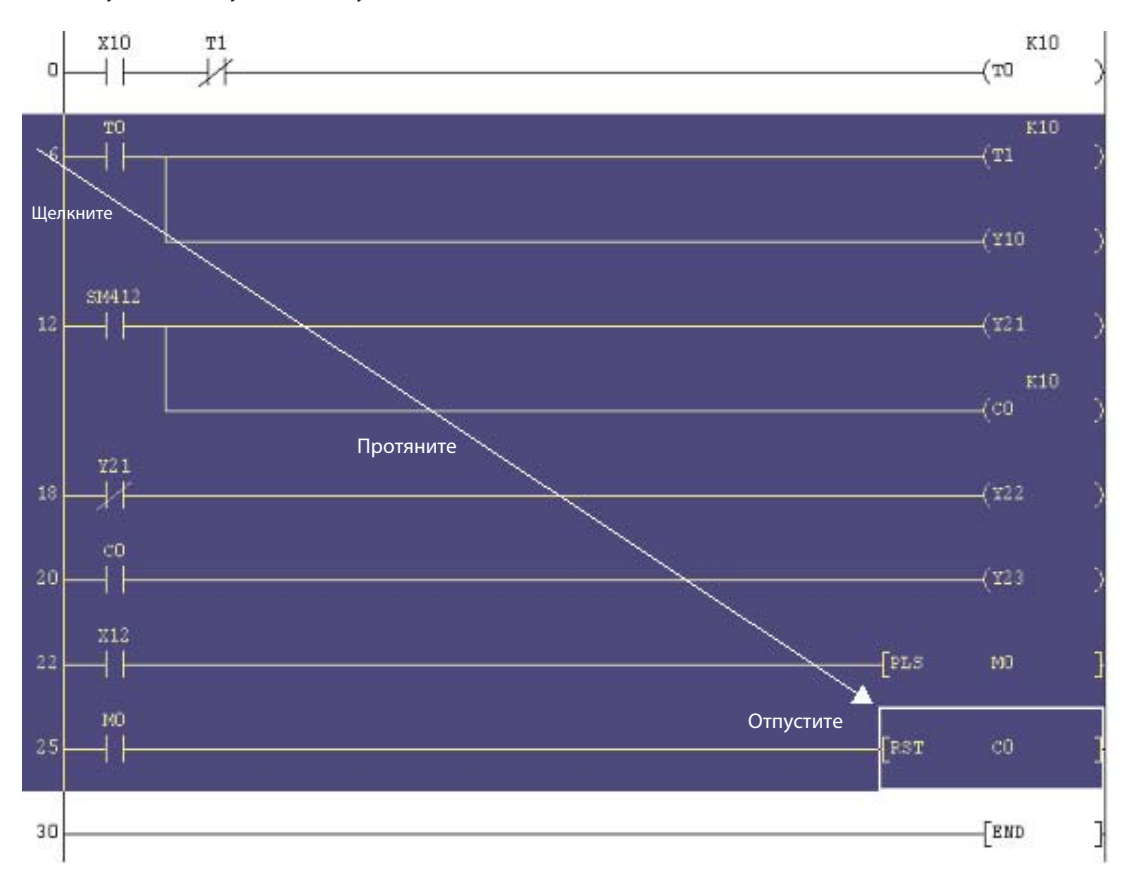

② Из меню *Edit* нажмите клавишу "DEL" на клавиатуре. Все выделенные инструкции будут удалены, и дисплей примет следующий вид:

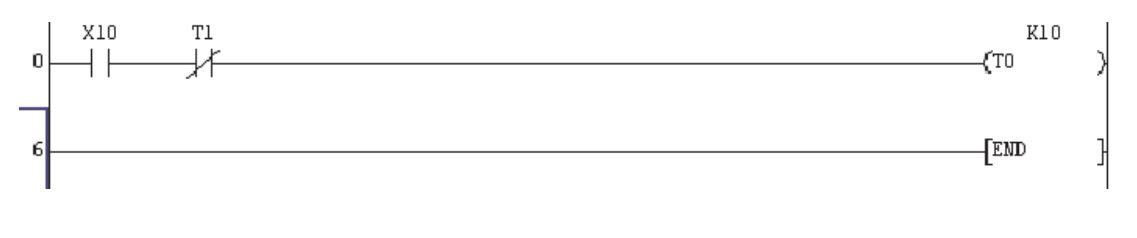

③ В заключение сохраните файл с помощью кнопки 🔲 .

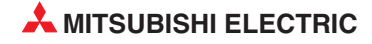

# 10 Документирование программы

Возможно, одна из наиболее распространенных проблем, с которыми сталкиваются инженеры по техническому обслуживанию и техники, работающие на установке, это полное отсутствие адекватно документированных распечаток программ ПЛК.

Однако, плохое документирование программ не имеет под собой никаких снований – в большинстве сред программирования ПЛК предусмотрены обширные возможности для аннотирования программного обеспечения.

Плохо документированное программное обеспечение совершенно непозволительно в любой ситуации! Документация необходима для того, чтобы автор программы мог передать методы программирования, структуры и компоновки, используемые в программе, лицам, которым придется заниматься техническим обслуживанием или модификацией системы.

GX Developer предлагает широкий набор инструментов документирования, чтобы сделать программу удобочитаемой и полностью понятной другим программистам, инженерам по техническому обслуживанию или третьим лицам, которые будут заняты, например, эксплуатацией, поиском ошибок или техническим обслуживанием конкретной системы.

# 10.1 Пример новой программы: Q-SERIES-PROG4

Будет создана новая программа Q-SERIES-PROG4, чтобы продемонстрировать использование инструментов для документирования и пояснений, предусмотренных в GX Developer.

① Из меню Project выберите New Project или просто нажмите кнопку . Дисплей примет следующий вид:

| New Project                               |                                                |                                                                                                | $\mathbf{X}$       |
|-------------------------------------------|------------------------------------------------|------------------------------------------------------------------------------------------------|--------------------|
| PLC series<br>QCPU(Qmo                    | ode)                                           | -                                                                                              | ОК                 |
| PLC Type<br>Q25H                          |                                                | <b>•</b>                                                                                       | Lancel             |
| Program type<br>C Ladder<br>C SFC<br>C ST | MELSAP-L                                       | Label setting<br>© Do not use lat<br>© Use label<br>(Select when using S<br>FB and structures) | bel<br>ST program, |
| Setup project r                           | nory data which is the s<br>name<br>nject name | ame as program data's r                                                                        | name is created.   |
| Drive/Path                                | C:\MELSEC\GPPW                                 |                                                                                                |                    |
| Project name                              | Q-SERIES-PROG4                                 |                                                                                                | Browse             |
| TRO .                                     | Jo ocamentation Exam                           |                                                                                                |                    |

Введите в поле названия программы "Documentation Example".

Пеперь, используя методы, описанные в предыдущем разделе этого обучающего курса, введите следующую релейную диаграмму:

#### **Q-SERIES-PROG4**

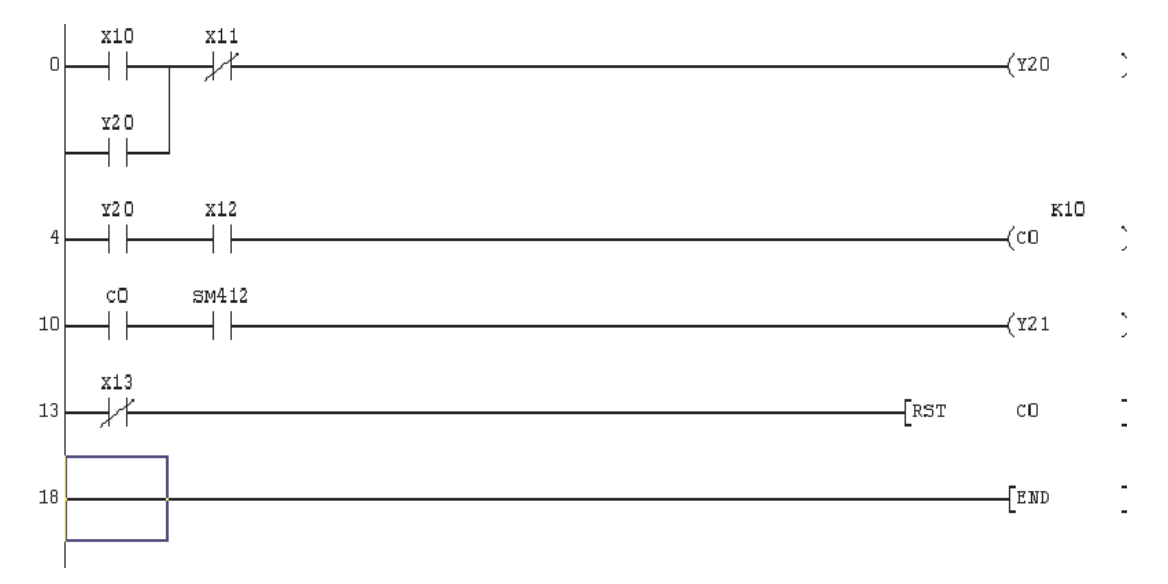

#### ПРИМЕЧАНИЕ

с клавиатуры, и GX Developer примет ввод автоматически. Это позволяет быстрее выполнять ввод данных, поскольку уменьшается число нажатий клавиш.

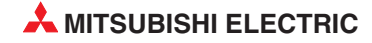

## 10.2 Аннотирование программы

#### Общие моменты

В следующем разделе рассматриваются различные методы и возможности, имеющиеся в GX Developer для внесения пояснений в программу. Прежде, чем приступить к описанию этих процедур, необходимо прояснить один или два момента, касающихся опций для внедрения 'Текстовых вставок' и 'Надписей' в исходный текст программы и загрузки пояснительных элементов в ЦП ПЛК с программой.

#### Различия

Следующее настройки отличаются в зависимости от выбранной серии ПЛК.

• Текстовые вставки/Надписи

Текстовые вставки (в GX Developer называемые *Statements*) служат для разъяснения и разбивки программы. Они призваны облегчить и ускорить понимание программы.

GX Developer позволяет сохранять текстовые вставки и надписи в контроллере. Это дает преимущества при техническом обслуживании и поиске ошибок.

| Enter line statements |      |
|-----------------------|------|
| • Embeddec            | ОК   |
| C Separate START      | Exit |

Если выбрано **Embedded**, текстовые вставки и надписи встраиваются в исходный текст программы и вместе с программой передаются в контроллер. Этот вариант является стандартной настройкой для контроллеров MELSEC System Q. У контроллеров других типов этой опции не имеется и ее выбор не возможен.

*Separate* означает, что текстовые вставки и надписи сохраняются в папке проекта. Если программа считана из центрального процессора, то эта информация отображается лишь в том случае, если в персональном компьютере имеется проект с этими данными.

#### • Комментарии

Комментарии к операндам также можно сохранить в контроллере. В этом случае закомментированная программа может быть отображена и на компьютере. При этом на компьютере должна быть установлена среда GX Developer, однако не требуется наличие всей программы.

Передача комментариев в контроллер не происходит автоматически. Ее необходимо выбрать в меню **Online**.

| Write to PLC                                                                                                    |                                                |
|----------------------------------------------------------------------------------------------------|------------------------------------------------|
| Connecting interface       GX Developer       <->       LLT         PLC Connection       Network No.       Station No. Host       PLC type       Q02(H)         Target memory       Program memory/Device memory       Title       Image: Connection       File selection         File selection       Device data       Program       Common       Local | Execute                                        |
| Param+Prog         Select all         Cancel all selections           Label program (ST,FB;Structure)         Target<br>memory         Program memory/Device memory                                                                                                    | Close                                          |
| <ul> <li>₩ Program</li> <li>MAIN</li> <li>T Device comment</li> <li>COMMENT</li> <li>COMMENT</li> <li>Bыберите, чтобы<br/>загрузить комментарии<br/>к программе.</li> </ul>                                                                                                    | Related functions Transfer setup Keyword setup |
| PLC/Network/Remote password                                                                                                    | Remote operation                               |
| File register                                                                                                    | Arrange PLC memory<br>Create title             |
| Free space volume                                                                                                    | Bytes                                          |

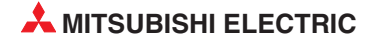

#### Контроллеры MELSEC серии "А" и семейства FX

Если требуется передать комментарии в контроллер, то для этого в параметрах контроллеров MELSEC серии "A" и семейства "FX" должна быть выделена соответствующая область памяти.

| Program capacity<br>equence (18) Microcomputer (014)<br>Main 6 K steps 0 Kbytes<br>Network                                    | Соттепт (0, 2-64)<br>4 Крутез 192<br>Комментариев к операндам.                                                                            |
|----------------------------------------------------------------------------------------------------|----------------------------------------------------------------------------------------------------|
| Sub-sequence Sub-microcomputer<br>None) (None)<br>Sub1 K steps Kbytes<br>Sub2 K steps<br>Sub3 K steps                         | Expanded comment (0, 263)<br>C Kbytes Points<br>File register (04)<br>K points Bytes                                                      |
| Capacity for debugging<br>Sampling trace 0 Kbytes<br>Status latch (data memory) Kbytes<br>Status latch (file register) Kbytes | Memory capacity information<br>Main capacity 12 Kbytes<br>Sub capacity 0 Kbytes<br>(Sub1 + Sub-microcomputer)<br>Total capacity 20 Kbytes |

#### Кнопки панели пояснений:

Для выбора различных опций пояснений предусмотрено три кнопки: 🈿 🌌 🍕

Они имеют следующее значение (слева направо): комментарии к операндам (**Device comment**), текстовые вставки (**Statements**) и надписи (**Notes**).

Эти экранные кнопки можно использовать в "режиме записи" GX Developer. Для активации требуемой функции щелкните по соответствующему полю. Чтобы снова выключить эту функцию, щелкните по полю еще раз.

### 10.3 Комментарии

Комментарий к операнду – это краткое описание операнда, однозначно привязанное к операнду. Комментарии к операндам можно обрабатывать либо в каком-либо файле независимо от программирования, либо непосредственно во время программирования – при вводе операнда.

### 10.3.1 Прямой экранный метод

Вы можете вводить комментарии непосредственно в ходе программирования.

При отображенной на экране программе Q-SERIES-PROG4 выберите кнопку режима комментариев :

Например, чтобы поместить комментарий напротив операнда X10, поместите курсор над контактом X10 и нажмите ENTER или дважды щелкните мышью над контактом. Появится показанный справа экран:

| xi0 xi1                             |       | (Y20<br>Motor |
|-------------------------------------|-------|---------------|
| Enter device comment [ X10<br>START | START |               |
| OK Cancel                           |       |               |

- ② Введите комментарий "START" в текстовое окно и нажмите ENTER или щелкните на **ОК**.
- ③ Переведите курсор на X11 и нажмите или дважды щелкните мышью над X11. Повторите для выхода Y20 и введите комментарии, как показано ниже:

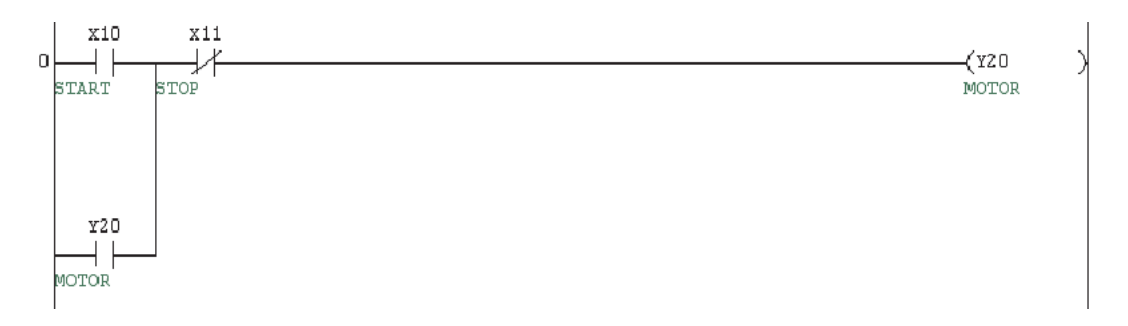

Учтите, что в программе с прикрепленными комментариями все вхождения операндов X10, X11 и Y20 будут выводиться автоматически.

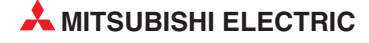

### 10.3.2 Ввод комментария, табличный метод ввода

Комментарии также можно вводить с помощью табличного метода ввода. Когда необходимо комментировать группы операндов, например все входы или выходы, предпочтительно вводить комментарии в таблицу. В GX Developer такой метод ввода данных предлагается через опции файла **Device Comment** в окне навигации.

Чтобы ввести комментарии в таблицу, дважды щелкните на папке **Device comment**, а затем – на **COMMENT:** 

| G-SERIES-PR(   | Device name X1 |                |
|----------------|----------------|----------------|
| 🖻 🝸 Device cor | Device name    | Conment        |
| Сомм           | X10            | START          |
| ⊕ I Parameter  | X11            | STOP           |
| Device mei     | X12            | PRODUCT DETECT |
|                | X13            | RESET          |
|                | X14            |                |
|                | X15            |                |
|                | X16            |                |
|                | X17            |                |
|                | X18            |                |
|                | X19            |                |
|                | XIA            |                |
|                | X1B            |                |
|                | XIC            |                |
|                | XID            |                |
|                | XIE            |                |
|                | X1F            |                |
|                | X20            |                |
|                | X21            |                |
|                | X22            |                |
|                | X23            |                |
|                | X24            |                |
|                | X25            |                |
|                | X26            |                |
|                | X27            |                |
|                | X28            |                |
|                | X29            |                |
|                | X2A            |                |
|                | X2B            |                |
|                | X2C            |                |
| Project        | Non            |                |

### 10.3.3 Формат комментария

#### ПРИМЕЧАНИЕ

GX Developer преобразует текст в предварительно установленный формат, как задано в функции **Comment format** в меню **View**:

| ~ | Comment                          | Ctrl+F5     |   | 1                  |
|---|----------------------------------|-------------|---|--------------------|
| - | Statement                        | Ctrl+F7     |   |                    |
|   | Note                             | Ctrl+F8     |   |                    |
|   | Alias                            | Alt+Ctrl+F6 |   |                    |
|   | Display device program           | Alt+Ctrl+F6 |   |                    |
|   | Macro instruction format display |             |   |                    |
| ~ | Display current monitored values |             |   |                    |
|   | Comment format                   |             | ۲ | • 4 * 8 characters |
|   | Alias format display             |             | ۲ | 3 * 5 characters   |
|   | Device program display mode      |             | + |                    |
|   | Number of comment lines          |             | ۲ |                    |
|   | Toolbar                          |             |   |                    |
| ~ | Status bar                       |             |   |                    |
|   | Zoom                             |             |   |                    |
| ~ | Project data list                | Alt+0       |   |                    |
|   | Project data display format      |             | ۲ |                    |
|   | Instruction list                 | Alt+F1      |   |                    |
|   | Set the contact                  |             |   |                    |
|   | Elapsed time                     |             |   |                    |
|   | Display step synchronization     | Alt+F2      |   |                    |

Формат по умолчанию – 4 линии по 8 символов. Его можно изменить, используя указанное выше меню и расширенные настройки системы, которые описаны в более продвинутом курсе.

#### ПРИМЕЧАНИЕ

При вводе текста в окно ввода необходимо внимательно следить, чтобы в строку вручную вносилось соответствующее заполнение (пробелы) для корректного отображения комментария. Помните, что GX Developer автоматически переносит слова текста в соответствии с предварительно установленным форматом.

Вернитесь в редактор основной релейной диаграммы, дважды щелкнув на выборе файла **MAIN**, используя окно списка данных проекта в левой части экрана:

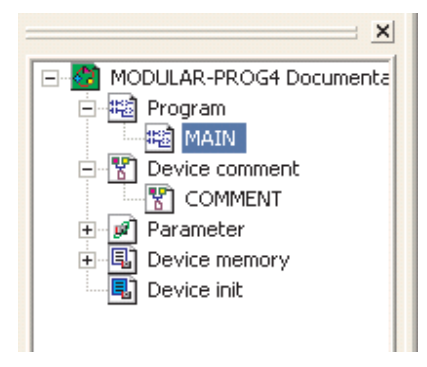

Это окно списка данных проекта удобно использовать в будущем для перехода между дисплеями и редакторами.

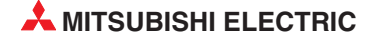

Окно навигатора проектов можно также в любое время включить или выключить с помощью экранной кнопки на панели инструментов или в меню *View* (рис. справа) (см. также раздел 4.4.1).

| -  | Comment                          | Ctrl+F5     |
|----|----------------------------------|-------------|
| ~  | Statement                        | Ctrl+F7     |
|    | Note                             | Ctrl+F8     |
|    | Alias                            | Alt+Ctrl+F6 |
|    | Display device program           | Alt+Ctrl+F6 |
| .) | Macro instruction format display |             |
| -  | Display current monitored value: | s           |
| 1  | Comment format                   | 1           |
|    | Alias format display             | -1          |
| 1  | Device program display mode      |             |
| 1  | Number of comment lines          | 1           |
|    | Toolbar                          |             |
| -  | Status bar                       |             |
|    | Zoom                             |             |
| ~  | Project data list                | Alt+0       |
| 1  | Project data display format      | ,           |
|    | Instruction list                 | Alt+F1      |
|    | Set the contact                  |             |
| 4  | Elapsed time                     |             |
| 1  | Display step synchronization     | Alt+F2      |

Создайте комментарии в релейной диаграмме следующим образом:

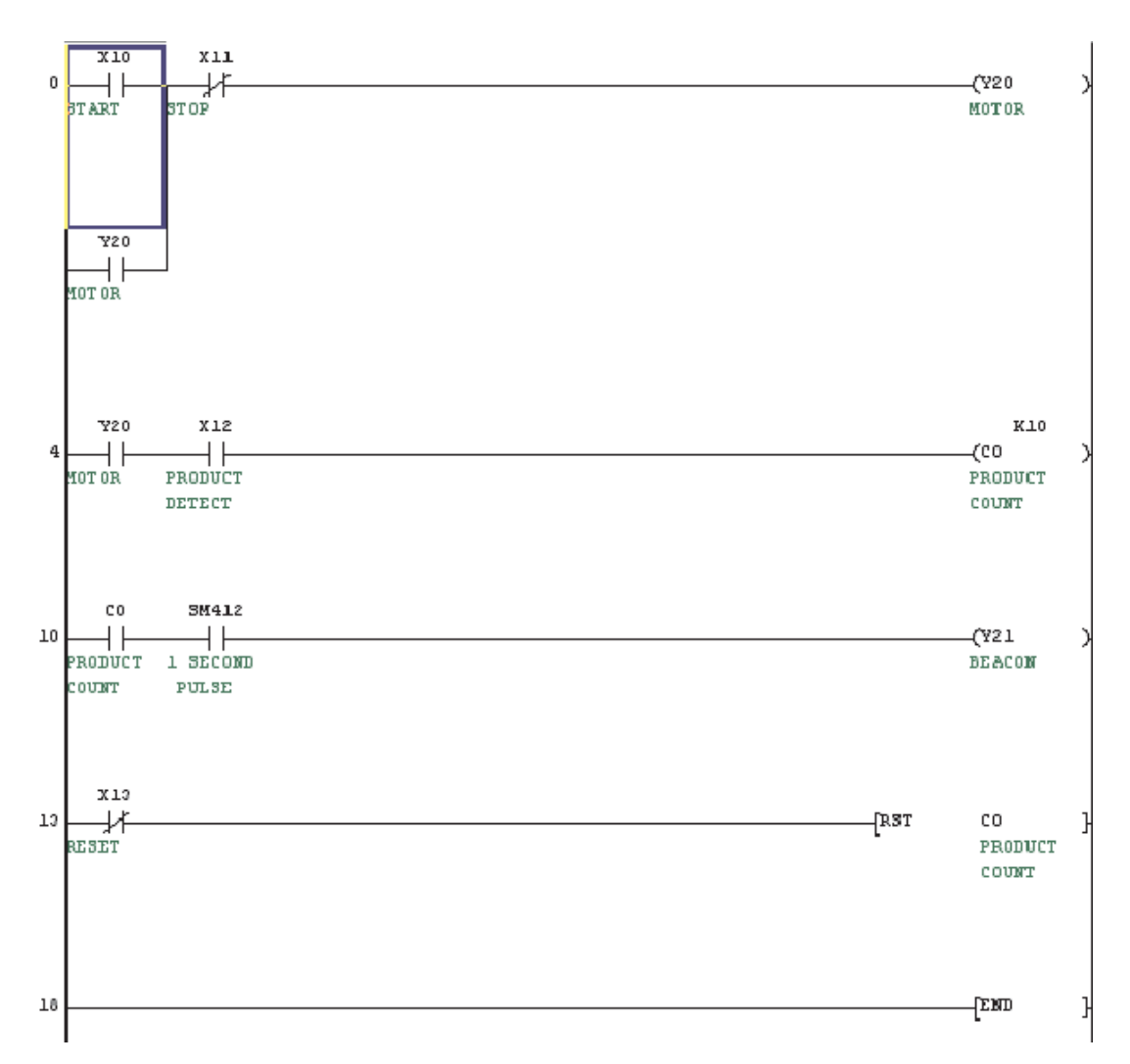

## 10.4 Текстовые вставки

**Текстовые вставки** позволяют добавлять подробные описания над программными блоками для пояснения их действия или выполняемой функции. Текстовые вставки также могут использоваться для общего описания или как заголовок в программе или процедуре.

- При показанной на экране программе Q-SERIES-PROG4 выберите кнопку режима текстовой вставки:
- (2) Поместите курсор в любом месте программного блока (сегмента), к которому прикрепляется текстовая вставка. Нажмите ENTER или дважды щелкните мышью над программным блоком.
- ③ Введите текстовое примечание в окно ввода:

| STOP                              | ( Y2 0<br>Motof |
|-----------------------------------|-----------------|
| Enter line statements             |                 |
| C Embeddec                        |                 |
| Separate Motor STAHT / STUP Latch |                 |

- ④ Когда примечание введено, потребуется нажать F4 или щелкнуть на кнопках чтобы скомпилировать изменения в исходный текст программы.
- (5) Внесите текстовые вставки в релейную диаграмму следующим образом:

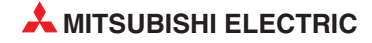

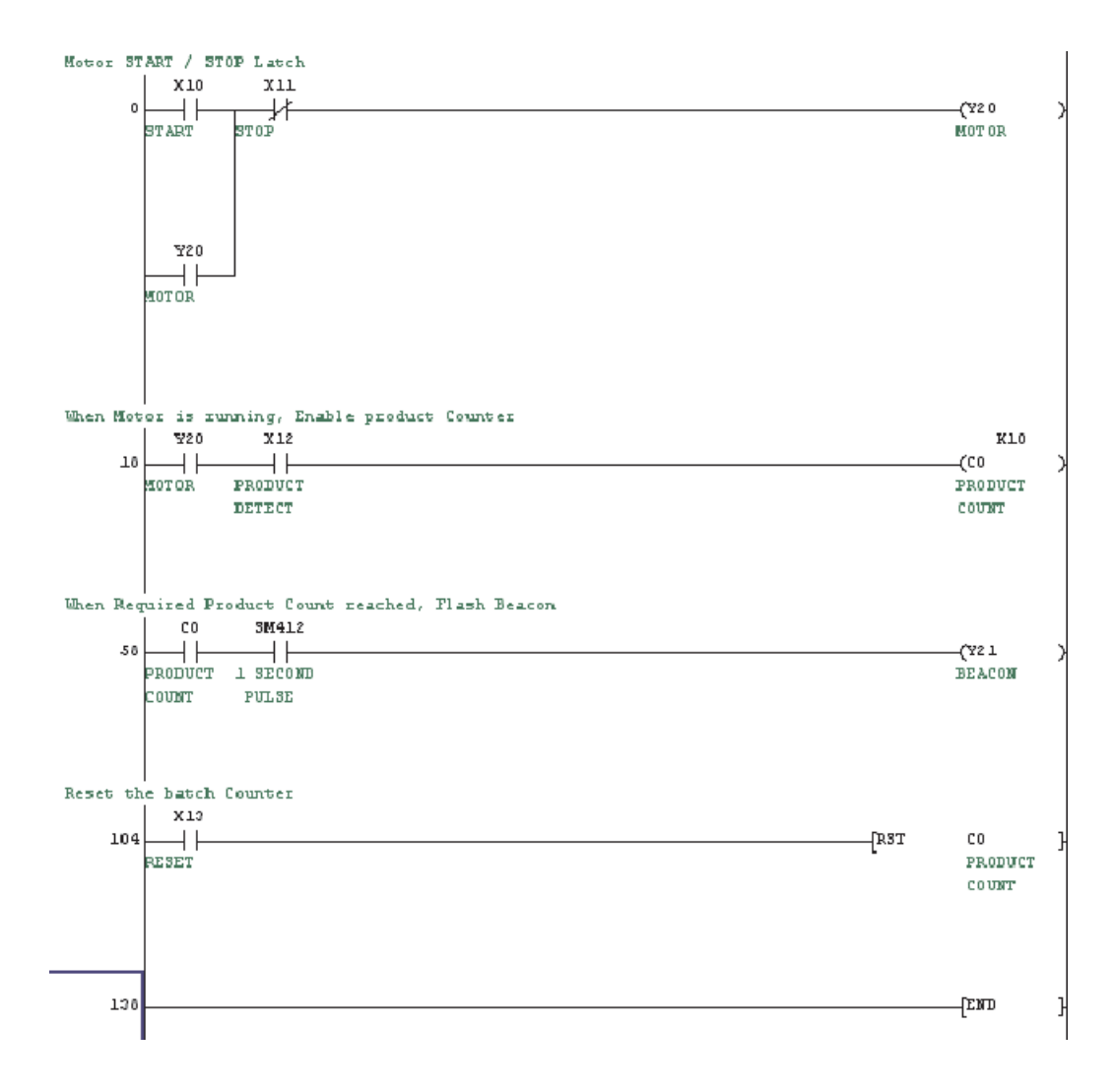

# 10.5 Надписи

Надписи (*Note*) позволяют добавлять текстовое описание к выходным функциям релейной диаграммы. Это помогает описать действие отдельной выходной линии или функции в программе. Надписи выравниваются по правой стороне структуры релейной диаграммы.

- При показанной на экране программе Q-SERIES-PROG4 выберите кнопку режима ввода надписей:
- Поместите курсор на выходную катушку или функцию в программном блоке (сегменте), к которой прикрепляется надпись. Нажмите или дважды щелкните мышью над программным блоком.
- ③ Введите текст надписи в окне ввода и щелкните по **ОК**:

| VIO XIL<br>START STOP |                          | (Y2 0 |
|-----------------------|--------------------------|-------|
|                       | Enter Note               | X     |
|                       | Embeddec     Motor Drive | OK I  |
| ¥20                   | C Separate               | Exit  |

④ Дополните релейную диаграмму следующим образом:

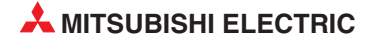

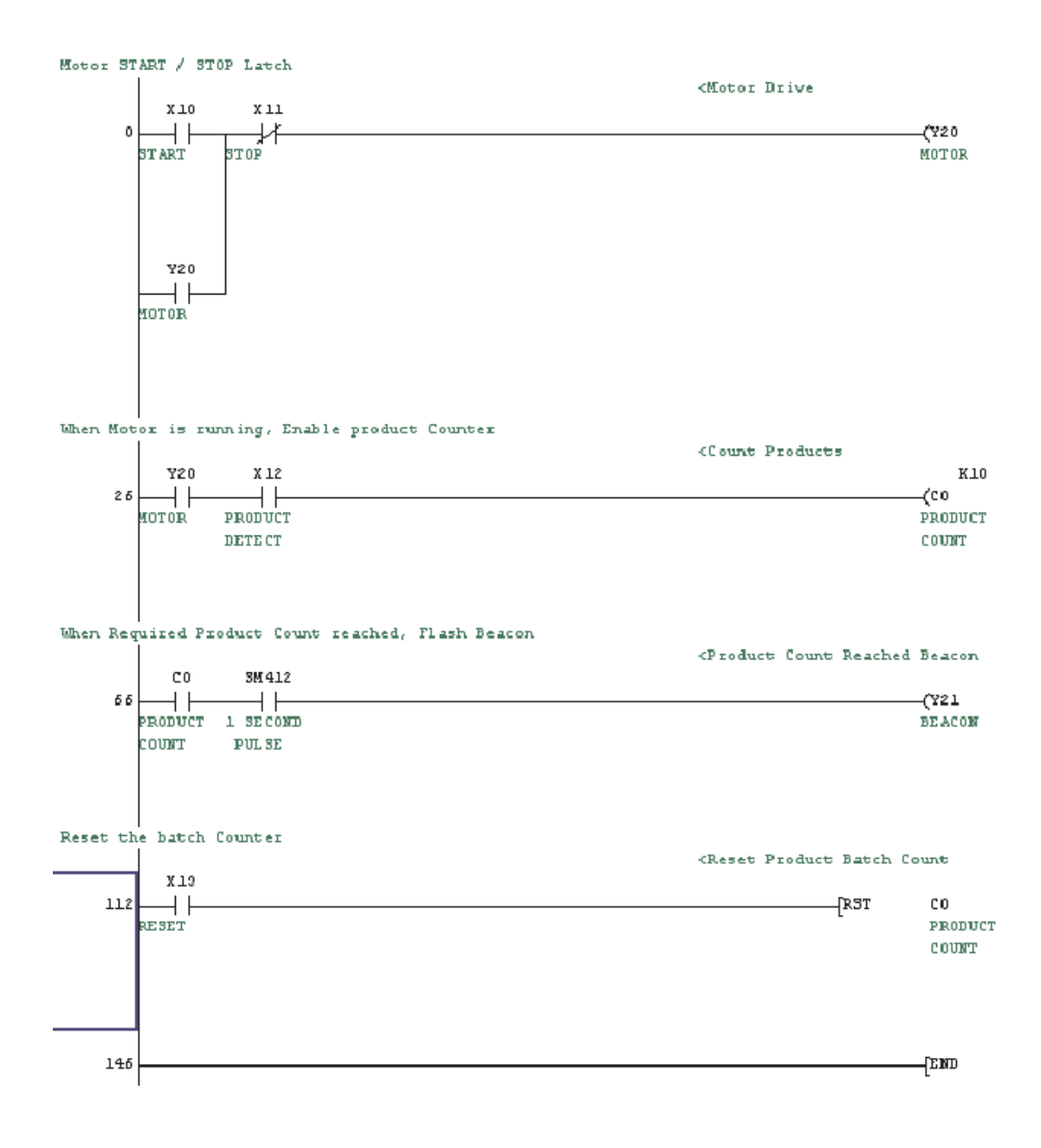

### 10.6 Псевдонимы

Псевдонимы обеспечивают способ перекрестных ссылок для номеров входов-выходов ПЛК, которые физически подключены к внешним устройствам системы. Например, вход X10 может быть подключен к кнопке запуска на машине, внешнее схемное устройство которой имеет ссылку SW1. SW1 можно указать как псевдоним к X10 в списке комментариев, чтобы обеспечить условную связь с распечаткой программы ПЛК.

#### Пример:

- ① Из окна списка данных проекта откройте список комментариев.
- ② Дважды щелкните мышью над колонкой псевдонимов для X10 и введите текст "SW1".
- ③ После этого введите и для прочих входов альтернативные обозначения (см. ниже).

| O-SERIES-PROG4 Dokumentationsbe     O-SERIES-PROG4 Dokumentationsbe | Device name X1 | D Display      |       |
|---------------------------------------------------------------------|----------------|----------------|-------|
| 🖻 😗 Device comment                                                  | Device name    | Comment        | Alias |
|                                                                     | X10            | START          | รษา   |
|                                                                     | X11            | STOP           | នាល   |
| Device memory                                                       | X12            | PRODUCT DETECT | PROX1 |
|                                                                     | X13            | RESET          | នម3   |
|                                                                     | X14            |                |       |
|                                                                     | X15            |                |       |
|                                                                     | X16            |                |       |
|                                                                     | X17            |                |       |

④ Затем введите в поле *Device name* "Y20" и щелкните по дисплею. Дополните альтернативные обозначения для Y20 и Y21, как это показано внизу.

| Q-SERIES-PROG4 Dokumentationsbe | Device name Y2 | Display |         |
|---------------------------------|----------------|---------|---------|
| E Device comment                | Device name    | Connent | Alias 🔺 |
| COMMENT                         | ¥20            | MOTOR   | МТІ     |
|                                 | ¥21            | BEACON  | LP1     |
| Device memory                   | ¥22            |         |         |
|                                 | ¥23            |         |         |
|                                 | ¥24            |         |         |

(5) В окне списка данных проекта щелкните на *Program* и *MAIN*, чтобы вернуться в окно релейной диаграммы.

| ~ | Comment                          | Ctrl+F5     |     |
|---|----------------------------------|-------------|-----|
| - | Statement                        | Ctrl+F7     |     |
| ~ | Note                             | Ctrl+F8     |     |
|   | Alias                            | Alt+Ctrl+F6 | Į., |
|   | Display device program           | Alt+Ctrl+F6 | i.  |
|   | Macro instruction format display |             |     |
| - | Display current monitored values |             |     |
|   | Comment format                   |             |     |
|   | Alias format display             |             |     |
|   | Device program display mode      |             | ۲   |
|   | Number of comment lines          |             | •   |

(6) Из меню View выберите Alias.

#### Дисплей примет следующий вид

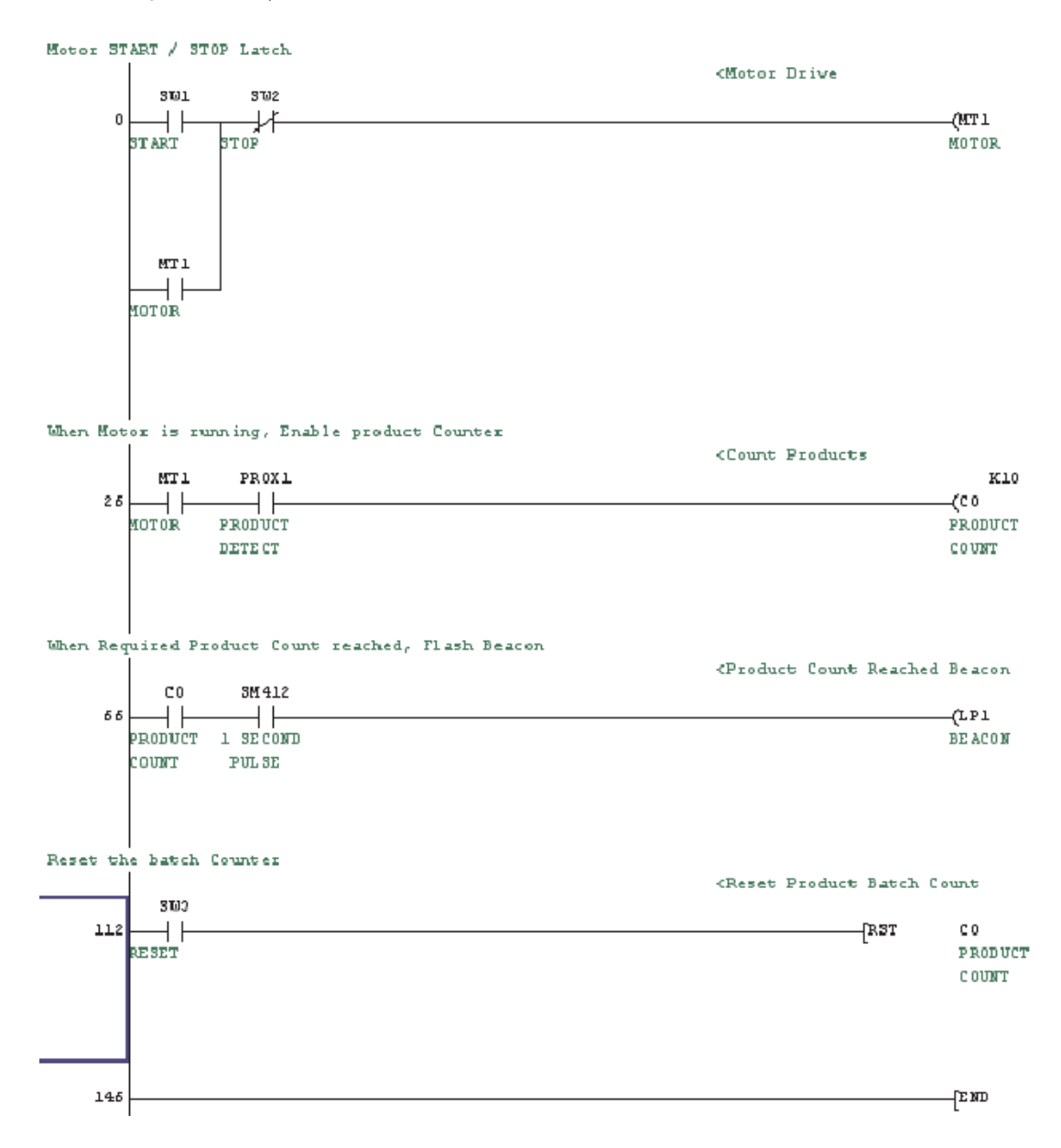

Как можно видеть, на дисплее имена операндов в соответствующих местах заменены псевдонимами.

При желании псевдонимы и имена операндов можно отображать вместе. Для этого щелкните на меню *View* и выберите *Alias Format Display*. Выберите *Arrange With Device And Display* следующим образом:

| ✔ Comment                                           | Ctrl+F5     |                                   |
|-----------------------------------------------------|-------------|-----------------------------------|
| ✔ Statement                                         | Ctrl+F7     |                                   |
| ✔ Note                                              | Ctrl+F8     |                                   |
| 🗸 Alias                                             | Alt+Ctrl+F6 |                                   |
| Display device program                              | Alt+Ctrl+F6 |                                   |
| Macro instruction format disp                       | lay.        |                                   |
| <ul> <li>Display current monitored value</li> </ul> | lues        | -                                 |
| Comment format                                      | •           |                                   |
| Alias format display                                | • • •       | • Replace device name and display |
| Device program display mode                         | •           | Arrange with device and display   |
| Number of comment lines                             | •           |                                   |

Motor START / STOP Latch <Motor Drive 3 W L 302 X 10 X11 MT 1 -14 -1⊦ -(Y20 0 ) TART STOP MOTOR MTT 1 ¥20 -1⊦ MOTOR When Motor is running, Enable product Counter <Count Products PROX1 MTT 1 Y20 X12 KlO PRODUCT 25 -1⊦ (CO MOTOR PRODUCT DETECT COUNT When Required Product Count reached, Flash Beacon <Product Count Reached Beacon 3M412 C0 LP1 55 ┨┠  $\dashv$   $\vdash$ (Y21 PRODUCT 1 SECOND BEACON COUNT PULSE Reset the batch Counter <Reset Product Batch Count 203 X 13 112 -11-RST CO } RESET PRODUCT COUNT -[E300 146 H

#### В этом случае релейная диаграмма принимает следующий вид:

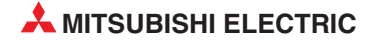

# 11 Назначение входов-выходов

## 11.1 Проверка диапазона входов/выходов

Прежде чем можно будет передавать программу в центральный процессор контроллера, необходимо создать перечень присваивания, в котором отражена конфигурация входов и выходов. Это необходимо для того, чтобы центральный процессор "знал" состав аппаратуры на монтажных шинах и мог обращаться к каждому модулю по правильному адресу.

П Из окна Project Data List откройте опцию Parameter, дважды щелкнув на значке каталога и файла:

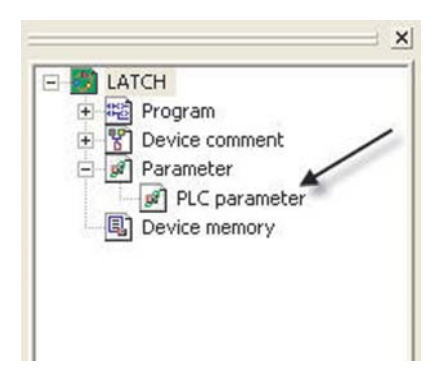

После открытия щелкните на закладке назначения входов-выходов в верхней части окна:

| Qn(H) Para | ameter         |                 |          |         |              |            | ×         |
|------------|----------------|-----------------|----------|---------|--------------|------------|-----------|
| PLC name   | PLC system     | PLC file PLC RA | S Device | Program | Boot file SF | °C   1/0 a | ssignment |
|            |                |                 |          |         |              |            | N         |
|            |                |                 |          |         |              |            |           |
| Label      |                |                 |          |         |              |            |           |
| Commen     | t              |                 |          |         |              | _          |           |
|            | ,              |                 |          |         |              |            |           |
|            |                |                 |          |         |              |            |           |
|            |                |                 |          |         |              |            |           |
|            |                |                 |          |         |              |            |           |
|            |                |                 |          |         |              |            |           |
|            |                |                 |          |         |              |            |           |
|            |                |                 |          |         |              |            |           |
|            |                |                 |          |         |              |            |           |
|            |                |                 |          |         |              |            |           |
|            |                |                 |          |         |              |            |           |
|            |                |                 |          |         |              |            |           |
|            |                |                 |          |         |              |            |           |
|            |                |                 |          |         |              |            |           |
| Acknowledg | ge XY assignme | nt Multiple PLC | settings | Default | Check        | End        | Cancel    |

При подключенном контроллере щелкните по экранной кнопке *Read PLC Data*. В результате этого текущая конфигурация контроллера передается в компьютер.

| ·· ·/                           | Param                                                                                   | neter                                                        |        | X                            | X                | 5          | Σ.                                                                             |    |                                                          |
|---------------------------------|-----------------------------------------------------------------------------------------|--------------------------------------------------------------|--------|------------------------------|------------------|------------|--------------------------------------------------------------------------------|----|----------------------------------------------------------|
| -Cr                             | name   P                                                                                | LC system PLI                                                | C file | PLC RAS Devi                 | ce Program       | Boot fil   | e SFC                                                                          | 1/ | /O assignment                                            |
|                                 |                                                                                         |                                                              |        |                              |                  |            |                                                                                |    |                                                          |
| /0                              | Assignme                                                                                | ent(*)                                                       |        |                              |                  |            |                                                                                |    |                                                          |
|                                 | Slo                                                                                     | t Tvpe                                                       |        | Model name                   | P                | oints      | Start                                                                          | -  |                                                          |
| 0                               | PLC                                                                                     | PLC                                                          | -      |                              |                  | -          |                                                                                |    | Switch setting                                           |
| 1                               | 0(0-0)                                                                                  | Input                                                        | -      |                              | 16poi            | nts 💌 🔻    |                                                                                |    |                                                          |
| 2                               | 1(0-1)                                                                                  | Output                                                       | -      |                              | 16poii           | nts 💌 🔻    |                                                                                |    | Detailed setting                                         |
| 3                               | 2(0-2)                                                                                  | Intelli.                                                     | -      |                              | 16poi            | nts 🛛 👻    |                                                                                |    |                                                          |
| 4                               | 3(0-3)                                                                                  | Intelli.                                                     | -      |                              | 16poi            | nts 💌 🔻    |                                                                                |    |                                                          |
| 5                               | 4(0-4)                                                                                  | Intelli.                                                     | -      |                              | 32poi            | nts 💌 💌    |                                                                                |    |                                                          |
| 6                               | 5(0-5)                                                                                  | Intelli.                                                     | -      |                              | 32poi            | nts 💌 🔻    |                                                                                |    |                                                          |
| 7                               | 6(0-6)                                                                                  |                                                              | -      |                              |                  | -          |                                                                                | -  |                                                          |
| lt                              | is not po                                                                               | ssible to check                                              |        | and a sub- and the second of |                  |            |                                                                                |    |                                                          |
| Sta                             | andard se                                                                               | etting(*)                                                    | cone   | ectiy, when there is a       | a slot of the ur | isetting o | on the wa                                                                      | у. | Deve ere de                                              |
| Sta                             | andard se                                                                               | etting(*)<br>Base model na                                   | ame    | Power model name             | Extemsion        | cable      | on the wa<br>Points                                                            | у. | Base mode                                                |
| Sta                             | andard se<br>Main                                                                       | etting(*)<br>Base model na                                   | ame    | Power model name             | Extemsion        | cable      | Points                                                                         | у. | Base mode -                                              |
| Sta                             | andard se<br>Main<br>crease1                                                            | etting(*)<br>Base model na                                   | ame    | Power model name             | Extemsion        | cable      | Points                                                                         | y. | Base mode<br>C Auto<br>I Detail                          |
| - Sta<br>Inc<br>Inc             | Andard se<br>Main<br>crease1<br>crease2                                                 | etting(*)<br>Base model na                                   | ame    | Power model name             | Extemsion        | cable      | Points                                                                         | y. | Base mode<br>O Auto<br>O Detail                          |
| - Sta<br>Inc<br>Inc             | Main<br>Crease1<br>Crease2<br>Crease3                                                   | etting(*)<br>Base model na                                   | ame    | Power model name             | Extemsion        | cable      | Points                                                                         | y. | Base mode<br>C Auto<br>C Detail<br>8 fixation            |
| Sta<br>Inc<br>Inc<br>Inc        | Main<br>crease1<br>crease2<br>crease3<br>crease4                                        | etting(*)<br>Base model na                                   | ame    | Power model name             | Extemsion        | cable      | Points                                                                         | y. | Base mode<br>Auto<br>Detail<br>8 fixation<br>12 fixation |
| Sta<br>Inc<br>Inc<br>Inc<br>Inc | Main<br>crease1<br>crease2<br>crease3<br>crease4<br>crease5                             | etting(*)<br>Base model na                                   | ame    | Power model name             | Extemsion        | cable      | Points                                                                         | y. | Base mode<br>Auto<br>Detail<br>8 fixation                |
| Inc<br>Inc<br>Inc<br>Inc<br>Inc | Main<br>crease1<br>crease2<br>crease3<br>crease4<br>crease5<br>ettings sh<br>ising muli | etting(*)<br>Base model na<br>nould be set as s<br>iple PLC. | ame    | Power model name             | Extemsion        | cable      | Points<br>8 •<br>•<br>•<br>•<br>•<br>•<br>•<br>•<br>•<br>•<br>•<br>•<br>•<br>• | y. | Base mode<br>Auto<br>Detail<br>8 fixation<br>12 fixation |

④ Теперь введите в перечень обозначения модулей, имеющихся на монтажной шине (обозначения модулей нанесены на модули с передней стороны).

| Qr | Qn(H) Parameter 🛛 🔀 |                         |                        |          |               |                       |             |              |        |         |     |                  |
|----|---------------------|-------------------------|------------------------|----------|---------------|-----------------------|-------------|--------------|--------|---------|-----|------------------|
| P  | LC n                | iame   F                | PLC syste              | m PL     | .C file       | PLC RAS Devic         | e Proj      | gram Boo     | t file | SFC     | I.  | /O assignment    |
|    |                     |                         |                        |          |               |                       |             |              |        |         |     |                  |
| Г  | 1/0 4               | Assignm                 | ent(*)                 |          |               |                       |             |              |        |         |     |                  |
|    |                     | Slo                     | ot                     | Туре     |               | Model name            |             | Points       |        | Start   |     | Cuitals cational |
|    | 0                   | PLC                     | PL                     | .C       | -             | Q06HCPU               |             |              | -      |         |     | - Switch setting |
|    | 1                   | 0(0-0)                  | Inp                    | out      | -             | QX80                  |             | 16points     | -      |         |     |                  |
|    | 2                   | 1(0-1)                  | 0.                     | itput    | +             | QY10                  |             | 16points     | +      |         |     | Detailed setting |
|    | 3                   | 2(0-2)                  | Int                    | elli.    | -             | Q64AD                 |             | 16points     | -      |         |     |                  |
|    | 4                   | 3(0-3)                  | Int                    | elli.    | -             | Q64DA                 |             | 16points     | -      |         |     |                  |
|    | 5                   | 4(0-4)                  | Int                    | elli.    | +             | QJ71E71-100           | :           | 32points     | +      |         |     |                  |
|    | 6                   | 5(0-5)                  | Int                    | elli.    | -             | QJ71C24               | :           | 32points     | -      |         |     |                  |
|    | 7                   | 6(0-6)                  | En                     | npty     | -             |                       |             | 16points     | -      |         | -   |                  |
|    | lf                  | the start               | t X and Y              | ' are no | t inpu        | t, the PLC assigns th | hem aut     | omatically.  |        |         |     |                  |
|    | It                  | is not po               | ossible to             | check    | corre         | ctly, when there is a | a slot of I | he unsettin  | a on l | he wa   | V.  |                  |
| -  | Ct-                 |                         | otting(×)-             |          |               |                       |             |              | -      |         |     |                  |
|    | 516                 | ariuaiu s               | etting()               |          |               |                       |             |              | -      |         | _   |                  |
|    |                     |                         | Base m                 | iodel na | ame           | Power model name      | Extern      | ision cable  | Po     | oints - | 1   | Base mode        |
|    |                     | h d a in                | 0.20D E                |          |               | 0000                  |             | 0 -          |        | _       | _   | C Auto           |
|    | ling                | Main                    | Q300-C                 |          | —             | QOZF                  |             |              | + •    |         |     | 🖲 Detail         |
|    | line                | aeaser                  |                        |          |               |                       |             |              | -      |         |     |                  |
|    | line                | rease2                  |                        |          |               |                       |             |              | +      |         |     | 8 fixation       |
|    | line                | reases                  |                        |          |               |                       |             |              | +      |         |     |                  |
|    | line                | rease4                  |                        |          | $\rightarrow$ |                       |             |              | +      | ÷       | -   | 12 fixation      |
|    | Lunc                | JEdseo                  |                        |          |               |                       | 1           |              |        |         | _   |                  |
|    | (*)se<br>u          | ettings sl<br>Ising mul | hould be<br>Itiple PLC | set as   | same          | when Dive             | rsion of    | multiple PLI | C para | ameter  |     | Read PLC data    |
| A  | ckno                | owledge                 | XY assig               | gnment   | Mu            | Itiple PLC settings   | Defa        | ult Ch       | neck   | 1       | End | Cancel           |

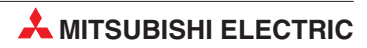

# 12 Загрузка проекта в контроллер

## 12.1 Подключение программатора к контроллеру

Для передачи программы контроллер должен быть соединен с программатором и должно быть включено питание контроллера. Соединить компьютер (со средой программирования GX Developer) с контроллером Мицубиси можно несколькими способами:

• Интерфейс программатора серии MELSEC FX, А или QnA

Для подключения к интерфейсу программатора используется кабель SC 09. В этот кабель встроен конвертор интерфейсов RS232/RS422, согласующий сигналы компьютера с сигналами контроллера.

• Интерфейс программатора серии MELSEC System Q

Для подключения компьютера к интерфейсу программатора контроллеров MELSEC System Q используется специальный кабель RS232.

• Интерфейс USB серии MELSEC System Q

Для соединения компьютера с центральным процессором используется стандартный кабель USB. Рекомендуется использовать интерфейс USB в связи со свойственной ему высокой скоростью передачи.

Соедините компьютер с контроллером учебной стойки, как это показано на рисунке:

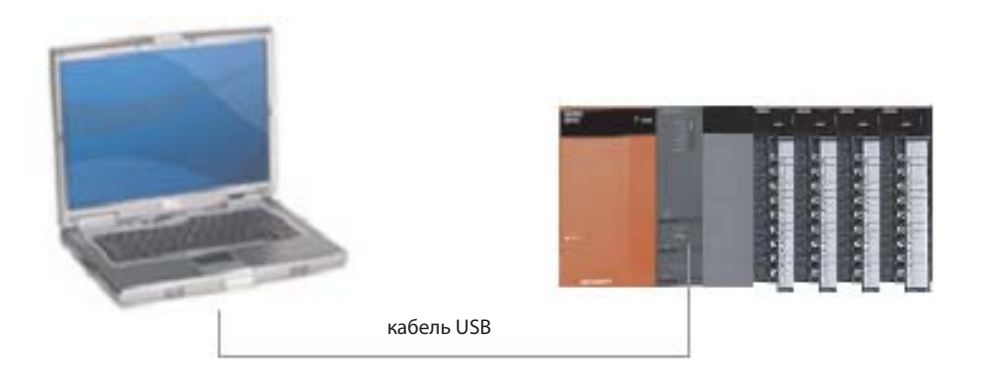

На следующей диаграмме сравнивается время передачи программы для самого быстрого процессора серии "A" с временем передачи для процессоров серий QnA и "MELSEC System Q". Обратите внимание на малое время передачи у "System Q" по сравнению с серией "A".

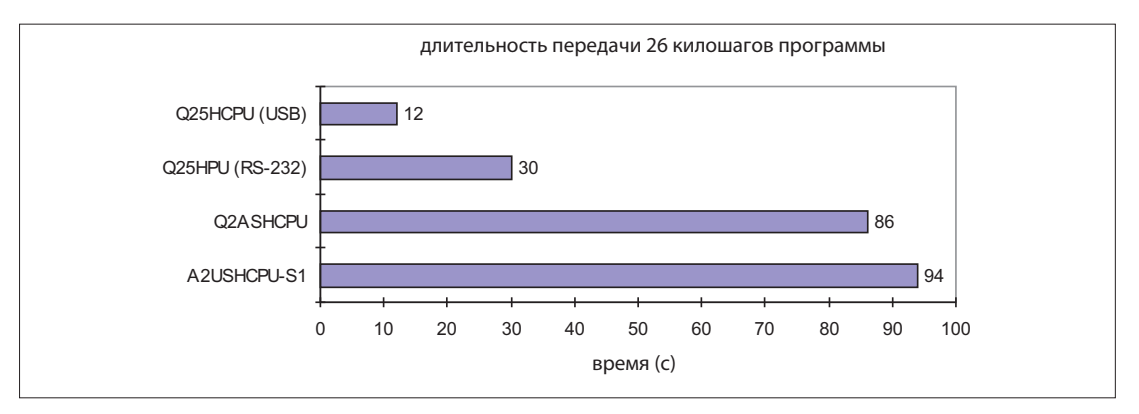

### 12.1.1

Настройка связи

① Перед тем, как загрузить вашу программу в контроллер, он должен быть соединен с программатором при включенном питании.Для этого выберите *Transfer Setup* из меню *Online*:

۲

.

| Transfer setup             |  |
|----------------------------|--|
| Read from PLC              |  |
| Write to PLC               |  |
| Verify with PLC            |  |
| Write to PLC(Flash ROM)    |  |
| Delete PLC data            |  |
| Change PLC data attributes |  |
| PLC user data              |  |
|                            |  |

Появится следующее окно:

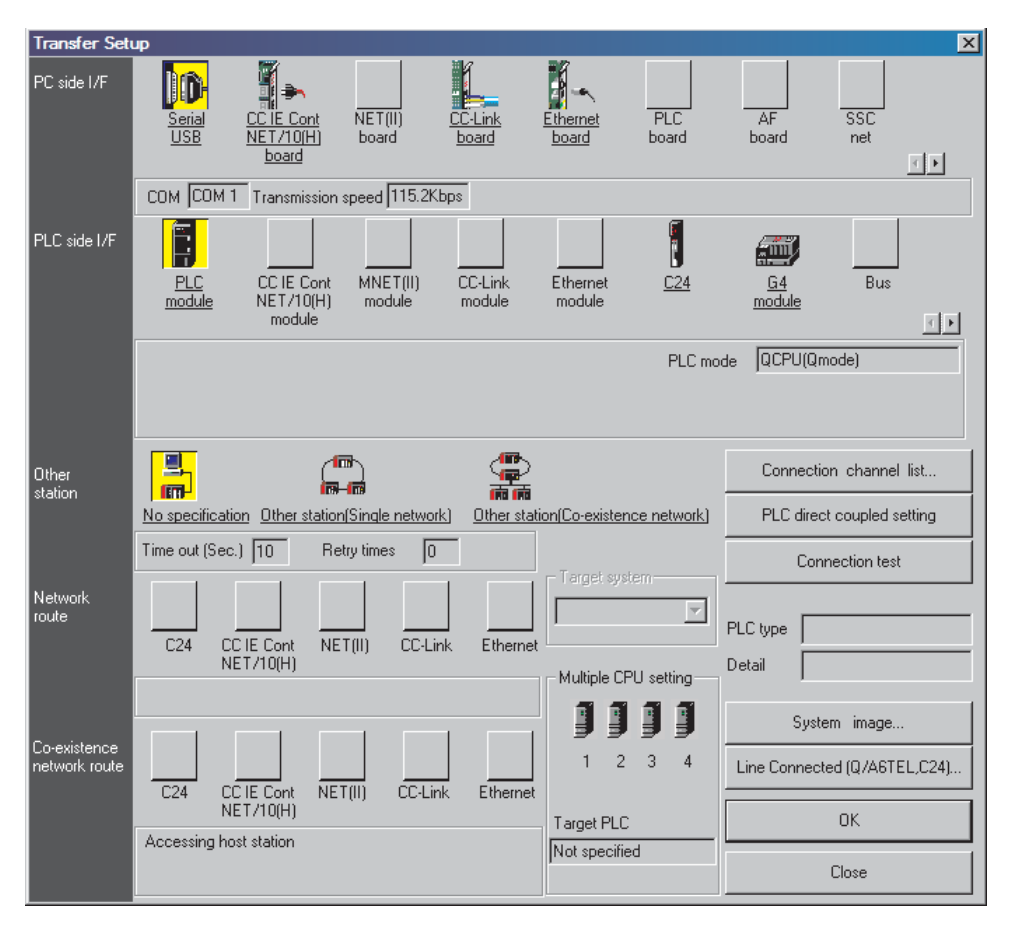

(2) Выберите интерфейс компьютера двойным щелчком по Seriell/USB в строке "Интерфейс со стороны компьютера".
В результате появляется показанное справа.

В результате появляется показанное справа окно диалога.

| PC side I/F Serial setting | ×      |
|----------------------------|--------|
| C RS-232C                  | ОК     |
| ( USB                      | Cancel |
|                            |        |
|                            | Setup  |
|                            |        |
|                            |        |

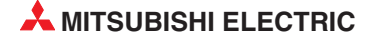

- ③ Выберите **USB**, как это показано вверху, и щелкните по **ОК**.
- ④ Щелкните на кнопке *Connection Test*, чтобы проверить наличие связи между ПК и ПЛК:

| Transfer Setu    | qu                   |                                   |                                  |                         |                    |                 |              |              | ×       |
|------------------|----------------------|-----------------------------------|----------------------------------|-------------------------|--------------------|-----------------|--------------|--------------|---------|
| PC side I/F      | Serial<br><u>USB</u> | CC IE Cont<br>NET/10(H)<br>board  | NET(II)<br>board                 | <u>CC-Link</u><br>board | Ethernet<br>board  | PLC<br>board    | AF<br>board  | SSC<br>net   | T       |
|                  | USB                  |                                   |                                  |                         |                    |                 |              |              |         |
| PLC side I/F     | PLC<br>module        | CC IE Cont<br>NET/10(H)<br>module | MNET(II)<br>module               | CC-Link<br>module       | Ethernet<br>module | 0<br><u>C24</u> | G4<br>module | Bus          |         |
|                  |                      |                                   |                                  |                         |                    | PLC mo          | de QCPU(Qm   | ode)         |         |
| Other<br>station | No specificatio      | n. Other stati                    | nn)<br>R-nn<br>an(Single networl | (電)<br>商商               | ion(Co-existenc    | e network)      | Connectio    | in channel   | list    |
|                  | Time out (Sec.       | ) 10 F                            | etry times 0                     |                         | T                  | (               | Conr         | nection test |         |
| Network<br>route | <br>C24 CC           | IE Cont N                         | ET(II) CC-Lir                    | hk Etherne              |                    |                 | PLC type     |              |         |
|                  | NE                   | :T/10(H)                          |                                  |                         | - Multiple CPI     | J setting —     | Detail       |              |         |
| Co-existence     |                      |                                   |                                  | 1                       | ] ] ]              | ] ]             | Syste        | m image      |         |
| network route    | <br>C24 CC           | IE Cont N                         | ET(II) CC-Lin                    | k Ethernet              | 1 2                | 34              | Line Connect | ed (Q/A6TE   | EL,C24) |
|                  | NE                   | T710(H)                           |                                  |                         | Target PLC         |                 |              | OK           |         |
|                  | Accessing ho         | st station                        |                                  |                         | Not specified      | 1               |              | Close        |         |

Должно появиться следующее сообщение:

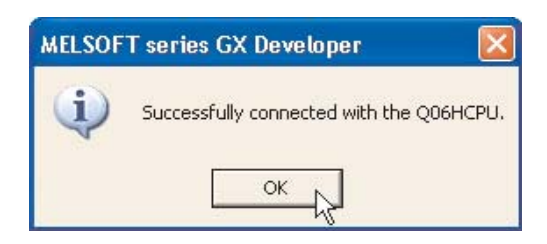

(5) Щелкните на **ОК**, чтобы закрыть это сообщение.

Если появится сообщение об ошибке, проверьте соединения и настройки с ПЛК.

### 12.1.2 Процедура установки соединения

① Для графического обзора щелкните по экранной кнопке **System Image** в диалоговом окне **Transfer Setup**.

| System image                     |                        |     |  |
|----------------------------------|------------------------|-----|--|
| Serial port PLC module           | connection             |     |  |
|                                  |                        | CPU |  |
| PC side I/F :<br>PLC side I/F :  | USB<br>PLC mode QCPU-Q |     |  |
| Network<br>communication route : |                        |     |  |
| Co-existence<br>network route :  |                        |     |  |
| Multiple PLC:                    | No Choice made         |     |  |
|                                  |                        | ОК  |  |

Из обзорного изображения можно видеть, что для соединения компьютера с контроллером используется интерфейс USB.

② Закройте это окно, щелкнув по **ОК**.

ПРИМЕЧАНИЕ

Если для соединения между компьютером и контроллером используется интерфейс RS232, то COM-порт можно выбрать произвольно (например, COM1, COM2 и т. п.). Выберите для коммуникации с контроллером свободный COM-порт.

Э Чтобы сохранить настройки передачи в памяти, закройте диалоговое окно, щелкнув по ОК. Если закрыть окно Transfer Setup экранной кнопкой Close, сделанные настройки не будут переняты.

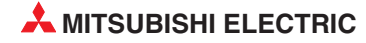

# 12.2 Форматирование памяти контроллера

Прежде чем впервые передавать параметры или программу в контроллер MELSEC System Q, необходимо отформатировать память центрального процессора. Перед первым применением карты памяти ее также необходимо отформатировать.

Кроме того, память необходимо отформатировать перед передачей в центральный процессор новой программы. Таким способом обеспечивается удаление остатков прежних программ из центрального процессора.

#### Процедура

| Transfer setup             |       |   |
|----------------------------|-------|---|
| Read from PLC              |       |   |
| Write to PLC               |       |   |
| Verify with PLC            |       |   |
| Write to PLC(Flash ROM)    |       | • |
| Delete PLC data            |       |   |
| Change PLC data attributes |       |   |
| PLC user data              |       | • |
| Monitor                    |       | • |
| Debug                      |       | • |
| Trace                      |       | • |
| Remote operation           | Alt+6 |   |
| Password setup             |       | F |
| Clear PLC memory           |       |   |
| Format PLC memory          |       |   |
| Arrange PLC memory 😽       |       |   |
| Set time                   |       |   |

) Выберите в меню **Online** строку **Format PLC** *memory*.

#### ② Когда появится следующее окно, щелкните на *Execution*:

| Format PLC memory                                                                  | × |
|------------------------------------------------------------------------------------|---|
| Connection target information                                                      |   |
| Connection interface GX Developer <> LLT                                           | _ |
| Target PLC Network no. O Station no. Host PLC type Q02(H)                          |   |
| Target memory Program memory/Device memory                                         |   |
| Format Type                                                                        | Ť |
| Do not create a user setting system area (the necessary system area only)          |   |
| C Create a user setting system area                                                |   |
| High speed monitor area from other station.                                        |   |
| Online change area of multiple blocks<br>(Online change area of FB definition/ST.) |   |
| Execute                                                                            |   |

# 12.3 Запись программы в контроллер

 Из главного меню выберите Online и затем Write to PLC.

| Transfer setup         |       |
|------------------------|-------|
| Read from PLC          |       |
| Write to PLC           |       |
| Verify with PLC …りく    |       |
| Write to PLC(Flash ROI | M) 🕨  |
| Delete PLC data        |       |
| Change PLC data attrib | outes |
| PLC user data          | +     |
| Monitor                | •     |
| Debug                  | +     |
| Trace                  | •     |
| Remote operation       | Alt+6 |
| Keyword setup          | •     |
| Clear PLC memory       |       |
| Format PLC memory      |       |
| Arrange PLC memory .   |       |
| Set time               |       |

Альтернативно щелкните на кнопке 🛃 из панели инструментов.

### ПРИМЕЧАНИЕ

Привыкайте использовать кнопки на панели, это экономит много времени!

Будет показан следующий экран:

| Write to PLC                                                                                                    |                                                                                                    |
|----------------------------------------------------------------------------------------------------|----------------------------------------------------------------------------------------------------|
| Connecting interface USB<br>PLC Connection Network No. Station No. Host PL<br>Target memory Program memory/Device memory Titl<br>File selection Device data Program Common Local<br>Param+Prog Select all Cancel all selections<br>Param+Prog Select all Cancel all selections<br>MAIN<br>Povice comment<br>COMMENT<br>Parameter<br>PLC/Network/Remote password<br>Device memory<br>MAIN | <ul> <li>&lt;&gt; PLC module</li> <li>C type Q06H</li> <li>E xecute</li> <li>Close</li> <li>Password setup</li> <li>Related functions</li> <li>Transfer setup</li> <li>Keyword setup</li> <li>Remote operation</li> <li>Clear PLC memory</li> <li>Format PLC memory</li> </ul> |
| File register       C     Whole range       C     Range specification       ZR     0                                                                                                    | Arrange PLC memory<br>Create title                                                                                                    |
| Free space volume                                                                                                    | Total free space Bytes                                                                                                    |

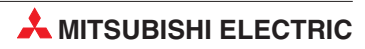

В этом окне вы можете выбрать, какие компоненты проекта требуется передать в контроллер. При первом вводе в эксплуатацию следует передать программу и параметры контроллера. Однако в других случаях (например, после внесения изменений в уже имеющуюся программу) достаточно передать лишь программу.

② Выберите на дисплее кнопку *Param+Prog*, чтобы загрузить программу и параметры для проекта Q-SERIES-PROG4:

| Write to PLC                                                                                                    |                         |                                                                                                    |
|----------------------------------------------------------------------------------------------------|-------------------------|----------------------------------------------------------------------------------------------------|
| Connecting interface USB<br>PLC Connection Network No. Station No. Host PLC<br>Target memory Program memory/Device memory Title<br>File selection Device data Program Common Local<br>Param+Prog Select all Cancel all selections<br>Program<br>MAIN<br>Perice comment<br>COMMENT<br>Parameter<br>PlC/Network/Remote password<br>Device memory<br>MAIN | <> PLC module           | Execute<br>Close<br>Password setup<br>Related functions<br>Transfer setup<br>Keyword setup<br>Remote operation<br>Clear PLC memory<br>Format PLC memory |
| <ul> <li>File register</li> <li>✓ Whole range</li> <li>✓ Range specification ZR</li> </ul>                                                                                                    |                         | Arrange PLC memory<br>Create title                                                                                                    |
| Free space volume                                                                                                    | Total free space volume | Bytes                                                                                                    |

③ Запустите передачу, щелкнув по *Execute*.

После этого передачу необходимо подтвердить еще раз.

| MELSOF | T series GX Developer | X |
|--------|-----------------------|---|
| 1      | Execute write to PLC? |   |
|        | Yes No                |   |

④ Выберите **Yes**, параметры и основная программа будут загружены в ПЛК.

При загрузке программы на экране показан ход выполнения.

| Write to PLC |  |
|--------------|--|
| Writing      |  |
| Program MAIN |  |
| 47%          |  |
|              |  |
|              |  |
| Cancel       |  |
|              |  |

После завершения загрузки появляется следующее сообщение:

(5) Щелкните на **ОК**, чтобы закрыть диалоговое окно.

Загрузка программы выполнена успешно.

| MELSOF | T series GX Developer 🚦 | × |
|--------|-------------------------|---|
| (į)    | Completed.              |   |
|        | ОК                      |   |

### 12.3.1 Уменьшение числа шагов, загруженных в контроллер

Когда проект Q-SERIES-PROG4 загружался, размер программы по умолчанию фактически был 8000 шагов. Однако, поскольку в Q-SERIES-PROG4 всего 146 шагов, это означает, что остальные 7854 шагов будут содержать инструкции NOP (нет операции). Это используется для очистки (Null) содержимого неиспользованной области памяти.

GX Developer с версии 8.0 и выше автоматически будет загружать только используемые шаги программы до оператора END. Однако для предыдущих версий программы это рассматривается как опция. Время записи программы в ПЛК для GX Developer версии ниже V8.0 (или когда используется более низкая скорость связи на последовательных портах) можно существенно сократить, воспользовавшись следующей процедурой:

- ① Проверьте, что главный блок переключен в режим "STOP".
- Выберите Write to PLC.
- 3 Выберите кнопку *Param+Prog* и выберите закладку *Program*. Дисплей примет следующий вид:

| Write to PLC                                                                    |                                                          |                                |                                  |                          |              | X                                       |
|---------------------------------------------------------------------------------|----------------------------------------------------------|--------------------------------|----------------------------------|--------------------------|--------------|-----------------------------------------|
| Connecting interfact<br>PLC Connection<br>Target memory Pr<br>File selection De | e USB<br>Network No. ]<br>ogram memory<br>evice data Pri | Station No. H<br>Device memory | <pre>c- ost PLC typ Title </pre> | -> PLC mod<br>be (Q02(H) | dule         | Execute                                 |
| Selected<br>MAIN                                                                | File type                                                | Range type<br>Whole range      | Start                            | End                      | Alloc<br>500 | Close                                   |
|                                                                                 |                                                          |                                |                                  |                          |              | Related functions                       |
| 4                                                                               |                                                          |                                |                                  |                          | •            | Keyword setup<br>Remote operation       |
| Bead file type                                                                  |                                                          | memory for Write du            | ring RUN'                        |                          |              | Redundant operation                     |
|                                                                                 |                                                          | sading left capacity at        | the same time                    | 6                        |              | Format PLC memory<br>Arrange PLC memory |

④ В колонке **Range type** выберите **Step range** и введите последний шаг в программе (Номер шага последней инструкции). Дисплей должен иметь следующий вид:

| Vrite to PLC                                            |                      |                          |                      |                         |              |                     |
|---------------------------------------------------------|----------------------|--------------------------|----------------------|-------------------------|--------------|---------------------|
| Connecting interface<br>PLC Connection<br>Farget memory | e USB<br>Network No. | Station No.              | <                    | >  PLC mo<br>pe  Q02(H) | dule         |                     |
| File selection De                                       | evice data Pr        | ogram Common             | Local                |                         |              | Execute             |
| Selected<br>MAIN                                        | File type            | Range type<br>Step range | ▼ 0                  | End<br>146              | Alloc<br>500 | Close               |
|                                                         |                      |                          |                      |                         |              | Password setup      |
|                                                         |                      |                          |                      |                         |              | -Related functions  |
|                                                         |                      |                          |                      |                         |              | Transfer setup      |
|                                                         |                      |                          |                      |                         |              | Keyword setup       |
| •                                                       |                      |                          |                      |                         | •            | Remote operation.   |
|                                                         |                      |                          |                      |                         |              | Redundant operation |
|                                                         | Allocat              | e memory for Write       | during RUN'          |                         |              | Clear PLC memory.   |
| Read file type                                          |                      | pecifying an identica    | al step to all files |                         |              | Format PLC memory   |
|                                                         | ∏ R                  | eading left capacity     | at the same tim      | ÷.                      |              | Arrange PLC memor   |
|                                                         | M                    | erge peripheral state    | ement/note           |                         |              | Create title        |
| Free space volum                                        | ne                   |                          | 1                    | 'otal free sp<br>volume | ace          | Bytes               |

#### ПРИМЕЧАНИЯ

Указанный выше номер шага **End** должен быть идентичен номеру последнего шага релейной диаграммы, т.е. шага, соответствующего инструкции 'END'.

В зависимости от используемого ПЛК и использования памяти, общее количество шагов, использованных в программе, будет отличаться.

(5) Выберите *Execute* и ответьте *Yes*, чтобы записать параметры и только использованные шаги Q-SERIES-PROG4 в ПЛК.

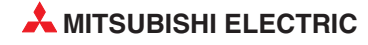

# 13 Выполнение проекта

Чтобы выполнить проект Q-SERIES-PROG4 на базе релейной диаграммы в GX Developer, выполните следующее.

- ① Переключите переключатель режимов центрального процессора контроллера в положение RUN.
- ② Включите и снова выключите вход X10. Выход Y20 включается и остается включенным даже при выключенном входе X10.
- ③ Еще раз включите и выключите вход X12. Убедитесь в том, что после 10 процессов переключения выход Y21 мигает с частотой 1 Гц (т.е. периодически включается и выключается).
- ④ Включите и снова выключите вход X13. Убедитесь в том, в результате этого выключается и выход Y21.
- (5) Включите и снова выключите вход X11. В результате этого должен выключиться Y20.

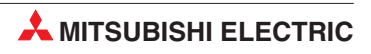
## 14 Мониторинг

## 14.1 Мониторинг иллюстративной программы Q-SERIES-PROG4

В **режиме контроля** в программе дополнительно отображаются состояния операндов. Контроллер должен быть включен и соединен с программатором.

Для контроля работы программы Q-SERIES-PROG4 на языке релейно-контактных схем действуйте следующим образом:

- (1) Из главного меню выберите **Online**.
- ② Выберите Monitor

| <u>Online</u> <u>Diagnostics</u> <u>T</u> ools <u>W</u> indow <u>H</u> e                                                                 |                                                                                                  | _ 6                    |
|----------------------------------------------------------------------------------------------------|--------------------------------------------------------------------------------------------------|------------------------|
| Transfer set <u>u</u> p                                                                                                    |                                                                                                  |                        |
| <u>Bead from PLC</u><br><u>W</u> rite to PLC<br>Verify with <u>PLC</u><br><u>D</u> elete PLC data<br>C <u>h</u> ange PLC data attributes |                                                                                                  | <u>}</u>               |
| Monitor                                                                                                    | Monitor mode                                                                                     | F3                     |
| De <u>b</u> ug 🕨                                                                                                    | Monitor ( <u>W</u> rite mode)                                                                    | Shift+F3               |
| Tra <u>c</u> e<br>Rem <u>o</u> te operation Alt+6                                                                                        | St <u>a</u> rt monitor (All windows)<br><u>S</u> top monitor (All windows)                       | Ctrl+F3<br>Ctrl+Alt+F3 |
| Keyword setup   Clear PLC memory                                                                                                    | Sta <u>r</u> t monitor<br>S <u>t</u> op monitor                                                  | F3<br>Alt+F3           |
| Eormat PLC memory<br>Arrange PLC memory                                                                                                  | Change current value monitor (Decimal)<br>C <u>h</u> ange current value monitor (Hexadecimal)    |                        |
| Set time                                                                                                    | De <u>v</u> ice batch<br><u>E</u> ntry data monitor<br><u>B</u> uffer memory batch               |                        |
|                                                                                                    | Monitor condition setup<br>Monitor stop condition set <u>up</u>                                  |                        |
|                                                                                                    | <u>P</u> rogram monitor list<br>Interrupt program monitor list<br>S <u>c</u> an time measurement |                        |
|                                                                                                    | Entry ladder monitor<br>Delete all e <u>n</u> try ladder                                         |                        |

③ Выберите Start Monitoring (All Windows)

#### ПРИМЕЧАНИЕ

Для активации режима мониторинга используйте клавишу быстрого выбора – F3, которая является альтернативой раскрывающемуся меню для запуска контроля. Также можно использовать значок 🔐 .

На следующем дисплее показана релейная диаграмма Q-SERIES-PROG4 в режиме Monitor.

Повторите операции, описанные в предыдущей главе. Текущие состояния счетчика можно наблюдать под ссылками счетчиков. Все контакты и катушки в состоянии "истина" (ВКЛ) отмечены синим цветом:

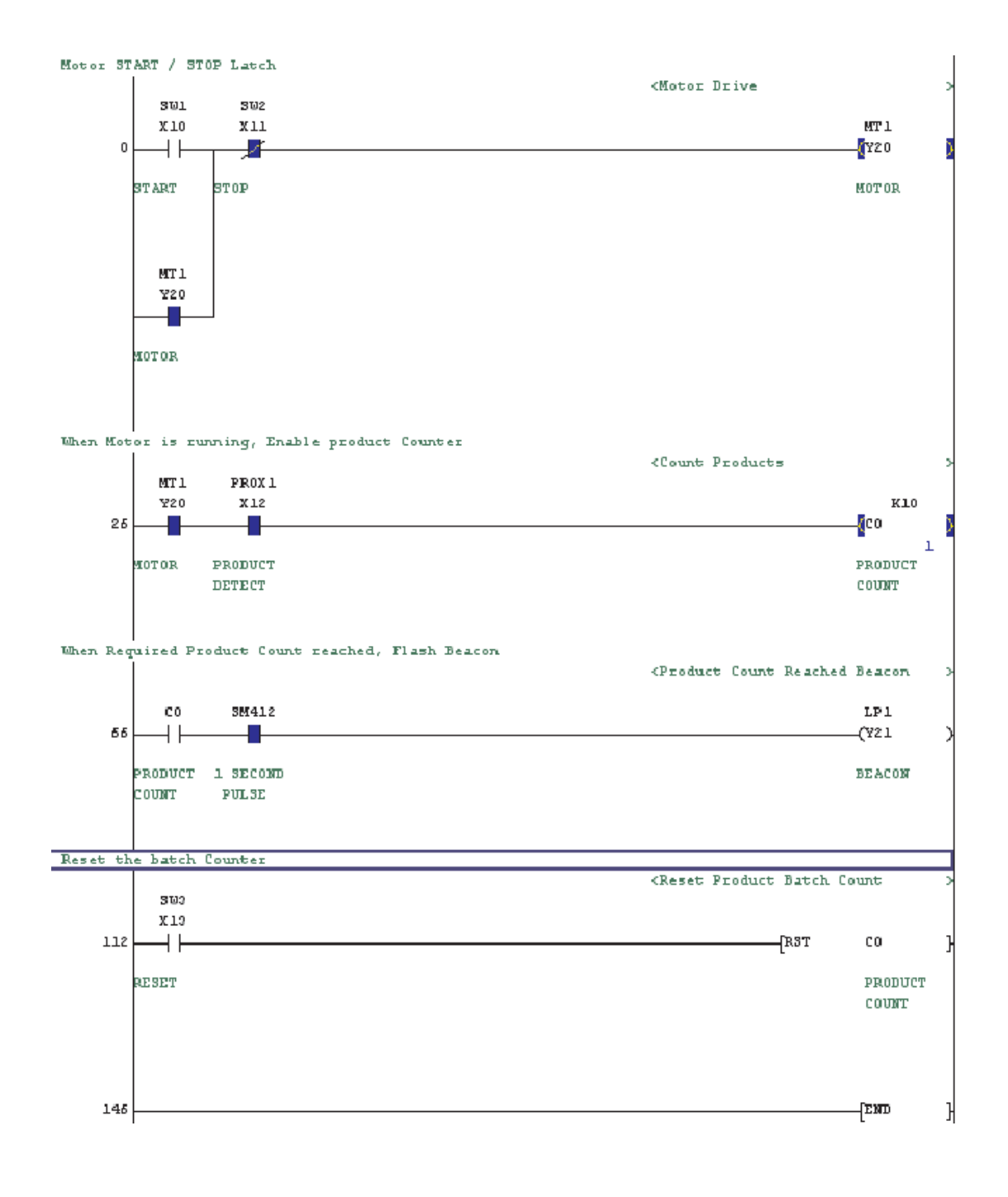

## 14.2 Контроль входных данных

Контроль входных данных является альтернативным способом для мониторинга состояния элементов релейной диаграммы. Он позволяет отобразить большее число операндов, дополнительно к выводимым в окне контроля активной релейной диаграммы.

- ① Для использования этой функции выберите из главного меню **Online**.
- ② Выберите *Monitor*.
- 3 Выберите Entry Data Monitor:

| Transfer setup                                                                                                    |                                                                                                    |                        |
|----------------------------------------------------------------------------------------------------|----------------------------------------------------------------------------------------------------|------------------------|
| Read from PLC<br>Write to PLC<br>Verify with PLC<br>Write to PLC(Flash ROM)<br>Delete PLC data<br>Change PLC data attributes<br>PLC user data | >                                                                                                    |                        |
| Monitor<br>Debug                                                                                                    | <ul> <li>Monitor mode</li> <li>Monitor (Write mode)</li> </ul>                                             | F3<br>Shift+F3         |
| Trace<br>Remote operation Alt+6                                                                                                    | <ul> <li>Start monitor (All windows)</li> <li>Stop monitor (All windows)</li> <li>Start monitor</li> </ul> | Ctrl+F3<br>Ctrl+Alt+F3 |
| Keyword setup<br>Clear PLC memory                                                                                                    | Stop monitor                                                                                               | Alt+F3                 |
| Format PLC memory<br>Arrange PLC memory<br>Set time                                                                                           | Change current value monitor (Decimal)<br>Change current value monitor (Hexadeo<br>Local device monitor    | cimal)                 |
|                                                                                                    | Device batch                                                                                               |                        |
|                                                                                                    | Entry data monitor<br>Buffer memory batch                                                                  |                        |
|                                                                                                    | Monitor condition setup<br>Monitor stop condition setup                                                    |                        |
|                                                                                                    | Program monitor list<br>Interrupt program monitor list<br>Scan time measurement                            |                        |
|                                                                                                    | Entry ladder monitor<br>Delete all entry ladder                                                            |                        |

Альтернативно, нажмите кнопку 🔘 из панели инструментов.

Появится следующее окно.

| <b></b> |                | I             |         |      |                | T/C setting value, |
|---------|----------------|---------------|---------|------|----------------|--------------------|
| Device  | ON/OFF/Current | Setting value | Connect | Coil | Device comment | Reference program  |
|         |                |               |         |      |                |                    |
|         |                |               |         |      |                | MAIN               |
|         |                |               |         |      |                | Start monitor      |
|         |                |               |         |      |                | Stop monitor       |
|         |                |               |         |      |                | Register devices   |
|         |                |               |         |      |                |                    |
|         |                |               |         |      |                | Delete the device  |
|         |                |               |         |      |                | Delete all devices |
|         |                |               |         |      |                |                    |
|         |                |               |         |      |                | Device test        |
|         |                |               |         |      |                | _                  |
|         |                |               |         |      |                | Close              |
|         |                |               |         |      |                |                    |
|         |                |               |         |      |                |                    |

④ Прежде чем можно будет наблюдать за состояниями операндов, вы должны ввести операнды в перечень. Для этого щелкните двойным щелчком по пустой строке, или один раз по пустой строке, а затем по *Register devices*. Открывается показанное ниже окно диалога.

| Device         |          |
|----------------|----------|
| I              |          |
| Display format | 1        |
| Value          |          |
| DEC            |          |
|                | Register |
| Display        | -        |
| 16bit integer  | Canaal   |

- (5) Введите следующие операнды, после каждого ввода щелкая по кнопке *Register*.
  - C0
  - X10
  - X11
  - X12
  - X13
  - Y20
  - Y21
  - SM412
- (6) Чтобы закрыть окно после ввода последнего операнда, щелкните на *Cancel*.
- Шелкните на кнопке Start Monitor; в появившемся окне Entry data monitor будет представлен активный монитор введенных значений:

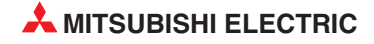

| Dani   | ON (OFF (Comment | C             | C       | Codil | Denri en entre entre | T/C setting value |
|--------|------------------|---------------|---------|-------|----------------------|-------------------|
| DeAlce | UN/OFF/Lurrent   | Setting value | Lonnect | 1011  | Device comment       | Beference progra  |
| co     | 1                | 10            | 0       | 1     | PRODUCT COUNT        |                   |
| X10    |                  |               | 0       |       | START                | MAIN              |
| X11    |                  |               | 0       |       | STOP                 |                   |
| X12    |                  |               | 1       |       | PRODUCT DETECT       | altart monitor    |
| X13    |                  |               | 0       |       | RESET                | Stop monitor      |
| ¥20    |                  |               | 1       |       | MOTOR                |                   |
| ¥21    |                  |               | 0       |       | BEACON               | Register devic    |
| SM412  |                  |               | 0       |       | 1 SECOND PULSE       |                   |
|        |                  |               |         |       |                      | Delete the dev    |
|        |                  |               |         |       |                      | Dalata all davis  |
|        |                  |               |         |       |                      |                   |
|        |                  |               |         |       |                      | Device test       |
|        |                  |               |         |       |                      |                   |
|        |                  |               |         |       |                      | Close             |
|        |                  |               |         |       |                      |                   |

В приведенном выше окне показаны все атрибуты отображенных операндов.

#### Описание столбцов:

– Device

Имена контролируемых операндов MELSEC.

ON/OFF/Current

Накопительное значение операнда (Текущее значение)

- Setting Value

Постоянное / Предварительно установленное значение (где уместно)

– Connect

Состояние цифрового контакта.

– Coil

Статус цифровой катушки (где уместно)

- Device Comment

Комментарий для определенного операнда (где используется).

#### ПРИМЕЧАНИЯ

Чтобы удалить операнды в окне *Entry data monitor*, с помощью клавиш управления курсором 'Стрелка вверх' и 'Стрелка вниз' на клавиатуре выделите соответствующий операнд и нажмите кнопку *Delete the device*.

Чтобы удалить все операнды, зарегистрированные в окне мониторинга, выберите кнопку **Delete all devices**.

# 14.3 Комбинированный контроль релейной диаграммы и входных данных

Используя пункт меню Windows®, можно контролировать и релейную диаграмму, и входные данные.

- ① Из главного меню выберите *Window*.
- ② Выберите *Tile horizontally*:

| Cascade<br>Tile vertically                              |      |         |
|---------------------------------------------------------|------|---------|
| Tile horizontally                                       |      |         |
| Arrange icons<br>Close all windows                      |      |         |
| 1 LD(Monitor mode Monitoring)<br>2 Entry data monitor-1 | MAIN | 16 Step |

③ Окно релейной диаграммы будет показано вместе с окном монитора *Entry data monitor* входных данных:

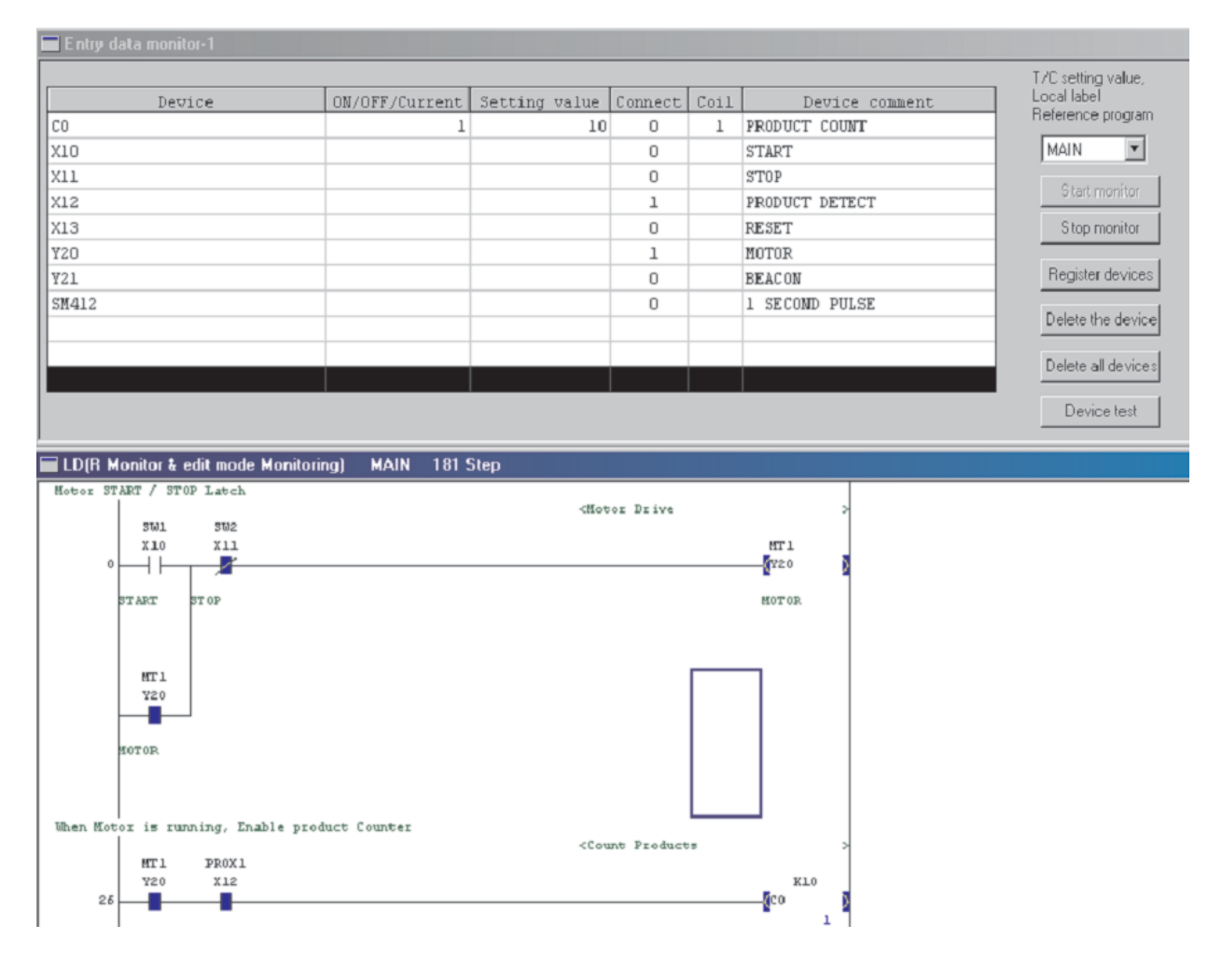

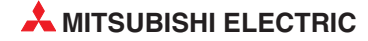

## 15 Программирование функциональных блоков

## 15.1 Что представляет собой функциональный блок

Функциональный блок (FB) - это программный блок, который применяется в программе многократно и поэтому команды этого блока обобщены в индивидуально вставляемый компонент программы.

Это не только ускоряет программирование, но и уменьшает вероятность ошибок, т. е. повышает качество программы.

### 15.1.1 Указания по применению функциональных блоков

- В центральных процессорах MELSEC System Q следующих типов использование функциональных блоков не возможно:
  - Q00JCPU
  - Q00CPU
  - Q01CPU
- Из функционального блока невозможно вызывать другой функциональный блок.
- Если содержимое функционального блока было изменено (например, исправлено), то программа, содержащая функциональный блок, не может быть изменена в режиме он-лайн.

### 15.1.2 Операнды для функциональных блоков

В функциональном блоке можно использовать операнды пяти различных типов:

- BOOL: Эти операнды могут принимать только состояния "ВКЛ." или "ВЫКЛ."
- INT: Эти данные занимают 16 битов
- DINT: Эти данные занимают 32 бита
- REAL: числа с плавающей запятой (занимают 32 бита)
- STRING: Строковые величины

При создании функционального блока используемым символическим названиям операндов автоматически присваиваются операнды. При создании основной программы избегайте автоматически присвоенных операндов. Эти операнды, как и локальные операнды, присваиваются в соответствии с параметрируемыми областями для автоматически присваиваемых операндов. Упомянутые области имеют следующие предварительные настройки:

- словные операнды: От D6144 до D12287
- битовые операнды: От М4096 до М8191
- таймеры: От Т64 до Т2047
- счетчики: От С512 до С1023

## 15.1.3 Создание нового проекта с функциональным блоком

Чтобы применять функциональные блоки, при создании нового проекта выберите в поле *Настройки меток* опцию *Применять метки*.

| New Project                                             | X                                                                                                    |
|---------------------------------------------------------|----------------------------------------------------------------------------------------------------|
| PLC series                                              | OK                                                                                                    |
| QCPU(Qmode)                                             | Cancel                                                                                                 |
| PLC Type<br>Q02(H)                                      |                                                                                                    |
| Program type<br>© Ladder<br>© SFC                       | Label setting<br>Do not use label<br>Use label<br>(Select when using ST program,<br>FB and structures) |
| Device memory data which is the s<br>Setup project name | ame as program data's name is created.                                                                 |
| Setup project name                                      |                                                                                                    |
| Drive/Path D:\DEMO\Q02_FB_F                             | Programming                                                                                            |
| Project name FB_Prog                                    | Browse                                                                                                 |
| Title                                                   |                                                                                                    |

## 15.2 Программирование нового функционального блока

### Пример

Запрограммируйте бистабильный запоминающий триггер (R/S-Flip-Flop), у которого сброс имеет более высокий приоритет!

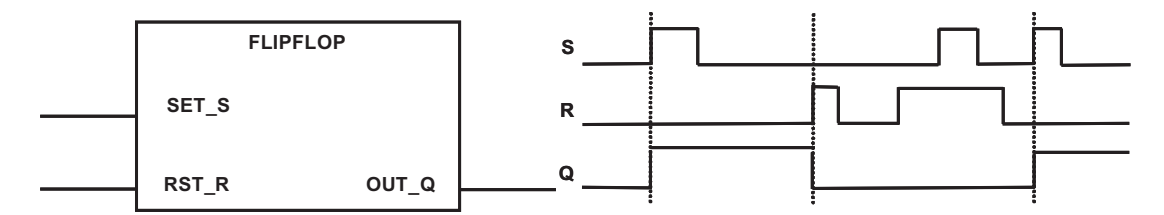

## 15.2.1 Создание нового функционального блока

В навигаторе проектов щелкните правой клавишей мыши по закладке **Project** или **FB** и выберите **New**. Или выберите в меню **Project** пункт **Edit Data** и выберите **New**. Введите в диалоговом окне показанные ниже данные.

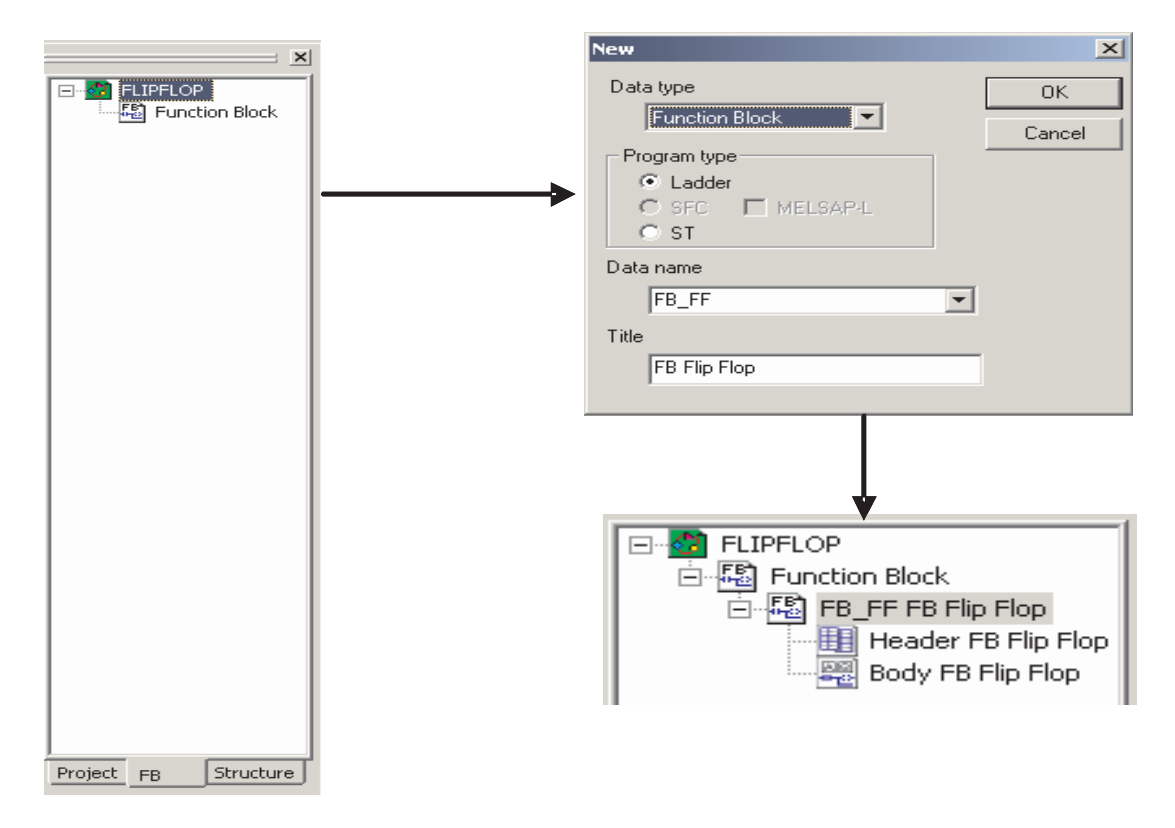

## 15.2.2 Установление входных и выходных переменных

В навигаторе проектов, в каталоге **FB**, щелкните двойным щелчком по **Function Block**. Затем щелкните двойным щелчком по названию функционального блока и выберите **Header**. В появившемся диалоговом окне вы можете определить переменные, как это показано ниже.

| FLIPFLOP<br>Furction Block<br>FB FF FB Flip Flop<br>Header FB Flip Flop | Reg<br>Clo | ister Edit operation | \dd   |          |             |           |
|-------------------------------------------------------------------------|------------|----------------------|-------|----------|-------------|-----------|
| Body FB Flip Flop                                                       |            | Input/Output         | Label | Constant | Device type | Comment 📥 |
|                                                                         | 1          | VAR_INPUT            | SET_S |          | BOOL        |           |
|                                                                         | 2          | VAR_INPUT <          | RST_R |          | •           |           |
|                                                                         | 3          | VAR_OUTPUT 🔻         | OUT_Q |          | •           | <b>•</b>  |

## 15.2.3 Программирование триггера (Flip-Flop)

В навигаторе проектов, в каталоге **FB**, щелкните двойным щелчком по **Function Block**, а затем двойным щелчком по названию функционального блока, и выберите **Body**. Программируйте функциональный блок, как обычную основную программу.

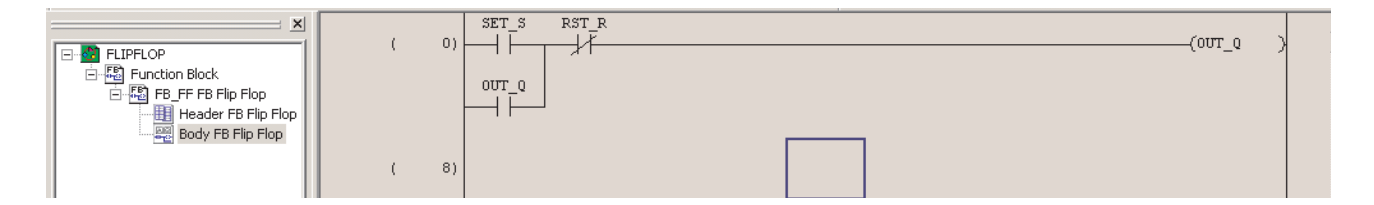

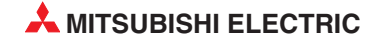

## 15.3 Вызов ФБ в основной программе

В навигаторе проектов, в каталоге *Program*, щелкните двойным щелчком по строке *Body* программы MAIN.

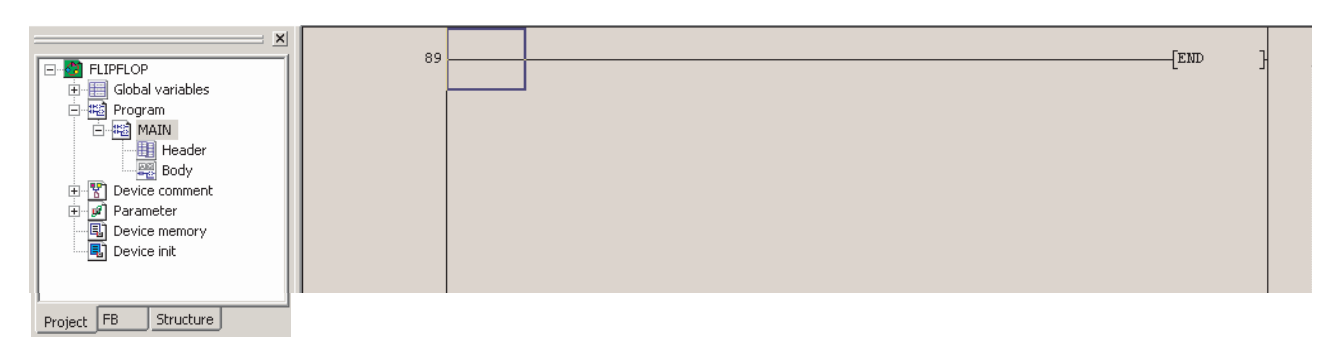

Снова перейдите в навигаторе проектов в каталог **FB**. Щелкните по "Body" функционального блока "Flip-Flop", удерживайте левую клавишу мыши нажатой и переместите курсор мыши в требуемое положение в основной программе. Отпустите левую клавишу мыши (*Drag-and-Drop*).

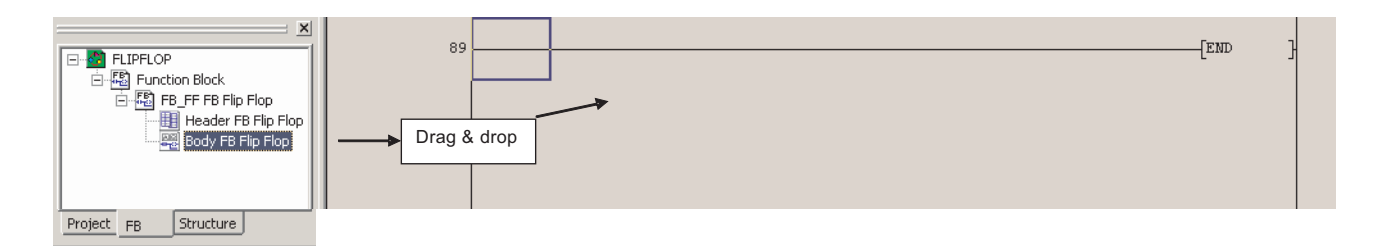

#### Функциональный блок появляется в месте вставления в основной программе.

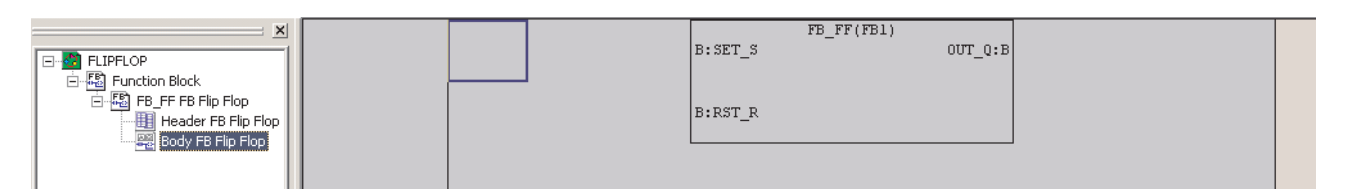

#### Соедините входы и выходы функционального блока.

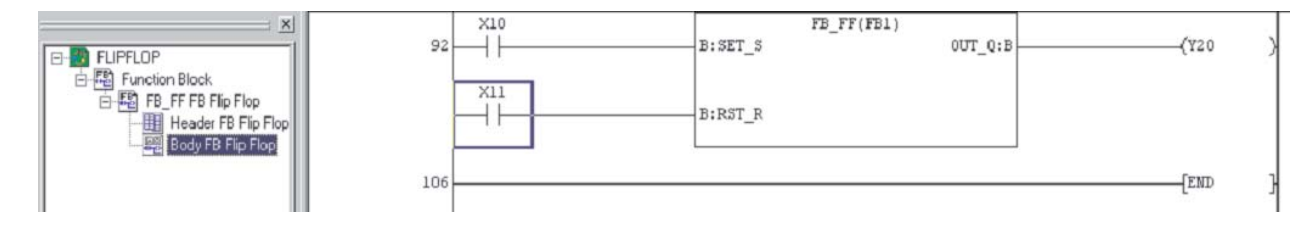

## 16 Принудительное присвоение состояний входам и выходам

Среда программирования GX Developer позволяет управлять входами и выходами контроллера независимо от программы контроллера. Эта функция особенно удобна при вводе контроллера в эксплуатацию или поиске ошибок.

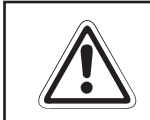

### ВНИМАНИЕ:

Принудительное присвоение состояний операндам независимо от программы может породить опасные ситуации для людей и оборудования.

## 16.1 Регистрация и прерывание принудительного ввода-вывода

Входы и выходы, состоянием которых требуется управлять, необходимо предварительно "зарегистрировать" в контроллере.

① Щелкните в меню **Online** по **Debug**. Затем выберите функцию **Forced input output registra***tion/cancellation*.

| Online Diagnostics Tools Window H                                                                                                    | lelp     |                                                                             |
|----------------------------------------------------------------------------------------------------|----------|-----------------------------------------------------------------------------|
| Transfer setup                                                                                                    |          |                                                                             |
| Read from PLC<br>Write to PLC<br>Verify with PLC<br>Write to PLC(Flash ROM)<br>Delete PLC data<br>Change PLC data attributes<br>PLC user data | →<br>=F5 |                                                                             |
| Monitor                                                                                                    | ・上       |                                                                             |
| Debug                                                                                                    | • 0      | evice test Alt+1                                                            |
| Trace<br>Remote operation Alt+6<br>Redundant operation                                                                                        | •        | orced input output registration/cancellation<br>ebug<br>kip execution Alt+2 |
| Password setup<br>Clear PLC memory<br>Format PLC memory<br>Arrange PLC memory                                                                 | •        | artial execution Alt+3<br>tep execution Alt+4                               |

## Появляется следующее диалоговое окно:

|     | *      |         |         |        |        |
|-----|--------|---------|---------|--------|--------|
|     |        | Set for | rced UF |        |        |
| No. | Device | ON/OFF  | No.     | Device | ON/OFF |
| 1   |        |         | 17      |        |        |
| 2   |        |         | 18      |        |        |
| 3   |        |         | 19      |        |        |
| 4   |        |         | 20      |        |        |
| 5   |        |         | 21      |        |        |
| б   |        |         | 22      |        |        |
| 7   |        |         | 23      |        |        |
| 8   |        |         | 24      |        |        |
| 9   |        |         | 25      |        |        |
| 10  |        |         | 26      |        |        |
| 11  |        |         | 27      |        |        |
| 12  |        |         | 28      |        |        |
| 13  |        |         | 29      |        |        |
| 14  |        |         | 30      |        |        |
| 15  |        |         | 31      |        |        |
| 16  |        |         | 32      |        |        |
|     |        | 20.     | 40 - 19 |        |        |

## ② Введите "X10" в поле **Device**, а затем щелкните по Set Forced ON.

|     | 100    | Set fo | rced OF | F      |        |
|-----|--------|--------|---------|--------|--------|
| Io. | Device | ON/OFF | No.     | Device | ON/OFF |
| 1   | X10    | ON     | 17      |        |        |
| 2   |        |        | 18      |        |        |
| 3   |        |        | 19      |        |        |
| 4   |        |        | 20      |        |        |
| 5   |        |        | 21      |        |        |
| б   |        |        | 22      |        | -      |
| 7   |        |        | 23      |        |        |
| 8   |        |        | 24      |        |        |
| 9   |        |        | 25      |        | 0      |
| 10  |        |        | 26      |        |        |
| 11  |        |        | 27      |        |        |
| 12  |        |        | 28      |        |        |
| 13  |        |        | 29      |        |        |
| 14  |        |        | 30      |        |        |
| 15  |        |        | 31      |        |        |
| 16  |        |        | 32      |        |        |

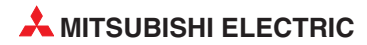

Э Чтобы изменить состояние входа X10, щелкните в его строке двойным щелчком по полю ON/OFF.

|     |         | Set for          | ced OF | F      |       |
|-----|---------|------------------|--------|--------|-------|
| No. | Device  | ON/OFF           | No.    | Device | ON/OF |
| 1   | X10     | OFF              | 17     |        |       |
| 2   |         |                  | 18     |        |       |
| 3   |         |                  | 19     |        |       |
| -   | 2       | /                | 20     |        |       |
|     | здесь д | цважды<br>мышкой | 21     |        |       |
| ъ   | щелите  |                  | 22     |        | -     |
| 7   |         |                  | 23     |        |       |
| 8   |         |                  | 24     |        |       |
| 9   |         |                  | 25     |        |       |
| 10  |         |                  | 26     |        |       |
| 11  |         | 1                | 27     |        |       |
| 12  |         |                  | 28     |        |       |
| 13  |         |                  | 29     |        |       |
| 14  |         |                  | 30     |        |       |
| 15  |         |                  | -31    |        |       |
| 100 |         |                  | 32     |        |       |

④ Аналогичным образом измените состояния операндов X1, Y10, Y11 и Y12 и наблюдайте, как это проявляется на работе программы.

Чтобы удалить какой-либо операнд из перечня принудительно управляемых входов и выходов, щелкните двойным щелчком по соответствующей строке в перечне либо введите операнд в поле **Device**. (Операнд не требуется вписывать, достаточно щелкнуть по символу "▼" рядом с полем ввода и выбрать операнд из появившегося перечня). Затем щелкните по **Cancel it**.

#### (5) В этом пример Y22 удаляется из перечня. Forced input output registration/cancellation X Device Set forced ON Cancel it Y22 • Set forced OFF No. Device ON/OFF No. Device ON/OFF 1 X10 ON 17 2 X11 ON 18 3 Y20 ON 19 4 ¥21 ON 20 5 ¥22 ON 21 б 22 7 23 8 24 9 25 10 26 11 27 12 28 13 29 14 30 15 31 32 16 Update status Clear all Close

| DOVE | *      | Set to  | rced UN |        | ncelit |
|------|--------|---------|---------|--------|--------|
|      |        | Set fo  | rced OF | F      | /      |
| No.  | Device | ON/OFF  | No.     | Device | ON/OFF |
| 1    | X10    | ON      | 17      |        |        |
| 2    | X11    | ON      | 18      |        |        |
| 3    | ¥20    | ON      | 19      |        |        |
| 4    | Y21    | ON      | 20      |        |        |
| 5    |        | ]       | 21      |        |        |
| 6    |        |         | 22      |        |        |
| 7    |        |         | 23      |        |        |
| 8    |        |         | 24      |        |        |
| 9    |        |         | 25      |        |        |
| 10   |        |         | 26      |        |        |
| 11   |        | <u></u> | 27      |        |        |
| 12   |        |         | 28      |        |        |
| 13   |        |         | 29      |        |        |
| 14   |        |         | 30      |        |        |
| 15   |        |         | 31      |        |        |
| 16   |        |         | 32      |        |        |
|      |        |         |         |        |        |

⑥ После стирания Y22 перечень выглядит так:

#### ПРИМЕЧАНИЕ

Если какому-либо входу или выходу центрального процессора присвоено принудительное состояние, светодиод "MODE" центрального процессора мигает с частотой 2 Гц.

Э Чтобы одновременно стереть все принудительно управляемые входы и выходы в центральном процессоре, щелкните по экранной кнопке Clear all.

|     | Set forced OFF |           |     |        |       |
|-----|----------------|-----------|-----|--------|-------|
| No. | Device         | ON/OFF    | No. | Device | ON/OF |
| 1   | X10            | ON        | 17  |        |       |
| 2   | X11            | ON        | 18  |        |       |
| 3   | Y20            | ON        | 19  |        |       |
| 4   | Y21            | ON        | 20  |        |       |
| 5   |                | ]         | 21  |        |       |
| 6   |                |           | 22  |        |       |
| - 7 |                |           | 23  |        |       |
| 8   |                |           | 24  |        |       |
| 9   |                |           | 25  |        |       |
| 10  |                |           | 26  |        |       |
| 11  |                |           | 27  |        |       |
| 12  |                |           | 28  |        |       |
| 13  |                |           | 29  |        |       |
| 14  |                |           | 30  |        |       |
| 15  |                |           | 31  |        |       |
| 16  |                |           | 32  |        |       |
| Upd | ate status     | Clear all |     | C      | Close |

(8) Перед стиранием всех записей появляется следующее предупреждающее сообщение. Подтвердите его, нажав *Да*.

| MELSOF | T series GX Developer 🛛 🛛 🛛                     |
|--------|-------------------------------------------------|
| 1      | Are you sure to cancel all the register status? |
|        | Yes No                                          |

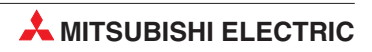

16-6

## 17 Проверка программы

Может возникнуть ситуация, когда из-за обширных модификаций в проекте ПЛК программа в ПЛК будет отличаться от записанной на диске.

Тем не менее, можно проверить идентичность программ, сохраненных в ПЛК и на диске, и при расхождении идентифицировать различия.

Также, если необходимо контролировать программу, очень удобно, когда документированную релейную диаграмму можно отображать в ходе мониторинга. Из-за относительно большого объема памяти, необходимого для хранения этих данных, не всегда удобно хранить документацию, т.е. комментарии, текстовые вставки и надписи в самом ПЛК.

Однако можно эффективно контролировать проект, применяя мониторинг программы с использованием хранимой на диске программы, которая также включает документацию.

Поэтому перед контролем проекта очень полезна возможность проверить, что проект, сохраненный на диске, идентичен загруженному в ПЛК.

## 17.1 Сравнение примеров программ

Для демонстрации функции сравнения используются проекты Q-SERIES-PROG4 и Q-SERIES-PROG2.

Проект Q-SERIES-PROG4 был передан в контроллер последним и еще находится в памяти центрального процессора.

 Щелкните в меню по *Project*, а затем по строке *Open Project*. Выберите проект "Q-SERIES-PROG2".

#### Программа Q-SERIES-PROG2

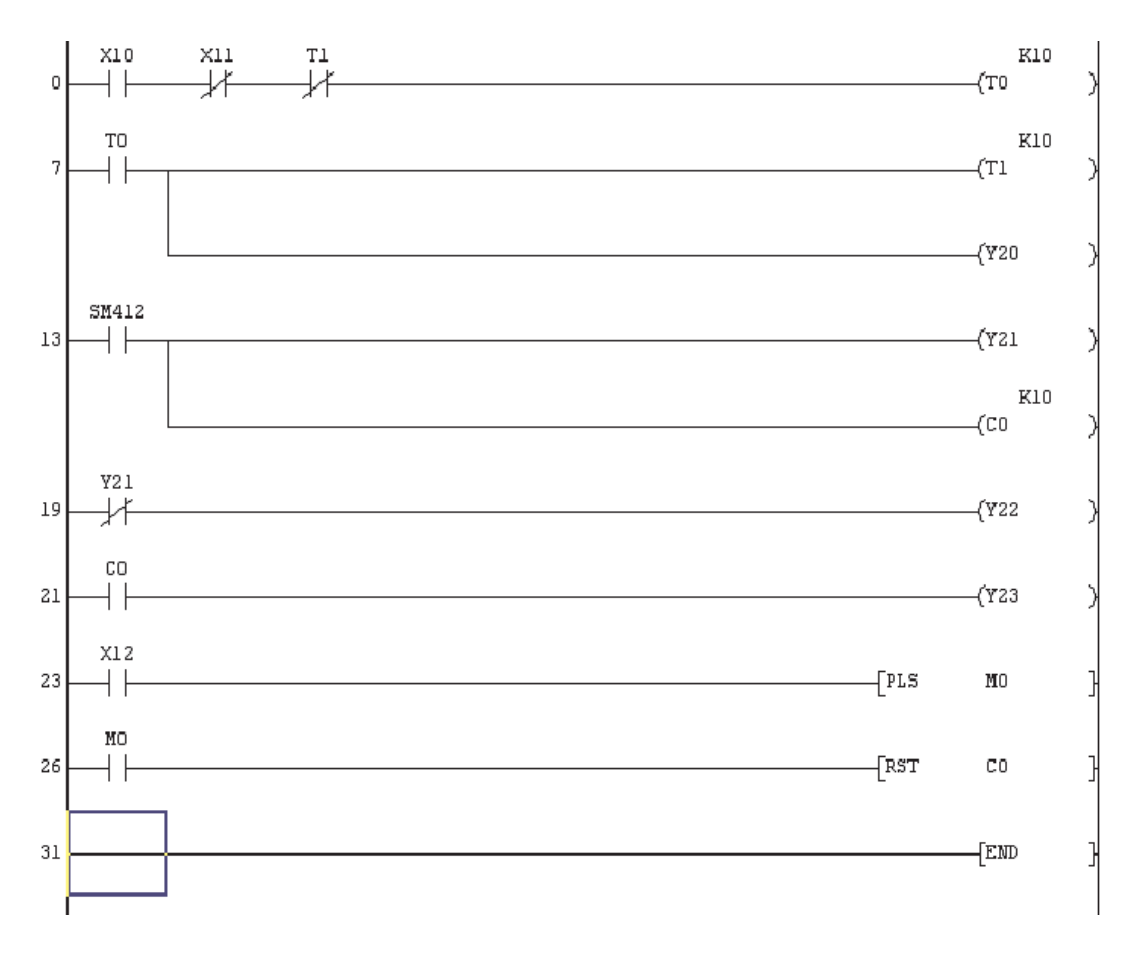

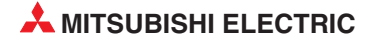

Шелкните в строке меню по Online, а затем по Verify with PLC. Щелкните по Param+Prog. Затем щелкните по Execute. Появляется следующее сообщение:

| Verify with PLC |  |
|-----------------|--|
| Reading         |  |
| Program MAIN    |  |
| 49%             |  |
|                 |  |
|                 |  |
| Cancel          |  |
| Cancer          |  |

③ После сравнения появляется информация о том, в каких местах и чем различаются отдельные программы:

Instruction

| [Project verify: Program]<br>Verify source<br>Project name -C:¥MELSEC¥DATA¥Q-SERIES-F<br>Data name -MAIN<br>Verify destination<br>Project name -C:¥MELSEC¥DATA¥Q-SERIES-F<br>Data name -MAIN | PROG2<br>PROG4     |
|----------------------------------------------------------------------------------------------------|--------------------|
| <memory><br/>Step Instruction</memory>                                                                                                    | <file> Step</file> |
| 0 LD X10                                                                                                    | 0                  |
| 1 ANI X11                                                                                                    | 14                 |
| 2 ANI T1                                                                                                    | 15                 |
| 3 OUT TO K10                                                                                                    | 16                 |

| 0   | LD X10     | 0   | Motor START / STOP Latch          |
|-----|------------|-----|-----------------------------------|
| 1   | ANI X11    | 14  | LD X10                            |
| 2   | ANI T1     | 15  | 0R Y20                            |
| 3   | OUT TO K10 | 16  | ANI X11                           |
| 7   | LD TO      | 17  | OUT Y20                           |
| 8   | OUT T1 K10 | 18  | Motor Drive                       |
| 12  | OUT Y20    | 26  | When Motor is running, Enable pro |
| 13  | LD SM412   | 51  | LD Y20                            |
| 14  | OUT Y21    | 52  | AND X12                           |
| 19  | LDI Y21    | 57  | Count Products                    |
| 20  | OUT Y22    | 66  | When Required Product Count reach |
| 2 2 | OUT Y23    | 94  | AND SM412                         |
| 23  | LD X12     | 95  | OUT Y21                           |
| 24  | PLS MO     | 96  | Product Count Reached Beacon      |
| 26  | LD MO      | 112 | Reset the batch Counter           |
| 27  | RST CO     | 126 | LD X13                            |
| 31  | END        | 127 | RST CO                            |

Из этого перечня можно видеть, что программы Q-SERIES-PROG4 и Q-SERIES-PROG2 различаются по очень многим пунктам.

⑥ Щелкните двойным щелчком по **MAIN**, чтобы вернуться к индикации программы Q-SERIES-PROG2.

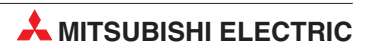

## 18 Последовательная передача – выгрузка

Существует два возможных сценария, когда необходимо выгружать программу из ПЛК в GX Developer:

- Когда отсутствуют исходные файлы GX Developer, потребуется выгрузить программу из ПЛК, а потом сохранить в GX Developer, чтобы создать резервную копию исходного кода ПЛК. Затем программу можно документировать, используя информацию из принципиальных схем и технологии обратного проектирования.
- Могут сложиться обстоятельства, когда необходимо знать, какая программа хранится в ПЛК. Это возможно, когда из-за большого количества модификаций, произведенных над основной программой, внесенные изменения не были полностью документированы и сохранены на мастер-дисках.

Поэтому после проверки, если программа в ПЛК отличается от сохраненной на диске, работающую программу в ПЛК необходимо выгрузить в GX Developer и сохранить на мастер-дисках.

## 18.1 Выгрузка иллюстративной программы

В этом разделе описывается, как можно считать проект Q-SERIES-PROG4 из контроллера и сохранить его под названием Q-SERIES-PROG5. При этом предполагается, что программа Q-SERIES-PROG4 все еще находится в контроллере.

- Закройте текущий загруженный проект, выбрав *Close project* из меню *Project*. (Это не обязательно, поскольку GX Developer предложит закрыть уже открытый проект при создании нового проекта)
- ② Из меню **Project** выберите **New Project** и создайте новый проект с именем Q-SERIES-PROG5:

| PLC series                                      | ode)     | •                                                                                | OK                          |
|-------------------------------------------------|----------|----------------------------------------------------------------------------------|-----------------------------|
| PLC Type<br>Q06H                                |          | •                                                                                |                             |
| Program type<br>C Ladder<br>C SFC<br>Device men | MELSAP-L | Label setting<br>© Unuse<br>© Use Label<br>© Use Label<br>e same as program data | + FB<br>'s name is created. |
| - Setup project r                               | hame     |                                                                                  |                             |

| Transfer setup               |       | <ol> <li>Выберите Online и Read from PLC.</li> </ol> |
|------------------------------|-------|------------------------------------------------------|
| Read from PLC                |       |                                                      |
| Write to PLC                 |       |                                                      |
| Verify with PLC              |       |                                                      |
| Write to PLC(Flash ROM)      | •     |                                                      |
| Delete PLC data              |       |                                                      |
| Change PLC data attributes . | 12    |                                                      |
| PLC user data                | •     |                                                      |
| Monitor                      | •     |                                                      |
| Debug                        | •     |                                                      |
| Trace                        | •     |                                                      |
| Remote operation             | Alt+6 |                                                      |
| Redundant operation          |       |                                                      |
| Keyword setup                | •     |                                                      |
| Clear PLC memory             |       |                                                      |
| Format PLC memory            |       |                                                      |
| Arrange DI C memory          |       |                                                      |

Альтернативно, щелкните на значке **Read from PLC**: 👔

На дисплее появится следующее окно:

| Read from PLC                                                                                                    |                                                                                                    |
|----------------------------------------------------------------------------------------------------|----------------------------------------------------------------------------------------------------|
| Connecting interface USB <> PLC Connection Network No Station No. Host PLC type Target memory Program memory/Device memory Title File selection Device data Program Common Local Param+Prog Cancel all selections Device data Program MAIN 03/02/15 Parameter Device memory Device data                                                                                                    | PLC module  Q06H  Ata MAIN  Discrete  Close  Psc1:18 272  O3/02/15 15  Transfer setup  Keyword setup  Related functions  Transfer setup  Related functions  Transfer setup  Related functions  Transfer setup  Related functions  Transfer setup  Related functions  Transfer setup  Related functions  Transfer setup  Related functions  Transfer setup  Related functions  Transfer setup  Related functions  Related functions |
| File register                                                                                                    | Clear PLC memory Format PLC memory                                                                                                    |
| Refresh view Refresh view Refre | - 32767                                                                                                    |
| Free space volume To                                                                                                    | atal free space Bytes                                                                                                    |

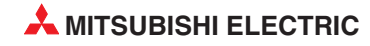

④ Щелкните по экранной кнопке *Param+Prog*, а затем по *Execute*.

| Read from PLC                                                                                                    |                                                                                                    |
|----------------------------------------------------------------------------------------------------|----------------------------------------------------------------------------------------------------|
| Connecting interface USB<br>PLC Connection Network No. Station No.<br>Target memory Program memory/Device memory<br>File selection Device data Program Common I<br>Param+Prog Cancel all select<br>Param+Prog Cancel all select<br>MAIN<br>Parameter<br>Parameter<br>Parameter<br>Perice memory<br>Device data | <ul> <li>&lt;-&gt; PLC module</li> <li>Host PLC type Q06H</li> <li>Title</li> <li>Local</li> <li>Device data MAIN</li> <li>Close</li> <li>03/02/15 19:21:18 272</li> <li>03/02/15 15</li> <li>Related functions</li> <li>Transfer setup</li> <li>Keyword setup</li> <li>Remote operation</li> </ul> |
| <                                                                                                    | Clear PLC memory                                                                                                    |
| Refresh view                                                                                                    | ZR 0 - 32767 Format PLC memory<br>Create title                                                                                                    |
| Free space volume                                                                                                    | Total free space Bytes                                                                                                    |

На дисплее появится следующее окно:

| MELSOF | T series ( | GX Developer  |  |
|--------|------------|---------------|--|
| 1      | Execute n  | ead from PLC? |  |
|        | Yes        | No            |  |

- ⑤ Щелкните на **Yes**.
- (6) По завершению передачи нажмите кнопку *Close* в диалоговом окне *Read from PLC*, чтобы закрыть экран загрузки.

Будет показана программа Q-SERIES-PROG5, загруженная из ПЛК. (Это была сохраненная в ПЛК программа Q-SERIES-PROG4.)

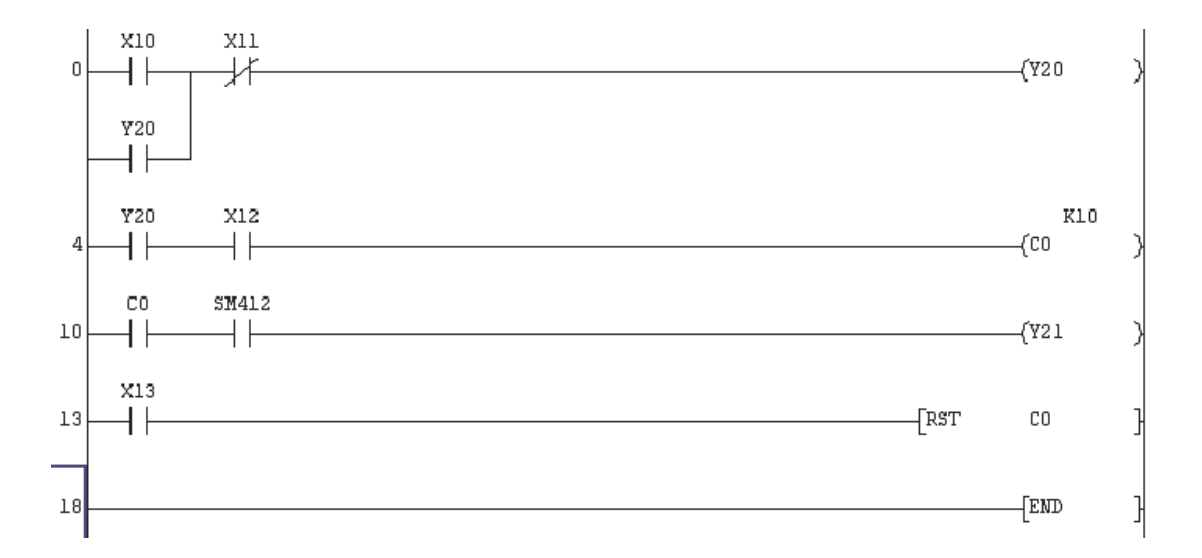

Сохраните Q-SERIES-PROG5.

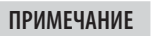

Помните, что быстрее использовать кнопки панели инструментов.

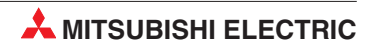

## 19 Режим контроля (запись)

Режим контроля, описанный в разделе 14.1, пригоден для наблюдения за состояниями операндов и выполнением программы. Если во время контроля требуется изменить программу в контроллере, в вашем распоряжении имеется режим (*Monitor (write mode)*). Этот режим активируется на панели инструментов с помощью символа . При этом контроллер остается в режиме RUN.

Этот способ обработки программы является единственной возможностью изменения программы в контроллере, управляющем процессами, которые не могут быть остановлены (например, в химической или сталеплавильной промышленности).

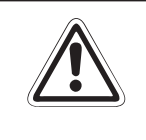

#### ВНИМАНИЕ:

При непосредственном изменении программ в контроллере могут возникнуть опасные состояния, так как изменение начинает действовать уже со следующего программного цикла.

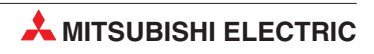

## 20 Последовательная функциональная схема (SFC)

Язык последовательных функциональных схем (FastConnect) является одним из графических методов, используемых для программирования ПЛК семейства MELSEC. Благодаря четкому отображению последовательности операций станка/оборудования, управляемого ЦП, этот язык облегчает понимание системы в целом и упрощает программирование.

В отличие от представления в виде релейной диаграммы, где каждый цикл выполняется полностью, для программы, записанной в формате SFC, можно выполнять только минимально необходимую часть.

- SFC это графический язык, который обеспечивает схематическое представление запрограммированных последовательностей в виде блок-схемы.
- GX Developer SFC (Sequential Function Chart) совместим с IEC 1131.3, будучи основан на French Grafcet (IEC 848).
- Базовая структура и удобство для быстрой диагностики.
- Базовые элементы это шаги с блоками действий и переходы.
- Шаги состоят из фрагмента программы, который выполняется до тех пор, пока удовлетворяется условие, заданное в переходе.
- Легкое программирование сложных задач благодаря разбиению на более мелкие части.
- Каждый элемент можно запрограммировать в релейной диаграмме или списке инструкций.
- Шаги SFC в GX Developer можно переключать между списком инструкций (IL) и релейной диаграммой.

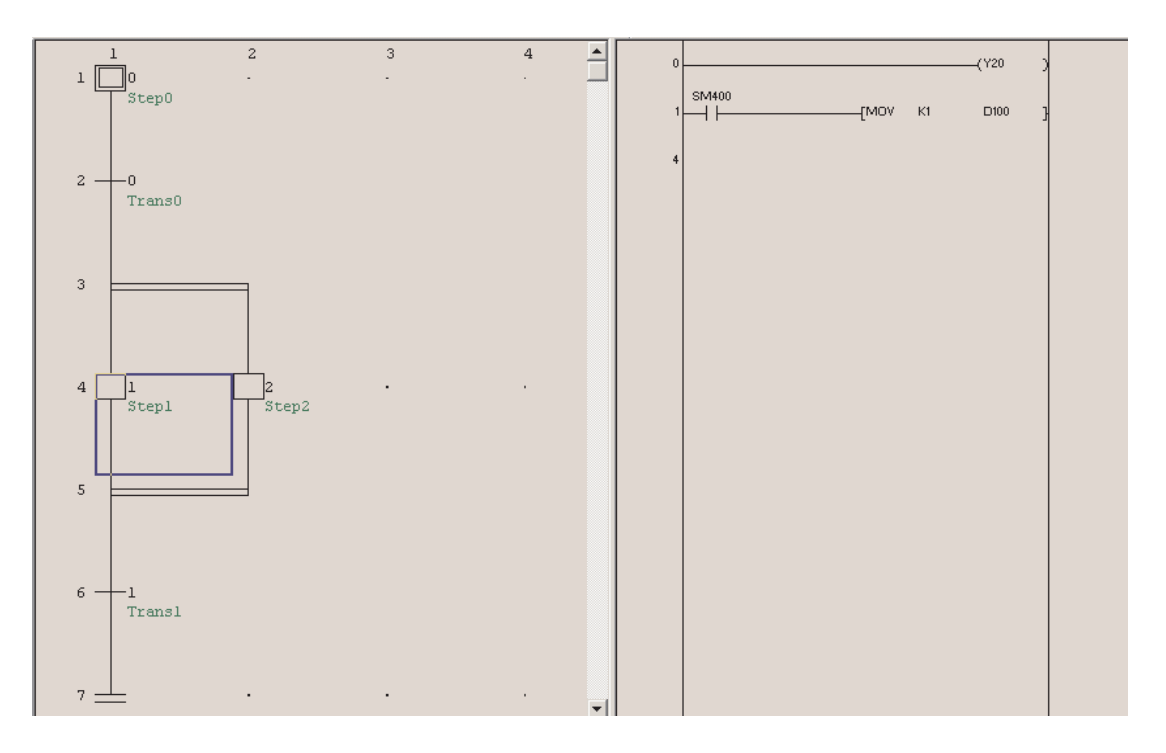

## 20.1 Создание блока SFC

Выберите **Project – New project** в главном окне GX Developer. Выберите тип подключенного ПЛК, тип программы **SFC** и имя проекта.

| MELSOFT series GX Developer<br>Project Edit Eind/Replace View Online D<br>New project Cirl+N | New Project     X       PLC series     0K       QCPU(0mode)     Cancel       PLC Type     02(H)       Concel     Cancel                                                                                       | MELSOFT series GX Developer |
|----------------------------------------------------------------------------------------------|----------------------------------------------------------------------------------------------------|-----------------------------|
| Open project Ctrl+O                                                                          | C Ladder C Ladder SFC MELSAPL C ST Device memory data which is the same as program data's name is created Setup project name V Setup project name Drive/Path D:\DEMQ\QQ2_SFC_Demo Project name Title SFC_Demo | <u>N</u> ein                |

## 20.1.1 Экран редактирования диаграммы SFC

После создания нового проекта появляется пользовательский интерфейс программного обеспечения.

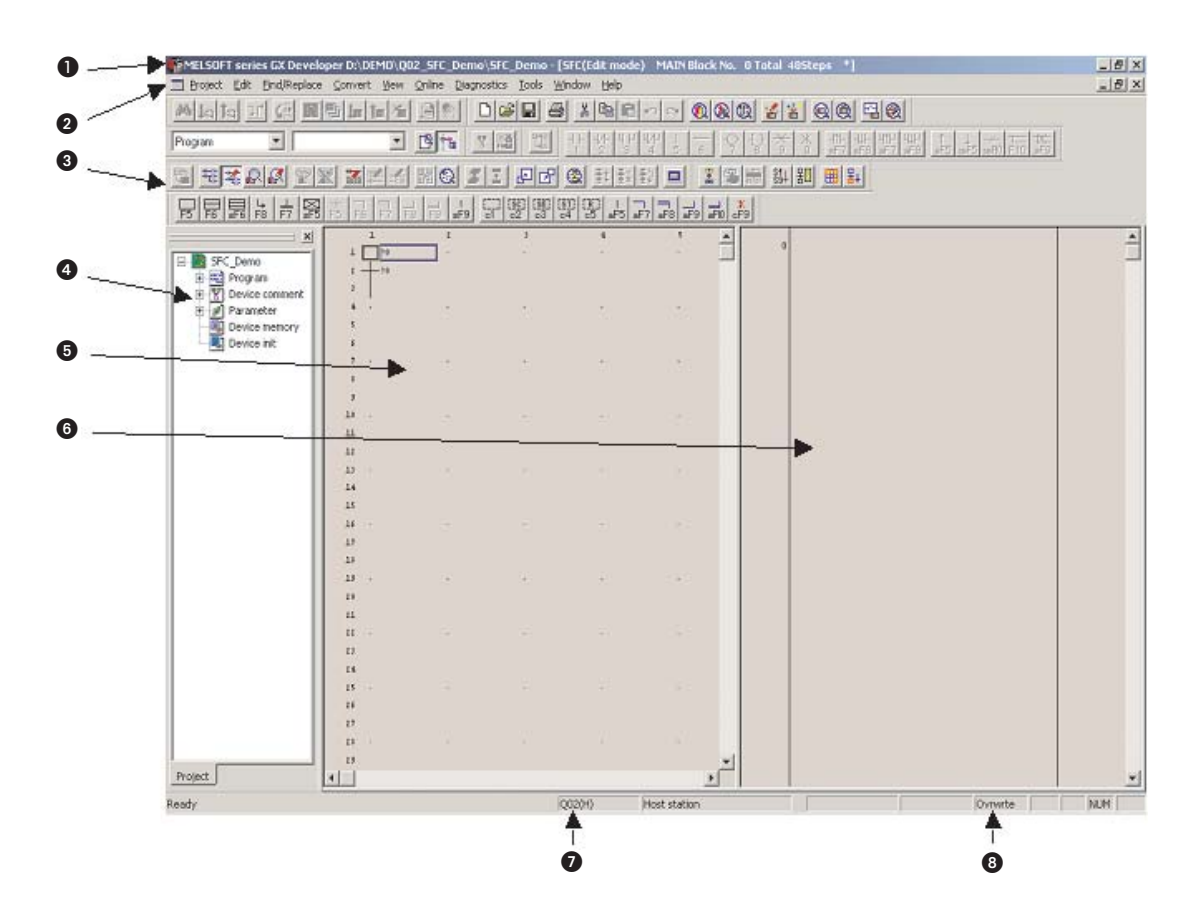

#### Полоса с заголовком

В полосе с заголовком отображается путь и название текущего проекта. Справа в полосе заголовка находятся обычные экранные кнопки для минимизации, уменьшения и увеличения изображения, а также для закрытия среды GX Developer.

#### О Строка меню

В строке меню предлагаются отдельные меню GX Developer. При щелчке по названию меню появляется спускающееся меню, в котором можно выбрать отдельные пункты.

#### **1** Панели инструментов

Наиболее часто используемые функции можно вызвать непосредственно, щелкнув по соответствующей экранной кнопке на панели инструментов. Если при программировании на языке SFC панель инструментов не отображается, ее можно активировать в меню *View* (см. раздел 3.2).

#### 4 Навигатор проектов

Программа, ее документация, параметры контроллера и параметры сети обобщены в единый проект.

Навигатор проектов показывает каталоги обрабатываемого в данный момент проекта. Здесь вы можете двойным щелчком открывать файлы программ, документации и параметров.

#### 6 Рабочее окно

Область для обработки программ на языке SFC

#### О Рабочее окно (увеличенная область)

Область программирования отдельных операций, переходов и т. п. Эту область можно переключить между релейно-контактной схемой и списком инструкций. Программирование происходит так, как это описано в предыдущих разделах.

- Строка состояния (тип центрального процессора контроллера)
- Отрока состояния (индикация режима редактирования перезапись или вставка)

## 20.1.2 Параметры для программ SFC

В навигаторе проектов щелкните по знаку "+" перед **параметром**, чтобы открыть этот каталог и увидеть названия отдельных файлов. Затем щелкните двойным щелчком по **PLC Parameter**. В окне диалога Qn(H) Parameter щелкните по закладке **SFC**.

| Qn(H) Parameter                                 |           |           |         |            | X |
|-------------------------------------------------|-----------|-----------|---------|------------|---|
| PLC name PLC system PLC file PLC RAS Devic      | e Program | Boot file | SFC 1/0 | assignment | 1 |
|                                                 |           |           | ······  |            | 1 |
|                                                 |           |           |         |            |   |
| SFC program start mode                          |           |           |         |            |   |
| <ul> <li>Initial start</li> </ul>               |           |           |         |            |   |
| Resume start                                    |           |           |         |            |   |
|                                                 |           |           |         |            |   |
| Start conditions                                |           |           |         |            |   |
| <ul> <li>Autostart block 0</li> </ul>           |           |           |         |            |   |
| O Do not autostart block 0                      |           |           |         |            |   |
| Output mode when the block is stopped           |           |           |         |            |   |
| Turn OFF                                        |           |           |         |            |   |
| Keep ON                                         |           |           |         |            |   |
|                                                 |           |           |         |            |   |
|                                                 |           |           |         |            |   |
|                                                 |           |           |         |            |   |
|                                                 |           |           |         |            |   |
|                                                 |           |           |         |            |   |
|                                                 |           |           |         |            |   |
| Acknowledge XY assignment Multiple CPU settings | Default   | Check     | End     | Cancel     |   |

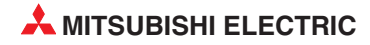

## 20.1.3 Информация блока

На панели инструментов щелкните по экранной кнопке **Block Information**. После этого можно сделать настройки для соответствующего блока.

|                                            | 80 🖽 👪            |
|--------------------------------------------|-------------------|
|                                            | Block information |
| Block information setting                  |                   |
| Block No. : 0<br>Block title : First Block |                   |
| a: Block START/END bit                     | M1000             |
| t: Step transition bit                     | M1001             |
| s: Block PAUSE/RESTART bit                 | M1002             |
| m: Pause mode bit                          | M1003             |
| r: Number of active steps register         | D1000             |
| c: Continuous transition bit               | M1004             |
|                                            | Execute           |

## 20.1.4 Редактирование проекта

#### Ввод блока

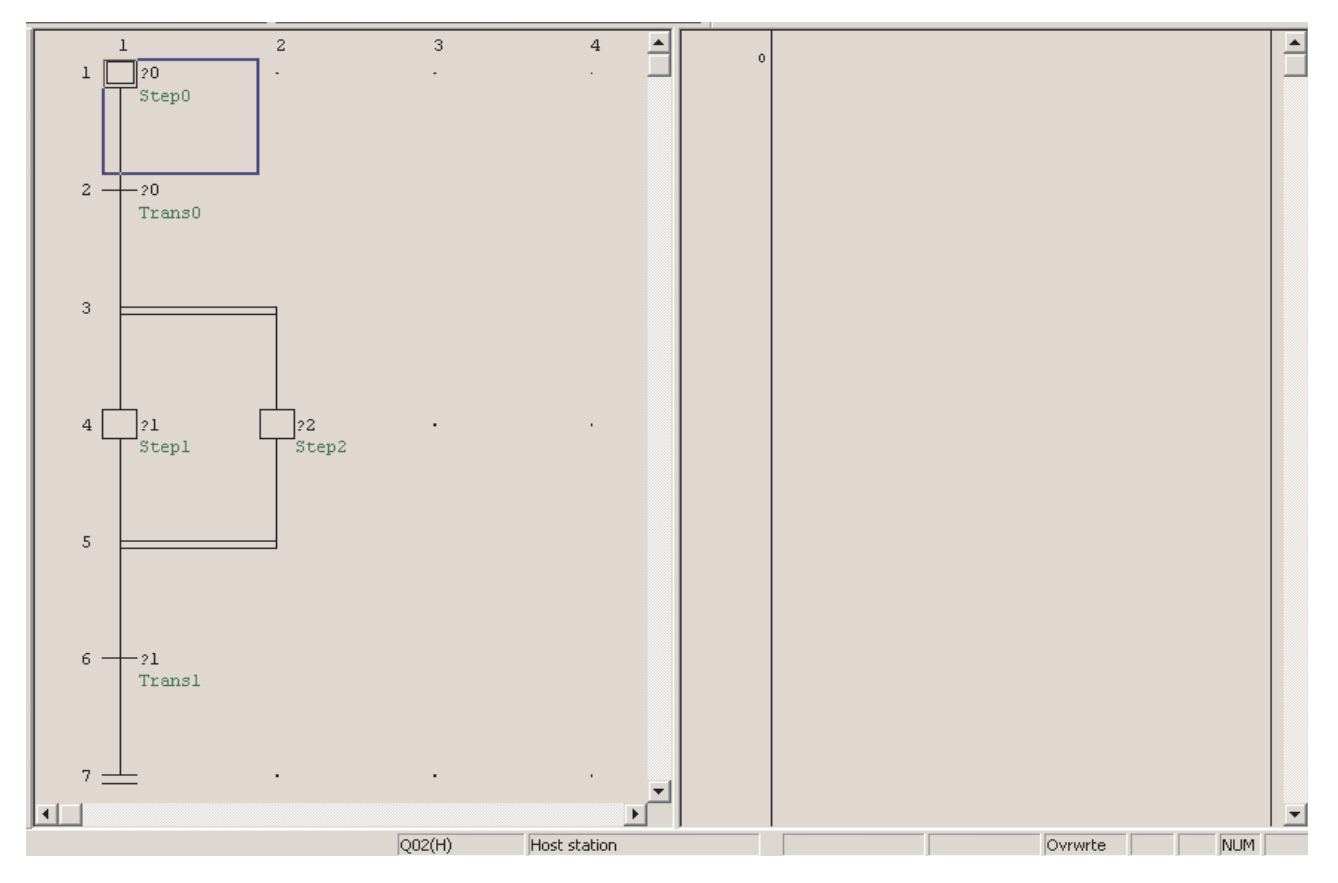

### Ввод логики для шага

| 1     | 2        | 3 | 4 🔺 |      |
|-------|----------|---|-----|------|
| 1 0   | <b>.</b> |   | · _ | (120 |
| Step0 |          |   |     |      |
|       |          |   |     |      |
|       |          |   |     |      |

### После ввода условия программу необходимо конвертировать.

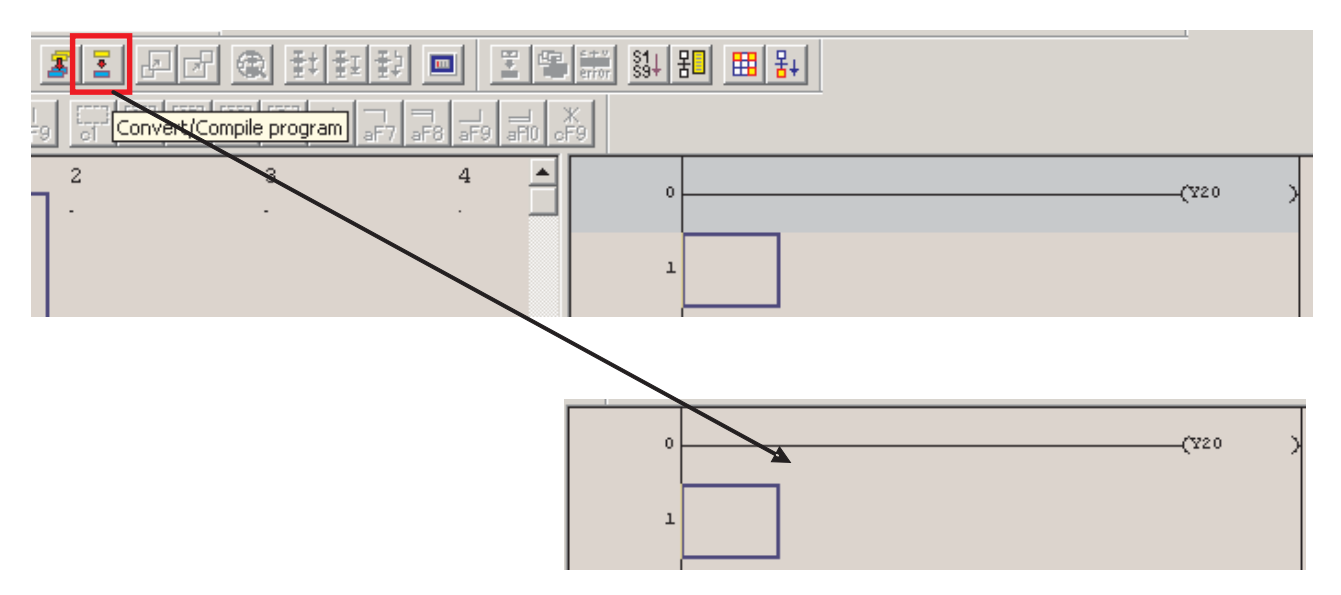

## Условие перехода

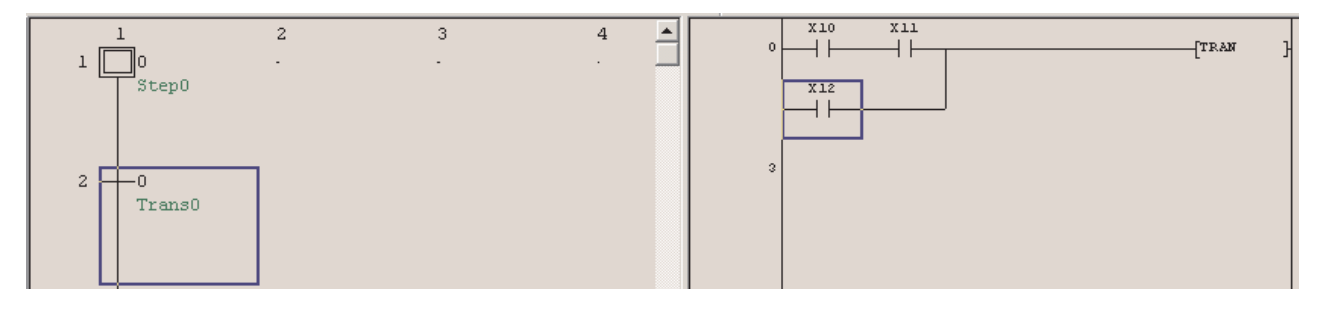

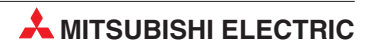

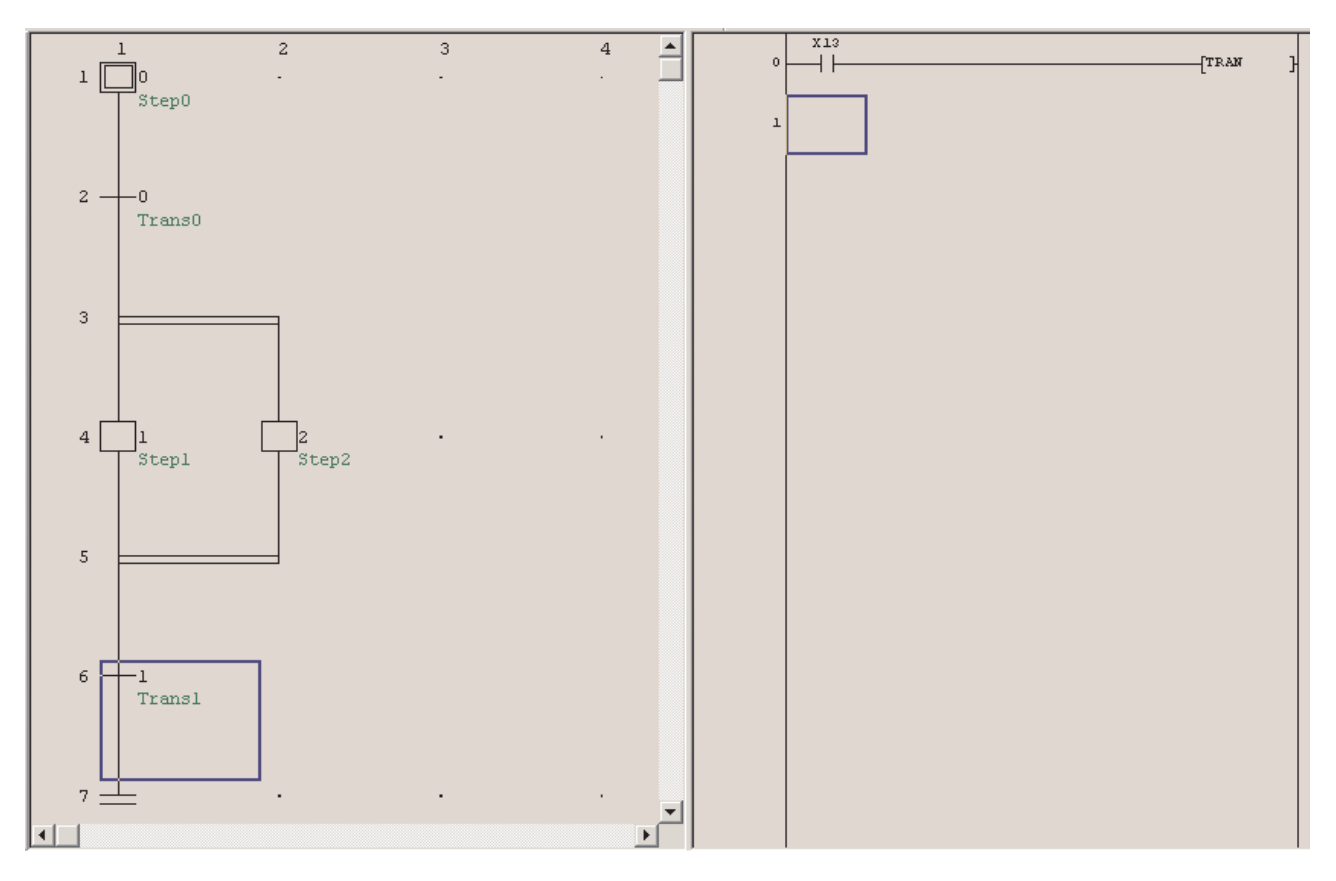

После завершения всех шагов и переходов проект выглядит следующим образом.

## 20.1.5 Загрузка проекта

Прежде чем можно будет передать проект в контроллер, необходимо конвертировать всю программу.

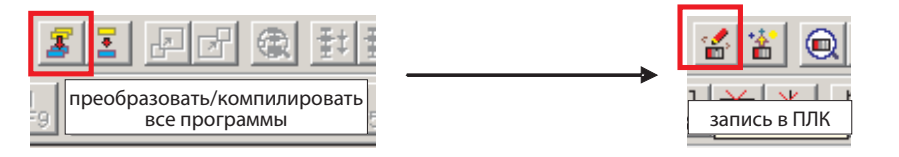

## 20.1.6 Мониторинг проекта

Состояние шага можно проверить в режиме контроля (см. раздел 14.1). Активный шаг (1) отображается на синем фоне. Состояние выбранного перехода (2) отображается в окне справа (3).

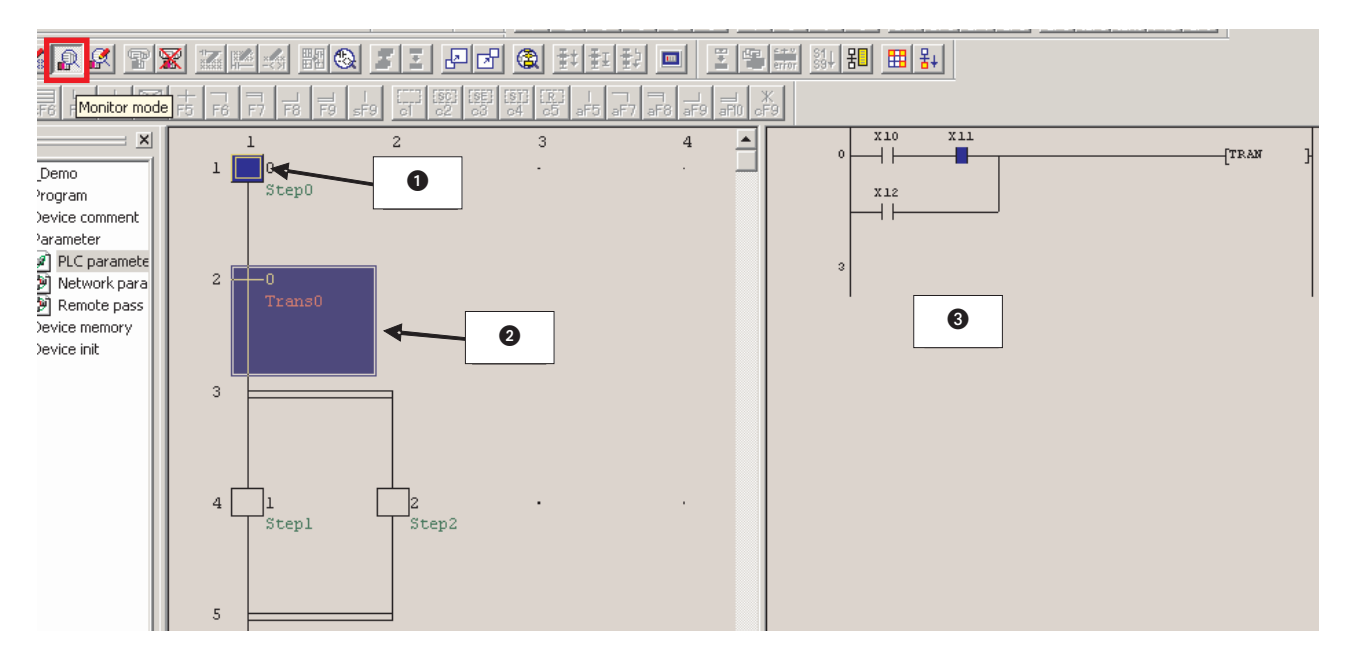

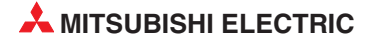
# 21 Счетчики

Счетчики являются очень важной частью системы последовательного управления

Их можно использовать, например, для того, чтобы:

- Чтобы обеспечить повторение конкретной части последовательности известное количество раз.
- Для подсчета количества компонентов, загруженных в коробку.
- Для подсчета количества компонентов, прошедших по ленточному конвейеру, за заданный период времени.
- Для позиционирования компонента перед тем, как обрабатывать на станке.

### Конфигурация счетчика

- Счетчики занимают несколько шагов программы в памяти контроллера.
- Запуск катушки счетчика вызывает подсчет, регистрируемый по растущему фронту на запускающем входе.
- Когда регистр счетчика равен предварительно установленному значению, контакт счетчик закрывается.
- Для того, чтобы перезапустить счетчик, требуется отдельная инструкция сброса RESET [RST], которая обнуляет регистр счетчика и выключает контакт счетчика.

Следующие примеры программ иллюстрируют различные конфигурации счетчиков и приложения.

### 21.0.1 Пример программы COUNT DELAY

Следующий пример программы COUNT DELAY показывает, как вставлять счетчик для длительной задержки включения. Для ввода прикладных команд действуйте следующим образом:

- Чтобы ввести [ PLS M0 ] Введите следующее:
  - pls <знак пробела>
  - m0 <клавиша перенятия>.
- Используйте ту же процедуру для –[ RST C0 ]– т.е.
  - rst <знак пробела>.
  - с0 <клавиша перенятия>.
- Введите команду [BCD C0 K2Y18] следующим образом:
  - bcd <знак пробела>
  - с0 <знак пробела>
  - k2y18 <клавиша перенятия>
- Введите команду [BIN K2X8 D0] следующим образом:
  - bin <знак пробела>
  - k2x8 <знак пробела>
  - d0 <клавиша перенятия>

### ПРИМЕЧАНИЕ

Не обязательно нажимать кнопку 🚼, чтобы открыть квадратные скобки перед вводом текста для команды.

### Релейная диаграмма – COUNT DELAY

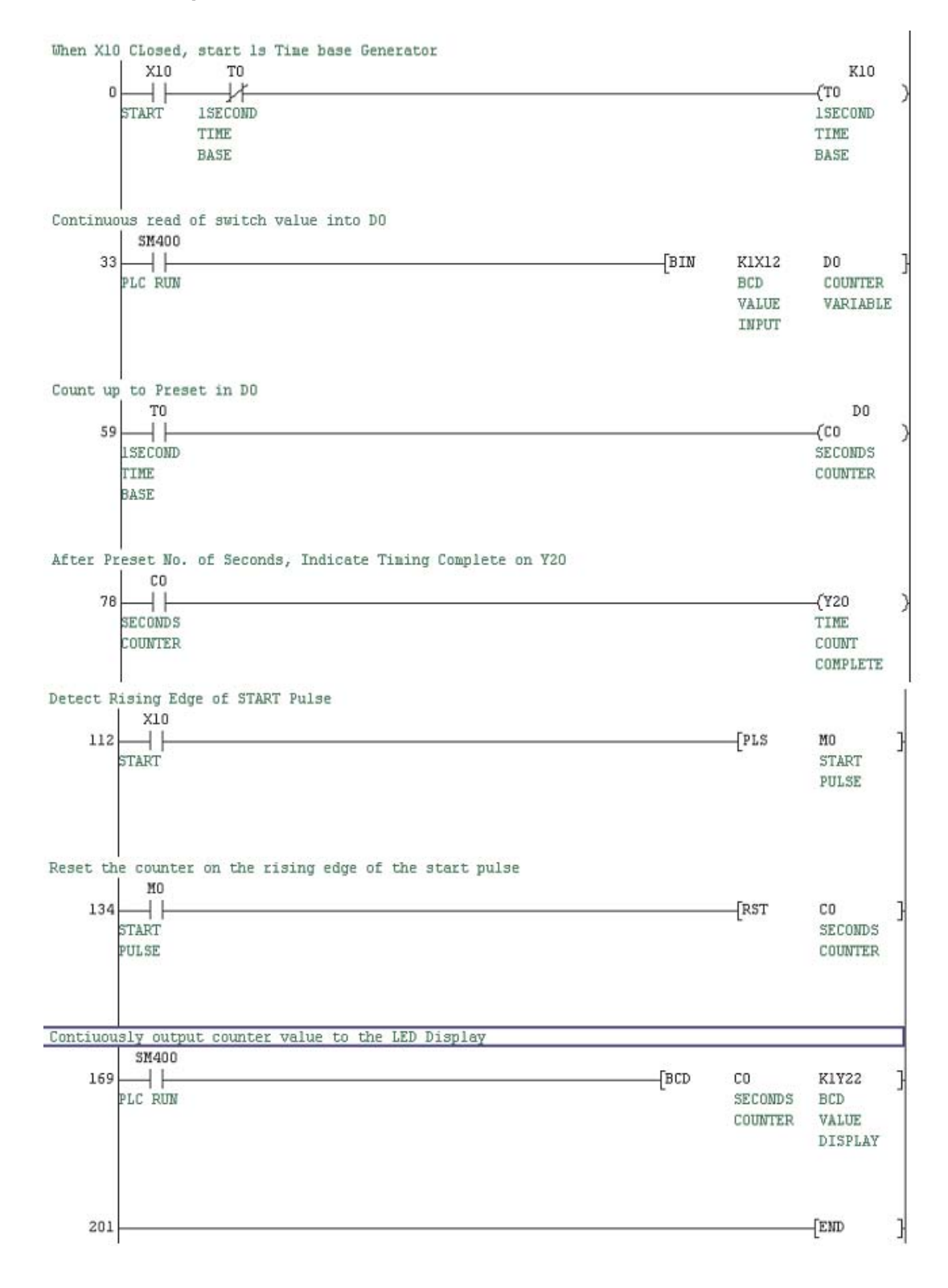

### Принцип работы

Линия 0

Закрытие входа X10 и нормально замкнутый контакт таймера T0 создадут путь для активации катушки таймера T0.

Через 1 секунду таймер Т0 закончит отсчет и его нормально замкнутый контакт откроется, приводя к деактивации таймера на время, равное одному периоду цикла. При сбросе таймера его контакт повторно закроется, снова приводя к повторной активации таймера.

Такая жесткая схема таймера является эффективным осциллятором, контакты которого кратковременно срабатывают каждую 1 секунду.

Линия 33

Благодаря постоянно включенному специальному маркеру SM400 команда BIN выполняется циклически. Она преобразует двоично-десятичное значение в двоичное, которое затем сохраняется в регистре данных D0. Двоично-десятичное значение передается в 4 битах. Это указывается с помощью коэффициента K1 = 1 x 4 бит. Двоично-десятичное значение вводится через входы, начиная со входа X12. Преобразованное двоичное значение указывает время в единицах "1 с".

#### Линия 59

При кратковременном закрытии нормально разомкнутых контактов Т0 каждую 1 секунду счетный импульс посылается на счетчик С0.

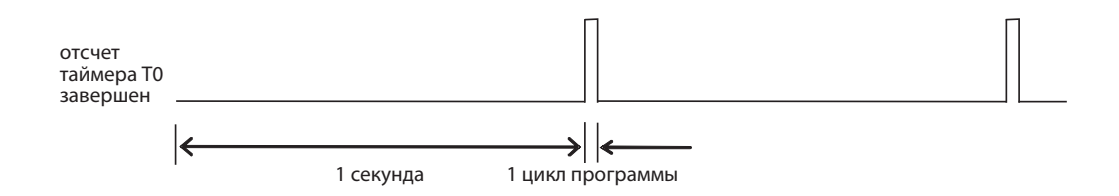

### Линия 78

Счетчик С0 считает поступающие импульсы, и когда количество импульсов равно предварительно установленному значению K = 10, все контакты C0 работают следующим образом:

- Все нормально разомкнутые контакты ЗАКРЫВАЮТСЯ.
- Все нормально замкнутые контакты ОТКРЫВАЮТСЯ.

Нормально разомкнутый контакт С0 закрывается, следовательно активируется выходная катушка Y20. Соответственно, схема дает выходной сигнал на Y20, 10 секунд после закрытия входа X10. Следовательно, схему можно рассматривать как расширенный таймер.

### Линия 112

Всякий раз, когда вход X10 закрывается, это активирует специальную функцию, которая известна как импульс с положительным фронтом, PLS. Импульсная схема срабатывает при закрытии входа, и при активации импульсная схема будет вызывать активацию соответствующего ей выхода, внутренней памяти M0, на время, равное 1 времени цикла программы. С PLS схемой связаны следующие формы сигнала.

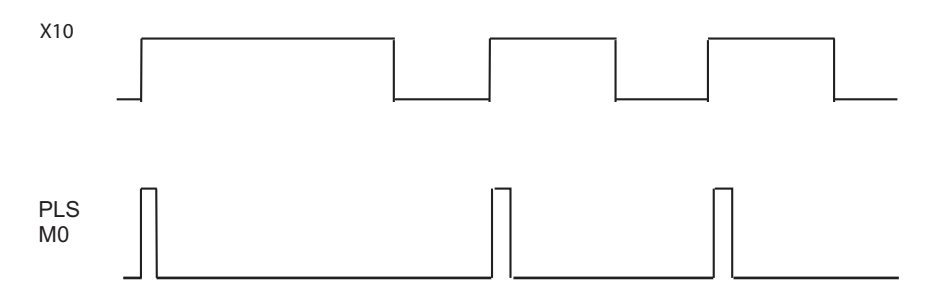

Не смотря на то, что вход X10 остается закрытым, импульсная схема не будет повторно срабатывать, пока вход X10 повторно не откроется и не закроется снова.

Линия 134

Из приведенных выше форм сигнала можно видеть, что каждый раз, когда срабатывает вход X10, будет выполняться команда PLS M0, и нормально разомкнутый контакт M0 на мгновение закроется, вызывая сброс счетчика C0 к нулю. Следовательно, со срабатыванием входа X10 и сбросом счетчика C0, цикл будет повторяться самостоятельно.

Линия 169

Благодаря специальному маркеру SM400 (всегда имеющему состояние "1") команда BCD выполняется циклически. Она преобразует двоичное фактическое значение счетчика C0 в двоично-десятичное значение, отображаемое на 7-сегментном дисплее.

Двоично-десятичное значение передается в 4 битах (K1 = 1 x 4 бит) и выводится через выходы, начиная с выхода Y22.

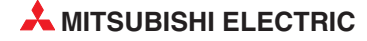

# 22 Команды FROM и TO

## 22.1 Специальные модули

Для обмена данными со специальными модулями используются команды FROM и TO. Что подразумевается под "специальными модулями"?

### Типы специальных модулей

Специальные модули применяются для функций, которые не могут быть встроены в центральный процессор контроллера, или выполнение которых в основной программе нецелесообразно. Вместо этого выбираются специальные модули с требуемыми функциями, применяемые для самых разнообразных целей. В следующей таблице показаны лишь некоторые примеры:

| Специальный модуль                    | Количество<br>юдуль занятых входов Функция<br>и выходов |                                                                                                    | Электропитание                                 |  |
|---------------------------------------|---------------------------------------------------------|----------------------------------------------------------------------------------------------------|------------------------------------------------|--|
| Аналоговый входной<br>модуль (Q68AD)  | 32                                                      | Входной модуль преобразует ток 020<br>мА в значение от 0 до 4000 или напряже-<br>ние -10+10 В в значение от -4000 до<br>4000.                                         | 5 В пост. т., 0.63 А*                          |  |
| Аналоговый выходной<br>модуль (Q62DA) | 32                                                      | Выходной модуль преобразует значе-<br>ние от 0 до 4000 в ток 020 мА или зна-<br>чение от -4000 до 4000 в напряжение<br>-10+10 В.                                      | 5 В пост. т., 0.33 А*<br>24 В пост. т., 0.12 А |  |
| MORVER BLICOKOCKODOC-                 |                                                         | Это модуль регистрирует 1-фазные или<br>2-фазные импульсы с частотой до 50 кГц.<br>Диапазон счета составляет от<br>-2147483648 до 2147483648.                         | 5 В пост. т., 0.3 А*                           |  |
| тного счетчика (QD61)                 | 32                                                      | С помощью этого модуля можно подсчи-<br>тывать импульсы, которые невозможно<br>регистрировать внутренними счетчи-<br>ками центральных процессоров MELSEC<br>System Q. |                                                |  |

\* Напряжение питания 5 В пост. т. берется от сетевого блока программируемого контроллера.

### 22.1.1 Установка специальных модулей

Специальные модули можно вставить в любой слот главной или расширительной монтажной шины, предназначенный для модулей ввода-вывода.

Модули ввода-вывода и специальные модули, потребляющие большой ток, следует устанавливать на главной или расширительной монтажной шине вместе с собственным сетевым блоком (Q65B, Q68B). Если специальные модули устанавливаются на расширительной монтажной шине без отдельного сетевого блока (Q58B, Q55B), постоянное напряжение 5 В берется от сетевого блока главной монтажной шины. В этом случае необходимо рассчитать суммарное потребление тока и падение напряжения на сопротивлении расширительного кабеля. Затем на основе этих данных следует выбрать сетевой блок для главной монтажной шины.

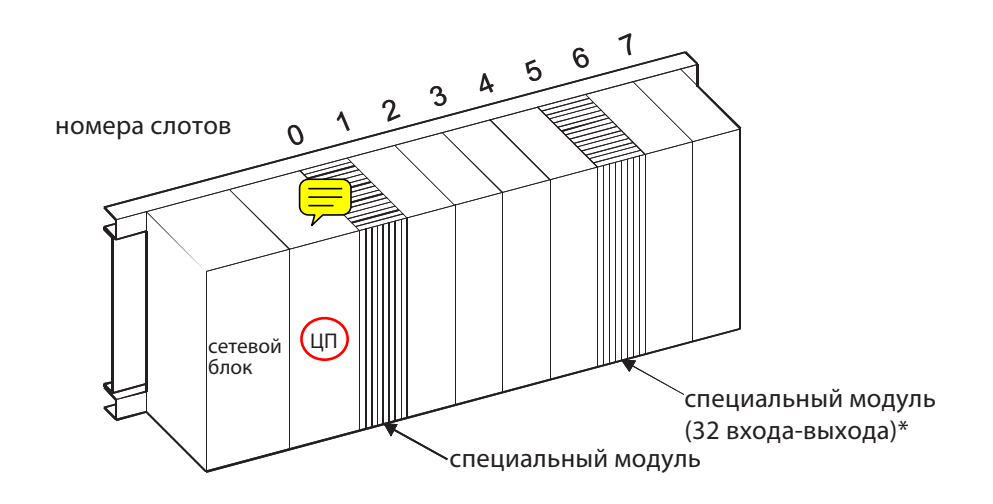

\* Этот специальный модуль занимает 32 входа и 32 выхода (например, от X000 до X001F и от Y000 до Y001F)

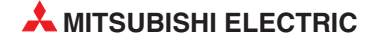

# 22.2 Обмен данными между специальным модулем и центральным процессором

Имеются две основные разновидности данных, обмениваемых между специальным модулем и центральным процессором контроллера:

• Битовые данные

Обмен данными осуществляется через уровень ввода-вывода (X/Y).

• Словные данные

Для обмена словными (16 бит) или двойными словными данными (32 бита) используются команды ТО и FROM.

На рисунке ниже изображена внутренняя структура специального модуля.

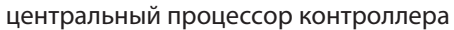

специальный модуль

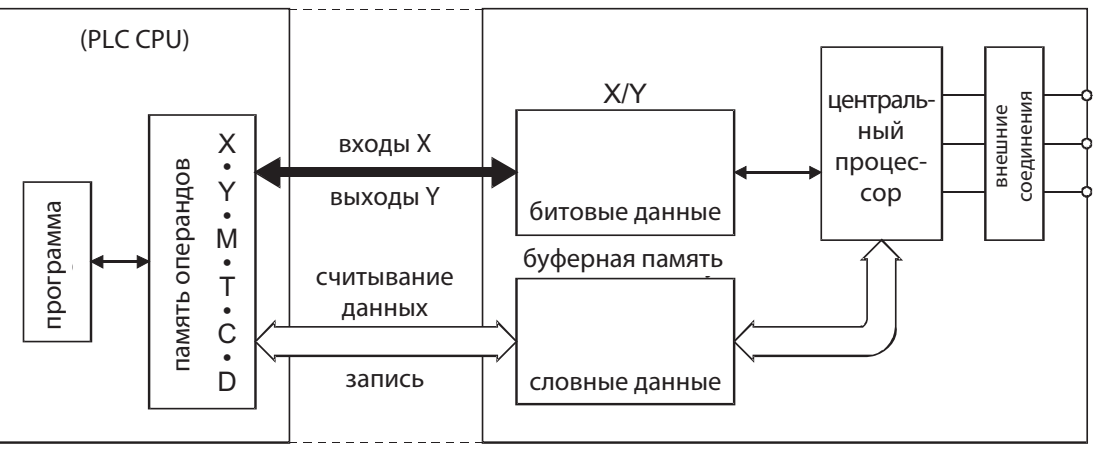

### 22.2.1 Обмен сигналами через уровень ввода-вывода

Битовые данные обмениваются между центральным процессором контроллера и специальным модулем через входы (X) и выходы (Y).

Эти входы и выходы отличаются от внешних входов и выходов. Их функция в различных специальных модулях различна. Адреса этих входов и выходов определяются слотом, в который вставлен специальный модуль.

### Входы

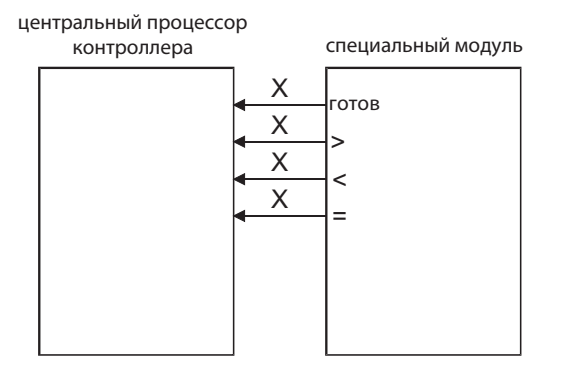

Используемые в программе входы представляют собой сигналы, которые вырабатываются специальным модулем и могут опрашиваться со стороны центрального процессора контроллера. Например:

Сигнал "Готов" Этот сигнал подается на центральный процессор контроллера, чтобы показать, что после включения напряжения питания специальный модуль готов к работе.

 Результаты сравнения:
 Модуль высокоскоростного счетчика сравнивает текущее значение счета с заданным значением и выдает результат этого сравнения (>, <, =) на центральный процессор контроллера.

### Выходы

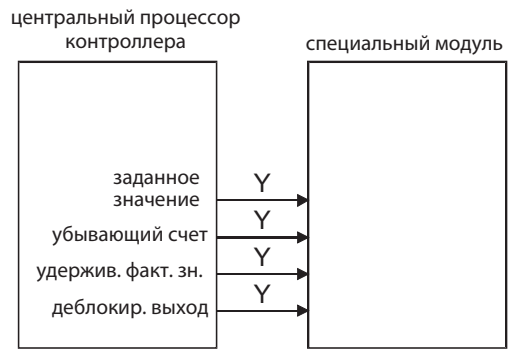

Выходы для управления специальным модулем в программе коммутируются точно так же, как и другие выходы (например, с помощью команд SET, RST или OUT). В этом примере они управляют модулем

в этом примере они управляют модул высокоскоростного счетчика.

### 22.2.2 Обмен словными данными

Большие объемы данных не могут передаваться между специальным модулем и центральным процессором через входы и выходы. Так как размер этих данных кратен 16 или 32 битам, в специальные модули встроена особая память для этих данных - буферная память.

На рисунке ниже в качестве примера показана раскладка буферной памяти в модуле цифро-аналогового преобразователя Q62DA.

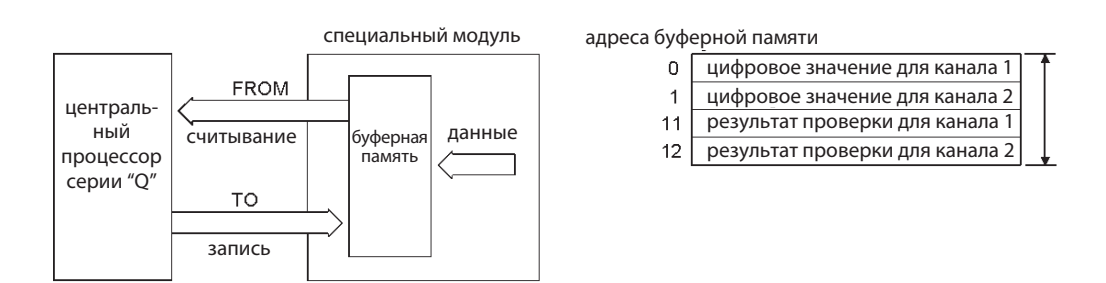

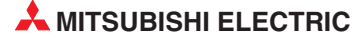

### 22.2.3 Буферная память

В специальном модуле создана область памяти, в которой временно размещаются (буферизуются), например, аналоговые результаты измерений или принятые данные. В связи с таким назначением эта область памяти называется "буферной памятью". К буферной памяти в специальном модуле может обращаться и центральный процессор контроллера, например, чтобы считать результаты измерений или принятые данные, или, наоборот, чтобы ввести данные, которые должен обработать специальный модуль (настройки для работы специального модуля, передаваемые данные и т. п.).

Буферная память может содержать до 32767 "ячеек". Каждый из этих адресов может хранить 16 битов информации. Если необходимо сохранить 32 бита, объединяются два адреса буферной памяти. Функция адреса в буферной памяти зависит от типа специального модуля и описана в руководствах по отдельным специальным модулям. Адресация ячеек буферной памяти начинается с "0".

Пример раскладки адресов в буферной памяти:

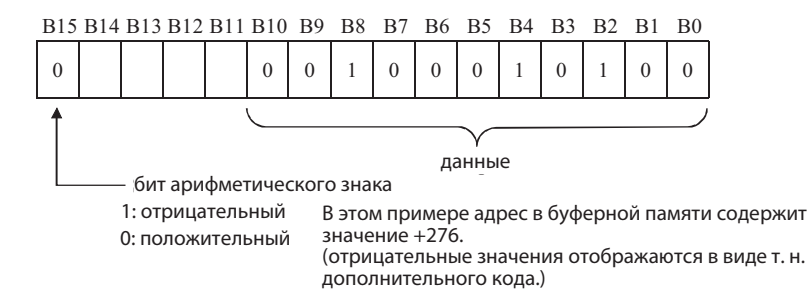

На верхней иллюстрации показано цифровое значение, переданное из центрального процессора контроллера в аналоговый выходной модуль. Можно указывать значения от -2048 до +2047 (16 бит с арифметическим знаком.)

Для считывания из буферной памяти используется команда FROM, а для записи в буферную память - команда TO.

### ПРИМЕЧАНИЕ

Команды FROM и TO разрешается использовать только для обмена данными с буферной памятью.

### 22.3 Команды обращения к буферной памяти

### ВНИМАНИЕ:

При программировании учитывайте следующие примечания:

Из некоторых адресов буферной памяти разрешается только чтение. В эти области нельзя записывать данные со стороны центрального процессора контроллера. Несоблюдение этого требования может привести к разрушению данных и неправильному функционированию.

Обращайтесь только к адресам буферной памяти, специально предназначенным для этой цели. Так как адреса вне области буферной памяти используются операционной системой специального модуля, обращение к этим областям может нарушать функционирование модуля.

При работе с взаимосвязанными данными, длина которых превышает 16 битов (от 17 до 32 битов), необходимо применять команды DFRO, DFROP, DTO и DTOP.

16-битная или 32-битная команда способна считывать или записывать до 2000 элементов данных. При больших объемах данных обращайте внимание на то, чтобы не срабатывал контрольный таймер контроллера. Этот таймер контролирует, выполняется ли программа в течение определенного времени, и предотвращает чрезмерно длительные циклы программы.

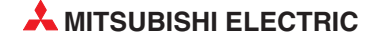

### 22.3.1 Считывание из буферной памяти (FROM)

Команда F ROM передает данные из буферной памяти специального модуля в центральный процессор ПЛК. При этом содержимое буферной памяти не изменяется, т. е. данные копируются. Эти данные можно сохранить в любых словных операндах контроллера (D, T, C, W, и R).

Для считывания данных имеются четыре различные команды:

| Выполнение команды                                | Для 16-битных<br>данных<br>(1 слово) | Для 32-битных<br>данных<br>(двойное слово) |  |
|---------------------------------------------------|--------------------------------------|--------------------------------------------|--|
| До тех пор, пока выполняется условие включения    | FROM                                 | DFRO                                       |  |
| Только при положительном фронте условия включения | FROMP                                | DFROP                                      |  |

### Подробное описание команды FROM

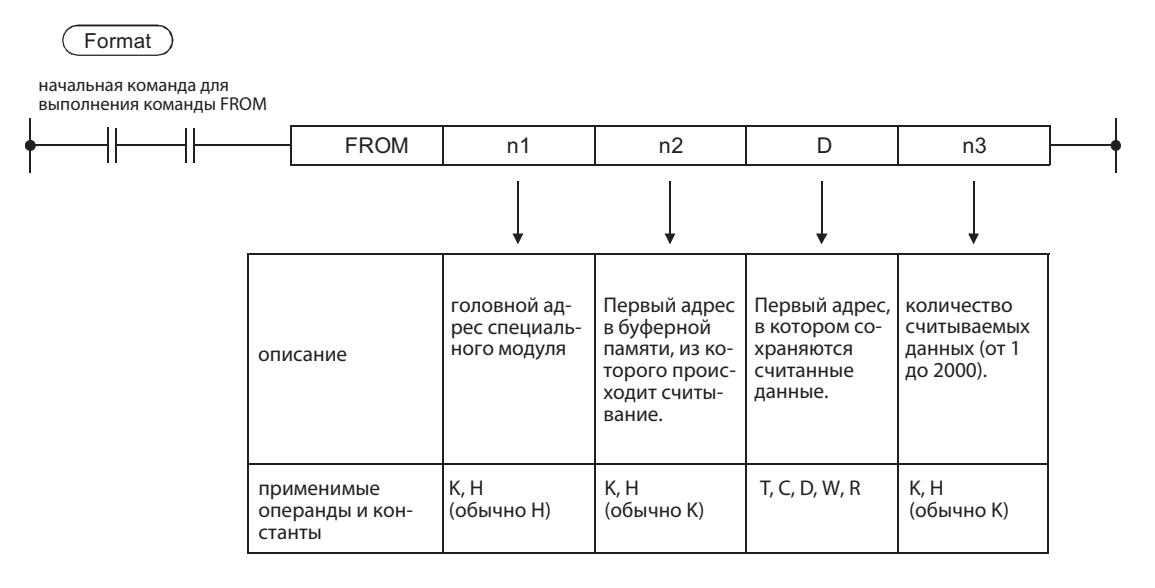

### Указание головного адреса специального модуля (n1)

Для операнда n1 команды FROM или TO указываются лишь первые две цифры головного адреса специального модуля на монтажной шине.

На рисунке ниже показаны некоторые примеры:

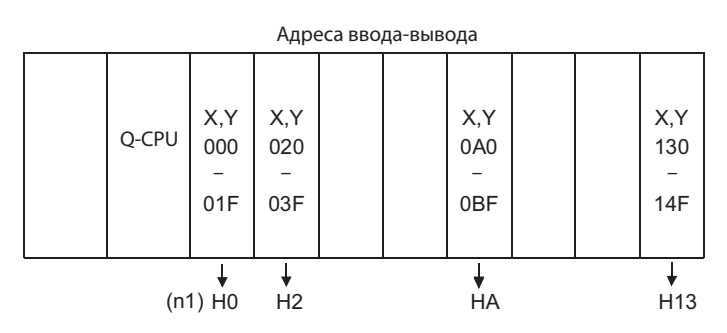

### Пример чтения 16-битных данных

Пример 1

Из специального модуля, занимающего адреса ввода-вывода X130...X14F или Y130...Y14F, считывается содержимое адреса 10 буферной памяти и эти данные записываются в регистр данных D15.

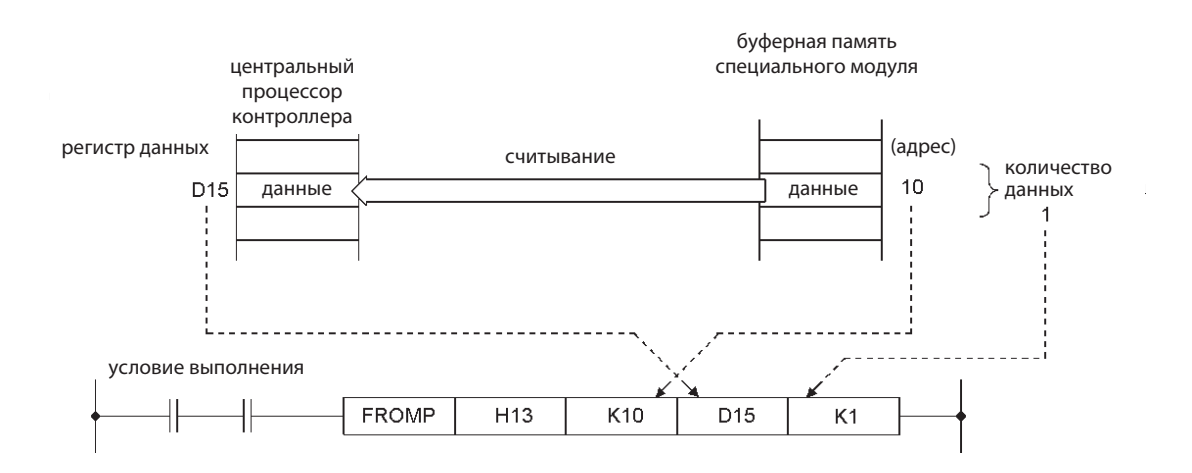

# **Пример 2** Этот фрагмент программы действует так же, как первый пример. Однако здесь вместо команды FROMP данные считываются с помощью команды FROM, управляемой импульсом. Таким образом, этот процесс также выполняется только один раз после включения начального условия.

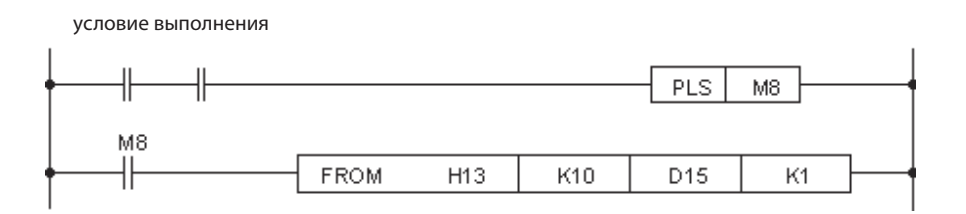

Пример 3 Из специального модуля, занимающего адреса ввода-вывода X00...X1F или Y00...Y1F, считывается содержимое 5 ячеек буферной памяти, начиная с адреса 3, и эти данные записываются в регистры данных с D1 по D5.

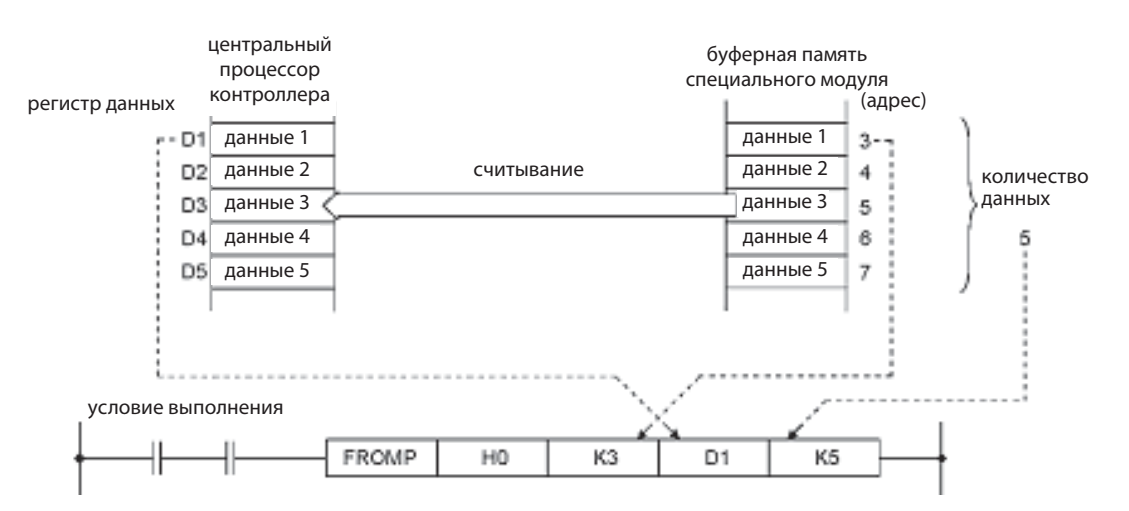

### Пример чтения 32-битных данных

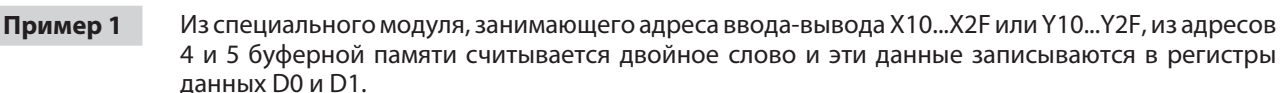

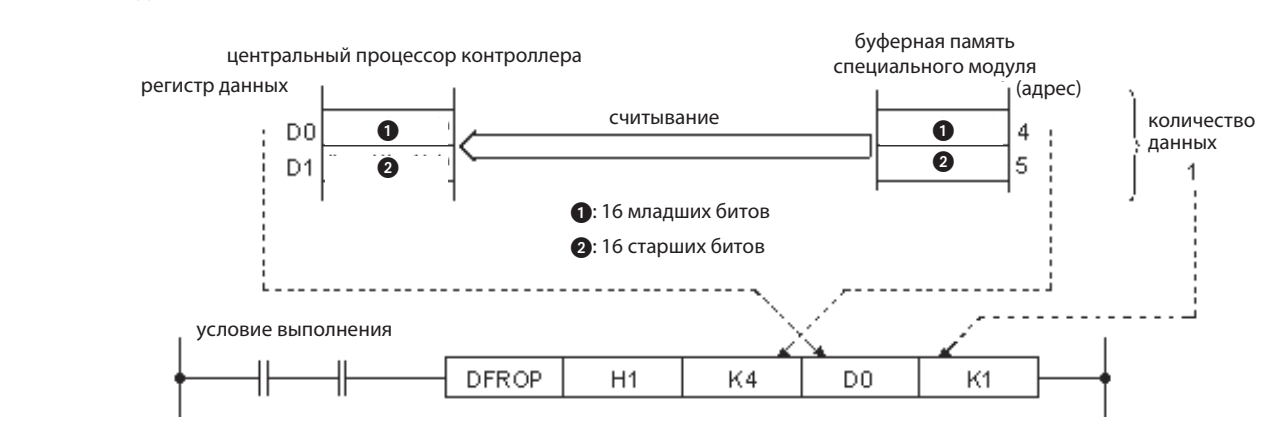

### Пример 2

Этот фрагмент программы действует так же, как первый пример. Однако здесь вместо команды DFROP данные считываются с помощью команды DFRO, управляемой импульсом. Таким образом, она выполняется только один раз после включения начального условия.

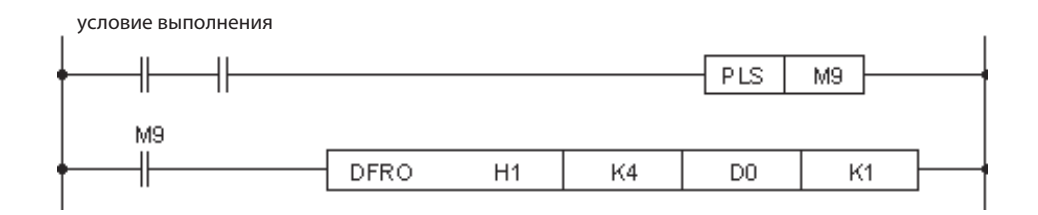

### Пример 3

Из специального модуля с адресами ввода-вывода от X/YB0 до CF считываются 3 двойных слова из адресов буферной памяти 5072...5077 и эти данные записываются в регистры данных с D6 по D11.

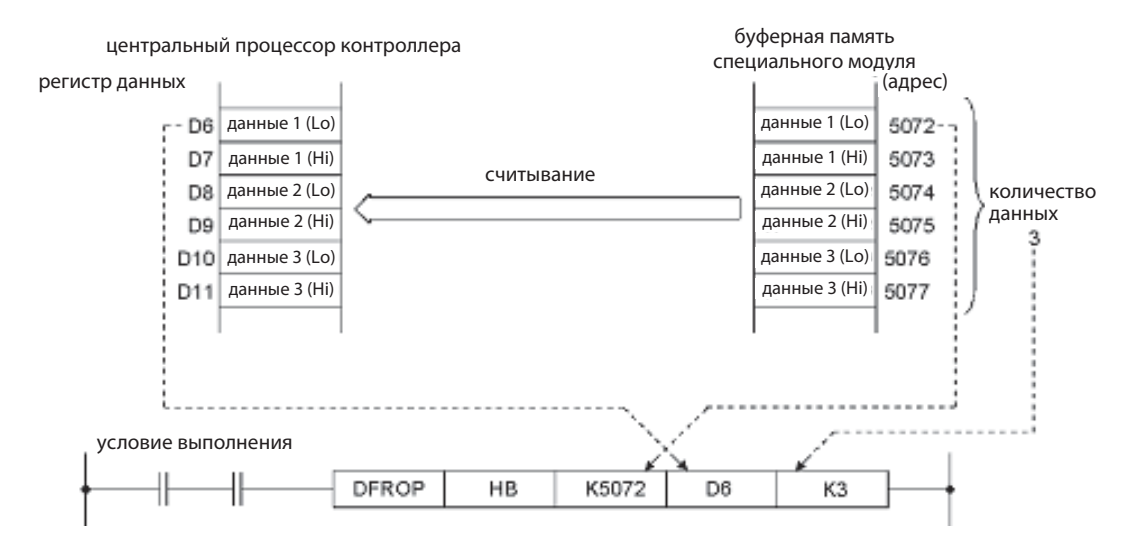

### 22.3.2 Запись в буферную память (ТО)

Команда ТО передает данные из базового блока в буферную память специального модуля. При этом копировании содержимое источника данных не изменяется. Данные могут либо храниться в центральном процессоре контроллера (в виде операндов D, W, R, T или C), либо могут быть указаны непосредственно в команде - в виде десятичной или шестнадцатеричной константы. Десятичные константы помечаются буквой "К" (например, К123). Перед шестнадцатеричными константами ставится буква "Н" (например, H1EF0).

Для записи данных имеются четыре различные команды:

| Выполнение команды                                | для 16-битных<br>данных<br>(1 слово) | для 32-битных<br>данных<br>(двойное слово) |  |
|---------------------------------------------------|--------------------------------------|--------------------------------------------|--|
| до тех пор, пока выполняется условие включения    | то                                   | DTO                                        |  |
| только при положительном фронте условия включения | ТОР                                  | DTOP                                       |  |

### Подробное описание команды ТО

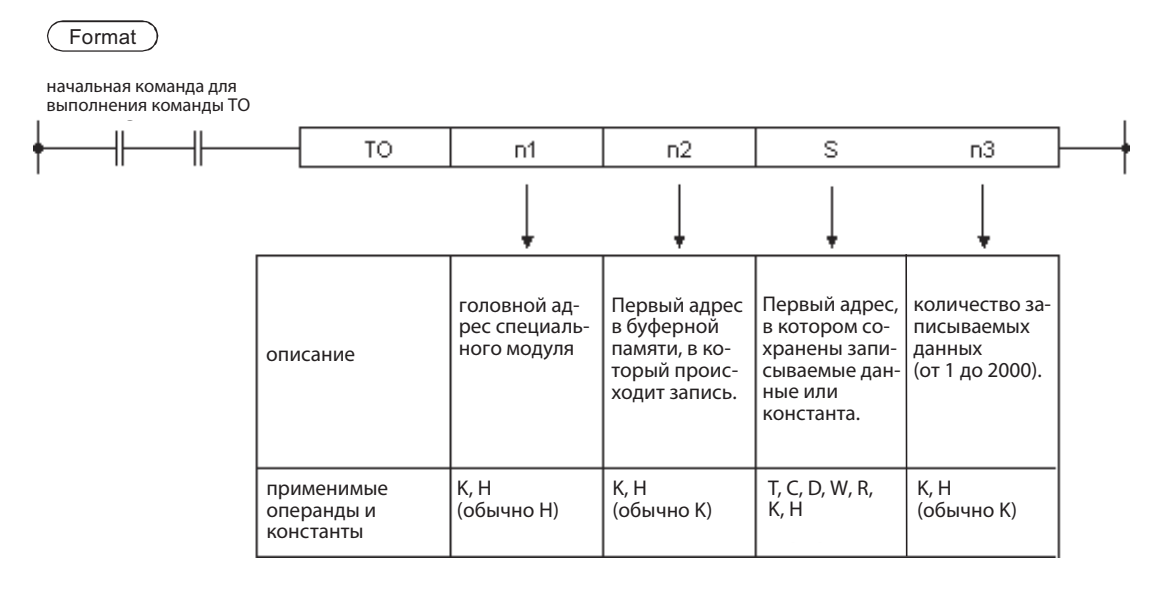

#### Примеры записи 16-битных данных

Пример 1

Содержимое регистра данных D90 передается в адрес 151 буферной памяти специального модуля, занимающего диапазон адресов ввода-вывода с XA0 по XBF и с YA0 по YBF.

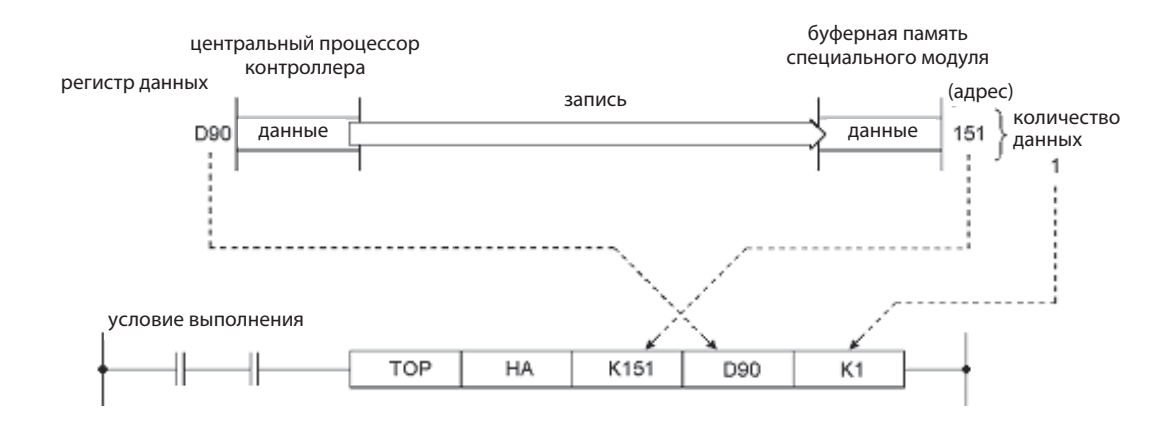

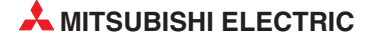

# **Пример 2** В адрес 8 буферной памяти специального модуля, содержащего адрес ввода-вывода X/Y60, вводится значение 0.

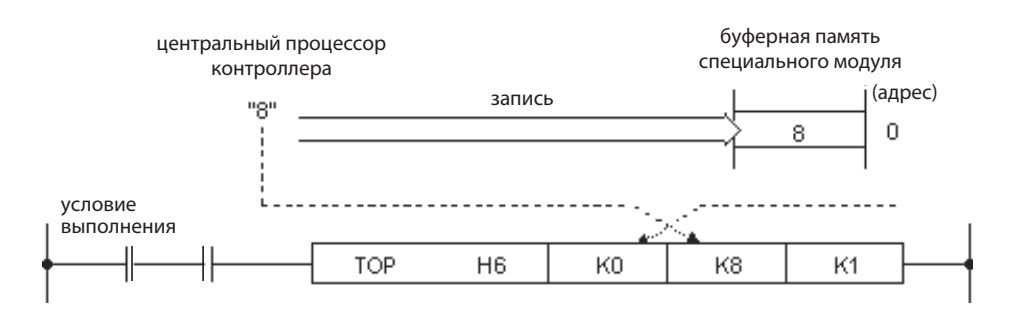

### Пример записи 32-битных данных

Содержимое регистров данных D51 и D52 (1 двойное слово) передается в адреса 5078 и 5079 буферной памяти специального модуля, занимающего диапазон адресов ввода-вывода с X10 по X2F и с Y10 по Y2F.

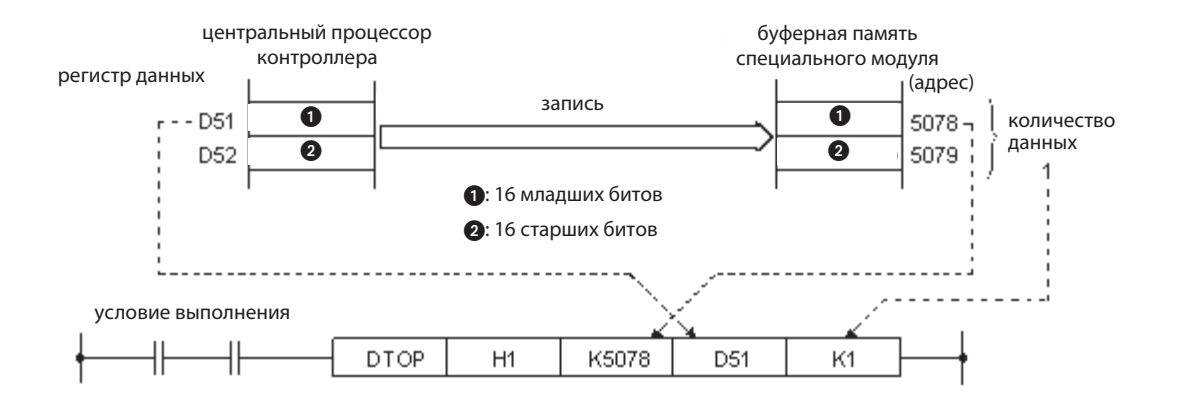

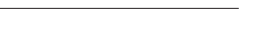

Команды FROM и TO

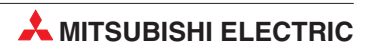

# 23 Петли FOR – NEXT

Петли FOR – NEXT широко используются и часто применяются для организации многократной обработки обычного алгоритма или процесса в различных адресных точках.

Обработку FOR – NEXT также можно использовать в подпрограммах поиска для получения специфической информации из таблицы данных и файлов, хранящихся в ПЛК; затем можно выполнять действия, исходя из результатов, полученных в процессе поиска.

### 23.1 Действие

Петли FOR – NEXT прерывают ход выполнения программы, удерживая процесс сканирования в петле, которая выполняется n раз:

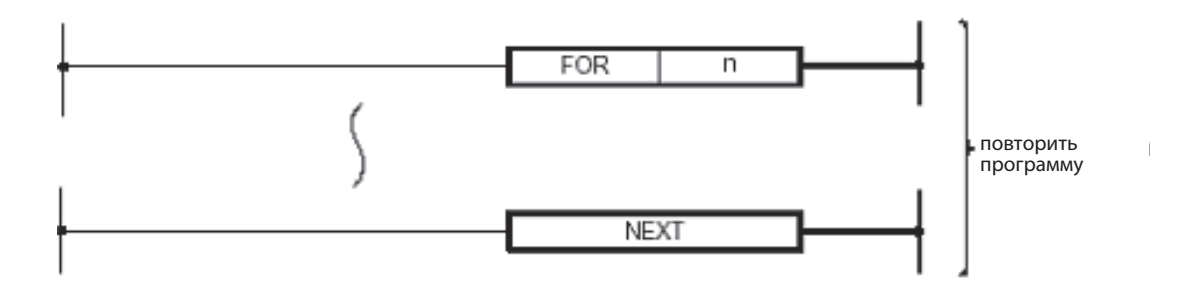

Распространенная практика заключается в использовании условного перехода (CJ) для обхода петли FOR – NEXT, если она не должна сканироваться. Это позволяет избежать сканирования петли, когда это не требуется, тем самым снижая общее время цикла программы.

## 23.2 Пример программы

На следующей релейной диаграмме иллюстрируется использование петли FOR – NEXT для поиска определенного значения данных, входящих в диапазон регистров данных. Когда найдено совпадение, программа возвращает номер записи данных в цифровые выходы учебного стенда.

Значение вводится через входы с X10 по X13 (значимости: X10 = 2<sup>0</sup>, X11 = 2<sup>1</sup>, X12 = 2<sup>2</sup>, X13 = 2<sup>3</sup>).

Помимо команд FOR и NEXT, этот пример содержит также команды условного перехода, сравнения данных и обращения к индексному регистру.

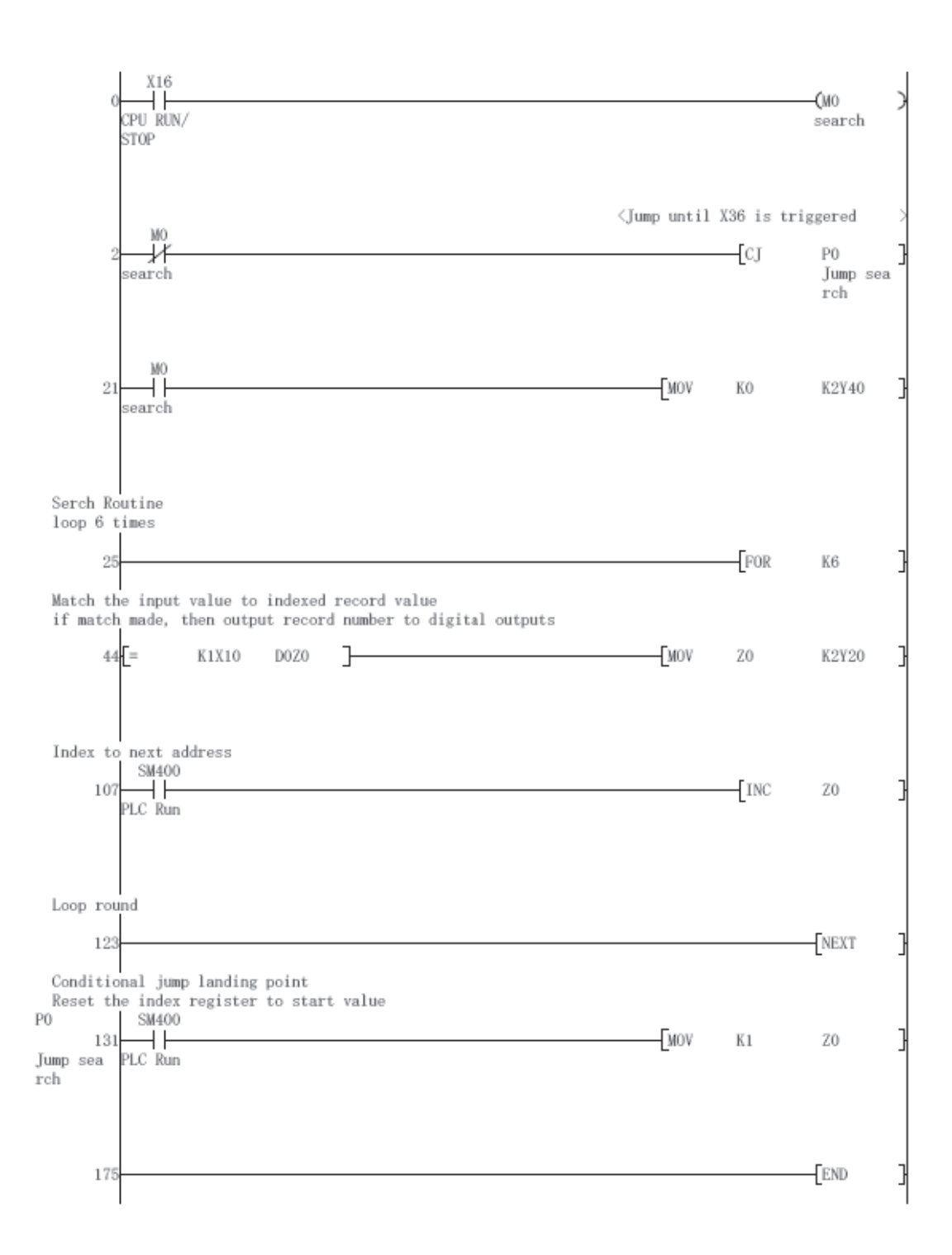

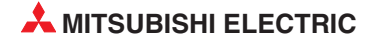

### 23.2.1 Процедуры настройки и мониторинга

### Упражнение

- ① Введите приведенный выше программный пример и сохраните его как 'For-Next1'
- Эагрузите программу в ПЛК.
- Перед тестированием программы введите в регистры данных с D1 по D6 любые десятичные значения между 1 и 15. Воспользуйтесь для этого функцией *Device Test* среды GX Developer.
- ④ Наблюдайте за выполнением программы в режиме контроля (*Monitor mode*). Содержимое регистров данных с D1 по D5 можно просмотреть, например, с помощью контроля входных данных (*Entry data monitor*, см. раздел 14.2).
- (5) Подайте на входы с X12 по X15 двузначное значение в диапазоне между 1 и 15.
- (6) Запустите поиск, включив вход X15, и наблюдайте за цифровыми выходами. Если введенное значение совпадает со значением, хранящимся в регистрах данных с D1 по D6, отображается номер регистра данных (от 1 до 6), в котором обнаружено это значение.

### 23.2.2 Расширения программы

- Расширьте программу так, чтобы выход включался на 5 секунд, если между введенным значением и сохраненными значениями **не** обнаружено соответствия.
- После этого измените программу так, чтобы этот выход в течение 5 секунд мигал с частотой 1 Гц (0.5 с включен, 0.5 с выключен) на основе специального маркера (см. приложение).

# 24 Связь через ETHERNET

### 24.1 Параметрирование модуля ETHERNET

В этом разделе поэтапно описывается конфигурирование модуля ETHERNET QJ71E71 путем настройки параметров в GX IEC Developer (начиная с версии 7.00).

В качестве примера используется модуль ETHERNET для коммуникации по протоколу TCP/IP между процессором Q02H и компьютером визуализации процесса с графической панелью управления типа E1071. Если в компьютере для визуализации процесса установлена среда программирования, то его можно использовать и для программирования контроллера. Поэтому в этом разделе разъясняется также, как с помощью среды GX IEC Developer через ETHERNET обращаться к центральному процессору контроллера.

На рисунке ниже изображена конфигурация сети для этого примера. Указаны также используемые IP-адреса.

Пожалуйста, будьте снисходительны к тому, что настройки контроллера описаны подробнее, чем настройки компьютера или панели управления. У последних часто встречаются очень специфические настройки, которые не могут быть рассмотрены в рамках этого руководства.

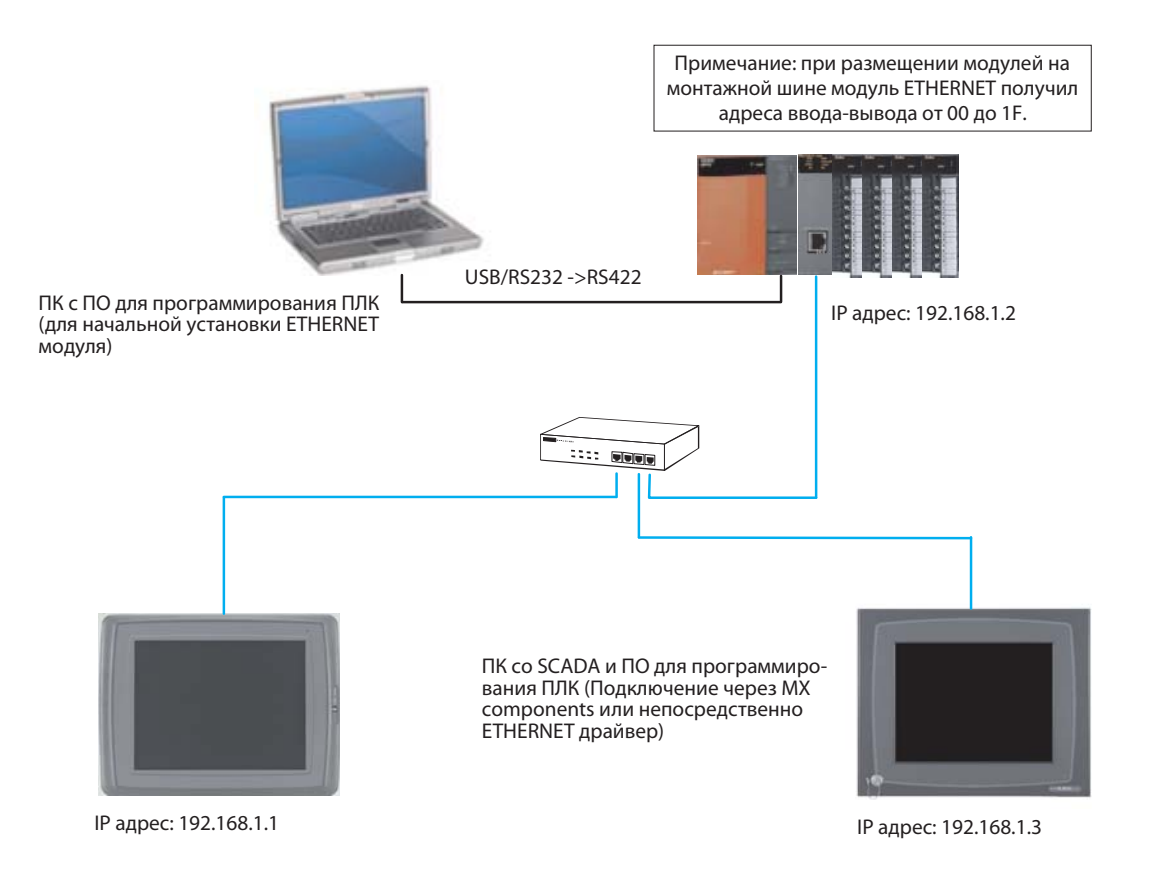

### 24.1.1 Конфигурирование ПЛК (с использованием ПК для начальной настройки)

1 Используя программное обеспечение для программирования, вызовите окно выбора параметров *Network Param*, дважды щелкнув на опции, отмеченной стрелкой.

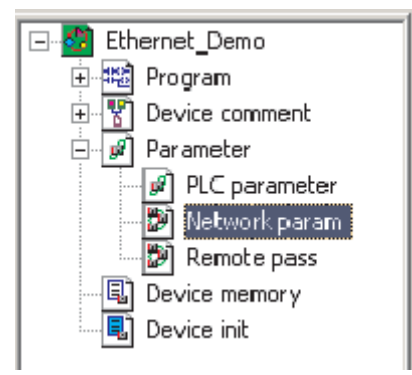

② Когда откроется окно, выберите *MELSECNET/Ethernet*, как показано ниже.

| Network parameter 🛛 🗙 |
|-----------------------|
| MELSECNET/Ethernet    |
| MELSECNET / MINI      |
| CC-Link               |
| Cancel                |

После этого откроется диалоговое окно для конфигурации модуля ETHERNET, как показано ниже.

③ В окне типов сети *Network type* щелкните на стрелке вниз, чтобы показать имеющиеся опции:

|                  | Module 1 |
|------------------|----------|
| Network type     | None     |
| Starting I/O No. |          |
| Network No.      |          |
| Total stations   |          |
| Group No.        |          |
| Station No.      |          |
| Mode             | <b>•</b> |
|                  |          |

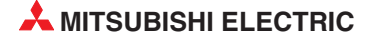

④ "ETHERNET" является последней опцией в списке. Выберите ее, как показано ниже.

|                  | Module 1                       |  |  |  |
|------------------|--------------------------------|--|--|--|
| Network type     | E thernet 🗾 🚽                  |  |  |  |
| Starting I/O No. | MNET/H mode (Normal station)   |  |  |  |
| Network No.      | MNE T/10 mode (Normal station) |  |  |  |
| Total stations   | MNET/H Stand by station        |  |  |  |
| Group No.        |                                |  |  |  |
| Station No.      |                                |  |  |  |
| Mode             | •                              |  |  |  |

⑤ Теперь в диалоговом окне показаны варианты настроек для модуля. Кнопки в нижней половине таблицы, отмеченные красным, предназначены для установки обязательных частей модуля; пурпурным маркированы опции, которые устанавливаются при необходимости.

|                  | Module 1                     |   |
|------------------|------------------------------|---|
| Network type     | Ethernet 👻                   | I |
| Starting I/O No. |                              | ĺ |
| Network No.      |                              |   |
| Total stations   |                              | ſ |
| Group No.        | 0                            |   |
| Station No.      |                              |   |
| Mode             | On line 💌                    | ĺ |
|                  | Operational settings         | ĺ |
|                  | Initial settings             | ĺ |
|                  | Open settings                | [ |
|                  | Router relay parameter       | [ |
|                  | Station No.<->IP information | [ |
|                  | FTP Parameters               |   |
|                  | E-mail settings              | ĺ |
|                  | Interrupt settings           | ĺ |

(6) Щелкните в полях ввода в верхней половине столбца и введите необходимые данные. На рисунке ниже изображены настройки для примера конфигурации со страницы 24-1.

|                  | Module 1                     |      |                        |
|------------------|------------------------------|------|------------------------|
| Network type     | Ethernet                     | ٠    |                        |
| Starting I/O No. | (                            | 0000 |                        |
| Network No.      |                              | 1    | < — См. замечание ниже |
| Total stations   |                              |      |                        |
| Group No.        |                              | 0    |                        |
| Station No.      |                              | 2    | < — См. замечание ниже |
| Mode             | On line                      | -    |                        |
|                  | Operational settings         |      |                        |
|                  | Initial settings             |      |                        |
|                  | Open settings                |      |                        |
|                  | Router relay parameter       |      |                        |
|                  | Station No.<->IP information |      |                        |
|                  | FTP Parameters               |      |                        |
|                  | E-mail settings              |      |                        |
|                  | Interrupt settings           |      |                        |
|                  |                              |      |                        |

### ПРИМЕЧАНИЕ

- **Network No.** и "Station No." нужны для идентификации модуля при коммуникации между двумя модулями ETHERNET. В данном руководстве этот тип обмена данными не рассматривается. Эти настройки необходимы также в том случае, если доступ к контроллеру из среды программирования осуществляется через ETHERNET. Эти возможности описаны в разделе 24.3.
- Далее щелкните на **Operational settings**, чтобы вызвать показанное ниже диалоговое окно. Имеющиеся настройки – это настройки по умолчанию, применяемые в программном обеспечении для программирования.

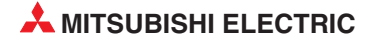

| Ethernet operations                                                    | ×                                                                                                    |
|------------------------------------------------------------------------|----------------------------------------------------------------------------------------------------|
| Communication data code<br>Binary code<br>C ASCII code<br>C ASCII code | al timing<br>Do not wait for OPEN ( Communications<br>mpossible at STOP time )<br>Always wait for OPEN ( Communication<br>possible at STOP time ) |
| - IP address                                                           | Send frame setting                                                                                                    |
| Input format DEC.                                                      | Ethernet(V2.0)                                                                                                    |
| IP address 192                                                         | 0 1 254 C IEEE802.3                                                                                                    |
| Enable Write at RUN time                                               | TCP Existence confirmation setting                                                                                                    |
|                                                                        | Use the KeepAlive                                                                                                    |
|                                                                        | C Use the Ping                                                                                                    |
| End                                                                    | Cancel                                                                                                    |

(8) Ниже в диалоговом окне показаны настройки, необходимые для описанного ранее примера системы. Для ясности различия указаны стрелками.

| Ethernet operations                                      |                                                                                                | X                                                                                |
|----------------------------------------------------------|------------------------------------------------------------------------------------------------|----------------------------------------------------------------------------------|
| Communication data code<br>C Binary code<br>C ASCII code | Initial timing     Do not wait for     impossible at S     Always wait for     possible at ST( | OPEN ( Communications<br>TOP time )<br>OPEN ( Communication<br>DP time )         |
| IP address<br>Input format DEC.<br>IP address 192        | 168 1                                                                                          | 2 Send frame setting<br>C Ethernet(V2.0)<br>C IEEE802.3                          |
| Enable Write at RUN tin                                  | End                                                                                            | CP Existence confirmation setting<br>Use the KeepAlive<br>Use the Ping<br>Cancel |

Эадав все настройки, щелкните *End*, чтобы вернуться в окно основных настроек сетевых параметров. Обратите внимание, что кнопка *Operational settings* стала синей, указывая на внесение изменений.

|                  | Module 1                     |  |  |
|------------------|------------------------------|--|--|
| Network type     | Ethernet 🔹                   |  |  |
| Starting I/O No. | 0000                         |  |  |
| Network No.      | 1                            |  |  |
| Total stations   |                              |  |  |
| Group No.        | 0                            |  |  |
| Station No.      | 2                            |  |  |
| Mode             | On line 🔹                    |  |  |
|                  | Operational settings         |  |  |
|                  | Initial settings             |  |  |
|                  | Open settings                |  |  |
|                  | Router relay parameter       |  |  |
|                  | Station No.<->IP information |  |  |
|                  | FTP Parameters               |  |  |
|                  | E-mail settings              |  |  |
|                  | Interrupt settings           |  |  |
|                  |                              |  |  |

(1) Далее щелкните на **Open settings** для вызова следующего диалогового окна. Здесь будут выполняться настройки для Scada и HMI.

ПРИМЕЧАНИЕ

Если модуль ETHERNET применяется **только** для того, чтобы из среды программирования обращаться к контроллеру через ETHERNET, никакие настройки связи не нужны (см. раздел 24.3).

|    | Protocol | Open system | Fixed buffer | Fixed buffer<br>communication<br>procedure | Pairing<br>open | Existence<br>confirmation | Host station<br>Port No. | Transmission<br>target device IP<br>address | Transmission<br>target device<br>Port No. |
|----|----------|-------------|--------------|--------------------------------------------|-----------------|---------------------------|--------------------------|---------------------------------------------|-------------------------------------------|
| 1  | •        | <b>T</b>    | <b>T</b>     | <b>T</b>                                   | <b>T</b>        | <b>T</b>                  |                          |                                             |                                           |
| 2  | Ŧ        | <b>•</b>    | <b>T</b>     | T                                          | <b>T</b>        | *                         |                          |                                             |                                           |
| 3  | •        | •           | •            | •                                          | •               | <b>•</b>                  |                          |                                             |                                           |
| 4  | -        | •           | <b>•</b>     | •                                          | -               | -                         |                          |                                             |                                           |
| 5  | •        | <b>•</b>    | •            | •                                          | -               | -                         |                          |                                             |                                           |
| 6  | -        | <b>•</b>    | <b>•</b>     | <b>•</b>                                   | -               | -                         |                          |                                             |                                           |
| 7  | Ψ.       | <b>T</b>    | <b>T</b>     | <b>T</b>                                   | <b>T</b>        | <b>T</b>                  |                          |                                             |                                           |
| 8  | •        | <b>•</b>    | <b>T</b>     | •                                          | •               | -                         |                          |                                             |                                           |
| 9  | •        | •           | •            | •                                          | •               | -                         |                          |                                             |                                           |
| 10 | -        | <b>•</b>    | •            | •                                          | •               | -                         |                          |                                             |                                           |
| 11 | -        | •           | <b>•</b>     | •                                          | -               | -                         |                          |                                             |                                           |
| 12 | Ψ.       | <b>T</b>    | <b>T</b>     | <b>T</b>                                   | <b>T</b>        | <b>T</b>                  |                          |                                             |                                           |
| 13 | •        | T           | T            | <b>T</b>                                   | <b>T</b>        | <b>•</b>                  |                          |                                             |                                           |
| 14 | •        | •           | •            | •                                          | •               | -                         |                          |                                             |                                           |
| 15 | -        | <b>•</b>    | <b>•</b>     | •                                          | -               | -                         |                          |                                             |                                           |
| 16 | •        | <b>•</b>    | <b>•</b>     | <b>•</b>                                   | <b>•</b>        | -                         |                          |                                             |                                           |
|    |          |             |              | End                                        |                 | Cancel                    |                          |                                             |                                           |

Ниже в диалоговом окне показаны настройки, необходимые для связи и со Scada и с HMI, для описанного ранее примера системы. Настройки выполняются путем выбора необходимых опций из открывающихся списков в каждом окне или, при необходимости, ввода значений.

|    | Protocol | Open system | Fixed buffer | Fixed buffer<br>communication<br>procedure | Pairing<br>open | Existence<br>confirmation | Host station<br>Port No. | Transmission<br>target device IP<br>address | Transmission<br>target device<br>Port No. |
|----|----------|-------------|--------------|--------------------------------------------|-----------------|---------------------------|--------------------------|---------------------------------------------|-------------------------------------------|
| 1  | TCP 💽    | Unpassive 🔻 | Receive 💌    | Procedure exist 💌                          | Disable 💌       | Confirm 💌                 | 0401                     |                                             | - HMI                                     |
| 2  |          | •           | Υ.           | <b>•</b>                                   | <b>T</b>        | <b>T</b>                  |                          | нап                                         |                                           |
| 3  |          | •           | <b>T</b>     | <b>•</b>                                   | <b>T</b>        | <b>T</b>                  |                          |                                             |                                           |
| 4  |          | · ·         | •            | -                                          | •               | -                         |                          |                                             |                                           |
| 5  | •        | •           | •            | -                                          | -               | -                         |                          |                                             |                                           |
| 6  | •        | · •         | •            | -                                          | •               | -                         |                          |                                             |                                           |
| 7  |          | · ·         | •            | -                                          | -               | -                         |                          |                                             |                                           |
| 8  |          | · ·         | •            | -                                          | -               | -                         |                          |                                             |                                           |
| 9  |          | ·           | •            | -                                          | •               | -                         |                          |                                             |                                           |
| 10 | •        | · ·         | •            | -                                          | •               | -                         |                          |                                             |                                           |
| 11 |          | · •         | •            | <b>•</b>                                   | •               | <b>•</b>                  |                          |                                             |                                           |
| 12 | •        | · ·         | <b>T</b>     | <b>•</b>                                   | •               | •                         |                          |                                             |                                           |
| 13 |          | · ·         | <b>T</b>     | <b>T</b>                                   | <b>T</b>        | <b>T</b>                  |                          |                                             |                                           |
| 14 |          | · ·         | <b>T</b>     | <b>T</b>                                   | <b>T</b>        | <b>T</b>                  |                          |                                             |                                           |
| 15 |          | · _         | <b>•</b>     | -                                          | -               | -                         |                          |                                             |                                           |
| 16 |          | · •         | <b>•</b>     | <b>•</b>                                   | •               | -                         |                          |                                             |                                           |
|    |          |             |              | End                                        |                 | Cancel                    | 1                        |                                             |                                           |

|                                        | Module 1                                             | Module 2                     | Module 3        |
|----------------------------------------|------------------------------------------------------|------------------------------|-----------------|
| Network type                           | Ethernet 👻                                           | None 🔻                       | None 🔻          |
| Starting I/O No.                       | 0000                                                 |                              |                 |
| Network No.                            | 1                                                    |                              |                 |
| Total stations                         |                                                      |                              |                 |
| Group No.                              | 0                                                    |                              |                 |
| Station No.                            | 2                                                    |                              |                 |
| Mode                                   | On line 💌                                            | <b>•</b>                     | -               |
|                                        | Operational settings                                 |                              |                 |
|                                        | Initial settings                                     |                              |                 |
|                                        | Open settings                                        |                              |                 |
|                                        | Router relay parameter                               |                              |                 |
|                                        | Station No.<->IP information                         |                              |                 |
|                                        | FTP Parameters                                       |                              |                 |
|                                        | E-mail settings                                      |                              |                 |
|                                        | Interrupt settings                                   |                              |                 |
|                                        |                                                      |                              |                 |
|                                        |                                                      |                              |                 |
|                                        |                                                      |                              |                 |
| Necessary setting No setting           | <ul> <li>/ Alreadyset ) Set if it is need</li> </ul> | ed( Nosetting / Alreadyset ) |                 |
| Star                                   | t I/O No. :                                          | Valid module<br>during other | station access  |
| Interlink transmission parameters Plea | ase input the starting I/O No. of the modu           | le in HEX(16 bit) form       | 31GUUT GUUE33 , |
|                                        | · · · · · · · · · · · · · · · · · · ·                |                              |                 |
| Acknowledge XY assignment Rou          | iting parameters Assignment image                    | Lheck                        | End Lancel      |
|                                        |                                                      |                              |                 |

(1) Задав все настройки, щелкните на **End**, чтобы вернуться в окно основных настроек сетевых параметров.

Для связи со Scada или HMI больше никаких настроек здесь не требуется.

Шелкните на **End**, чтобы провериить и закрыть диалоговое окно основных настроек сетевых параметров. Эти настройки будут переданы в ПЛК во время следующей загрузки параметров.

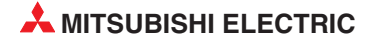

## 24.2 Конфигурирование ПК для ETHERNET

Откройте Свойства сети в Windows<sup>®</sup> и назначьте IP-адрес и маску подсети в диалоговом окне свойств TCP/IP для используемого сетевого адаптера Ethernet. Учтите, что после изменения IP-адреса может потребоваться перезагрузка ПК.

| Internet Protocol (TCP/IP) P                                                                           | roperties ? 🔀                                                                        |
|----------------------------------------------------------------------------------------------------|--------------------------------------------------------------------------------------|
| General                                                                                                |                                                                                      |
| You can get IP settings assigned<br>this capability. Otherwise, you ne<br>the appropriate IP settings. | l automatically if your network supports<br>ed to ask your network administrator for |
| O Obtain an IP address autor                                                                           | natically                                                                            |
| • Use the following IP addres                                                                          | 15:                                                                                  |
| IP address:                                                                                            | 192.168.1.100                                                                        |
| Sybnet mask:                                                                                           | 255 . 255 . 255 . 0                                                                  |
| Default gateway:                                                                                       |                                                                                      |
| O Obtain DNS server address                                                                            | automatically                                                                        |
| Use the following DNS served                                                                           | ver addresses:                                                                       |
| Preferred DNS server:                                                                                  | · · · · · · · · · · · ·                                                              |
| Alternate DNS server:                                                                                  | 1 1 1                                                                                |
|                                                                                                    | Ad <u>v</u> anced                                                                    |
|                                                                                                    | OK Cancel                                                                            |

# 24.3 Конфигурирование GX Developer для доступа контроллера в ETHERNET

① Откройте диалоговое окно настроек, как показано ниже.

| Project       Object       Edit       Iools       Online       Debug       Yiew       Extras       Window       Help         Image: Image: Image |                  |
|----------------------------------------------------------------------------------------------------|------------------|
| Image: Second state     Image: Second state     Ports       Modem     Modem                                                                                                    |                  |
| Modem,,,                                                                                                    |                  |
| Ethernet communication ka Start Monitoring Ctrl+F8                                                                                                    |                  |
| Project [c:\MELSEC\GX Stop Monitoring Alt+F8                                                                                                    |                  |
|                                                                                                    |                  |
| Transfer Setup                                                                                                    | ×                |
| PC side I/F                                                                                                    |                  |
| COM COM 1 Transmission speed 115.2Kbps                                                                                                    |                  |
| PLC side 1/F                                                                                                    |                  |
| Other<br>station No specification Other station[Single network] Other station[Co-existence network] PLC direct                                                                                                    | n channel list   |
| Time out (Sec.) 10 Retry times 0 Com                                                                                                    | nection test     |
| Network route PLC type                                                                                                    |                  |
| C24 NET/10(H) NET(II) CC-Link Ethernet Multiple CPU setting System                                                                                                    | m image          |
| Co-existence<br>network route                                                                                                    | ed (Q/A6TEL.C24) |
| C24 NET/10(H) NET(II) CC-Link Ethemet                                                                                                    | OK               |
| Accessing host station Not specified                                                                                                    | Close            |

- (2) По умолчанию для соединения для PC Side I/F используется последовательная связь с модулем ЦП ПЛК. Измените PC Side I/F на Ethernet board, щелкнув на нем, как показано выше, и ответив Yes на запрос о потере имеющихся настроек (т.е. настроек последовательной связи с ЦП).
- ③ По умолчанию для PC Side I/F будет Номер сети = 1, Номер станции = 1 и Протокол = TCP, как показано ниже. Если здесь этого НЕ ПОКАЗАНО, дважды щелкните на Ethernet board и сделайте такие настройки в соответствующих местах.

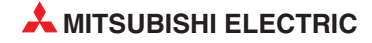

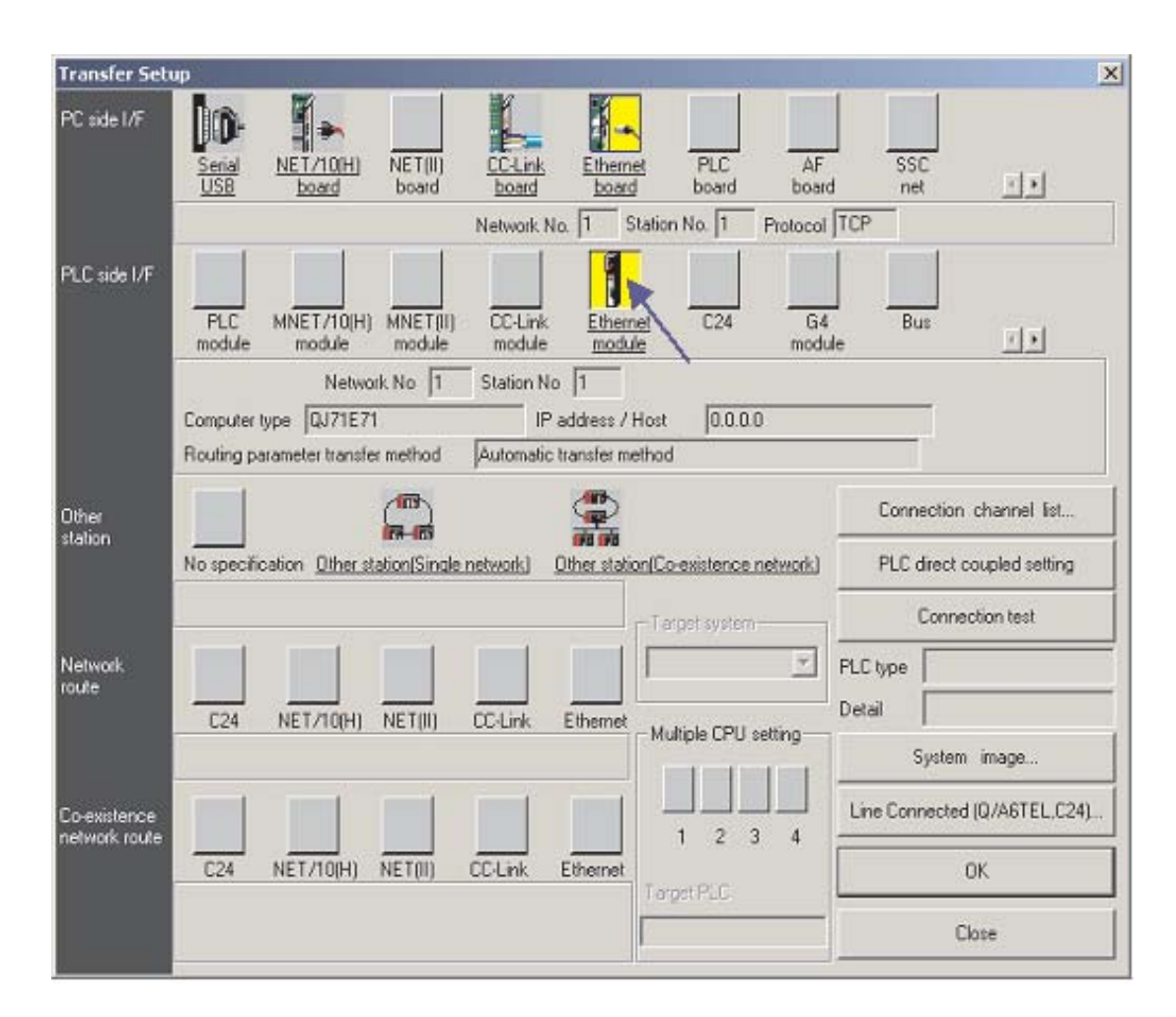

④ Как это показано вверху, в строке PLC side I/F щелкните двойным щелчком по Ethernet module. В результате этого открывается окно диалога, в котором можно сделать настройки для используемого модуля ETHERNET. Введите здесь такие же данные, которые были выбраны в качестве параметров сетевой коммуникации (см. шаги ⑥ и ⑦ в разделе 24.1.1).

| PLC side I/F detailed  | setting of Ethernet module            | × |
|------------------------|---------------------------------------|---|
|                        | OK                                    |   |
| PLC                    | QJ71E71 Cancel                        |   |
| Network No.            | 1                                     |   |
| Station No.            | 4                                     |   |
| IP address             | 192 168 1 2 IP input format DEC.      |   |
| C Host Name            |                                       |   |
| Routing parameter tran | sfer method Automatic response system | - |

### ПРИМЕЧАНИЕ

Не требуется указывать номер порта, поскольку в программном обеспечении для программирования используется протокол MELSOFT с назначением порта по умолчанию.

- 5 По завершению щелкните **ОК**.
- 6 Затем щелкните по **Other station**.

| Transfer Set                  | up                                                                                                    | x                                                     |
|-------------------------------|----------------------------------------------------------------------------------------------------|-------------------------------------------------------|
| PC side I/F                   | Serial NET/10(H) NET(II) CC-Link Ethernet PLC AF<br>USB board board board board board board                                                                                                    | SSC 1                                                 |
|                               | Network No. 1 Station No. 1 Protocol                                                                                                    | TCP                                                   |
| PLC side I/F                  | PLC MNET/10(H) MNET(II) CC-Link <u>Ethemet</u> C24 G4<br>module module module module module                                                                                                    | Bus T                                                 |
|                               | Network No         1         Station No         2           Computer type         QJ71E71         IP address / Host         192.168.1.2           Routing parameter transfer method         Automatic transfer method |                                                       |
| Other<br>station              | No specification Other station(Co-existence network)                                                                                                    | Connection channel list<br>PLC direct coupled setting |
|                               | - Tarnet sustera                                                                                                    | Connection test                                       |
| Network<br>route              |                                                                                                    | PLC type Detail                                       |
|                               | C24 NET/TO(H) NET(h) CO-Chik Ethemet Multiple CPU setting                                                                                                    | System image                                          |
| Co-existence<br>network route |                                                                                                    | Line Connected (Q/A6TEL,C24)                          |
|                               | C24 NET/10(H) NET(II) CC-Link Ethernet                                                                                                    | OK                                                    |
|                               | I Sger PLL                                                                                                    | Close                                                 |

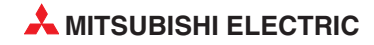

Далее один раз щелкните на Other station (Single network), как показано ниже. Это завершит установку, создав диалоговое окно, как показано ниже. Щелкните на Connection test для подтверждения, что установки заданы правильно. Затем по завершению щелкните на OK.

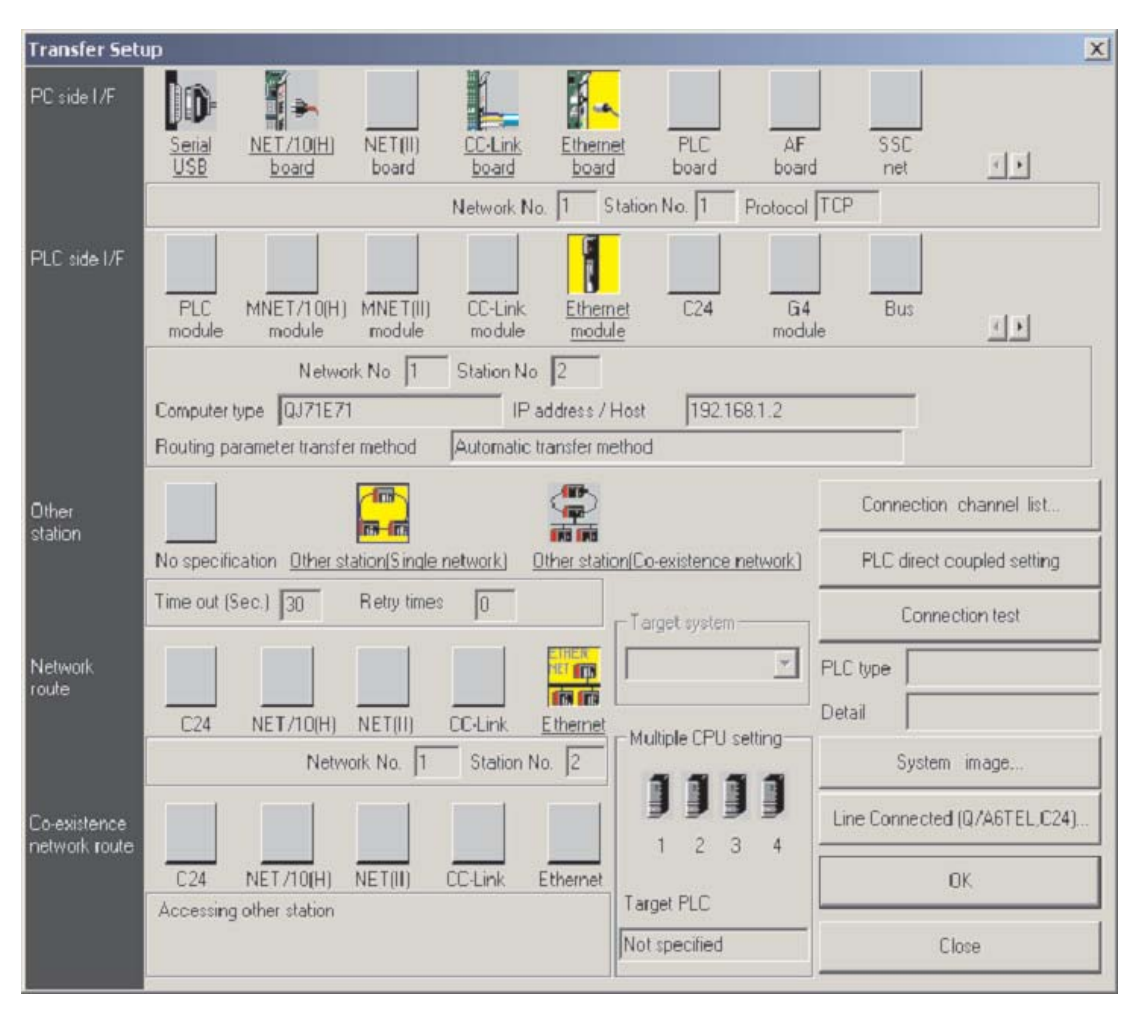

## 24.4 Установка интерфейса для связи с HMI

① Проект в E-Designer для иллюстративной системы должен иметь следующие настройки.

| Project Properties           | ×      |
|------------------------------|--------|
| Operator <u>T</u> erminal    |        |
| E1071 Landscape 1.1x         | Change |
| Controller systems           |        |
| QnA/Q-SERIES (E71) /QnA/Q-SE | Change |
| Controller 2                 | Change |
| - <u>C</u> olor scheme       |        |
| [Current default]            | Change |
| Cance                        | 1      |

② Далее откройте опции *Peripherals* в меню *System* и сконфигурируйте TCP/IP соединение для HMI, как показано:

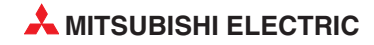

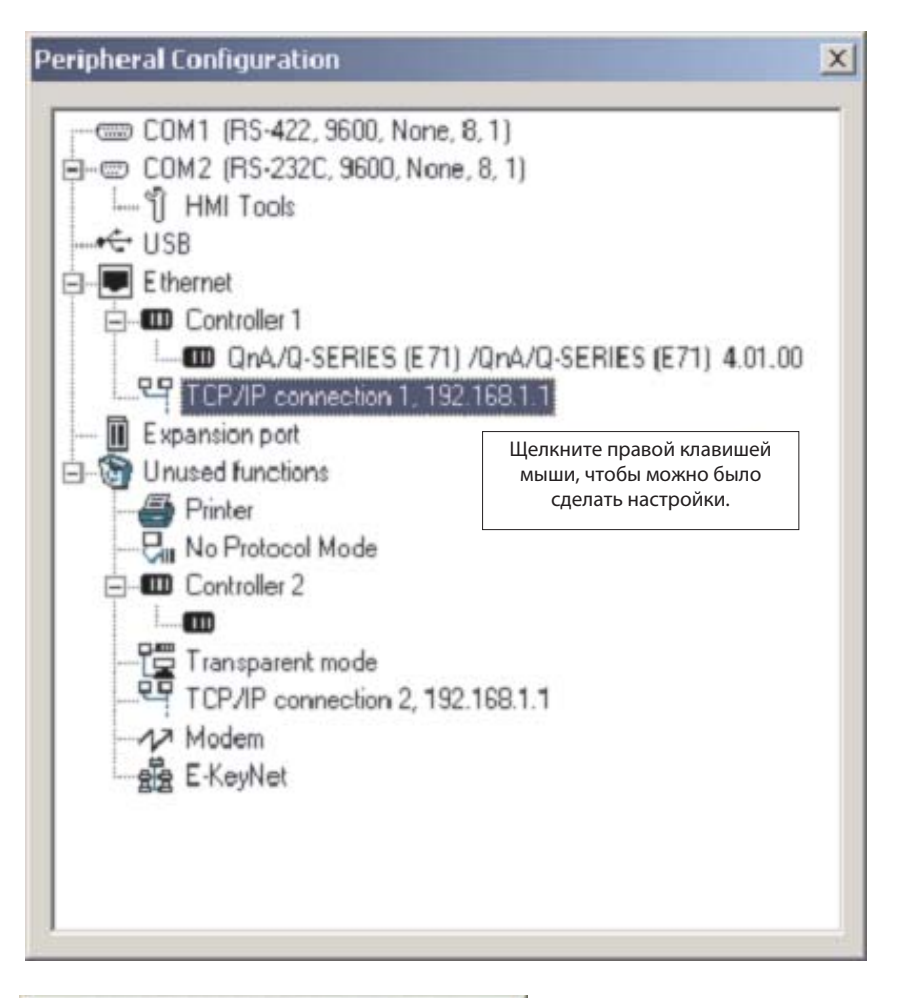

| Connection name:    | Q02(H)        |   |
|---------------------|---------------|---|
| Host configuration: | Manual        | - |
| - TCP/IP Properties |               |   |
| IP address:         | 192.168.1.1   |   |
| Subnet mask:        | 255.255.255.0 |   |
| Gateway:            | 0.0.0.0       |   |
| Primary DNS:        | 0.0.0.0       |   |
| Secondary DNS:      | 0.0.0.0       |   |
|                     |               |   |

③ Затем сделайте следующие настройки для Controller 1 (т.е. целевой ПЛК), согласно настройкам, сделанным ранее в ПЛК.

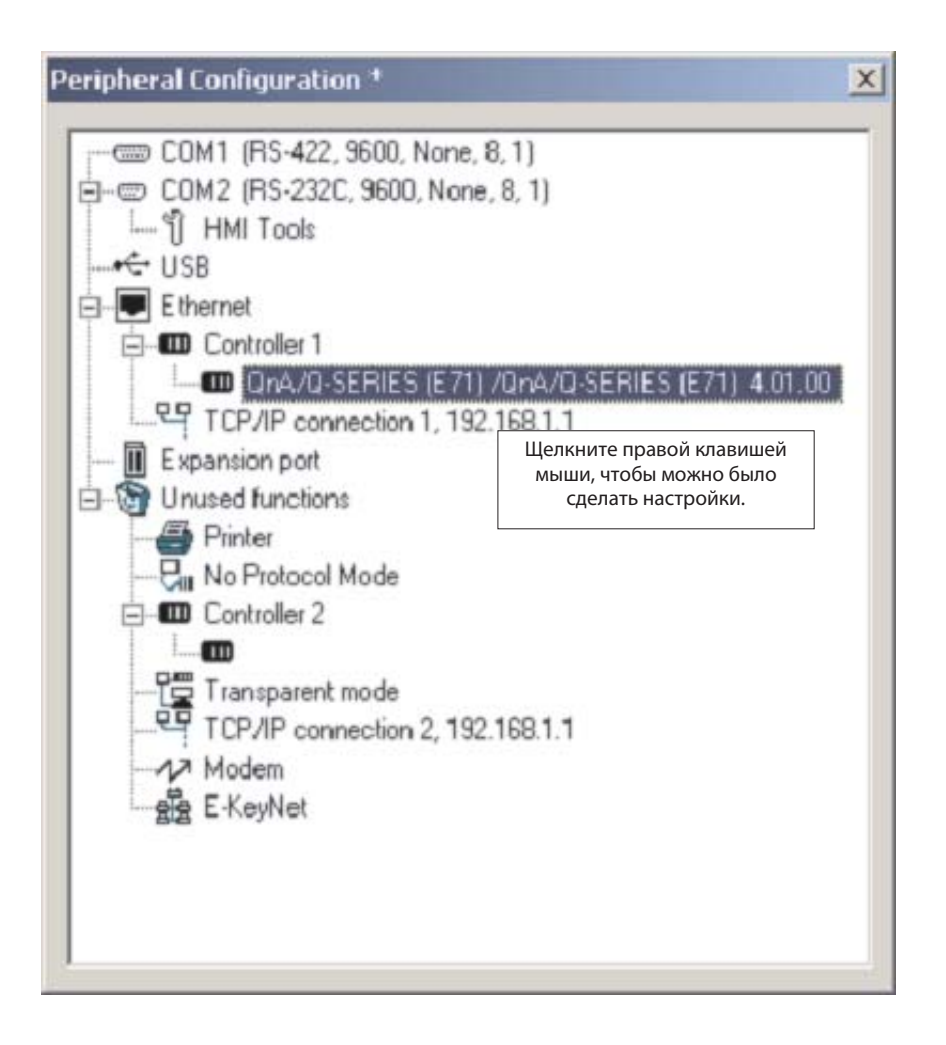

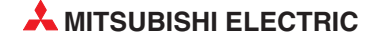
| PLCModel:                         | Qnn_CPU           |
|-----------------------------------|-------------------|
| Configuration                     |                   |
| IP address:                       | 192 . 168 . 1 . 2 |
| Port address:                     | 1025              |
| My port address:                  | 0                 |
| Piotocol                          |                   |
| C UDP                             |                   |
| <u>N</u> etwork:<br><u>M</u> NET: | 0<br>0<br>poll    |
| <ul> <li>IP address</li> </ul>    | C Network C MNET  |

Десятичный номер порта 1025 модуля ETHERNET соответствует шестнадцатеричному числу 401. Это шестнадцатеричное значение было введено в настройках связи модуля ETHERNET в качестве номера порта (см. шаг 🔞 в разделе 24.1.1).

④ Щелкните на **ОК**, выйдите из настроек периферийного оборудования и загрузите эти настройки с проектом.

## 24.5 Связь через MX Component

MX Component – это инструмент, предназначенный для организации связи между ПК и ПЛК, не требующий от пользователя никаких знаний о протоколах связи и модулях.

Он поддерживает соединение через последовательный порт ЦП, соединения через последовательные каналы ПК (RS232C, RS422), сети ETHERNET, CC-Link и MELSEC.

Ниже на рисунке показан простой способ создания связи между ПК и ПЛК через МХ Component.

① Запустите Communication Setting Utility и выберите Wizard

| Communication Setup Utility              |                 | _ [] × |
|------------------------------------------|-----------------|--------|
| Menu Help                                |                 |        |
| Target setting List view Connection test |                 |        |
| Logical station number                   | Wizard. Delete. | 1      |
|                                          | 1               |        |
|                                          |                 |        |
|                                          |                 |        |
|                                          |                 |        |
|                                          |                 |        |
|                                          |                 |        |
|                                          |                 |        |
|                                          |                 |        |
|                                          | Exit            |        |

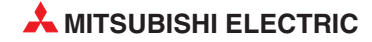

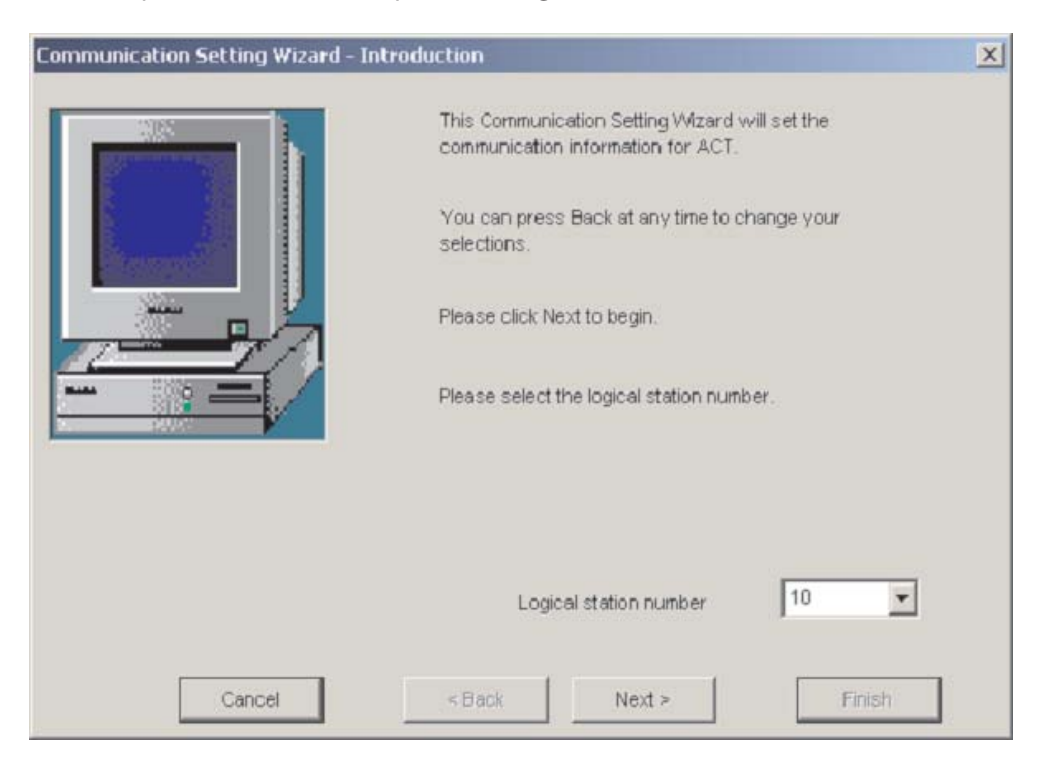

#### ② Во-первых, необходимо определить *Logical station number*

③ Затем сконфигурируйте *Communication Settings* на стороне ПК.

| Communication Setting Wizard - PC | side                                        |                                                                                                    |        | × |
|-----------------------------------|---------------------------------------------|----------------------------------------------------------------------------------------------------|--------|---|
|                                   | Please select<br>PC side I/F                | the PC side I/F                                                                                                    | •      |   |
|                                   | - Communication<br>Connect port<br>Time out | setiSerial<br>USB<br>CC MELSECNET/10 board<br>MELSECNET/H board<br>CC-Link board<br>Ethernet board<br>CPU board<br>Q Series Bus<br>GX Simulator<br>Modem | •      |   |
| Cancel                            | < Back                                      | Next >                                                                                                    | Finish |   |

|        | Please select th | e PC side I/F  |        |      |
|--------|------------------|----------------|--------|------|
|        | PC side I/F      | Ethernet board | •      |      |
|        | Communication se | tting          |        | 3    |
|        | Connect module   | QJ71E71        | •      |      |
|        | Protocol         | UDP            | •      |      |
|        | Network No       | 1              |        |      |
|        | Station No       | 3              |        |      |
|        | Port No          | 5001           |        |      |
|        | Time out         | 60000          | ) ms   |      |
|        | 99.<br>          |                |        | 1000 |
| Cancel | < Back           | Next >         | Finish |      |

④ Выберите UDP протокол и по умолчанию порт 5001

(5) Введите IP-адрес модуля ETHERNETи номер станции. Здесь настраиваются такие же значения, как и в параметрах сетевой коммуникации среды GX IEC Developer (см. раздел 24.1.1).

| Communication Setting Wizard - Pl | C side  Please select the PLC side I/F  PLC side I/F  Communication setting  Module type  GJ71E71  Host(IP Address)  192.168.1.2  Network No  1  Station No  2 | ]      |
|-----------------------------------|----------------------------------------------------------------------------------------------------|--------|
| Cancel                            | < Back Next >                                                                                                    | Finish |

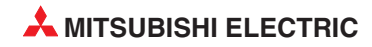

6 Выберите правильный тип ЦП.

| Communication Setting Wizard - | Network              |              | X        |
|--------------------------------|----------------------|--------------|----------|
|                                | Please select the Ne | twork        |          |
|                                | Station type         | Host station | <b>_</b> |
|                                | CPU type             | -▶ Q02(H)    | •        |
|                                | Muttiple CPU         | None         |          |
| Cancel                         | < Back               | Next >       | nsh      |

⑦ Для завершения конфигурации задайте имя и нажмите кнопку *Finish*.

| Communication Setting Wizard - Finishe | ed                                                                                                    | × |
|----------------------------------------|----------------------------------------------------------------------------------------------------|---|
|                                        | The Communication wizard has finished collecting<br>information.<br>Please Finish to build the logical station number. |   |
|                                        | Q02 communication                                                                                                    |   |
| Cancel                                 | <back next=""> Finish</back>                                                                                           | / |

|                       |                      |                  | 3           |  |
|-----------------------|----------------------|------------------|-------------|--|
|                       | Ethernet<br>Ethernet | CPU type         | Q02(H)      |  |
| Protocol              | UDP                  | Module type      | GJ71E71     |  |
| letwork No            | 1                    | Host(IP Address) | 192.168.1.2 |  |
| Station No<br>Port No | 5001                 | Station No       | 2           |  |
| lime-out              | 60000 ms             |                  | -           |  |
|                       |                      | Multiple CPU     | None        |  |
|                       |                      |                  |             |  |

Теперь определение связи закончено. Вы можете проверить соединение на вкладке *Connection test*.

Выберите *Logical station number*, для которого вы хотите выполнить тест. В *Diagnosis count* показывается, насколько успешно выполнено соединение. В *Result* показаны результаты тестирования. В случае ошибки указывается номер ошибки.

| Communication Setup Utility<br>Jenu Help |            |                     | -02                   |
|------------------------------------------|------------|---------------------|-----------------------|
| Target setting List view Connection tes  | t ]        |                     |                       |
| Logical station number 10:Q02 comm       | nunication | -                   | Test                  |
| Communication diagnosis count            | 5          | Communication suppo | rt utility 🔀          |
| Result                                   |            | Communicatio        | n test is successful. |
| Diagnosis count                          | 5          |                     |                       |
| Result                                   | 0x0000000  |                     |                       |
| CPU name                                 | G02CPU     |                     |                       |
| Mean time of communication               | 22 ms      |                     |                       |
|                                          |            |                     |                       |
|                                          |            |                     |                       |

После конфигурирования каналов связи можно получить доступ ко всем контроллерным устройствам (считывание/запись) с помощью языков программирования Microsoft, таких как MS Visual Basic, MS C++ и т.д. MX Component Mitsubishi Electric – это эффективные, простые в использовании инструменты, облегчающие подключение контроллера Мицибиси к миру ПК.

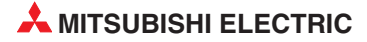

# А Приложение А

## A.1 Определение времени обработки (SM)

Маркеры диагностики (SM) являются внутренними маркерами, применение которых в контроллере жестко установлено. Поэтому их нельзя использовать в программах аналогично внутренним маркерам. Однако их можно включать и выключать для управления центральным процессором.

#### ПРИМЕЧАНИЕ

Маркеры диагностики SM1200 ... SM1255 используются в процессорах QnA. В процессорах серии "Q" эти маркеры не используются.

Маркеры диагностики, начиная с SM 1500, зарезервированы для процессора Q4AR.

В этой таблице разъясняются заголовки столбцов, используемые в таблицах на следующих страницах:

| Заголовок таблицы                  | Значение                                                                                                    |                                                                                                    |  |  |  |  |
|------------------------------------|----------------------------------------------------------------------------------------------------|----------------------------------------------------------------------------------------------------|--|--|--|--|
| Адрес                              | Показывает адрес маркера диагност                                                                                                    | Показывает адрес маркера диагностики.                                                                                                    |  |  |  |  |
| Название                           | Показывает название маркера диаг                                                                                                    | Показывает название маркера диагностики.                                                                                                    |  |  |  |  |
| Значение                           | Краткое разъяснение значения мар                                                                                                    | Краткое разъяснение значения маркера диагностики.                                                                                                    |  |  |  |  |
| Описание                           | Подробная информация о значении                                                                                                    | Подробная информация о значении маркера диагностики.                                                                                                    |  |  |  |  |
| Устанавливает<br>(если установлен) | Маркер диагностики может устанав                                                                                                    | ливаться системой или пользователем.<br>ивает система<br>ивает пользователь (в основной программе или<br>эм режиме периферийного устройства)<br>ивает система и пользователь<br>сли установка была выполнена системой.<br>устанавливается при каждой обработке команды END<br>устанавливается только во время инициализации (при<br>включении блока питания или при переключении<br>центрального процессора<br>из режима "STOP" в режим "RUN")<br>устанавливается только после изменения состояния<br>устанавливается только после возникновения ошибки<br>устанавливается только после возникновения ошибки<br>устанавливается только в том случае, если имеется запрос |  |  |  |  |
| A-CPU M9[][][]                     | [][][], соответствующий процессор<br>Если в процессоре "Q" он добавлен в                                                                                                    | ру "А". (изменения и иное написание, если оно также изменяется)<br>первые, то в таблице он обозначен словом "новый".                                                                                                    |  |  |  |  |
| Действ. для:                       | Если в процессоре "Q" он добавлен впервые, то в таблице он обозначен словом "новый".<br>Указывает, для какого центрального процессора предназначен этот специальный маркер.<br>• действителен для центральных процессоров всех типов<br>Q: действителен только для всех модулей центральных процессоров серии "System Q"<br>QnA: действителен для центральных процессоров серий QnA и Q2AS<br>Тип центрального процессора: действителен только для данного центрального<br>процессора (например, Q4AR)<br>Rem: действителен для удаленных модулей ввода-вывода MELSECNET/H |                                                                                                    |  |  |  |  |

#### Информация для диагностики ошибок

| Адрес | Название                                                    | Значе           | не                                                                                   | Описание                                                                                                    | Устанавливает<br>(если установлен) | Серия "А"<br>М9[][][] | Дейст.<br>для: |
|-------|-------------------------------------------------------------|-----------------|--------------------------------------------------------------------------------------|----------------------------------------------------------------------------------------------------|------------------------------------|-----------------------|----------------|
| SM0   | Ошибка,<br>выявленная при<br>диагностике                    | ВЫКЛ.:<br>ВКЛ.: | ошибок нет<br>ошибка                                                                 | Устанавливается в состояние "включено", если результат<br>диагностики показывает ошибку (включая внешнюю<br>диагностику).<br>После устранения ошибки маркер остается установленным.                                                                     | С<br>(ошибка)                      | новый                 |                |
| SM1   | Ошибка,<br>выявленная<br>путем<br>самодиагностики           | выкл.:<br>вкл.: | при<br>самодиагностике<br>ошибок не<br>выявлено<br>ошибка                            | Устанавливается в состояние "включено", если результат<br>самодиагностики показывает ошибку.<br>После устранения ошибки маркер остается установленным.                                                                                                  | С<br>(ошибка)                      | M9008                 |                |
| SM5   | Общая<br>информация об<br>ошибке                            | выкл.:<br>вкл.: | общей<br>информации об<br>ошибке нет<br>общая<br>информация об<br>ошибке             | При установленном SMO и наличии общей информации об<br>ошибке устанавливается в состояние "включено"                                                                                                    | С<br>(ошибка)                      | новый                 | •<br>Rem       |
| SM16  | Специальная<br>информация об<br>ошибке                      | ВЫКЛ.:<br>ВКЛ.: | специальной<br>информации об<br>ошибке нет<br>специальная<br>информация об<br>ошибке | При установленном SMO и наличии специальной<br>информации об ошибке устанавливается в состояние<br>"включено"                                                                                                    | С<br>(ошибка)                      | новый                 |                |
| SM50  | Сброс<br>ошибки                                             | ВЫКЛ            | → вкл.: стирание<br>ошибки                                                           | Ошибка сбрасывается.<br>Дополнительная информация имеется в разделе 5.3.6.                                                                                                    | Π                                  | новый                 |                |
| SM51  | Низкое<br>напряжение<br>батареи<br>(фиксируемый<br>маркер)  | выкл.:<br>вкл.: | нормальное<br>напряжение<br>напряжение<br>упало                                      | Напряжение батареи буферного питания центрального<br>процессора или карты памяти снизилось ниже<br>минимального предела.<br>После замены батареи маркер остается установленным.<br>Состояние маркера совпадает с состоянием светодиода<br>"BAT. ALARM". | С<br>(ошибка)                      | M9007                 | •              |
| SM52  | Низкое<br>напряжение<br>батареи                             | ВЫКЛ.:<br>ВКЛ.: | нормальное<br>напряжение<br>напряжение<br>упало                                      | Напряжение батареи буферного питания снизилось ниже<br>минимального предела.<br>После замены батареи маркер сбрасывается.                                                                                                    | С<br>(ошибка)                      | M9006                 |                |
|       |                                                             |                 |                                                                                      | Входное напряжение сетевого блока переменного<br>напряжения исчезло на время менее 20 мс.<br>Сброс происходит при выключении и повторном включении<br>напряжения питания.                                                                               |                                    |                       | •              |
| SM53  | Падение<br>напряжения<br>питания                            | выкл.:<br>вкл.: | нормальное<br>напряжение<br>напряжение<br>упало                                      | Входное напряжение блока питания с входом постоянного<br>напряжения исчезло на время менее 10 мс.<br>Сброс происходит при выключении и повторном включении<br>напряжения питания.                                                                       | С<br>(ошибка)                      | M9005                 | Q              |
|       |                                                             |                 |                                                                                      | Входное напряжение блока питания с входом постоянного<br>напряжения исчезло на время менее 1 мс.<br>Сброс происходит при выключении и повторном включении<br>напряжения питания.                                                                        |                                    |                       | QnA            |
| SM54  | Ошибка в<br>MELSECNET/MINI                                  | выкл.:<br>вкл.: | нормальное<br>состояние<br>ошибка                                                    | Этот маркер устанавливается при возникновении ошибки<br>связи в установленном модуле АЈ71РТЗ2 (S3).<br>Маркер остается установленным и после исчезновения<br>ошибки.                                                                                    | С<br>(ошибка)                      | M9004                 | QnA            |
| SM56  | Ошибка<br>обработки                                         | выкл.:<br>вкл.: | нормальное<br>состояние<br>ошибка<br>обработки                                       | Этот маркер устанавливается при возникновении ошибки<br>обработки.<br>Маркер остается установленным и после исчезновения ошибки.                                                                                                    | С<br>(ошибка)                      | M9011                 | •              |
| SM60  | Неисправен<br>предохранитель                                | выкл.:<br>вкл.: | нормальное<br>состояние<br>модуль с<br>неисправным<br>предохранителем                | Этот маркер устанавливается при обнаружении<br>неисправности предохранителя в одном из выходных<br>модулей.<br>Маркер остается установленным и после возврата в<br>нормальное состояние.                                                                | С<br>(ошибка)                      | M9000                 | •              |
| SM61  | Ошибка,<br>выявленная при<br>сверке модулей<br>ввода-вывода | выкл.:<br>вкл.: | нормальное<br>состояние<br>при сверке<br>выявлена ошибка                             | Текущее состояние модулей ввода-вывода отличается от<br>зарегистрированной информации после включения<br>напряжения питания.<br>Сверка модулей ввода-вывода выполняется и для<br>удаленной станции.                                                     | С<br>(ошибка)                      | M9002                 | Rem            |
| SM62  | Индикатор<br>маркера ошибки                                 | ВЫКЛ.:<br>ВКЛ.: | не распознан<br>распознан                                                            | Устанавливается, если установлен только один маркер<br>ошибки F.                                                                                                    | С<br>(выполнение команды)          | M9009                 | •              |

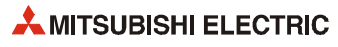

| Адрес | Название                                          | Значение        |                                   | Описание                                                                                     |                                            | Устанавливает<br>(если установлен) | Серия "А"<br>М9[][][] | Дейст.<br>для: |
|-------|---------------------------------------------------|-----------------|-----------------------------------|----------------------------------------------------------------------------------------------|--------------------------------------------|------------------------------------|-----------------------|----------------|
| SM80  | Ошибка,<br>выявленная с<br>помощью<br>команды СНК | выкл.:<br>вкл.: | нормальное<br>состояние<br>ошибка | Устанавливается при обнаружени<br>команды СНК.<br>Маркер остается установленным и<br>ошибки. | и ошибки с помощью<br>1 после исчезновения | С<br>(выполнение команды)          | новый                 |                |
| SM90  |                                                   |                 |                                   | соответствует SD90                                                                           |                                            |                                    | M9108                 |                |
| SM91  | Запуск WDT                                        | -               | соответствует SD91                |                                                                                              |                                            | M9109                              | QnA,                  |                |
| SM92  | (контрольного<br>таймера)                         | выкл.:          | не запушен                        | соответствует SD92                                                                           | Этот маркер                                |                                    | M9110                 |                |
| SM93  | для контроля                                      |                 | (WDT                              | соответствует SD93                                                                           | устанавливается при                        |                                    | M9111                 | ц,<br>кроме    |
| SM94  | переходов                                         |                 | сброшен)                          | соответствует SD94                                                                           | начале измерения с                         | п                                  | M9112                 | Q00J, Q00      |
| SM95  | (действует                                        | вкл.:           | запуск                            | соответствует SD95                                                                           | Помощью wD1.<br>При сбросе маркера         |                                    | M9113                 | и Q01          |
| SM96  | только при                                        |                 | (WDT                              | соответствует SD96                                                                           | таймер WDT                                 |                                    | M9114                 |                |
| SM97  | наличии<br>программы на                           |                 | запускается)                      | соответствует SD97                                                                           | сорасывается.                              |                                    | новый                 |                |
| SM98  | языке SFC)                                        |                 |                                   | соответствует SD98                                                                           |                                            |                                    | новый                 | 1              |
| SM99  |                                                   |                 |                                   | соответствует SD99                                                                           |                                            |                                    | новый                 |                |

#### Системная информация

| Адрес | Название                                          | Значение                                                                                           | Описание                                                                                                    | Устанавливает<br>(если установлен) | Серия "А"<br>M9[][][] | Дейст.<br>для:                   |
|-------|---------------------------------------------------|----------------------------------------------------------------------------------------------------|----------------------------------------------------------------------------------------------------|------------------------------------|-----------------------|----------------------------------|
| SM202 | Команда<br>выключения<br>светодиода               | выкл. —> вкл.:<br>выключение светодиода                                                            | Светодиоды, сопоставленные битам SD202, гаснут при<br>изменении состояния битов с "выкл." на "вкл.".                                                                                                    | П                                  | новый                 | ●<br>кроме<br>Q00J, Q00<br>и Q01 |
| SM203 | Маркер<br>состояния "STOP"                        | Состояние "STOP"                                                                                   | Устанавливается при останове центрального процессора.                                                                                                    | С<br>(изменение состояния)         | M9042                 |                                  |
| SM204 | Маркер<br>состояния<br>"PAUSE"                    | Состояние "PAUSE"                                                                                  | Устанавливается, если центральный процессор находится в<br>режиме "Пауза".                                                                                                    | С<br>(изменение состояния)         | M9041                 | •                                |
| SM205 | Маркер режима<br>"STEP-RUN"                       | Режим "STEP-RUN"                                                                                   | Устанавливается, если центральный процессор находится в<br>режиме "STEP-RUN".                                                                                                    | С<br>(изменение состояния)         | M9054                 | ●<br>кроме<br>Q00J, Q00<br>и Q01 |
|       | Условие<br>выполнения для<br>состояния<br>"PAUSE" | ВЫКЛ.: СОСТОЯНИЕ НЕ<br>ВОЗМОЖНО<br>ВКЛ.: СОСТОЯНИЕ<br>ВОЗМОЖНО                                     | Центральный процессор переходит в состояние "PAUSE",<br>если установлены дистанционный контакт "PAUSE" и<br>маркер.                                                                                                    | п                                  | M9040                 | •                                |
| SM206 | Состояние<br>тестирования<br>операнда             | выкл.: тестирование<br>операнда еще не<br>выполнено<br>вкл.: тестирование<br>операнда<br>выполнено | Этот маркер указывает состояние тестирования операнда,<br>которое можно выполнить с помощь среды<br>программирования.                                                                                                    | C<br>(sanpoc)                      | новый                 | Q00J, Q00<br>и Q01<br>Rem        |
| SM210 | Запрос на<br>установку<br>данных часов            | выкл.: не<br>обрабатывается<br>вкл.: запрос                                                        | При установленном маркере данные часов после<br>выполнения команды END сохраняются в регистрах SD210<br>SD213 и передаются в часы.                                                                                                    | П                                  | M9025                 |                                  |
| SM211 | Ошибка данных<br>часов                            | выкл.: нормальное<br>состояние<br>вкл.: ошибка                                                     | Маркер установлен, если в данных часов, сохраненных в<br>регистрах с SD210 по SD213, имеется ошибка.<br>Если ошибок нет, маркер не установлен.                                                                                                  | С<br>(запрос)                      | M9026                 |                                  |
| SM212 | Индикация<br>данных часов                         | выкл.: не обрабатывается<br>вкл.: индикация                                                        | Данные часов из регистров с SD210 по SD213 считываются и<br>выводятся на светодиодный индикатор центрального<br>процессора с индикацией месяца, дня, часа, минуты и<br>секунды.<br>(это возможно только в центральных процессорах<br>Q3A и Q4A) | Π                                  | M9027                 | Q3A, Q4A,<br>Q4AR                |
| SM213 | Запрос на<br>считывание<br>данных часов           | выкл.: не обрабатывается<br>вкл.: запрос                                                           | При установленном маркере данные часов считываются в<br>регистры SD210SD213 в виде двоично-десятичных<br>значений.                                                                                                    | Π                                  | M9028                 | • Rem                            |

| Адрес | Название                                      | Значение                                                                                           | Описание                                                                                                    | Устанавливает<br>(если установлен) | Серия "А"<br>М9[][][] | Дейст.<br>для:                      |
|-------|-----------------------------------------------|----------------------------------------------------------------------------------------------------|----------------------------------------------------------------------------------------------------|------------------------------------|-----------------------|-------------------------------------|
| SM240 | Маркер сброса<br>центрального<br>процессора 1 | выкл.: сброса нет<br>вкл.: на модуле центр.<br>процессора 1<br>выполнен сброс                      | Этот маркер устанавливается при сбросе центрального<br>процессора 1 или при отсоединении центрального<br>процессора от монтажной шины. Другие центральные<br>процессоры многопроцессорной системы также<br>сбрасываются.                                    | С<br>(изменение состояния)         | новый                 |                                     |
| SM241 | Маркер сброса<br>центрального<br>процессора 2 | выкл.: сброса нет<br>вкл.: на модуле центр.<br>процессора 2<br>выполнен сброс                      | Этот маркер устанавливается при сбросе центрального<br>процессора 2 или при отсоединении центрального<br>процессора от монтажной шины. В других процессорах<br>многопроцессорной системы выводится сообщение об<br>ошибке MULTI CPU DOWN (код ошибки 7000). | С<br>(изменение состояния)         | НОВЫЙ                 |                                     |
| SM242 | Маркер сброса<br>центрального<br>процессора 3 | выкл.: без сброса<br>вкл.: на модуле центр.<br>процессора 3<br>выполнен сброс                      | Этот маркер устанавливается при сбросе центрального<br>процессора 3 или при отсоединении центрального<br>процессора от монтажной шины. В других процессорах<br>многопроцессорной системы выводится сообщение об<br>ошибке MULTI CPU DOWN (код ошибки 7000)  | С<br>(изменение состояния)         | НОВЫЙ                 |                                     |
| SM243 | Маркер сброса<br>центрального<br>процессора 4 | выкл.: сброса нет<br>вкл.: на модуле центр.<br>процессора 4<br>выполнен сброс                      | Этот маркер устанавливается при сбросе центрального<br>процессора 4 или при отсоединении центрального<br>процессора от монтажной шины. В других процессорах<br>многопроцессорной системы выводится сообщение об<br>ошибке MULTI CPU DOWN (код ошибки 7000)  | С<br>(изменение состояния)         | новый                 | Q02,<br>Q02H,<br>Q06H,<br>012H.     |
| SM244 | Маркер ошибки<br>центрального<br>процессора 1 | выкл.: ошибок нет<br>вкл.: ошибка в центр.<br>процессоре 1,<br>останавливающая<br>центр. процессор |                                                                                                    | С<br>(изменение состояния)         | новый                 | Q25H,<br>начиная<br>с версии<br>"В" |
| SM245 | Маркер ошибки<br>центрального<br>процессора 2 | выкл.: ошибок нет<br>вкл.: ошибка в центр.<br>процессоре 2,<br>останавливающая<br>центр. процессор | Установленный маркер показывает, что возникла ошибка,<br>остановившая центральный процессор.                                                                                                    | С<br>(изменение состояния)         | НОВЫЙ                 |                                     |
| SM246 | Маркер ошибки<br>центрального<br>процессора 3 | выкл.: ошибок нет<br>вкл.: ошибка в центр.<br>процессоре 3,<br>останавливающая<br>центр. процессор | соли ошицок неглиоо имеется ошиока, не вызывающая<br>перехода процессора в состояние "STOP", этот маркер<br>сбрасывается.                                                                                                    | С<br>(изменение состояния)         | НОВЫЙ                 |                                     |
| SM247 | Маркер ошибки<br>центрального<br>процессора 4 | выкл.: ошибок нет<br>вкл.: ошибка в центр.<br>процессоре 4,<br>останавливающая<br>центр. процессор |                                                                                                    | С<br>(изменение состояния)         | новый                 |                                     |

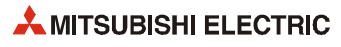

#### Системные такты и счетчики

| Адрес | Название                                                    | Значение                           | Описание                                                                                                    | Устанавливает<br>(если установлен)    | Серия "А"<br>M9[][][]        | Дейст.<br>для:                    |
|-------|-------------------------------------------------------------|------------------------------------|----------------------------------------------------------------------------------------------------|---------------------------------------|------------------------------|-----------------------------------|
| SM400 | Всегда включен                                              | вкл                                | Этот специальный маркер установлен (включен)<br>всегда.                                                                                                    | С<br>(обработка команды<br>END)       | M9036                        |                                   |
| SM401 | Всегда выключен                                             | вкл.<br>выкл.                      | Этот специальный маркер сброшен (выключен)<br>всегда.                                                                                                    | С<br>(обработка команды<br>END)       | M9037                        |                                   |
| SM402 | Включен только на<br>один программный<br>цикл после RUN     | ВКЛ.<br>1 цикл выКЛ.               | После установки режима RUN программа на один<br>программный цикл устанавливается в состояние<br>"включено".<br>Этот способ могут использовать только программы,<br>выполняемые один раз за цикл.                                                                | С<br>(обработка команды<br>END)       | M9038                        | •                                 |
| SM403 | Выключен только<br>на один<br>программный цикл<br>после RUN | ВКЛ.<br>1 цикл<br>ВЫКЛ.            | После установки режима RUN программа на один<br>программный цикл устанавливается в состояние<br>"выключено".<br>Этот способ могут использовать только программы,<br>выполняемые один раз за цикл.                                                               | С<br>(обработка команды<br>END)       | M9039                        |                                   |
| SM404 | Включен только на<br>один программный<br>цикл после RUN     | ВКЛ.<br>ВЫКЛ. ↓икл                 | После установки режима RUN программа на один<br>программный цикл устанавливается в состояние<br>"включено".<br>Этот контакт могут использовать только<br>программы, которые могут выполняться в<br>замедленном режиме.                                          | С<br>(обработка команды<br>END)       | новый                        | •<br>кроме                        |
| SM405 | Выключен только<br>на один<br>программный цикл<br>после RUN | ВКЛ.<br><sup>1</sup> цикл<br>ВЫКЛ. | После установки режима RUN программа на один<br>программный цикл устанавливается в состояние<br>"выключено".<br>Этот контакт могут использовать только<br>программы, которые могут выполняться в<br>замедленном режиме.                                         | С<br>(обработка команды новый<br>END) | новый                        | Q00J, Q00<br>и Q01                |
| SM409 | Такт 0,01 с                                                 | 0,005 c 0,005 c                    | Повторяющееся изменение между включенным и<br>выключенным состоянием с 10-миллисекундным<br>интервалом.<br>После отключения блока питания или сброса<br>центрального процессора маркер автоматически<br>переводится из выключенного состояния во<br>включенное. | С<br>(изменение состояния)            | новый                        | Q,<br>кроме<br>Q00J, Q00<br>и Q01 |
| SM410 | Такт 0,1 с                                                  | 0,05 c 0,05 c                      | Повторяющееся изменение между включенным и                                                                                                    |                                       | M9030                        |                                   |
| SM411 | Такт 0,2 с                                                  | 0,1 c 0,1 c                        | выключенным состоянием с указанным<br>интервалом.<br>Этот процесс продолжается и при состоянии STOP                                                                                                    | C                                     | M9031                        |                                   |
| SM412 | Такт 1 с                                                    | 0,5 c 0,5 c                        | процессора.<br>После отключения сетевого блока или сброса<br>центрального процессора маркер автоматически<br>переключается с выключенного состояния на                                                                                                    | (изменение состояния)                 | M9032                        | •                                 |
| SM413 | Такт 2 с                                                    | 1c 1c                              | включенное.                                                                                                    |                                       | M9033                        |                                   |
| SM414 | Такт 2 х п с                                                | nc nc                              | Изменение между включенным и выключенным<br>состоянием с интервалом в секундах, указанным в<br>SD414.                                                                                                    | С<br>(изменение состояния)            | М9034<br>изменился<br>формат |                                   |
| SM415 | Такт 2 х п мс                                               | n Mc                               | Изменяется между включенным и выключенным<br>состоянием с интервалом в миллисекундах,<br>указанным в SD415.                                                                                                    | С<br>(изменение состояния)            | новый                        | Q,<br>кроме<br>Q00J, Q00<br>и Q01 |

| Адрес | Название | Значение                   | Описание                                                                                                    | Устанавливает<br>(если установлен) | Серия "А"<br>М9[][][]                     | Дейст.<br>для:     |
|-------|----------|----------------------------|----------------------------------------------------------------------------------------------------|------------------------------------|-------------------------------------------|--------------------|
| SM420 | Такт № 0 |                            | Маркер непрерывно переключается между                                                                                                    |                                    | M9020                                     |                    |
| SM421 | Такт №1  |                            | заданным интервалом.                                                                                                    |                                    | M9021                                     |                    |
| SM422 | Такт № 2 |                            | После отключения сетевого блока или сброса<br>центрального процессора маркер автоматически<br>переключается с выключенного состояния на<br>включениоо | C                                  | M9022                                     |                    |
| SM423 | Такт № 3 |                            |                                                                                                    | (обработка команды                 | M9020<br>M9021<br>M9022<br>M9023<br>M9024 | •                  |
| SM424 | Такт № 4 | n2 n1 n2<br>цикл цикл цикл | Длительность включенного и выключенного<br>состояния устанавливается с помощью команды<br>DUTY.                                                       | END)                               | M9024                                     |                    |
| SM430 | Такт № 5 |                            |                                                                                                    |                                    |                                           |                    |
| SM431 | Такт № 6 |                            |                                                                                                    | C                                  |                                           | •                  |
| SM432 | Такт № 7 |                            | Маркеры SM420SM424 предназначены для программ с замедленным выполнением.                                                                              | (обработка команды                 | новый                                     | кроме<br>000Ј, 000 |
| SM433 | Такт № 8 |                            |                                                                                                    | END)                               |                                           | и Q01              |
| SM434 | Такт № 9 |                            |                                                                                                    |                                    |                                           |                    |

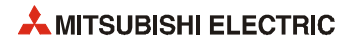

# A.2 Соответствия между специальными маркерами и маркерами диагностики

При переходе с контроллеров MELSEC серии "А" на контроллеры MELSEC серии "Q" или "System Q" специальные маркеры M9000...M9255 (MELSEC серии "A") соответствуют маркерам диагностики SM1000...SM1255 (MELSEC серии "Q").

Все эти маркеры диагностики устанавливает система - их изменение с помощью пользовательской программы не возможно. Пользователи, желающие устанавливать или сбрасывать эти маркеры, должны изменить свои программы таким образом, чтобы использовались только настоящие маркеры диагностики серии QnA. Исключением являются специальные маркеры M9084 и M9200...M9255. Если перед переходом на контроллеры MELSEC серии "Q" / "System Q" была возможна установка и сброс этих маркеров, то после перехода можно устанавливать и сбрасывать и соответствующие маркеры диагностики SM1084 и SM1200...SM1255.

Подробную информацию о специальных маркерах серии "А" можно найти в руководствах по центральным процессорам и сетям "MELSECNET" и "MELSECNET/B".

#### ПРИМЕЧАНИЕ

При использовании конвертированных специальных маркеров время обработки в центральном процессоре Q может увеличиться. Если конвертированные специальные маркеры не используются, то в среде программирования (в параметрах контроллера, закладка "Система контроллера") следует отменить выбор опции "Контроллера А: использование специальных маркеров и регистров SM/SD 1000".

Если в таблице указан эквивалентный маркер диагностики для центральных процессоров "System Q" или QnA, то следует изменить программу и использовать этот маркер. Если эквивалентный маркер диагностики для "System Q" / QnA не указан, можно использовать конвертированный маркер

| Специальный маркер<br>процессора серии "А" | Конвертированный<br>маркер диагностики | Эквивалентный маркер<br>диагностики "System Q"<br>/ QnA | Название                                              | Значение                                                | Дейст.<br>для: |  |
|--------------------------------------------|----------------------------------------|---------------------------------------------------------|-------------------------------------------------------|---------------------------------------------------------|----------------|--|
| M9000                                      | SM1000                                 | _                                                       | Неисправен предохранитель                             | выкл.: нормальное состояние<br>вкл.: ошибка             | 0.11.0m4       |  |
| M9002                                      | SM1002                                 | _                                                       | Ошибка сверки<br>модуля ввода-вывода                  | выкл.: нормальное состояние<br>вкл.: ошибка             | Q II QIIA      |  |
| M9004                                      | SM1004                                 | _                                                       | Неисправность в мастер-модуле<br>MELSECNET MINI       | выкл.: нормальное состояние<br>вкл.: ошибка             | QnA            |  |
| M9005                                      | SM1005                                 | _                                                       | Падение сетевого напряжения                           | выкл.: нормальное состояние<br>вкл.: падение напряжения |                |  |
| M9006                                      | SM1006                                 | _                                                       | Низкое напряжение батареи                             | выкл.: нормальное состояние вкл.: падение напряжения    | Q и QnA        |  |
| M9007                                      | SM1007                                 | _                                                       | Низкое напряжение батареи<br>(фиксируемый маркер)     | выкл.: нормальное состояние вкл.: падение напряжения    |                |  |
| M9008                                      | SM1008                                 | SM1                                                     | Распознание ошибки после<br>самодиагностики           | выкл.: нормальное состояние<br>вкл.: ошибка             |                |  |
| M9009                                      | SM1009                                 | SM62                                                    | Маркер наличия маркера<br>ошибки                      | выкл.: не обнаружен<br>вкл.: обнаружен                  |                |  |
| M9011                                      | SM1011                                 | SM56                                                    | Распознание ошибки в процессе<br>выполнения программы | выкл.: нормальное состояние<br>вкл.: ошибка             | 0.0.0.0.1      |  |
| M9012                                      | SM1012                                 | SM700                                                   | Флаг переноса<br>(маркер переноса)                    | выкл.: перенос выключен<br>вкл.: перенос включен        | Q II QIIA      |  |
| M9016                                      | SM1016                                 | не действует в процессорах<br>Q и QnA                   | Маркер стирания сохраненных<br>данных операндов       | выкл.: не выполняется<br>вкл.: процесс стирания         |                |  |
| M9017                                      | SM1017                                 | в процессорах "System Q" и<br>QnA не задействован       | Маркер стирания сохраненных<br>данных операндов       | выкл.: не выполняется<br>вкл.: стирание                 |                |  |

| Специальный маркер<br>процессора серии "А" | Конвертированный<br>маркер диагностики | Эквивалентный маркер<br>диагностики "System Q"<br>/ QnA | Название                                               | Значение                                                                                  | Дейст.<br>для: |
|--------------------------------------------|----------------------------------------|---------------------------------------------------------|--------------------------------------------------------|-------------------------------------------------------------------------------------------|----------------|
| M9020                                      | SM1020                                 | —                                                       | Такт № 0                                               |                                                                                           |                |
| M9021                                      | SM1021                                 | —                                                       | Такт № 1                                               |                                                                                           |                |
| M9022                                      | SM1022                                 | _                                                       | Такт № 2                                               | n2 n1 n2                                                                                  | QиQnA          |
| M9023                                      | SM1023                                 | _                                                       | Такт № 3                                               | цикл цикл цикл                                                                            |                |
| M9024                                      | SM1024                                 | _                                                       | Такт № 4                                               |                                                                                           |                |
| M9025                                      | SM1025                                 | _                                                       | Запрос на установку данных<br>часов                    | выкл.: не обрабатывается<br>вкл.: запрос                                                  |                |
| M9026                                      | SM1026                                 | _                                                       | Ошибка данных часов                                    | выкл.: нормальное состояние вкл.: ошибка                                                  | 0 и ОрА        |
| M9027                                      | SM1027                                 | _                                                       | Индикация данных часов                                 | выкл.: не обрабатывается<br>вкл.: запрос                                                  | QWQIIM         |
| M9028                                      | SM1028                                 | _                                                       | Запрос на считывание данных<br>часов                   | выкл.: нормальное состояние вкл.: ошибка                                                  |                |
| M9029                                      | SM1029                                 | в процессорах "System Q" и<br>QnA не задействован       | Пакетная обработка данных<br>коммуникационного запроса | выкл.: пакетная обработка не<br>выполняется<br>вкл.: пакетная обработка<br>выполняется    |                |
| M9030                                      | SM1030                                 | _                                                       | Датчик тактовых импульсов<br>0,1 секунды               | 0,05 c 0,05 c                                                                             |                |
| M9031                                      | SM1031                                 | _                                                       | Датчик тактовых импульсов<br>0,2 секунды               | 0,1 c 0,1 c                                                                               |                |
| M9032                                      | SM1032                                 | —                                                       | Датчик тактовых импульсов<br>1 секунда                 | 0,5 c 0,5 c                                                                               |                |
| M9033                                      | SM1033                                 | _                                                       | Датчик тактовых импульсов<br>2 секунды                 | 1c 1c                                                                                     | Q и QnA        |
| M9034                                      | SM1034                                 | _                                                       | Датчик тактовых импульсов<br>1 минута                  | 30 c 30 c                                                                                 |                |
| M9036                                      | SM1036                                 | _                                                       | Постоянно включен                                      | вкл                                                                                       |                |
| M9037                                      | SM1037                                 | _                                                       | Постоянно выключен                                     | выкл.                                                                                     |                |
| M9038                                      | SM1038                                 | _                                                       | Включен на 1 цикл<br>только после RUN                  | ВКЛ.<br>1 цикл<br>ВЫКЛ. ◀                                                                 |                |
| M9039                                      | SM1039                                 | _                                                       | Выключен только на 1 цикл<br>после RUN                 | ВКЛ.<br><u>1 цикл</u><br>ВЫКЛ.                                                            |                |
| M9040                                      | SM1040                                 | SM206                                                   | Условие паузы                                          | выкл.: режим PAUSE не возможен<br>вкл.: режим PAUSE возможен                              |                |
| M9041                                      | SM1041                                 | SM204                                                   | Маркер состояния PAUSE                                 | выкл.: PAUSE не имеет места<br>вкл.: во время состояния PAUSE                             | ]              |
| M9042                                      | SM1042                                 | SM203                                                   | Маркер состояния STOP                                  | выкл.: STOP не имеет места<br>вкл.: во время состояния STOP                               | Q и QnA        |
| M9043                                      | SM1043                                 | SM805                                                   | Выборочная трассировка<br>окончена                     | выкл.: во время выборочной<br>трассировки<br>вкл.: по окончании выборочной<br>трассировки |                |

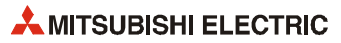

| Специальный маркер<br>процессора серии "А" | Конвертированный<br>маркер диагностики | Эквивалентный маркер<br>диагностики "System Q"<br>/ QnA | Название                                                              | Значение Д                                                                                   | Дейст.<br>для: |  |
|--------------------------------------------|----------------------------------------|---------------------------------------------------------|-----------------------------------------------------------------------|----------------------------------------------------------------------------------------------|----------------|--|
| M9044                                      | SM1044                                 | SM803                                                   | Выборочная трассировка                                                | 0 → 1 аналогично выполнению<br>команды STRA                                                  |                |  |
|                                            |                                        |                                                         |                                                                       | команды STRAR                                                                                |                |  |
| M9045                                      | SM1045                                 | в процессорах "System Q" и<br>QnA не задействован       | Сброс контрольного таймера                                            | выкл.: сброса нет<br>вкл.: контрольный таймер<br>сбрасывается                                |                |  |
| M9046                                      | SM1046                                 | SM802                                                   | Выборочная трассировка                                                | выкл.: контроль не активен<br>вкл.: контроль активен                                         |                |  |
| M9047                                      | SM1047                                 | SM801                                                   | Подготовка выборочной<br>трассировки                                  | выкл.: останов выборочной<br>трассировки<br>вкл.: запуск выборочной трассировки <sub>Q</sub> | Q и QnA        |  |
| M9049                                      | SM1049                                 | SM701                                                   | Количество выводимых знаков                                           | выкл.: вывод до кода NUL<br>вкл.: вывод 16 знаков                                            |                |  |
|                                            |                                        | D RDOUGCODOU "Suctom O" u                               |                                                                       | выкл.: выполнение возможно                                                                   |                |  |
| M9051                                      | SM1051                                 | QnA не задействован                                     | Подавление команды CHG                                                | вкл.: выполнение не возможно                                                                 |                |  |
|                                            |                                        | в процессорах "System ()" и                             | Переклюцение                                                          | выкл.: 7-сегментный индикатор                                                                |                |  |
| M9052                                      | SM1052                                 | QnA не задействован                                     | команды SEG                                                           | вкл.: частичное обновление<br>ввода-вывода                                                   |                |  |
| MODEA                                      | SM10E4                                 | CMDOE                                                   |                                                                       | выкл.: иной режим                                                                            |                |  |
| 1019034                                    | 5011034                                | 311/203                                                 | маркер режима этег ком                                                | вкл.: STEP RUN                                                                               |                |  |
| MODEL                                      | SM1055                                 | CM000                                                   |                                                                       | выкл.: не окончена                                                                           | 0-1            |  |
| M19055                                     | 2141022                                | 21/18/08                                                | маркер фиксации состояния                                             | вкл.: окончена                                                                               | QNA            |  |
| M0056                                      | SM1056                                 |                                                         | Запрос Р, I для основной<br>программы<br>Запрос Р, I для подпрограммы | выкл.: без запроса                                                                           |                |  |
| M19020                                     | 2011/020                               | nport                                                   |                                                                       | вкл.: запрос Р, I                                                                            |                |  |
| M0057                                      | SM1057                                 |                                                         |                                                                       | выкл.: без запроса                                                                           | Q и QnA        |  |
| 10007                                      | 1001                                   |                                                         |                                                                       | вкл.: запрос Р, I                                                                            |                |  |
| M9058                                      | SM1058                                 | в процессорах "System Q" и                              | Основная программа, установка<br>Р, I завершена                       | Кратковременно включается после<br>завершения установки Р, І                                 |                |  |
| M9059                                      | SM1059                                 | QnA не задействован                                     | Подпрограмма, установка Р, І<br>завершена                             | Кратковременно включается после<br>завершения установки Р, І                                 |                |  |
| M9060                                      | SM1060                                 |                                                         | Запрос Р I для подпрограммы 2                                         | выкл.: без запроса                                                                           | 1              |  |
| m7000                                      | 5111000                                |                                                         | Запрост, гдля подпрограммы 2                                          | вкл.: запрос Р, I                                                                            |                |  |
| M9061                                      | SM1061                                 |                                                         | Запрос Р I для подпрограммы 3                                         | выкл.: без запроса                                                                           |                |  |
|                                            | 5111001                                |                                                         | запрост, гдля подпрограммы з                                          | вкл.: запрос Р, I                                                                            |                |  |
| M9065                                      | SM1065                                 | SM711                                                   | Маркер пошаговой перелаци                                             | выкл.: иная обработка                                                                        |                |  |
|                                            | 5111005                                | 580711                                                  | таркер пошаговой передачи                                             | вкл.: пошаговая передача                                                                     | 0nA            |  |
| M9066                                      | SM1066                                 | SM712                                                   | Переключение обработки                                                | выкл.: пакетная передача                                                                     | QIIA           |  |
| M7000                                      | 5111000                                | 514712                                                  | передачи                                                              | вкл.: пошаговая передача                                                                     |                |  |
| M9070                                      | SM1070                                 | в процессорах "System Q" и<br>ОпА не залействован       | АВИРИ / АВРИЈ<br>Требуемое время поиска                               | выкл.: время считывания не сокращено Q                                                       | Q и QnA        |  |
|                                            |                                        | инт не задействован                                     | пребусное время полека                                                | вкл.: время считывания сокращено                                                             |                |  |
| M9081                                      | SM1081                                 | SM714                                                   | Коммуникационный запрос на<br>удаленный специальный<br>модуль         | выкл.: запрос возможен<br>вкл.: запрос не возможен                                           | QnA            |  |
| M9084                                      | SM1084                                 | в процессорах "System Q" и                              | Контроль на ошибки                                                    | выкл.: контроль на ошибки<br>выполняется<br>вкл.: без контроля на ошибки 0                   | Q и QnA        |  |
| M9091                                      | SM1091                                 | <b>ОПА НЕ ЗАДЕИСТВОВАН</b>                              | Маркер ошибки команды                                                 | выкл.: нормальное состояние<br>вкл.: ошибка                                                  |                |  |
| M9094                                      | SM1094                                 | SM251                                                   | Маркер изменения<br>модулей ввода-вывода                              | выкл.: изменение имеется Q вкл.: изменения нет                                               | QnA            |  |

| Специальный маркер<br>процессора серии "А" | Конвертированный<br>маркер диагностики | Эквивалентный маркер<br>диагностики "System Q"<br>/ QnA | Название                                                                                                    | Значение Деі<br>для                                                                                                    | ļейст.<br>µля: |
|--------------------------------------------|----------------------------------------|---------------------------------------------------------|----------------------------------------------------------------------------------------------------|----------------------------------------------------------------------------------------------------|----------------|
| M9100                                      | SM1100                                 | SM320                                                   | Наличие/отсутствие программы<br>на языке SFC                                                                           | выкл.: программы на языке SFC<br>не используются<br>вкл.: программы на языке SFC<br>используются                       |                |
| M9101                                      | SM1101                                 | SM321                                                   | Запуск/останов программы на<br>языке SFC                                                                               | выкл.: останов программы<br>на языке SFC<br>вкл.: запуск программ<br>на языке SFC Q и                                  | иQnA           |
| M9102                                      | SM1102                                 | SM322                                                   | Вид запуска<br>программы на языке SFC                                                                                  | выкл.: первоначальный запуск:<br>вкл.: возобновление                                                                   |                |
| M9103                                      | SM1103                                 | SM323                                                   | Наличие/отсутствие<br>непрерывных переходов                                                                            | выкл.: переход не действует<br>вкл.: переход действует                                                                 |                |
| M9104                                      | SM1104                                 | SM324                                                   | Флаг индикации непрерывного<br>перехода                                                                                | выкл.: при выполненном переходе<br>вкл.: переход не происходит                                                         |                |
| M9108                                      | SM1108                                 | SM90                                                    | Запуск контрольного таймера<br>пошагового перехода<br>(эквивалентно D9108)                                             |                                                                                                    |                |
| M9109                                      | SM1109                                 | SM91                                                    | Запуск контрольного таймера<br>пошагового перехода<br>(эквивалентно D9109)                                             |                                                                                                    |                |
| M9110                                      | SM1110                                 | SM92                                                    | Запуск контрольного таймера<br>пошагового перехода<br>(эквивалентно D9110)                                             |                                                                                                    |                |
| M9111                                      | SM1111                                 | SM93                                                    | Запуск контрольного таймера<br>пошагового перехода<br>(эквивалентно D9111)                                             | выкл.: контрольный таймер сброшен<br>вкл.: запуск сброса Q и<br>контрольного таймера                                   | Q и QnA        |
| M9112                                      | SM1112                                 | SM94                                                    | Запуск контрольного таймера<br>пошагового перехода<br>(эквивалентно D9112)                                             |                                                                                                    |                |
| M9113                                      | SM1113                                 | SM95                                                    | Запуск контрольного таймера<br>пошагового перехода<br>(эквивалентно D9113)                                             |                                                                                                    |                |
| M9114                                      | SM1114                                 | SM96                                                    | Запуск контрольного таймера<br>пошагового перехода<br>(эквивалентно D9114)                                             |                                                                                                    |                |
| M9180                                      | SM1180                                 | SM825                                                   | Флаг завершения<br>семплирования<br>активного шага                                                                     | выкл.: семплирование запускается<br>вкл.: семплирование завершено                                                      |                |
| M9181                                      | SM1181                                 | SM822                                                   | Флаг выполнения<br>семплирования<br>активного шага                                                                     | выкл.: семплирование не<br>выполняется<br>вкл.: семплирование выполняется<br>в данный момент                           | иQnA           |
| M9182                                      | SM1182                                 | SM821                                                   | Деблокировка<br>семплирования<br>активного шага                                                                        | <ul> <li>выкл.: семплирование не</li> <li>возможно или приостановлено</li> <li>вкл.: семплирование возможно</li> </ul> |                |
| M9196                                      | SM1196                                 | SM325                                                   | Вывод рабочего шага после<br>останова блока                                                                            | выкл.: выходы выкл.<br>вкл.: выходы вкл.                                                                               |                |
| M9197<br>M9198                             | SM1197<br>SM1198                       | в процессорах "System Q" и                              | Переключение между<br>индикацией неисправности<br>предохранителя и индикацией<br>ошибки сверки модуля ввода-<br>вывода | Индикация изменяется в зависимости от<br>сочетания состояния маркеров М9197 и<br>М9198 Q и                             | ! и QnA        |
| M9199                                      | SM1199                                 | אוא חור אקרונוסטסמ                                      | Онлайн-регистрация данных<br>фиксации состояния<br>выборочной трассировки                                              | выкл.: регистрация данных<br>не происходит<br>вкл.: регистрация данных<br>происходит                                   |                |

| Специальный маркер<br>процессора серии "А" | Конвертированный<br>маркер диагностики | Эквивалентный маркер<br>диагностики "System Q"<br>/ QnA | Название                                                                     | Значение                                                                             | Дейст.<br>для: |
|--------------------------------------------|----------------------------------------|---------------------------------------------------------|------------------------------------------------------------------------------|--------------------------------------------------------------------------------------|----------------|
| M9200                                      | SM1200                                 | _                                                       | Прием команды LRDP                                                           | выкл.: не принята<br>вкл.: принята                                                   |                |
| M9201                                      | SM1201                                 | _                                                       | Обработка команды LRDP                                                       | выкл.: не завершена<br>вкл.: завершена                                               |                |
| M9202                                      | SM1202                                 | _                                                       | Прием команды LWTP                                                           | выкл.: не принята<br>вкл.: принята                                                   |                |
| M9203                                      | SM1203                                 | _                                                       | Обработка команды LWTP                                                       | выкл.: не завершена<br>вкл.: завершена                                               |                |
| M9204                                      | SM1204                                 | _                                                       | Обработка команды LRDP                                                       | выкл.: не завершена<br>вкл.: завершена                                               |                |
| M9205                                      | SM1205                                 | _                                                       | Обработка команды LWTP                                                       | выкл.: не завершена<br>вкл.: завершена                                               |                |
| M9206                                      | SM1206                                 | _                                                       | Ошибка в параметрах связи<br>хост-станции                                    | выкл.: нормальное состояние<br>вкл.: ошибка                                          | QnA            |
| M9207                                      | SM1207                                 | _                                                       | Соответствие параметров связи<br>нескольких мастер-станций                   | выкл.: нормальное состояние<br>вкл.: соответствия нет                                |                |
| M9208                                      | SM1208                                 | _                                                       | Диапазон передачи В и W для<br>мастер-станции на нижнем<br>уровне            | выкл.: на 2-й и 3-й ярус<br>вкл.: только на 2-й ярус                                 |                |
| M9209                                      | SM1209                                 | _                                                       | Проверка параметров связи<br>(только для мастер-станций на<br>нижнем уровне) | выкл.: проверка<br>вкл.: без проверки                                                |                |
| M9210                                      | SM1210                                 | _                                                       | Ошибка карты связи в<br>локальной станции                                    | выкл.: нормальное состояние<br>вкл.: ошибка                                          |                |
| M9211                                      | SM1211                                 | _                                                       | Ошибка карты связи в мастер-<br>станции                                      | выкл.: нормальное состояние<br>вкл.: ошибка                                          |                |
| M9224                                      | SM1224                                 | _                                                       | Состояние связи                                                              | выкл.: онлайн<br>вкл.: офлайн                                                        |                |
| M9225                                      | SM1225                                 | _                                                       | Ошибка в прямой петле                                                        | выкл.: нормальное состояние<br>вкл.: ошибка                                          |                |
| M9226                                      | SM1226                                 | _                                                       | Ошибка в обратной петле                                                      | выкл.: нормальное состояние<br>вкл.: ошибка                                          |                |
| M9227                                      | SM1227                                 | _                                                       | Состояние тестирования петли                                                 | Выкл.: тестирование не происходит<br>вкл.: тестирование прямой или<br>обратной петли |                |
| M9232                                      | SM1232                                 | _                                                       | Рабочее состояние локальной<br>станции                                       | выкл.: RUN или STEP RUN<br>вкл.: STOP или PAUSE                                      |                |
| M9233                                      | SM1233                                 | _                                                       | Распознание ошибки для<br>локальной станции                                  | выкл.: нормальное состояние<br>вкл.: ошибка                                          |                |
| M9235                                      | SM1235                                 | _                                                       | Ошибка параметра в локальной<br>или удаленной станции ввода-<br>вывода       | выкл.: нормальное состояние<br>вкл.: ошибка                                          |                |
| M9236                                      | SM1236                                 | _                                                       | Состояние инициализации<br>локальной или удаленной<br>станции ввода-вывода   | выкл.: передача не происходит<br>вкл.: передача данных                               | QnA            |
| M9237                                      | SM1237                                 | _                                                       | Ошибка в локальной или<br>удаленной станции ввода-<br>вывода                 | выкл.: нормальное состояние<br>вкл.: ошибка                                          |                |
| M9238                                      | SM1238                                 | _                                                       | Ошибка в петле локальной или<br>удаленной станции ввода-<br>вывода           | выкл.: нормальное состояние<br>вкл.: ошибка                                          |                |
| M9240                                      | SM1240                                 | _                                                       | Состояние связи                                                              | выкл.: онлайн<br>вкл.: офлайн                                                        |                |
| M9241                                      | SM1241                                 | _                                                       | Ошибка в прямой петле                                                        | выкл.: нормальное состояние<br>вкл.: ошибка                                          |                |
| M9242                                      | SM1242                                 | _                                                       | Ошибка в обратной петле                                                      | выкл.: нормальное состояние вкл.: ошибка                                             |                |
| M9243                                      | SM1243                                 | _                                                       | Передача по обратной петле                                                   | выкл.: не выполняется<br>вкл.: выполняется                                           |                |

| Специальный маркер<br>процессора серии "А" | Конвертированный<br>маркер диагностики | Эквивалентный маркер<br>диагностики "System Q"<br>/ QnA | Название                                        | Значение                                                                             | Дейст.<br>для: |
|--------------------------------------------|----------------------------------------|---------------------------------------------------------|-------------------------------------------------|--------------------------------------------------------------------------------------|----------------|
| M9246                                      | SM1246                                 | _                                                       | Состояние приема данных                         | выкл.: данные приняты<br>вкл.: данные не приняты                                     |                |
| M9247                                      | SM1247                                 | _                                                       | Состояние приема данных                         | выкл.: данные приняты<br>вкл.: данные не приняты                                     |                |
| M9250                                      | SM1250                                 | _                                                       | Состояние приема параметров                     | выкл.: параметры приняты<br>вкл.: параметры не приняты                               |                |
| M9251                                      | SM1251                                 | _                                                       | Обрыв передачи                                  | выкл.: нормальное состояние<br>вкл.: обрыв                                           |                |
| M9252                                      | SM1252                                 | _                                                       | Состояние тестирования петли                    | выкл.: тестирование не происходит<br>вкл.: тестирование прямой или<br>обратной петли | QnA            |
| M9253                                      | SM1253                                 | _                                                       | Рабочее состояние мастер-<br>станции            | выкл.: RUN или STEP RUN<br>вкл.: STOP или PAUSE                                      |                |
| M9254                                      | SM1254                                 | _                                                       | Рабочее состояние другой<br>локальной станции   | выкл.: RUN или STEP RUN<br>вкл.: STOP или PAUSE                                      |                |
| M9255                                      | SM1255                                 | _                                                       | Распознание ошибки для других локальных станций | выкл.: нормальное состояние<br>вкл.: ошибка                                          |                |

### А.3 Обзор регистров диагностики

Регистры диагностики SD - это внутренние регистры определенного назначения в программируемом контроллере. Поэтому эти регистры нельзя использовать в основных программах аналогично обычным регистрам. Однако для управления центральным процессором запись данных в эти регистры возможна.

Данные в регистрах диагностики сохраняются в двоичном формате, если только не потребовался иной формат.

В этом разделе описаны только те регистры диагностики, которые чаще всего применяются.

# **ПРИМЕЧАНИЕ** Специальные регистры с SD1200 по SD1255 используются в процессорах серии QnA. В процессорах MELSEC серии "System Q" эти регистры не используются.

Специальные регистры, начиная с SD1500, зарезервированы для процессора Q4AR.

В этой таблице разъясняются заголовки столбцов, используемые в таблицах на следующих страницах

| Заголовок таблицы                                                         | Значение                                                                                                    |  |  |
|---------------------------------------------------------------------------|----------------------------------------------------------------------------------------------------|--|--|
| Адрес                                                                     | адрес регистра диагностики                                                                                                    |  |  |
| Название                                                                  | название регистра диагностики                                                                                                    |  |  |
| Значение                                                                  | краткое разъяснение значения регистра                                                                                                    |  |  |
| Описание                                                                  | подробная информация о значении регистра                                                                                                    |  |  |
| Устанавливает<br>(если установлен)                                        | Регистры может устанавливать пользователь или система.         <Устанавливает>         С       : устанавливает система         П       : устанавливает пользователь (с помощью основной программы или вручную в тестовом режиме периферийного устройства)         С/П       : устанавливает система и пользователь         Отображается только в случае, если регистр устанавливается системой. <eсли установлен="">         Обработка команды END : устанавливается при каждой обработке команды END         Инициализация:       устанавливается только в о время инициализации (при включении сетевого блока или переключении центр. процессора из режима STOP в режим RUN)         Изменение состояния:       устанавливается только после возникновения ошибки         Выполнение команды:       устанавливается при выполнении команды         Запрос:       устанавливается только по запросу пользователя (с помощью маркера SM и т. п.)</eсли> |  |  |
| Соответствующий регистр<br>центрального процессора серии "А"<br>D9 [][][] | <ul> <li>Специальный регистр D9 [] [] [], соответствующий процессору серии "А".<br/>(изменение, если таковое имеется, и примечание к нему)</li> <li>Если в этом столбце указано "новый", то это означает, что этот регистр впервые появился в центральных<br/>процессорах серий Q и QnA.</li> </ul>                                                                                                    |  |  |
| Действ. для:                                                              | процессорах серии Q и Q nA.<br>• Указывает, для какого центрального процессора предназначен этот спец. регистр.<br>•: действителен для центральных процессоров всех типов<br>Q: действителен только для центральных процессоров MELSEC "System Q"<br>QnA: действителен для центральных процессоров MELSEC серий QnA и Q2AS<br>Тип центрального процессора: действителен только для этого центрального<br>процессора (например, Q4AR)<br>Rem: действителен для удаленных модулей ввода-вывода MELSECNET/H                                                                                                    |  |  |

| Адрес | Название                                                                | Значение                                                             | Описание                                                                                                    | Устанавливает<br>(если установлен) | Регистр<br>проц. серии<br>"A"D9[][][] | Дейст.<br>для: |
|-------|-------------------------------------------------------------------------|----------------------------------------------------------------------|----------------------------------------------------------------------------------------------------|------------------------------------|---------------------------------------|----------------|
| SDO   | Ошибка,<br>выявленная<br>при<br>диагностике                             | Код ошибки,<br>выявленной путем<br>диагностики                       | <ul> <li>Код ошибки, выявленной с помощью функции<br/>диагностики,<br/>сохраняется в двоичном формате.</li> <li>Содержимое этого регистра относится к последнему<br/>событию возникновения ошибки.</li> </ul>                                                                                                    | С<br>(ошибка)                      | D9008<br>изменился<br>формат          |                |
| SD1   |                                                                         |                                                                      | <ul> <li>Год (последние два разряда) и месяц, в которых было обновлено содержимого регистра SD0. Данные сохраняются в двузначной двоично-десятичной кодировке. Пример: октябрь 1995 = 9510</li> <li>b15 b8 b7 b0</li> <li>год (от 0 до 99) месяц (от 1 до 12)</li> </ul>                                                                                                    |                                    |                                       |                |
| SD2   | Время суток, в<br>котором при<br>диагностике<br>была выявлена<br>ошибка | Время суток, в<br>котором при<br>диагностике была<br>выявлена ошибка | <ul> <li>День и час обновления данных в SDO.<br/>Данные сохраняются в двузначной двоичнодесятичной кодировке.<br/>Пример: 25-е число, 22 часа = 2522</li> <li>b15 b8 b7 b0</li> <li>день (от 1 до 31) час (от 0 до 23)</li> </ul>                                                                                                    | С<br>(ошибка)                      | новый                                 |                |
| 5D3   |                                                                         |                                                                      | <ul> <li>Минута и секунда обновления данных в SDO.<br/>Данные сохраняются в двузначной двоичнодесятичной кодировке.<br/>Пример: 35 мин 48 с = 3548</li> <li>b15 b8 b7 b0</li> <li>минута (от 0 до 59) секунда (от 0 до 59)</li> </ul>                                                                                                    |                                    |                                       | •<br>Rem       |
| SD4   | Категории<br>информации об<br>ошибках                                   | Коды категорий<br>информации об<br>ошибках                           | С помощью кодов категорий можно определить, какого типа<br>информация сохранена в области общей информации об<br>ошибке (SD5 - SD15) и области специфической информация об<br>ошибке (SD16 - SD26).<br>b15 b8 b7 b0<br>Cпецифическая Oбщая информация об<br>информация об ошибках ошибках<br>сохраняются следующим образом:<br>0: ошибок нет<br>1: номер станции / модуля / центр. проц. / монт. шины<br>2: название файла / дисковода<br>3: время (установленное значение)<br>4: локализация ошибки программы<br>5: основание переключения<br>(только в случае проц. Q4AR)<br>•Коды категорий специфической информации об ошибках<br>сохраняются следующим образом:<br>0: ошибок нет<br>1: (открыто)<br>2: название файла / дисковода<br>3: время (фатическое измеренное значение)<br>4: локализация ошибки программы<br>5: номер параметра<br>6: номер маркера ошибки<br>7: номер ошибки команды СНК | С<br>(ошибка)                      | новый                                 |                |

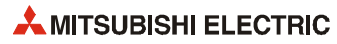

| Адрес          | Название   | Значение                      | Описание                                       |                                                                         |                                        | Устанавливает<br>(если установлен) | Регистр<br>проц. серии<br>"А"<br>D9[][][] | Дейст.<br>для: |
|----------------|------------|-------------------------------|------------------------------------------------|-------------------------------------------------------------------------|----------------------------------------|------------------------------------|-------------------------------------------|----------------|
| SD5            |            |                               | •Здесь сох                                     | раняется общая информация,                                              |                                        |                                    |                                           |                |
| SD6            |            |                               | относяща                                       | няся к кодам ошибок (SDO).                                              |                                        |                                    |                                           |                |
| SD7            |            |                               | <ul> <li>Сохраняе</li> <li>(1) номе</li> </ul> | ется информация следующих 5<br>о станции / молупя                       | видов:                                 |                                    |                                           |                |
| SD8            |            |                               | Номер                                          | Значение                                                                | 1                                      |                                    |                                           |                |
| SD9            |            |                               | SD5                                            | номер станции/модуля                                                    |                                        |                                    |                                           |                |
| SD10           |            |                               | SD6                                            | номер входа или выхода                                                  | -                                      |                                    |                                           |                |
| SD 10<br>SD 11 |            |                               | SD8                                            |                                                                         |                                        |                                    |                                           |                |
| 5012           |            |                               | SD9                                            |                                                                         |                                        |                                    |                                           |                |
| 5012           |            |                               | SD10<br>SD11                                   | свободно                                                                |                                        |                                    |                                           |                |
| SUIS           |            |                               | SD12                                           |                                                                         |                                        |                                    |                                           |                |
| SD14           |            |                               | SD13                                           |                                                                         |                                        |                                    |                                           |                |
|                |            |                               | SD14<br>SD15                                   |                                                                         |                                        |                                    |                                           |                |
|                |            |                               | (2) Назв                                       | ание файла / дисковода                                                  | Лример:<br>название                    |                                    |                                           |                |
|                |            |                               |                                                |                                                                         | файла =<br>ABCDEFGH.IJK                |                                    |                                           |                |
|                |            |                               | Номер                                          | Значение                                                                |                                        |                                    |                                           |                |
|                |            |                               | SD5                                            | дисковод                                                                |                                        |                                    |                                           |                |
|                |            |                               | SD6<br>SD7                                     | название файла                                                          | B A                                    |                                    |                                           |                |
|                |            |                               | SD8                                            | (ASCII-код: 8 знаков)                                                   | D C                                    |                                    |                                           |                |
|                |            |                               | SD9<br>SD10                                    | расширение 2Ен(.)                                                       | H G                                    |                                    |                                           |                |
|                |            | SD11 (ASCII-код: 3 знака) I · |                                                |                                                                         |                                        |                                    |                                           |                |
|                |            |                               | SD12<br>SD13                                   | -                                                                       | K J                                    |                                    |                                           |                |
|                |            |                               | SD14                                           | свободно                                                                |                                        |                                    |                                           |                |
|                | Общая инфо | рмация об ошибках             | SD15<br>(3) Bpen                               | я (установленное значение)                                              |                                        | С<br>(ошибка)                      | новый                                     | •              |
|                |            |                               | Номер                                          | Значение                                                                | ]                                      |                                    |                                           |                |
|                |            |                               | SD5                                            | время: с шагом в 1 мкс (0 – 999 мкс)                                    |                                        |                                    |                                           |                |
|                |            |                               | SD6                                            | время: с шагом в 1 мс (0 – 65535 мс)                                    | -                                      |                                    |                                           |                |
|                |            |                               | SD8                                            |                                                                         |                                        |                                    |                                           |                |
| SD15           |            |                               | SD9                                            |                                                                         |                                        |                                    |                                           |                |
|                |            |                               | SD10<br>SD11                                   | свободно                                                                |                                        |                                    |                                           |                |
|                |            |                               | SD12                                           |                                                                         |                                        |                                    |                                           |                |
|                |            |                               | SD13                                           |                                                                         |                                        |                                    |                                           |                |
|                |            |                               | SD15                                           |                                                                         |                                        |                                    |                                           |                |
|                |            |                               | (4) Лока                                       | лизация ошибки программы                                                | -                                      |                                    |                                           |                |
|                |            |                               | Номер                                          | Значение                                                                | ]                                      |                                    |                                           |                |
|                |            |                               | SD5                                            |                                                                         |                                        |                                    |                                           |                |
|                |            |                               | SD6                                            | название файла<br>(ASCII-код: 8 знаков)                                 |                                        |                                    |                                           |                |
|                |            |                               | SD8                                            |                                                                         |                                        |                                    |                                           |                |
|                |            |                               | SD9                                            | расширение 2Eн (.)                                                      | -                                      |                                    |                                           |                |
|                |            |                               | SD1                                            | 1 конфигурация битов *                                                  | -                                      |                                    |                                           |                |
|                |            |                               | SD1:                                           | 2 № блока                                                               |                                        |                                    |                                           |                |
|                |            |                               | SD1                                            | <ul> <li>3 № шага / перехода</li> <li>4 № шага программы (L)</li> </ul> | -                                      |                                    |                                           |                |
|                |            |                               | SD1                                            | 5 № шага программы (H)                                                  |                                        |                                    |                                           |                |
|                |            |                               | * Конфи<br>15 14 —                             | гурация битов:<br>— — 4 3 2 1 0 🖛 (? бита)                              |                                        |                                    |                                           |                |
|                |            |                               | 00-                                            | — — О О * * * *<br>празиется — блок СFS имеется (1) /                   | не имеется (0)                         |                                    |                                           |                |
|                |            |                               | ne velle                                       | шаг CFS имеется (1) / и<br>переход CFS имеется (                        | не имеется (0)<br>(1) / не имеется (0) |                                    |                                           |                |

| Адрео   | Название              | Значение     | Описание      |            |                                          | Устанавливает<br>(если установлен) | Регистр<br>проц. серии<br>"A" D9 [ ] [ ] [ ] | Дейст.<br>для: |
|---------|-----------------------|--------------|---------------|------------|------------------------------------------|------------------------------------|----------------------------------------------|----------------|
|         |                       |              |               |            |                                          |                                    |                                              |                |
| Значени | е расширений названия | файлов:      |               |            |                                          |                                    |                                              |                |
| _       |                       |              | -             | 1          |                                          |                                    |                                              |                |
|         | SD10 (SD9)            | SD11         | (SD10)        | Расширение | Тип файла                                |                                    |                                              |                |
|         | Старший байт          | Младший байт | Старший байт  |            |                                          |                                    |                                              |                |
|         | 51H                   | 50H          | 41H           | QPA        | параметры                                |                                    |                                              |                |
|         | 51H                   | 50H          | 47H           | QPG        | програ                                   | аммы                               |                                              |                |
|         | 51H                   | 43H          | 44H           | QCD        | комме                                    | нтарии к операнда                  | M                                            |                |
|         | 51H                   | 44H          | 49H           | QDI        | началь                                   | ьные значения опе                  | рандов                                       |                |
|         | 51H                   | 44H          | 52H           | QDR        | регист                                   | ры файлов                          |                                              |                |
|         | 51H                   | 44H          | 53H           | QDS        | данны                                    | е имитации                         |                                              |                |
|         | 51H                   | 44H          | 4CH           | QDL        | локаль                                   | ьные операнды                      |                                              |                |
|         | 51H                   | 54H          | 53H           | QTS        | данны                                    | е выб. трассировк                  | и (только QnA)                               | )              |
|         | 51H                   | 54H          | 1 4CH QTL дан |            | данные фиксации состояния (только QnA)   |                                    | nA)                                          |                |
|         | 51H                   | 54H          | 50H           | QTP        | данные трассировки программы (QnA)       |                                    |                                              |                |
|         | 51H                   | 54H          | 52H           | QTR        | файл трассировки для прогр. на языке SFC |                                    |                                              | SFC            |
|         | 51H                   | 46H          | 44H           | QFD        | данны                                    | е ошибок                           |                                              |                |

| Адрес | Название                    | Значение                               | Описание                                                                                                  | Устанавливает<br>(если установлен) | Регистр<br>проц. серии<br>"A" D9 [ ] [ ] [ ] | Дейст.<br>для: |
|-------|-----------------------------|----------------------------------------|----------------------------------------------------------------------------------------------------|------------------------------------|----------------------------------------------|----------------|
| SD16  |                             |                                        | •Здесь сохраняется общая информация,                                                                      |                                    |                                              |                |
| SD17  |                             |                                        | относящаяся с кодам ошиоок (SDO).<br>•Здесь сохраняются следующие 6 видов данных:                         |                                    |                                              |                |
| SD18  |                             |                                        | (1) название файла/лисковола Пример:                                                                      |                                    |                                              |                |
| SD19  |                             |                                        | название файла =                                                                                          |                                    |                                              |                |
| SD20  |                             |                                        | ABCDEFGH.JJK                                                                                              |                                    |                                              |                |
| SD21  |                             | Номер Значение<br>SD16 дисковод b15 b0 |                                                                                                    |                                    |                                              |                |
| SD22  |                             |                                        | SD17         D15         D0           SD18         название файла         B         A                     |                                    |                                              |                |
| SU23  |                             |                                        | АSCII-код: 8 знаков) D C<br>SD19 F E                                                                      |                                    |                                              |                |
| 5024  |                             |                                        | SD20         H         G           SD21         расширение         2E <sub>H</sub> (.)         I          |                                    |                                              |                |
| 3023  |                             |                                        | SD22         (ASCII-код: 3 знака)         I         ·           SD23         К         J                  |                                    |                                              |                |
|       |                             |                                        | SD24 свободно                                                                                             |                                    |                                              |                |
|       |                             |                                        | SD25<br>SD26                                                                                              |                                    |                                              |                |
|       | Общая информация об ошибках |                                        |                                                                                                    |                                    |                                              |                |
|       |                             |                                        | (2) Время (установленное значение)                                                                        |                                    |                                              |                |
|       |                             |                                        | Номер Значение                                                                                            |                                    |                                              |                |
|       |                             |                                        | SD16         время: с шагом 1 мкс (0 – 999 мкс)           SD17         время: с шагом 1 мс (0 – 65535 мс) |                                    |                                              |                |
|       |                             |                                        | SD18                                                                                                    | ć                                  |                                              |                |
|       |                             |                                        | SD19<br>SD20                                                                                              | с<br>(ошибка)                      | новый                                        | •              |
|       |                             | SD21 свободно                          |                                                                                                    |                                    |                                              |                |
|       |                             | SD22<br>SD23                           |                                                                                                    |                                    |                                              |                |
|       |                             | SD24                                   |                                                                                                    |                                    |                                              |                |
|       |                             | SD25<br>SD26                           |                                                                                                    |                                    |                                              |                |
| SD26  |                             |                                        |                                                                                                    |                                    |                                              |                |
|       |                             |                                        | (3) Локализация ошибки программы                                                                          |                                    |                                              |                |
|       |                             |                                        | Номер Значение                                                                                            |                                    |                                              |                |
|       |                             |                                        | SD16<br>SD17 название файла                                                                               |                                    |                                              |                |
|       |                             |                                        | SD18 (ASCII-код: 8 знаков)                                                                                |                                    |                                              |                |
|       |                             |                                        | SD19<br>SD20 расширение 2Ен (.)                                                                           |                                    |                                              |                |
|       |                             |                                        | SD21 (ASCII-код: 3 знака)                                                                                 |                                    |                                              |                |
|       |                             |                                        | SD22 конфигурация битов <sup>-</sup><br>SD23 № блока                                                      |                                    |                                              |                |
|       |                             |                                        | SD24         № шага/перехода           SD25         № шага программы (I)                                  |                                    |                                              |                |
|       |                             |                                        | SD26 № шага программы (H)                                                                                 |                                    |                                              |                |
|       |                             |                                        | * Конфигурация битов:                                                                                     |                                    |                                              |                |
|       |                             |                                        | 10 14 4 5 2 1 0 (10 на)<br>0 0 0 0 1 * * *<br>не используется 6лок СР5 имеется (1) / не имеется (0)       |                                    |                                              |                |
|       |                             |                                        | шаг С5 имеется (1) / не имеется (0) переход СF5 имеется (1) / не имеется (0)                              |                                    |                                              |                |

| Адрес                                                                                        | Название                                                              | Значение                                                                     | Описание                                                                                                    | Устанавливает<br>(если установлен) | Регистр<br>проц. серии<br>"A" D9 [ ] [ ] [ ] | Дейст.<br>для: |
|----------------------------------------------------------------------------------------------|-----------------------------------------------------------------------|------------------------------------------------------------------------------|----------------------------------------------------------------------------------------------------|------------------------------------|----------------------------------------------|----------------|
| SD16<br>SD17<br>SD18<br>SD19<br>SD20<br>SD21<br>SD22<br>SD23<br>SD24<br>SD25<br>SD25<br>SD26 | Специфическая и                                                       | нформация об ошибках                                                         | (4) № параметра (5). № маркера ош.<br>№ ошибки<br>команды СНК                                                                                                    | (ошибка)                           | новый                                        |                |
| SD50                                                                                         | Сброс<br>ошибки                                                       | Номер сброшенной<br>ошибки                                                   | Сохраняет номер сброшенной ошибки                                                                                                    | П                                  | новый                                        |                |
| SD51                                                                                         | Слишком<br>низкое<br>напряжение<br>батареи<br>(фиксируемый<br>маркер) | Набор битов,<br>показывающий, где<br>произошло падение<br>напряжения батареи | <ul> <li>Соответствующие биты устанавливаются, если упало напряжение батареи.</li> <li>Этот бит остается установленным, даже если напряжение батареи снова достигло нормального уровня.</li> <li>b4 b3 b2b1 b0         <ul> <li>© </li> <li>© </li>            &lt;</ul></li></ul> | С<br>(ошибка)                      | новый                                        |                |
| SD52                                                                                         | Низкое<br>напряжение<br>батареи                                       | Набор битов,<br>показывающий,<br>где снизилось<br>напряжение батареи         | <ul> <li>Действует аналогично вышеописанному perистру SD51<br/>(см. выше)</li> <li>Этот бит сбрасывается после того, как напряжение<br/>батареи достигло нормального значения.</li> </ul>                                                                                                    | С<br>(ошибка)                      | новый                                        |                |
| SD53                                                                                         | Падение<br>напряжения<br>питания                                      | Количество<br>падений напряжения                                             | <ul> <li>При каждом падении напряжения во время работы<br/>более чем на 20% от номинального напряжения<br/>значение этого регистра повышается на "1". Значение<br/>сохраняется в двоичном виде.</li> </ul>                                                                                                    | С<br>(ошибка)                      | D9005                                        | ●<br>Rem       |

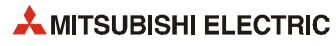

| Адрес | Название                                 | Значение                                                   | Описание                                                                                                    | Устанавливает<br>(если установлен) | Регистр<br>проц. серии<br>"А" D9 [ ] [ ] [ ] | Дейст.<br>для: |
|-------|------------------------------------------|------------------------------------------------------------|----------------------------------------------------------------------------------------------------|------------------------------------|----------------------------------------------|----------------|
| SD54  | Ошибка связи<br>по MINI                  | Состояние<br>обнаружения<br>ошибки                         | <ul> <li>(1) Устанавливается бит соответствующей станции, если устанавливается один из головных адресов установленного модуля MINI (-S3) X(n+0) /X(n+20), X(n+6)/()n+26), X(n+7)/(n+27) или X(n+8)/Xn+28).</li> <li>(2) Устанавливается соответствующий бит, если коммуникация между установленным модулем MINI (-S3) и центральным процессором не возможна.</li> </ul> | С<br>(ошибка)                      | D9004<br>изменился<br>формат                 | QnA            |
| SD60  | Номер<br>неисправного<br>предохранителя  | Номер<br>модуля, в котором<br>неисправен<br>предохранитель | Сохраненное здесь значение является самым нижним адресом<br>станции модуля, в котором неисправен предохранитель, после<br>деления этого адреса на 16.                                                                                                    | С<br>(ошибка)                      | D9000                                        | •              |
| SD61  | Ошибка сверки<br>модуля ввода-<br>вывода | Номер<br>модуля, в котором<br>имеется ошибка<br>сверки     | Самый низкий адрес модуля, в котором распознана первая<br>ошибка сверки.                                                                                                    | С<br>(ошибка)                      | D9002                                        | Rem            |
| SD62  | № маркера ошибки                         |                                                            | Здесь сохраняется номер ошибки, обнаруженной первой.                                                                                                    | С<br>(выполнение<br>команды)       | D9009                                        |                |
| SD63  | Количество маркеров ошибок               |                                                            | Количество маркеров ошибок.                                                                                                    | С<br>(выполнение<br>команды)       | D9124                                        | •              |

| Адрес | Название                | Значение               | Описание                                                                                                    | Устанавливает<br>(если установлен) | Регистр<br>проц. серии<br>"A" D9 [ ] [ ] [ ] | Дейст.<br>для:                      |
|-------|-------------------------|------------------------|----------------------------------------------------------------------------------------------------|------------------------------------|----------------------------------------------|-------------------------------------|
| SD64  |                         |                        | Если маркер ошибки устанавливается командой OUT F или SET<br>Е. то адрес установленного маркера оцибки записывается в                                                                                                    |                                    | D9125                                        |                                     |
| SD65  |                         |                        | двоичном виде в регистры с SD64 по SD79.<br>Адрес маркера ошибки, сбрасываемый командой RST F,                                                                                                    |                                    | D9126                                        |                                     |
| SD66  |                         |                        | стирается из области регистра. Затем содержимое<br>последующих регистров данных сдвигается вверх на один                                                                                                    |                                    | D9127                                        |                                     |
| SD67  |                         |                        | регистр.<br>При выполнении команды LEDR содержимое регистров<br>SD64SD79 смещается на один бит вверх.                                                                                                    |                                    | D9128                                        |                                     |
| SD68  |                         |                        | (Этот процесс происходит также при переводе выключателя с ключом на модуле центрального процессора (Q3A/Q4A) в                                                                                                    |                                    | D9129                                        |                                     |
| SD69  |                         |                        | положение RESET.)<br>Если имеется более 16 сообщений об ошибках, 17-й маркер<br>ошибки не сохраняется в регистрах SD64—SD79                                                                                                    |                                    | D9130                                        |                                     |
| SD70  |                         |                        |                                                                                                    |                                    | D9131                                        |                                     |
| SD71  | Таблица                 |                        | SET SET SET SET SET SET SET SET SET SET                                                                                                    |                                    | D9132                                        |                                     |
| SD72  | номеров<br>обнаруженных | Номера<br>обнаруженных | SD62 0 50 50 50 50 50 50 50 50 50 50 50 50 5                                                                                                    | С<br>(выполнение                   | новый                                        | •                                   |
| SD74  | маркеров<br>ошибки      | маркеров ошибки        | SD63 0 1 2 3 2 3 4 5 6 7 8 9 8 обнаруженных маркеров ошибки                                                                                                    | команды)                           | новый                                        |                                     |
| SD75  |                         |                        | SD64 0 50150150150150150150150150150150150199<br>SD65 0 0 252525999999999999999999915<br>SD66 0 0 0 0 0 0 151515151515151515                                                                                                    |                                    | новый                                        |                                     |
| SD76  |                         |                        | SD67 0 0 0 0 0 0 0 0 0 0 0 0 0 0 0 0 0 0 0                                                                                                    |                                    | новый                                        |                                     |
| SD77  |                         |                        | SD69 0 0 0 0 0 0 0 0 0 38 38 38 10<br>SD70 0 0 0 0 0 0 0 0 0 0 110110110151<br>распознанные                                                                                                    |                                    | новый                                        |                                     |
| SD78  |                         |                        | SD71 0 0 0 0 0 0 0 0 0 0 0 1511151210<br>SD72 0 0 0 0 0 0 0 0 0 0 0 0 0 0 210 0<br>SD73 0 0 0 0 0 0 0 0 0 0 0 0 0 0 0 0 0 0 0                                                                                                    |                                    | новый                                        |                                     |
| SD79  |                         |                        | SD73       0       0       0       0       0       0       0       0       0       0       0       0       0       0       0       0       0       0       0       0       0       0       0       0       0       0       0       0       0       0       0       0       0       0       0       0       0       0       0       0       0       0       0       0       0       0       0       0       0       0       0       0       0       0       0       0       0       0       0       0       0       0       0       0       0       0       0       0       0       0       0       0       0       0       0       0       0       0       0       0       0       0       0       0       0       0       0       0       0       0       0       0       0       0       0       0       0       0       0       0       0       0       0       0       0       0       0       0       0       0       0       0       0       0       0       0       0       0 |                                    | новый                                        |                                     |
| SD80  | код ошибки команды СНК  |                        | Код ошибки, распознанный командой СНК, сохраняется в<br>двоично-десятичном формате.                                                                                                    | С<br>(выполнение<br>команды)       | новый                                        | €<br>кроме<br>Q00Ј,<br>Q00 и<br>Q01 |

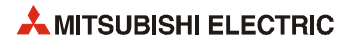

| Адрес | Название                                                                 | Значение                                                                          | Описание                                                                                                    |                                                                                                    | Устанавливает<br>(если установлен)                             | Регистры<br>проц. серии<br>"A" D9 [ ] [ ] [ ] | Дейст.<br>для:                     |
|-------|--------------------------------------------------------------------------|-----------------------------------------------------------------------------------|----------------------------------------------------------------------------------------------------|----------------------------------------------------------------------------------------------------|----------------------------------------------------------------|-----------------------------------------------|------------------------------------|
| SD90  |                                                                          |                                                                                   | соответствует SM90                                                                                                    | • Номер маркера ошибки,                                                                                                    |                                                                | D9108                                         |                                    |
| SD91  |                                                                          |                                                                                   | соответствует SM91                                                                                                    | устанавливаемого при указании<br>неправильного времени для<br>контрольного времени для                                     |                                                                | D9109                                         |                                    |
| SD92  |                                                                          |                                                                                   | соответствует SM92                                                                                                    | контрольного гаимера или<br>превышения времени контрольного<br>таймера                                                     |                                                                | D9110                                         |                                    |
| SD93  | Настройка                                                                |                                                                                   | соответствует SM93                                                                                                    |                                                                                                    |                                                                | D9111                                         |                                    |
| SD94  | таймера для<br>контроля                                                  | Номер маркера для<br>ошибки настройки<br>таймера и<br>превышения времени          | соответствует SM94                                                                                                    |                                                                                                    |                                                                | D9112                                         | •                                  |
| SD95  | шагов и<br>переходов                                                     |                                                                                   | соответствует SM95                                                                                                    | Настройка Настройка предельного<br>Номер F времени таймера                                                                 | П                                                              | D9113                                         | кроме<br>Q00J, Q00                 |
| SD96  | (возможно<br>только при<br>наличии                                       |                                                                                   | соответствует SM96                                                                                                    | (от 0 до 255) (от 1 до 255 с, с шагом в 1 с)                                                                               |                                                                | D9114                                         | и<br>Q01                           |
| SD97  | программы на<br>языке SFC)                                               |                                                                                   | соответствует SM97                                                                                                    | • Таймер запускается, если                                                                                                 |                                                                | новый                                         |                                    |
| SD98  |                                                                          |                                                                                   | соответствует SM98                                                                                                    | SM90SM99 и шаг активен.<br>Если на протяжении настроенного                                                                 |                                                                | новый                                         |                                    |
| SD99  |                                                                          |                                                                                   | соответствует SM99                                                                                                    | времени условие дальнейшего<br>переключения соответствующего<br>шага не выполняется,<br>устанавливается маркер ошибки (F). |                                                                | новый                                         |                                    |
| SD100 | Скорость<br>передачи                                                     | Память для<br>настроенной скорости<br>передачи<br>последовательного<br>интерфейса | К96: 9600 бит/с, К192: 19,2<br>К576: 57,6 кбит/с, К1152: 1                                                                                        | кбит/с, К384: 38,4 кбит/с,<br>15,2 кбит/с                                                                                  |                                                                | новый                                         |                                    |
| SD101 | Настройки<br>коммуникации                                                | Память для настроек<br>последовательной<br>коммуникации                           | бит 4 = выкл.: без контрол<br>бит 4 = вкл.: с контрольної<br>бит 5 = выкл.: изменение і<br>бит 5 = вкл.: изменение пр<br>Прочие биты не имеют зна | ьной суммы<br>й суммой<br>программы онлайн не допускается<br>юграммы онлайн разрешено<br>чения.                            | С<br>(при включении<br>напряжения питания<br>или после сброса) | новый                                         | Q00J, Q00<br>и<br>Q01              |
| SD102 | Время<br>ожидания                                                        | Память для времени<br>ожидания при<br>последовательной<br>коммуникации            | 0: без времени ожидания<br>от 1 до F <sub>H</sub> : время ожидани<br>Предварительная настрой                                                      | я в единицах по 10 мс<br>ка: 0                                                                                             |                                                                | новый                                         |                                    |
| SD105 | Скорость<br>передачи для<br>СН1 (RS232)                                  | Память для<br>настроенной скорости<br>передачи.                                   | К3: 300 бит/с, К6: 600 б<br>К96: 9 600 бит/с, К192: 19,<br>К576: 57,6 кбит/с, К1152:                                                              | ит/с, К24: 2400 бит/с, К48: 4800 бит/с,<br>2 кбит/с, К384: 38,4 кбит/с,<br>115,2 кбит/с                                    | C                                                              | новый                                         | Q<br>кроме<br>Q00J,Q00<br>и<br>Q01 |
| SD110 | Результат<br>передачи                                                    | Код ошибки при<br>передаче данных                                                 | Если при передаче данных<br>возникла ошибка, то здесь                                                                                             | путем последовательной коммуникации сохраняется код ошибки.                                                                | С<br>(ошибка)                                                  | новый                                         | Q00J,Q00                           |
| SD111 | Результат<br>приема                                                      | Код ошибки при<br>приеме данных                                                   | Если при приеме данных п<br>возникла ошибка, то здесь                                                                                             | утем последовательной коммуникации<br>сохраняется код ошибки.                                                              | С<br>(ошибка)                                                  | новый                                         | Q01                                |
| SD120 | Номер ошибки<br>при<br>исчезновении<br>внешнего<br>напряжения<br>питания | Номер модуля,<br>в котором исчезло<br>внешнее<br>электропитание                   | Сохраняется самый низкий<br>исчезло напряжение питан<br>(в стадии подготовки)                                                                     | адрес модуля "System Q", в котором<br>ия.                                                                                  | С<br>(ошибка)                                                  | новый                                         | Q<br>кроме<br>Q00J,Q00<br>и<br>Q01 |

| Адрес | Название                | Значение                                             | Описание                                                                                                    | Устанавливает<br>(если установлен) | Регистры<br>проц. серии<br>"A" D9 [ ] [ ] [ ] | Дейст.<br>для:                |
|-------|-------------------------|------------------------------------------------------|----------------------------------------------------------------------------------------------------|------------------------------------|-----------------------------------------------|-------------------------------|
| SD130 |                         |                                                      | <ul> <li>Количество выходных модулей с неисправным<br/>предохранителем сохраняется в виде набора из 16 битов. (Если</li> </ul> |                                    |                                               |                               |
| SD131 |                         |                                                      | номер модуля установлен в параметрах, то сохраняется этот<br>номер.)                                                           |                                    |                                               |                               |
| SD132 |                         |                                                      | <ul> <li>Неисправные предохранители распознаются и в модулях</li> </ul>                                                        |                                    |                                               |                               |
| SD133 |                         | Набор битов<br>(16 бит) показывает                   | вывода удаленных станций.<br>• После замены неисправного предохранителя соответствующий                                        |                                    |                                               |                               |
| SD134 |                         | модули с<br>неисправным                              | оит не сорасывается автоматически. Его неооходимо стереть путем сброса сообщения об ошибке.                                    |                                    |                                               |                               |
| SD135 | Модули с<br>неисправным | предохранителем<br>0 : Неисправных                   |                                                                                                    | C                                  | новый                                         |                               |
| SD136 | предохрани-<br>телем    | предохранителей<br>нет                               | b15 b14 b13 b12 b11 b10 b9 b8 b7 b6 b5 b4 b3 b2 b1 b0                                                                          | (ошибка)                           |                                               |                               |
| SD137 |                         | 1 : Имеется<br>неисправный<br>предохранитель         | SD131 0 0 0 0 0 0 0 0 0 0 0 0 0 0 0 0 0 0                                                                                      |                                    |                                               | 000 <i>J,</i><br>000 и<br>001 |
| SD150 |                         |                                                      | • Если текущее состояние модуля ввода-вывода отличается от                                                                     |                                    |                                               | QUI                           |
| SD151 |                         |                                                      | заданної о состояния после включения напряжения питания, то<br>информация этого модуля ввода-вывода сохраняется в              |                                    |                                               |                               |
| SD152 |                         |                                                      | регистре.<br>(Если в параметрах установлен номер модуля, то сохраняется                                                        |                                    |                                               |                               |
| SD153 |                         | Набор битов<br>(16 бит), показывает                  |                                                                                                    |                                    |                                               |                               |
| SD154 | Модули ввода-           | модули с ошибкой<br>сверки                           | • гаспознается также информация модуля ввода-вывода .                                                                          |                                    |                                               |                               |
| SD155 | вывода с<br>ошибкой     | <ol> <li>ошибок сверки<br/>модулей ввода-</li> </ol> | b15 b14 b13 b12 b11 b10 b9 b8 b7 b6 b5 b4 b3 b2 b1 b0                                                                          | С<br>(ошибка)                      | новый                                         |                               |
| SD156 | сверки                  | вывода нет<br>1: имеется ошибка                      | $\begin{array}{c ccccccccccccccccccccccccccccccccccc$                                                                          |                                    |                                               |                               |
| SD157 |                         | сверки модуля<br>ввода-вывода                        | SD1381 0 0 0 1 0 0 0 0 0 0 0 0 0 0 0 0 0 0 0                                                                                   |                                    |                                               |                               |

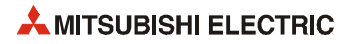

| Адрес                     | Название                      | Значение                                                                      | Описание                                                                                                    | Устанавливает<br>(если установлен) | Регистр<br>проц. серии<br>"A" D9 [][][] | Дейст.<br>для:                     |
|---------------------------|-------------------------------|-------------------------------------------------------------------------------|----------------------------------------------------------------------------------------------------|------------------------------------|-----------------------------------------|------------------------------------|
| SD200 Kommyr.<br>Hoe coch |                               |                                                                               | <ul> <li>Состояние переключателя режимов сохраняется в следующем формате:</li> <li>b15</li> <li>b4b3</li> <li>b0</li> <li>cвободно</li> <li>(1) режим</li> <li>всегда 1: STOP</li> </ul>                                                                                                    | С<br>(постоянно)                   | новый                                   | Rem                                |
|                           |                               |                                                                               | <ul> <li>Состояние переключателя режимов сохраняется в следующем формате:</li> <li>b15 b8 b7 b4 b3 b0</li> <li>b15 cвободно €(2) €(1)</li> <li>(1) режим (0): RUN (1): STOP</li> <li>(2) выключатель всегда ВЫКЛ.</li> </ul>                                                                                                    |                                    | новый                                   | Q00J,<br>Q00 и<br>Q01              |
|                           | Коммутацион-<br>ное состояние | Состояние<br>переключателя<br>режимов на модуле<br>центрального<br>процессора | <ul> <li>Состояние переключателя режимов сохраняется в следующем формате:</li> <li> <sup>b15</sup> <sup>b12</sup> <sup>b11</sup> <sup>b15</sup> <sup>b12</sup> <sup>b11</sup> <sup>b15</sup> <sup>b12</sup> <sup>b11</sup> <sup>b15</sup> <sup>b12</sup> <sup>b15</sup> <sup>b12</sup> <sup>b15</sup> <sup>b12</sup> <sup>b15</sup> <sup>b12</sup> <sup>b15</sup> <sup>b12</sup> <sup>b15</sup> <sup>b12</sup> <sup>b15</sup> <sup>b12</sup> <sup>b15</sup> <sup>b12</sup> <sup>b15</sup> <sup>b12</sup> <sup>b15</sup> <sup>b12</sup> <sup>b15</sup> <sup>b12</sup> <sup>b11</sup> <sup>b15</sup> <sup>b12</sup> <sup>b15</sup> <sup>b12</sup> <sup>b11</sup> <sup>b11</sup> <sup>b11</sup> <sup>b11</sup> <sup>b11</sup> <sup>b11</sup> <sup>b11</sup> <sup>b11</sup> <sup>b11</sup> <sup>b11</sup> <sup>b11</sup> <sup>b11</sup> <sup>coo-</sup> <sup>(2)</sup> <sup>(1)</sup> <sup>(1)</sup> <sup>coo-</sup> <sup>(2)</sup> <sup>(1)</sup> <sup>(1)</sup></li></ul>  | С<br>(обработка команды<br>END)    | новый                                   | Q<br>кроме<br>Q00J,Q00<br>и<br>Q01 |
|                           |                               |                                                                               | <ul> <li>Состояние выключателя с ключом на модуле центрального процессора сохраняется в следующем формате:</li> <li> <sup>b15</sup> <sup>b12</sup> <sup>b15</sup> <sup>b12</sup> <sup>b11</sup> <sup>b15</sup> <sup>b12</sup> <sup>b11</sup> <sup>b11</sup></li></ul> | С<br>(обработка команды<br>END)    | новый                                   | QnA                                |

| Адрес | Название                                    | Значение                                                                                           | Описание                                                                                                    | Устанавливает<br>(если установлен) | Регистр<br>проц. серии<br>"А"<br>D9[][][] | Дейст.<br>для: |
|-------|---------------------------------------------|----------------------------------------------------------------------------------------------------|----------------------------------------------------------------------------------------------------|------------------------------------|-------------------------------------------|----------------|
| SD201 | Состояние<br>светодиода                     | Состояние<br>светодиодного<br>индикатора<br>на модуле<br>центрального<br>процессора<br>Набор битов | <ul> <li>Нижеприведенная информация относится к<br/>на светодиодным индикаторам центрального процессора.</li> <li>bF bC bB b8 b7 b4 b3 b0<br/>(3) (7) (6) (5) (4) (3) (2) (1)</li> <li>(1) : RUN (5) : BOOT<br/>(2) : ERROR (6) : свободно<br/>(3) : USER (7) : свободно<br/>(4) : BAT.ALARM (8) : режим<br/>Режим сохраняется в виде следующего<br/>набора битов:<br/>0: не горит,<br/>1: зеленый,<br/>2: оранжевый</li> <li>В процессорах QOOJ, QOO и QO1 имеются только области 1 и 2.</li> </ul> | С<br>(изменение состояния)         | новый                                     | Q              |
|       |                                             |                                                                                                    | <ul> <li>Нижеприведенная информация относится к светодиодным индикаторам центрального процессора и сохраняется в виде следующего набора битов:</li> <li>выкл. при 0; вкл. при 1; мигание при 2</li> <li>b15 b13b12 b8 b7 b4 b3 b0</li> <li>b15 c7 (6) (5) (4) (3) (2) (1)</li> <li>(1) : RUN (5) : BOOT</li> <li>(2) : ERROR (6) : Card A (карта памяти "A")</li> <li>(3) : USER (7) : Card B (карта памяти "B")</li> <li>(4) : BAT.ALARM (8) : свободно</li> </ul>                                  | С<br>(изменение состояния)         | новый                                     | QnA            |
| SD202 | Выключенные<br>светодиоды                   | Набор битов<br>выключенных<br>светодиодов                                                          | <ul> <li>Сохраняет набор битов выключенных светодиодов<br/>(возможно только в отношении светодиодов "USER" и "BOOT")</li> <li>выключен при 0, включен при 1</li> </ul>                                                                                                    | Π                                  | новый                                     | QnA            |
|       | Состояние обработки центрального процессора |                                                                                                    | <ul> <li>Состояние обработки сохраняется в следующем формате:</li> <li>b15</li> <li>b4 b3</li> <li>b0</li> <li>cвободно</li> <li>(1)</li> <li>cвободно</li> <li>(1)</li> <li>cвободно</li> <li>(1)</li> <li>всегда 2: STOP</li> <li>децентрализованных<br/>модулей ввода-вывода</li> </ul>                                                                                                    | С<br>(постоянно)                   | новый                                     | Rem            |
| SD203 |                                             |                                                                                                    | <ul> <li>Состояние обработки центрального процессора сохраняется в следующем формате.</li> <li>b15 b12 b11 b8 b7 b4b3 b0</li> <li>b15 b12 b11 b8 b7 b4b3 b0</li> <li>c2 c10 c10 c2 c2 c2 c2 c2 c2 c2 c2 c2 c2 c2 c2 c2</li></ul>                                                                                                    | С<br>(обработка команды<br>END)    | D9015<br>(изменился<br>формат)            | •              |

| Адрес | Название                                      | Значение                                       | Описание                                                                                                    | Устанавливает<br>(если установлен) | Регистр<br>проц. серии<br>"А" D9 [][][] | Дейст.<br>для:                 |
|-------|-----------------------------------------------|------------------------------------------------|----------------------------------------------------------------------------------------------------|------------------------------------|-----------------------------------------|--------------------------------|
| SD206 | Вид<br>тестирования<br>операндов              | Отображение<br>выполненного<br>теста операндов | <ul> <li>При тестировании операндов с помощью программатора этот<br/>регистр содержит информацию о том, какие операнды были<br/>протестированы.</li> <li>0: тестирование операндов не активировано</li> <li>1: тестирование входов (X)</li> <li>2: тестирование выходов (Y)</li> <li>3: тестирование входов и выходов (X/Y)</li> </ul>                                                                                                    | C<br>(запрос)                      | новый                                   | Rem                            |
| SD207 |                                               | Приоритет от 1 до 4                            | • При возникновении ошибки она отображается миганием                                                                                                    |                                    | D9038                                   |                                |
| SD208 |                                               | Приоритет от 5 до 8                            | светодиодного индикатора в соответствии с номером ошиоки,<br>сохраненным в регистрах.<br>• Для приоритетов индикации возможны следующие настройки:                                                                                                    |                                    | D9039<br>(изменился<br>формат)          |                                |
| SD209 | Приоритет<br>индикации<br>светодиода<br>"ERR" | Приоритет от 9 до 10                           | В15 В12 В11 В8В7 В4 В3 В0<br>SD207 приор. 4 приор. 3 приор. 2 приор. 1<br>SD208 приор. 8 приор. 7 приоритет 6 приор. 5<br>SD209 приор. 8 приор. 7 приоритет 6 приор. 5<br>SD209 (4321н)<br>(8765 н)<br>(00А9 н)<br>• Если настройка равна "0", индикация не происходит. Но даже при<br>настройке "0" светодиод отображает информацию об ошибке,<br>вызвавшую останов центрального процессора<br>(отображаются также настройки параметров). | n                                  | новый                                   | кроме<br>Q00J,<br>Q00 и<br>Q01 |
| SD210 |                                               | Данные времени<br>(год, месяц)                 | <ul> <li>Год (последние 2 разряда) и месяц сохраняются в двоично-<br/>десятичной кодировке в регистре SD210:</li> <li>         b15 b12b11 b8 b7 b4 b3 b0</li></ul>                                                                                                    |                                    | D9025                                   |                                |
| SD211 | Данные<br>времени                             | Данные времени<br>(день, час)                  | • День и час сохраняются в двоично-десятичной кодировке<br>в регистре SD211:<br><u>b15 b12b11 b8 b7 b4 b3 b0</u><br><u>b15 b12b11 b8 b7 b4 b3 b0</u><br><u>C12 b12 b12 b12 b12 b12 b12 b12 b12 b12 b</u>                                                                                                    | С/П<br>(запрос)                    | D9026                                   | •<br>Rem                       |
| SD212 |                                               | Данные времени<br>(минута, секунда)            | Минуты и секунды сохраняются в двоично-десятичной кодировке<br>в регистре SD212:                                                                                                    |                                    | D9027                                   |                                |

| Адрес  | Название                                           | Значение                                                                                           | Описание                                                                                      |                                                                       |                                                                                                    | Устанавливает<br>(если установлен) | Регистр проц.<br>серии "А"<br>D9 [ ] [ ] [ ] | Дейст.<br>для: |
|--------|----------------------------------------------------|----------------------------------------------------------------------------------------------------|-----------------------------------------------------------------------------------------------|-----------------------------------------------------------------------|----------------------------------------------------------------------------------------------------|------------------------------------|----------------------------------------------|----------------|
| SD213  | Данные                                             | Данные времени                                                                                     | • День недели сохр<br>регистре SD213.<br>b15b12 b11<br>t<br>старшие разря<br>года (от 0 до 99 | аняется в двоично-дес                                                 | <ul> <li>Аснь недели</li> <li>Воскр.</li> <li>Понед.</li> <li>воскр.</li> <li>понед.</li> <li>вторник</li> <li>среда</li> <li>четверг</li> <li>пятница</li> <li>суббота</li> </ul> | C/П<br>(запрос)                    | D9028                                        | Q<br>Rem       |
|        |                                                    |                                                                                                    |                                                                                               |                                                                       |                                                                                                    |                                    |                                              | QnA            |
| SD220  |                                                    |                                                                                                    | <ul> <li>Данные в формат<br/>сохраняются в ни</li> </ul>                                      | re ASCII (16 знаков) све<br>жеуказанных регистра<br>от b15 до b8 от b | ГОДИОДНОГО ДИСПЛЕЯ<br>X.<br>7 до b0                                                                                                    |                                    |                                              |                |
| SD221  |                                                    |                                                                                                    | SD220                                                                                         | 15-й знак справа                                                      | 16-й знак справа                                                                                                    |                                    |                                              |                |
| SD222  |                                                    |                                                                                                    | SD221                                                                                         | 13-й знак справа                                                      | 14-й знак справа                                                                                                    |                                    |                                              |                |
| SD223  | Данные                                             | Ланные инликации                                                                                   | SD222                                                                                         | 11-й знак справа                                                      | 12-й знак справа                                                                                                    | ſ                                  |                                              |                |
| SD224  | светодиодного<br>дисплея                           | на дисплее                                                                                         | SD223                                                                                         | 9-й знак справа                                                       | 10-й знак справа                                                                                                    | (изменение состояния)              | НОВЫЙ                                        | •              |
| \$0226 |                                                    |                                                                                                    | SD224                                                                                         | 7-й знак справа                                                       | 8-й знак справа                                                                                                    |                                    |                                              |                |
| 50220  |                                                    |                                                                                                    | SD225                                                                                         | 5-й знак справа                                                       | 6-й знак справа                                                                                                    |                                    |                                              |                |
| SD227  |                                                    |                                                                                                    | SD226                                                                                         | 3-й знак справа                                                       | 4-й знак справа                                                                                                    |                                    |                                              |                |
|        |                                                    |                                                                                                    | SD227                                                                                         | 1-й знак справа                                                       | 2-й знак справа                                                                                                    |                                    |                                              |                |
| SD240  | Режим<br>монтажной<br>шины                         | 0: автоматический<br>режим<br>1: деталированный<br>режим                                           | Этот регистр служит                                                                           | для сохранения режим                                                  | а монтажной шины.                                                                                                    | С<br>(инициализация)               | новый                                        |                |
| SD241  | Количество<br>расширитель-<br>ных монтажных<br>шин | 0: только главная<br>монтажная<br>шина от<br>1 до 7: количество<br>расширительных<br>монтажных шин | В этом регистре сохр<br>расширительных мо                                                     | раняется количество ус<br>онтажных шин.                               | тановленных                                                                                                    | С<br>(инициализация)               | новый                                        | Q<br>Rem       |

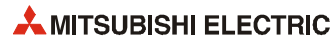

| Адрес | Название                                                  | Значение                                                                                                    | Описание                                                                                                    | Устанавливает<br>(если установлен) | Регистр проц.<br>серии "А"<br>D9 [ ] [ ] [ ] | Дейст.<br>для:                          |
|-------|-----------------------------------------------------------|----------------------------------------------------------------------------------------------------|----------------------------------------------------------------------------------------------------|------------------------------------|----------------------------------------------|-----------------------------------------|
| SD242 | Различение<br>монтажных<br>шина "А" и "Q"                 | 0: Установлена<br>шина типа<br>QA[][]B<br>(режим А)<br>1: Установлена<br>шина типа<br>Q[][]B<br>(режим Q)                                           | b4 b3 b2 b1 b0<br>всегда 0<br>- главная монтажная шина<br>1-я расширительная монтажная шина<br>2-я расширительная монтажная шина<br>3-я расширительная монтажная шина<br>4-я расширительная монтажная шина<br>Если расширительная монтажная шина не подсоединена,<br>биты с 1-го по 4-й имеют состояние "0". | С<br>(инициализация)               | новый                                        | Q00 <i>J,</i><br>Q00 и<br>Q01           |
|       |                                                           |                                                                                                    | b7 b2 b1 b0<br>всегда 0 до<br>1-я расширительная монтажная шина<br>1-я расширительная монтажная шина<br>до<br>7-я расширительная монтажная шина<br>Бсли расширительная монтажная шина не подсоединена,<br>биты с 1-го по 7-и имеют состояние "0"                                                             |                                    |                                              | Q02, Q<br>06H,<br>Q12H,<br>Q25H;<br>Rem |
| SD243 |                                                           |                                                                                                    |                                                                                                    |                                    |                                              |                                         |
| SD244 | Количество<br>слотов<br>на монтажных<br>шинах             | Количество спотов<br>на монтажных шинах<br>В случае процессоров<br>QOOJ, QOO и QO1<br>разряды с 5-го по 7-й<br>расширительнойшины<br>заняты нулями. | bF         bC bB         b8 b7         b4 b3         b0           SM243         З-я РМШ         2-я РМШ         1-я РМШ         ГМШ           SM244         Т-я РМШ         6-я РМШ         5-я РМШ         4-я РМШ                                                                                          | С<br>(инициализация)               | новый                                        | Q                                       |
| SD250 | Загружено<br>максимальное<br>число<br>входов и<br>выходов | Загружено<br>максимальное<br>количество<br>входов и выходов                                                                                         | Если SM250 установлен, к двум старшим разрядам последнего<br>загруженного адреса модуля ввода-вывода прибавляется 1 и<br>результат сохраняется в виде двоичного значения.                                                                                                    | С<br>(обработка команды<br>END)    | новый                                        | •                                       |
| SD251 | Адрес<br>заменяемого<br>модуля ввода-<br>вывода           | Начальный адрес<br>модуля ввода-вывода                                                                                                    | Регистр D9094 сохраняет в виде двоичного значения два старших<br>разряда начального адреса модуля ввода-вывода, который во<br>время режима онлайн извлекается из монтажной шины или<br>вставляется в нее.                                                                                                    | Π                                  | D9094                                        | Q2A(S1),<br>Q3A, Q4A,<br>Q4AR           |
| SD253 | Скорость<br>передачи для<br>RS422                         | 0: 9600 бит/с<br>1: 19,2 кбит/с<br>2: 38,4 кбит/с                                                                                                   | Этот регистр сохраняет скорость передачи для интерфейса RS422.                                                                                                    | С<br>(при изменении)               | новый                                        | QnA                                     |

| Адрес | Название                           | Значение                                              |                                                                        | Описание                                                                                                    | Устанавливает<br>(если установлен)                                        | Регистр проц.<br>серии "А"<br>D9[][][] | Дейст.<br>для: |  |
|-------|------------------------------------|-------------------------------------------------------|------------------------------------------------------------------------|----------------------------------------------------------------------------------------------------|---------------------------------------------------------------------------|----------------------------------------|----------------|--|
| SD254 | <br>Информация<br><br>MELSECNET/10 | Количество<br>установленных<br>модулей                |                                                                        | Показывает количество модулей, установленных в сети MELSECNET/10.                                                                                                    |                                                                           |                                        |                |  |
| SD255 |                                    |                                                       |                                                                        | адрес<br>ввода-<br>вывода                                                                                                    | Адрес ввода-вывода первого модуля, установленного в сети<br>MELSECNET/10. |                                        |                |  |
| SD256 |                                    |                                                       | номер<br>сети                                                          | Сетевой адрес первого модуля, установленного в сети MELSECNET/10.                                                                                                    |                                                                           |                                        | •              |  |
| SD257 |                                    | Инфор-<br>мация<br>первого<br>модуля                  | Инфор-<br>мация<br>первого груп                                        | номер<br>группы                                                                                                    | Номер группы первого модуля, установленного в сети MELSECNET/10.          |                                        |                |  |
| SD258 |                                    |                                                       | номер<br>станции                                                       | Номер станции первого модуля, установленного в сети MELSECNET/10.                                                                                                    | (<br>)                                                                    | новый                                  |                |  |
| SD259 |                                    |                                                       | информа-<br>ция о<br>резер-<br>вировании                               | Если имеются резервные станции, сохраняется номер модуля<br>резервной станции (от 1 до 4).                                                                                                    | (инициализация)                                                           |                                        | кроме<br>Q00J, |  |
| SD260 |                                    | Информа                                               | ция второго                                                            |                                                                                                    |                                                                           |                                        |                |  |
| SD264 |                                    | модуля<br>Информация<br>третьего модуля<br>Информация | одуля                                                                  |                                                                                                    |                                                                           |                                        |                |  |
| SD265 |                                    |                                                       | Информация<br>ретьего модуля<br>Конфигурация идентична первому модулю. |                                                                                                    |                                                                           | Q00 и<br>Q01                           |                |  |
| SD269 |                                    |                                                       |                                                                        |                                                                                                    |                                                                           |                                        |                |  |
| SD270 |                                    |                                                       |                                                                        |                                                                                                    |                                                                           |                                        |                |  |
| SD274 |                                    | четверто                                              | вертого модуля                                                         |                                                                                                    |                                                                           |                                        |                |  |
| SD280 | Ошибка CC-Link                     | Состояние при обнаружении                             |                                                                        | <ul> <li>(3) (2) (1)</li> <li>(1)</li> <li>(2)</li> <li>(1)</li> <li>(2)</li> <li>(1)</li> <li>(1)</li> <li>(2)</li> <li>(1)</li> <li>(1)</li> <li>(2)</li> <li>(1)</li> <li>(1)</li> <li>(2)</li> <li>(1)</li> <li>(2)</li> <li>(2)</li> <li>(2)</li> <li>(3)</li> <li>(3)</li> <li>(3)</li> <li>(4)</li> <li>(4)</li> <li>(3)</li> <li>(4)</li> <li>(4)</li> <li>(4)</li> <li>(5)</li> <li>(6)</li> <li>(7)</li> <li>(7)</li> <li>(8)</li> <li>(8)</li> <li>(9)</li> <li>(9)</li> <li>(9)</li> <li>(1)</li> <li>(1)</li> <li>(1)</li> <li>(1)</li> <li>(2)</li> <li>(2)</li> <li>(2)</li> <li>(3)</li> <li>(4)</li> <li>(4)</li> <li>(4)</li> <li>(4)</li> <li>(4)</li> <li>(</li></ul>                                                               | С<br>(при ошибке)                                                         | новый                                  | Q<br>Rem       |  |
|       |                                    | ομ                                                    | и́обки                                                                 | <ul> <li>(2) (1)</li> <li>(1)</li> <li>(2)</li> <li>(1)</li> <li>(1)</li> <li>(1)</li> <li>(2)</li> <li>(1)</li> <li>(1)</li> <li>(1)</li> <li>(2)</li> <li>(2)</li> <li>(3)</li> <li>(3)</li> <li>(4)</li> <li>(2)</li> <li>(2)</li> <li>(2)</li> <li>(2)</li> <li>(3)</li> <li>(3)</li> <li>(4)</li> <li>(2)</li> <li>(2)</li> <li>(2)</li> <li>(3)</li> <li>(4)</li> <li>(5)</li> <li>(6)</li> <li>(7)</li> <li>(8)</li> <li>(7)</li> <li>(8)</li> <li>(8)</li> <li>(9)</li> <li>(1)</li> <li>(1)</li> <li>(1)</li> <li>(2)</li> <li>(2)</li> <li>(2)</li> <li>(2)</li> <li>(3)</li> <li>(3)</li> <li>(4)</li> <li>(5)</li> <li>(6)</li> <li>(7)</li> <li>(7)</li> <li>(8)</li> <li>(7)</li> <li>(8)</li> <li>(7)</li> <li>(7)</li> <li>(8)</li> <li>(7)</li> <li>(7)</li> <li>(7)</li> <li>(8)</li> <li>(7)</li> <li>(7)</li> <li>(8)</li> <li>(7)</li> <li>(7)</li> <li>(8)</li> <li>(7)</li> <li>(7)</li> <li>(7)</li> <li>(7)</li> <li>(7)</li> <li>(7)</li> <li>(7)</li> <li>(7)</li> <li>(7)</li> <li>(7)</li> <li>(7)</li> <li>(7)</li> <li>(7)</li> <li>(7)</li> <li>(7)</li> <li>(7)</li> <li>(7)</li> <li>(7)</li> <li>(7)</li> <li>(7)</li> <li>(7)<!--</td--><td>С<br/>(при ошибке)</td><td>новый</td><td>QnA</td></li></ul> | С<br>(при ошибке)                                                         | новый                                  | QnA            |  |

| Адрес | Название                                                            | Значение                                         | ение Описание <sup>У</sup> станавливае<br>(если установле                                                                                                    |                          | Регистр проц.<br>серии "А"<br>D9[][][] | Дейст.<br>для: |
|-------|---------------------------------------------------------------------|--------------------------------------------------|----------------------------------------------------------------------------------------------------|--------------------------|----------------------------------------|----------------|
| SD290 |                                                                     | Число адресов<br>операнда Х                      | Настроенное в данный момент число адресов операндов Х                                                                                                    |                          | новый                                  | •<br>Rem       |
| SD291 |                                                                     | Число адресов<br>операндов Ү                     | Настроенное в данный момент число адресов операндов Ү                                                                                                    |                          |                                        |                |
| SD292 |                                                                     | Число адресов<br>операндов М                     | Настроенное в данный момент число адресов операндов М                                                                                                    |                          |                                        |                |
| SD293 |                                                                     | Число адресов<br>операндов L                     | Настроенное в данный момент число адресов операндов L                                                                                                    |                          | новый                                  | •              |
| SD294 |                                                                     | Число адресов<br>операндов В                     | Настроенное в данный момент число адресов операндов В                                                                                                    |                          | новый                                  | em             |
| SD295 |                                                                     | Число адресов<br>операндов F                     | Настроенное в данный момент число адресов операндов F                                                                                                    |                          | новый                                  | •              |
| SD296 |                                                                     | Число адресов<br>операндов SB                    | Настроенное в данный момент число адресов операндов SB                                                                                                    | (инициализация)          | новый                                  | •<br>Rem       |
| SD297 | Присвоение<br>операндов<br>(идентично<br>содержимому<br>параметров) | Число адресов<br>операндов V                     | Настроенное в данный момент число адресов операндов V                                                                                                    | (инициализация)          | новый                                  |                |
| SD298 |                                                                     | Число адресов<br>операндов S                     | Настроенное в данный момент число адресов операндов S                                                                                                    |                          |                                        | •              |
| SD299 |                                                                     | Число адресов<br>операндов Т                     | Настроенное в данный момент число адресов операндов Т                                                                                                    |                          |                                        |                |
| SD300 |                                                                     | Число адресов<br>операндов ST                    | Настроенное в данный момент число адресов операндов ST                                                                                                    |                          |                                        |                |
| SD301 |                                                                     | Число адресов<br>операндов С                     | Настроенное в данный момент число адресов операндов С                                                                                                    |                          |                                        |                |
| SD302 |                                                                     | Число адресов<br>операндов D                     | Настроенное в данный момент число адресов операндов D                                                                                                    |                          | новый Rem                              |                |
| SD303 |                                                                     | Число<br>адресов операндов<br>W                  | Настроенное в данный момент число адресов операндов W                                                                                                    |                          |                                        | Rem            |
| SD304 |                                                                     | Число<br>адресов операндов<br>SW                 | Настроенное в данный момент число адресов операндов SW                                                                                                    |                          |                                        |                |
| SD315 | Время,<br>зарезервиро-<br>ванное для<br>коммуникации                | Время,<br>зарезервированное<br>для коммуникации. | Введенное здесь время (диапазон от 1 до 100 мс) выделено для<br>коммуникации с программатором. Чем большее значение здесь<br>введено, тем короче время, имеющееся для реакции при<br>коммуникации с другими приборами (например, через<br>последовательное соединение).<br>Если это значение находится вне допустимого диапазона, оно<br>игнорируется. Время цикла удлиняется на настроенное время. | Обработка команды<br>END | новый                                  | Q              |

#### Системные часы и счетчики

| Адрес | Название                                                     | Значение                                                                                 | Описание                                                                                                    | Устанавливает<br>(если установлен) | Регистр<br>проц. серии<br>"А" D9[][][] | Дейст.<br>для:                                                      |
|-------|--------------------------------------------------------------|------------------------------------------------------------------------------------------|----------------------------------------------------------------------------------------------------|------------------------------------|----------------------------------------|---------------------------------------------------------------------|
| SD412 | 1-секундный<br>счетчик                                       | Считает с<br>секундным шагом                                                             | <ul> <li>При начале режима "RUN" центрального процессора счетчик<br/>начинает считать с секундным тактом.</li> <li>Счетчик считает вверх от 0 до 32767, затем перескакивает на<br/>-32768 и считает до 0.</li> </ul>                                                                                                    | С<br>(изменение состояния)         | D9022                                  | •                                                                   |
| SD414 | Такт в 2n секунд                                             | Единицы по 2n<br>секунд                                                                  | <ul> <li>Сохраняет настройку для п, на основе которой рассчитывается такт<br/>в 2n секунд (предварительная настройка = 30).</li> <li>Возможны значения между 1 и 32767.</li> </ul>                                                                                                    | Π                                  | новый                                  |                                                                     |
| SD415 | Такт в 2n<br>миллисекунд                                     | Единицы по 2n<br>миллисекунд                                                             | <ul> <li>Сохраняет настройку для п, на основе которой вычисляется такт в<br/>2n миллисекунд(предварительная настройка = 30).</li> <li>Возможны значения между 1 и 32767.</li> </ul>                                                                                                    | Π                                  | новый                                  | Q02, Q02H,<br>Q06H,<br>Q12PH,<br>Q12PH,<br>Q12PH,<br>Q25H,<br>Q25PH |
| SD420 | Счетчик<br>программных<br>циклов                             | Считает количество<br>программных<br>циклов                                              | <ul> <li>После начала режима "RUN" центрального процессора счетчик при<br/>каждом программном цикле повышается на 1.</li> <li>Счетчик считает вверх от 0 до 32767, затем перескакивает на<br/>-32768 и считает до 0.</li> </ul>                                                                                                    | С<br>(обработка команды<br>END)    | новый                                  | •                                                                   |
| SD430 | Счетчик<br>программных<br>циклов<br>замедленной<br>обработки | Считает количество<br>программных<br>циклов,<br>выполненных на<br>пониженной<br>скорости | <ul> <li>После включения центрального процессора в режиме RUN счетчик при каждом программном цикле прирастает на 1.</li> <li>Счетчик считает вверх от 0 до 32767, затем перескакивает на -32768 и считает до 0.</li> <li>Этот счетчик можно использовать только для программ, выполняемых в замедленном режиме ("Low Speed Execution").</li> </ul> | С<br>(обработка команды<br>END)    | новый                                  | кроме<br>QOOJ,<br>QOO и<br>QO1                                      |

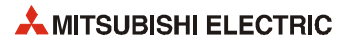
#### А.3.1 Информация цикла программы

| Адрес                                                                | Название                                                         | Значение                                                                          | Описание                                                                                                    | Устанавливает<br>(если установлен) | Регистр<br>проц. серии<br>"A" D9 [ ] [ ] [ ] | Дейст.<br>для:                 |
|----------------------------------------------------------------------|------------------------------------------------------------------|-----------------------------------------------------------------------------------|----------------------------------------------------------------------------------------------------|------------------------------------|----------------------------------------------|--------------------------------|
| SD500                                                                | Номер<br>выполняемой<br>программы                                | Тип выполнения<br>программы,<br>выполняемой в<br>данный момент                    | <ul> <li>Номер выполняемой в данный момент программы сохраняется в виде<br/>двоичного значения.</li> </ul>                                                                                                    | С<br>(изменение<br>состояния)      | новый                                        | кроме                          |
| SD510                                                                | Номер<br>программы<br>"Low<br>Speed Exe<br>cution"               | Название файла<br>программы                                                       | <ul> <li>Номер программы, выполняемой в данный момент в замедленном<br/>режиме(Low Speed Execution), сохранен в виде двоичного значения.</li> <li>Это возможно только при установленном маркере SM510.</li> </ul> | С<br>(обработка команды<br>END)    | новый                                        | Q00Ј,<br>Q00 и<br>Q01          |
| SD520                                                                | Текушее                                                          | Время цикла<br>(единица 1 мс)                                                     | <ul> <li>Сохраняет текущее время цикла программы (с шагом в 1 мс) в<br/>диапазоне от 0 до 65535.</li> <li>Сохраняет текущее время цикла программы (с шагом в 1 мкс) в<br/>пилазоне от 00000 до 900</li> </ul>     | C                                  | D9017<br>(изменился<br>формат)               |                                |
| SD521                                                                | время цикла                                                      | Время цикла<br>(единица 1 мкс)                                                    | дипазына от вобор до 200.<br>Пример: время цикла программы 23,6 мс<br>сохраняется следующим образом:<br>D520 = 23<br>D521 = 600                                                                                   | (обработка команды<br>END)         | новый                                        | •                              |
| SD522                                                                | Время                                                            | Время цикла<br>инициализации<br>(единица 1 мс)                                    | <ul> <li>Сохраняет время первого программного цикла (с шагом в 1 мс).</li> <li>Диапазон от 0 до 65535</li> </ul>                                                                                                  | (<br>(ofpofotka konsulati          | ПОВРІЙ                                       | кроме                          |
| SD523                                                                | цикла<br>инициализации                                           | Время цикла<br>инициализации<br>(единица 100 мкс)                                 | <ul> <li>Сохраняет время первого программного цикла (с шагом в 1 мкс).</li> <li>Диапазон от 000 до 900.</li> </ul>                                                                                                | (обработка команды<br>END)         | новыи                                        | Q00 и<br>Q01                   |
| SD524                                                                | Минимальное                                                      | Минимальное<br>время цикла<br>(единица 1 мс)                                      | <ul> <li>Сохраняет минимальное время цикла программы (с шагом в 1 мс).</li> <li>Диапазон от 0 до 65535.</li> </ul>                                                                                                | (                                  | D9018<br>(изменился<br>формат)               |                                |
| SD525                                                                | время цикла                                                      | Минимальное<br>время цикла<br>(единица 100 мкс)                                   | <ul> <li>Сохраняет минимальное время цикла программы<br/>(с шагом в 100 мкс).</li> <li>Диапазон от 000 до 900.</li> </ul>                                                                                         | (оораоотка команды<br>END)         | новый                                        | _                              |
| SD526                                                                | 526 Максимальное                                                 | Максимальное<br>время цикла<br>(единица 1 мс)                                     | Максимальное<br>время цикла<br>(единица 1 мс) Сохраняет максимальное время цикла программы (с шагом в 1 мс),<br>за исключением первого цикла.<br>Ф. Диапазон от 0 до 65535                                        |                                    |                                              |                                |
| SD527                                                                | время цикла                                                      | Максимальное<br>время цикла<br>(единица 100 мкс)                                  | <ul> <li>Сохраняет максимальное время цикла программы<br/>(с шагом в 100 мкс),<br/>за исключением первого цикла.</li> <li>Диапазон от 000 до 900</li> </ul>                                                       | (обработка команды<br>END)         | новый                                        |                                |
| SD528                                                                | Время цикла<br>для<br>программ,                                  | Текущее время<br>цикла<br>(единица 1 мс)                                          | <ul> <li>Сохраняет текущее время цикла программы, выполняемой в<br/>замедленном режиме "Low Speed Execution" (с шагом в 1 мс).</li> <li>Диапазон от 0 до 65535.</li> </ul>                                        | C                                  |                                              |                                |
| SD529                                                                | выполняемых<br>в режиме "Low<br>Speed<br>Execution"              | Текущее время<br>цикла<br>(единица 100 мкс)                                       | <ul> <li>Сохраняет текущее время цикла программы, выполняемой в<br/>замедленном режиме "Low Speed Execution" (с шагом в 100 мкс).</li> <li>Диапазон от 000 до 900.</li> </ul>                                     | (обработка команды<br>END)         | НОВЫЙ                                        |                                |
| SD532                                                                | Минимальное<br>время цикла<br>для                                | Минимальное<br>время цикла<br>(единица 1 мс)                                      | <ul> <li>Сохраняет минимальное время цикла программы, выполняемой в<br/>замедленном режиме "Low Speed Execution" (с шагом в 1 мс).</li> <li>Диапазон от 0 до 65535.</li> </ul>                                    | ſ                                  |                                              | •                              |
| SD533                                                                | программ,<br>выполняемых в<br>режиме<br>"Low Speed<br>Execution" | Минимальное<br>время цикла<br>(единица 100 мкс)                                   | <ul> <li>Сохраняет минимальное время цикла программы, выполняемой в замедленном режиме "Low Speed Execution" (с шагом в 100 мкс).</li> <li>Диапазон от 000 до 900.</li> </ul>                                     |                                    | новый                                        | кроме<br>Q00J,<br>Q00 и<br>Q01 |
| SD534                                                                | Максимальное<br>время цикла<br>для<br>программ.                  | Максимальное<br>время цикла<br>для (единица 1 мс)<br>посточника<br>(единица 1 мс) |                                                                                                    | (                                  | ,<br>,                                       |                                |
| программ,<br>выполняемь<br>SD535 Врежиме<br>"Low Speed<br>Execution" |                                                                  | Максимальное<br>время цикла<br>(единица 100 мкс)                                  | <ul> <li>Сохраняет максимальное время цикла программы, выполняемой в<br/>замедленном режиме"Low Speed Execution" (с шагом в 100 мкс), за<br/>исключением 1-го цикла.</li> <li>Диапазон от 000 до 900.</li> </ul>  | (обработка команды<br>END)         | НОВЫЙ                                        |                                |

| Информация | цикла | программы |
|------------|-------|-----------|
|------------|-------|-----------|

| Адрес                              | Название                                                                                                    | Значение                                                                                                    | Описание                                                                                                    | Устанавливает<br>(если установлен) | Регистр<br>проц. серии<br>"A" D9 [ ] [ ] [ ] | Дейст.<br>для:                 |
|------------------------------------|----------------------------------------------------------------------------------------------------|----------------------------------------------------------------------------------------------------|----------------------------------------------------------------------------------------------------|------------------------------------|----------------------------------------------|--------------------------------|
| SD540                              | Время<br>обработки                                                                                                    | Время обработки<br>команды END<br>(единица 1 мс)                                                                      | <ul> <li>Сохраняет время от конца последнего программного цикла<br/>до начала следующего цикла (с шагом в 1 мс).</li> <li>Диапазон от 0 до 65535.</li> </ul>                                                                                           | С<br>(обработка команды            | новый                                        |                                |
| SD541                              | команды END                                                                                                    | Время обработки<br>команды END<br>(единица 100 мкс)                                                                   | <ul> <li>Сохраняет время от конца последнего программного цикла<br/>до начала следующего цикла (с шагом в 100 мкс).</li> <li>Диапазон от 000 до 900.</li> </ul>                                                                                        | END)                               |                                              |                                |
| SD542                              | Время<br>ожидания при                                                                                                    | Время ожидания<br>при постоянном<br>времени цикла<br>(единица 1 мс)                                                   | <ul> <li>Сохраняет время ожидания при установленном постоянном<br/>времени цикла (с шагом в 1 мс).</li> <li>Диапазон от 0 до 65535.</li> </ul>                                                                                                    | C                                  | новый                                        | •                              |
| SD543                              | постоянном<br>времени цикла                                                                                                    | Время ожидания<br>при постоянном<br>времени цикла<br>(единица 100 мкс)                                                | <ul> <li>Сохраняет время ожидания при установленном постоянном времени цикла (с шагом в 100 мкс).</li> <li>Диапазон от 000 до 900.</li> </ul>                                                                                                    | (первая END)                       |                                              |                                |
| SD544                              | Суммарное<br>время<br>выполнения                                                                                                    | Суммарное<br>время выполнения<br>программ, выпол-<br>няемых в замед-<br>ленном режиме<br>(единица 1 мс)               | <ul> <li>Сохраняет суммарное время выполнения программы, выполняемой<br/>в замедленном режиме "Low Speed Execution" (с шагом в 1 мс).</li> <li>Диапазон от 0 до 65535.</li> </ul>                                                                      | C                                  |                                              |                                |
| SD545                              | программ<br>в режиме<br>"Low Speed<br>Execution"                                                                                                    | Суммарное<br>время выполнения<br>программ, выпол-<br>няемых в режиме<br>"Low Speed<br>Execution"<br>(единица 100 мкс) | <ul> <li>Сохраняет суммарное время выполнения программы, выполняемой в замедленном режиме "Low Speed Execution" (с шагом в 100 мкс).</li> <li>Диапазон от 000 до 900.</li> </ul>                                                                       | (обработка команды<br>END)         | новый                                        | кроме                          |
| SD546                              | Время<br>выполнения<br>программ,                                                                                                    | Время выполнения<br>программ,<br>выполняемых в<br>режиме "Low Speed<br>Execution"<br>(единица 1 мс)                   | <ul> <li>Сохраняет время выполнения программы, выполняемой в<br/>замедленном режиме "Low Speed Execution" (с шагом в 1 мс), на<br/>протяжении одного цикла.</li> <li>Диапазон от 0 до 65535.</li> <li>Сохранение происходит каждый цикл.</li> </ul>    | C                                  |                                              | Q00,<br>Q00 и<br>Q01           |
| SD547                              | выполняемых в<br>режиме<br>"Low Speed<br>Execution"                                                                                                    | Время выполнения<br>для программ,<br>выполняемых в<br>режиме<br>"Low Speed<br>Execution"<br>(единица 100 мкс)         | <ul> <li>Сохраняет время выполнения программы, выполняемой в<br/>замедленном режиме "Low Speed Execution" (с шагом в 100 мкс),<br/>на протяжении одного цикла.</li> <li>Диапазон от 000 до 900.</li> <li>Сохранение происходит каждый цикл.</li> </ul> | (обработка команды<br>END)         | новый                                        |                                |
| SD548                              | Время<br>выполнения<br>программ,                                                                                                    | Время выполнения<br>для программ,<br>выполняемых в<br>режиме<br>"Scan Execution"<br>(единица 1 мс)                    | <ul> <li>Сохраняет время выполнения программы, выполняемой в режиме<br/>"Scan Execution"(с шагом в 1 мс), на протяжении одного цикла.</li> <li>Диапазон от 0 до 65535.</li> <li>Сохранение происходит каждый цикл.</li> </ul>                          | С<br>С                             | новый                                        |                                |
| SD549                              | выполняемых в<br>режиме<br>"Scan Execution"                                                                                                    | Время выполнения<br>для программ,<br>выполняемых в<br>режиме<br>"Scan Execution"<br>(единица 100 мкс)                 | <ul> <li>Сохраняет время выполнения программы, выполняемой в режиме<br/>"Scan Execution" (с шагом в 100 мкс), на протяжении одного цикла.</li> <li>Диапазон от 000 до 900.</li> <li>Сохранение происходит каждый цикл</li> </ul>                       | END)                               |                                              | •                              |
| SD550                              | Измерение<br>интервала<br>сервисного<br>обслуживания<br>для модулей                                                                                                    | № станции/модуля                                                                                                    | <ul> <li>Устанавливает адрес ввода-вывода модуля, для которого<br/>измеряется интервал сервисного обслуживания.</li> </ul>                                                                                                    | Π                                  | новый                                        |                                |
| SD551                              | Интервал<br>сервисного                                                                                                    | Интервал<br>сервисного<br>обслуживания<br>модуля<br>(единица 1 мс)                                                    | <ul> <li>Если маркер SM551 установлен, то сохраняется интервал, по истечении которого должно быть выполнено обслуживание модуля, указанного в SD550 (с шагом в 1 мс).</li> <li>Диапазон от 0 до 65535.</li> </ul>                                      | (                                  | новый                                        | кроме<br>Q00J,<br>Q00 и<br>Q01 |
| сервисного<br>обслуживани<br>SD552 | обслуживания Интервал<br>сервисного<br>обслуживания<br>модуля<br>(единица 100 мкс) • Если SM551 установлен, то сохраняется интервал, по истечении<br>которого должно быть выполнено обслуживание модуля, указанного<br>в SD550 (с шагом в 100 мкс).<br>• Диапазон от 000 до 900. |                                                                                                    | (запрос)                                                                                                    |                                    |                                              |                                |

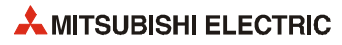

#### Карты памяти

| Адрес | Название                                                                                        | Значение                   | Описание                                                                                                    | Устанавливает<br>(если установлен)                       | Регистр<br>проц. серии<br>"A" D9[][][] | Дейст.<br>для:                            |
|-------|-------------------------------------------------------------------------------------------------|----------------------------|----------------------------------------------------------------------------------------------------|----------------------------------------------------------|----------------------------------------|-------------------------------------------|
| (Dram | Тип<br>карты памяти "А"                                                                         |                            | Показывает тип установленной карты памяти "А".<br>bF b8b7 b4b3 b0<br>0 ← 0 0 0: не имеется<br>(RAM) 0: не имеется<br>(RAM) 0: не имеется<br>(ROM) 0: не имеется<br>(1: SRAM)<br>2: ATA FLASH<br>3: FLASH ROM                                                                                                    | С<br>(при инициализации и<br>извлечении карты<br>памяти) | новый                                  | серия "Q",<br>кроме<br>QOOJ, QOO<br>и QO1 |
| 2000  |                                                                                                 |                            | Показывает тип установленной карты памяти "А".<br>b15 b8b7 b4b3 b0<br>0 ← → 0<br>Дисковод 1 0: не имеется<br>(RAM) 1: SRAM<br>Дисковод 2<br>(ROM) 2: EEPROM<br>3: FLASH ROM                                                                                                    | С<br>(при инициализации и<br>извлечении карты<br>памяти) | новый                                  | QnA                                       |
| SD602 | SD602         Емкость дисковода 1<br>(RAM)           SD603         Емкость дисковода 2<br>(ROM) |                            | Емкость дисковода 1 сохраняется с шагом в 1 кб.                                                                                                    | С<br>(при инициализации и<br>извлечении карты<br>памяти) | новый                                  | кроме                                     |
| SD603 |                                                                                                 |                            | Емкость дисковода 2 сохраняется с шагом в 1 кб.                                                                                                    | С<br>(при инициализации и<br>извлечении карты<br>памяти) | новый                                  | Q00 и<br>Q01                              |
| SD604 | Условия и<br>карты і                                                                            | спользования<br>памяти "А" | • Условия использования карты памяти "А" сохраняются в виде набора битов ("вкл." соответствует использованию).         • Значение этого набора битов:         b0 : BOOT operation (QBT)         b1 : Parameters (QPT)         b2 : Device comments (QCD)         b3 : Device initial value (QDI)         b4 : File Register (QDR)         b5 : Trace (QTS)         b6 :         b7 :         b7 : <td>С<br/>(изменение состояния)</td> <td>новый</td> <td>серия "Q",<br/>кроме<br/>QOOJ, QOO<br/>и QO1</td> | С<br>(изменение состояния)                               | новый                                  | серия "Q",<br>кроме<br>QOOJ, QOO<br>и QO1 |
|       |                                                                                                 |                            | <ul> <li>Значение этого наоора оитов:</li> <li>b0 : процесс первонач. загр. (QBT)<br/>b1 : параметры (QPA)<br/>b2 : комментарии к опер. (QCD)<br/>b3 : нач. значение операнда (QDI)<br/>b4 : регистр файлов (QDR)<br/>b5 : трассировка (QTS)<br/>b6 : фиксация состояния (QTL)<br/>b7 : трассировка программы (QTP)</li> </ul>                                                                                                    | С<br>(изменение состояния)                               | новый                                  | QnA                                       |

| Адрес  | Название             | Значение                    | Описание                                                                                                    | Устанавливает<br>(если установлен) | Регистр<br>проц. серии<br>"A" D9 [ ] [ ] [ ] | Дейст.<br>для:                                 |
|--------|----------------------|-----------------------------|----------------------------------------------------------------------------------------------------|------------------------------------|----------------------------------------------|------------------------------------------------|
| SD620  | Тип карті            | ы памети "R"                | ● Показывает тип установленной карты памяти "В".<br>bF b8b7 b4b3 b0<br>0 → 0<br>В связи с тем, что в<br>процессор встроена<br>флаш-ROM, значение<br>для дисковода 4<br>неизменно установ-<br>лено на "3".                                                                                                    | С<br>(инициализация)               | новый                                        | Q                                              |
| 5020   |                      |                             |                                                                                                    | С<br>(инициализация)               | новый                                        | Q2A(S1),<br>Q3A,<br>Q4A,<br>Q4AR               |
| \$0622 | Емкость              | дисковода 3                 | <ul> <li>Свободное место на дисководе 3 регистрируется с шагом в 1 кб.<br/>В случае процессора серии "Q" с RAM емкостью 61 кб это значение<br/>неизменно установлено на "61".</li> </ul>                                                                                                    | С<br>(инициализация)               | новый                                        | Q                                              |
| 55022  | (RAM)                |                             | <ul> <li>Свободное место на дисководе 3 регистрируется с шагом в 1 кб.</li> </ul>                                                                                                    | С<br>(инициализация)               | новый                                        | Q2A(S1),<br>Q3A,<br>Q4A,<br>Q4AR               |
| SD623  | Емкость (І           | дисковода 4<br>ROM)         | <ul> <li>Емкость дисковода 4 сохраняется с шагом в 1 кб.</li> </ul>                                                                                                    | С<br>(инициализация)               | новый                                        | серия "Q",<br>Q2A(S1),<br>Q3A,<br>Q4A,<br>Q4AR |
|        | Условия использ      | зования дисковода З         | <ul> <li>Условия использования дисковода 3 отображаются с помощью бита 4:<br/>бит 4 = выкл.: не используется<br/>бит 4 = вкл.: используется для хранения регистров файлов</li> </ul>                                                                                                    | С<br>(изменение состояния)         | новый                                        | Q00Ј, Q00<br>и Q01                             |
| SD624  | Условия и<br>диское  | спользования<br>зодов 3 и 4 | Условия использования дисководов 3 и 4 сохраняются в виде набора битов ("вкл." соответствует использованию).         Значение этого набора битов разъяснено ниже.         b0: BOOT operation (QBT)       b8:         b1: Parameters (QPA)       b9: CPU tault history (QFD)         b2: Device comments (QCD)       b4: SFC trace (QTS)         b3: Trace (QTS)       b6:         b6:       b7:                                                                                                    | С<br>(изменение состояния)         | новый                                        | серия "Q",<br>кроме<br>QOOJ, QOO<br>и QO1      |
|        | Условия и<br>карты г | спользования<br>памяти "В"  | <ul> <li>Условия использования карты памяти "В" сохраняются в виде набора битов ("вкл." соответствует использованию).</li> <li>Значение этого набора битов разъяснено ниже.</li> <li>b0: процесс первонач. загр. (QBT)<br/>b1: параметры (QPA)<br/>b2: комментарии к опер. (QCD)<br/>b3: нач. значение операнда (QDI)<br/>b4: регистр файлов (QDR)<br/>b5: трассировка (QTS)<br/>b6: фиксация состояния (QTL)<br/>b7: трассировка программы (QTP)</li> <li>b8: уданные имитации<br/>b9: протокол ошибок (JП (QFD)<br/>b10: трассир. языка SFC (QTS)<br/>b11: пок. переменная (QDL)<br/>b12: b13:<br/>b14:<br/>b15:</li> </ul> | С<br>(изменение состояния)         | новый                                        | Q2A(S1),<br>Q3A,<br>Q4A,<br>Q4AR               |

| Адрес  | Название                                                                                                    | Значение                                                                                  | Описание                                                       |                                                                                                 |                               | ание                       |                            |       |                                |
|--------|----------------------------------------------------------------------------------------------------|-------------------------------------------------------------------------------------------|----------------------------------------------------------------|-------------------------------------------------------------------------------------------------|-------------------------------|----------------------------|----------------------------|-------|--------------------------------|
| SD640  | Дисковод<br>регистра файлов                                                                                     | Номер дисковода                                                                           | Сохраняет н                                                    | юмер дисковода, используем                                                                      | юго для регистра файлов.      |                            | С<br>(изменение состояния) | новый |                                |
| SD641  |                                                                                                    |                                                                                           | Сохраняет р                                                    | егистр файлов и название фа                                                                     | йла (с расширением) в ASCII-  |                            |                            |       |                                |
| SD642  |                                                                                                    |                                                                                           | кодировке,                                                     | указанные с помощью парам                                                                       | егра или команды осозет.      |                            |                            |       |                                |
| SD643  | _                                                                                                    |                                                                                           | b15 b8 b/ b0                                                   |                                                                                                 |                               |                            |                            |       |                                |
|        | Регисті<br>Назван                                                                                               | о файлов<br>ие файла                                                                      | SD642                                                          | 4-й знак                                                                                        | 3-й знак                      |                            | (<br>(изменение состояния) | новый |                                |
| SD644  | nassan                                                                                                    | ne yanna                                                                                  | SD643                                                          | б-й знак                                                                                        | 5-й знак                      |                            | (NSMCHCHNC COCTONHUN)      |       | •                              |
| SD645  |                                                                                                    |                                                                                           | SD644                                                          | 8-й знак                                                                                        | 7-й знак                      | 1                          |                            |       | •                              |
|        |                                                                                                    |                                                                                           | SD645                                                          | 1-й знак расширения                                                                             | 2ЕН (.)                       |                            |                            |       |                                |
| SD646  |                                                                                                    |                                                                                           | SD646                                                          | 3-й знак расширения                                                                             | 2-й знак расширения           | J                          |                            |       |                                |
| SD647  | Объем реги                                                                                                    | истра файлов                                                                              | Объем выбранного в данный момент регистра файлов в килословах. |                                                                                                 | С<br>(изменение состояния)    | новый                      |                            |       |                                |
| SD648  | Номер блока р                                                                                                   | регистра файлов                                                                           | Сохраняет в                                                    | ыбранный в данный момент                                                                        | номер блока регистра файло    | С<br>(изменение состояния) | D9035                      |       |                                |
| SD650  | Дисковод комментариев Сохраняет номер дисковода комментариев, указанный с помощью параметра или команды QCDSET. |                                                                                           |                                                                |                                                                                                 |                               |                            | С<br>(изменение состояния) | новый |                                |
| SD651  |                                                                                                    |                                                                                           | Сохраняет н                                                    | азвание файла (с расширени                                                                      | ем) в кодировке ASCII, указан | ное с                      |                            |       |                                |
| CD(E)  | -                                                                                                    |                                                                                           | помощью п                                                      | помощью параметра или команды QCDSET.                                                           |                               |                            |                            |       |                                |
| 30032  |                                                                                                    |                                                                                           | b15 b8 b7 b0                                                   |                                                                                                 |                               |                            |                            |       |                                |
| SD653  |                                                                                                    |                                                                                           | SD651                                                          | 2-й знак                                                                                        | 1-й знак                      | ]                          | C                          |       |                                |
| SD654  | Название файл                                                                                                   | а комментариев                                                                            | SD652                                                          | 4-й знак                                                                                        | 3-й знак                      |                            | (изменение состояния)      | новый |                                |
| 50051  | -                                                                                                    |                                                                                           |                                                                | б-й знак                                                                                        | 5-й знак                      |                            |                            |       |                                |
| SD655  |                                                                                                    |                                                                                           |                                                                | 8-й знак                                                                                        | 7-й знак                      |                            |                            |       |                                |
| ()()() |                                                                                                    |                                                                                           | SD655                                                          | 1-й знак расширения                                                                             | 2ЕН (.)                       |                            |                            |       |                                |
| 20626  |                                                                                                    |                                                                                           |                                                                | 5-и знак расширения                                                                             | 2-и знак расширения           | J                          |                            |       | •                              |
| SD660  |                                                                                                    | Номер дисковода,<br>в котором<br>находится<br>указанный файл<br>для начальной<br>загрузки | Сохраняет н<br>для процесс                                     | Сохраняет номер дисковода, в котором находится файл (*.QBT), указанне<br>для процесса загрузки. |                               |                            | С<br>(инициализация)       | новый | кроме<br>Q00J,<br>Q00 и<br>Q01 |
| SD661  | Файл, указанный                                                                                                 |                                                                                           | Сохраняет н                                                    | азвание файла, указанного д                                                                     | ля процесса начальной загру   | зки                        |                            |       |                                |
| SD662  | для процесса<br>начальной                                                                                       |                                                                                           | (".URI).                                                       | b15 50                                                                                          | h7 h/                         | <b>.</b>                   |                            |       |                                |
| SD663  | загрузки                                                                                                    | Название файла,<br>указанного для                                                         | SD661                                                          | 2-й знак                                                                                        | л Di<br>1-й знак              | ]                          | C                          |       |                                |
| CDCC4  | -                                                                                                    | процесса                                                                                  | SD662                                                          | 4-й знак                                                                                        | 3-й знак                      |                            | с<br>(инициализация)       | новый |                                |
| 20004  |                                                                                                    | начальной<br>Загрузки                                                                     | SD663                                                          | б-й знак                                                                                        | 5-й знак                      |                            | ( ,                        |       |                                |
| SD665  |                                                                                                    | 172                                                                                       | SD664                                                          | 8-й знак                                                                                        | 7-й знак                      |                            |                            |       |                                |
|        | 4                                                                                                    |                                                                                           | SD665                                                          | 1-й знак расширения                                                                             | 2EH (.)                       |                            |                            |       |                                |
| SD666  |                                                                                                    |                                                                                           | SD666                                                          | 3-й знак расширения                                                                             | 2-й знак расширения           | ]                          |                            |       |                                |

#### Регистры, относящиеся к командам

| Адрес | Название                                                                                                    | Значение      | Описание                                                                                                    | Устанавливает<br>(если установлен) | Регистр<br>проц. серии<br>"А" D9[][][] | Дейст.<br>для: |
|-------|----------------------------------------------------------------------------------------------------|---------------|----------------------------------------------------------------------------------------------------|------------------------------------|----------------------------------------|----------------|
| SD705 |                                                                                                    |               | Во время обработки блока устанавливается маркер SM705. Это позволяет                                                                                                    |                                    |                                        | KDOMA          |
| SD706 | Бито                                                                                                    | зая схема     | Π                                                                                                    | новый                              | Q00J,<br>Q00 и<br>Q01                  |                |
| SD714 | Количество<br>свободных<br>запросов<br>коммуни-<br>кации в<br>области<br>регистрации                                   | 0 32          | Количество свободных блоков в области коммуникационного запроса для<br>удаленных специальных модулей, соединенных с АЈ71РТ32-S.                                                                                            | С<br>(во время<br>выполнения)      | M9081                                  | QnA            |
| SD715 |                                                                                                    |               | При применении команды IMASK используется следующая битовая схема.                                                                                                    |                                    |                                        |                |
| SD716 |                                                                                                    |               | b15 b0                                                                                                    | C                                  |                                        |                |
| SD717 | Битовая схема<br>команды IMASK                                                                                         | Битовая схема | SD715 [15],114,113,112,111,110, 19, 18, 17, 16, 15, 14, 13, 12, 11, 10<br>SD716 [31],130,129,128,127,126,125,124,123,122,121,120,119,118,117,116<br>SD717 [47,146,145,144,143,142,141,140,139,138,137,136,135,134,133,132] | (во время<br>выполнения)           | новый                                  | •              |
| SD718 | Cvi                                                                                                    | иматор        | ATH DEFINITION SMURING COMMATCOLL CUTTOR RADOR MELSEC CODING "A"                                                                                                    | C/II                               | ЦОРЫЙ                                  |                |
| SD719 | Cy.                                                                                                    | limatop       | Эти регистры эмулируют сумиматоры контроллеров месьсе серии А.                                                                                                    | 0/11                               | повыи                                  |                |
| SD720 | Присвоение номера программы для<br>команды PLOAD                                                                       |               | Этот регистр сохраняет номер программы, который должен быть присвоен программе, загружаемой с помощью команды PLOAD. Возможны номера программ от 1 до 124.                                                                 | П                                  | новый                                  | Q              |
| SD730 | Количество<br>свободных<br>запросов<br>коммуни-<br>кации<br>СС-Link в<br>области<br>регистрации                        | 0 32          | Сохраняет количество свободных блоков в области коммуникационного<br>запроса CC-Link для удаленных специальных модулей, соединенных с<br>A(1S)J61QBT61.                                                                    | С<br>(во время<br>выполнения)      | новый                                  | QnA            |
| SD736 | Ввод с помощью РКЕҮ Этот регистр диагностики временно сохраняет данные, введенные с клавиатуры с помощью команды РКЕҮ. |               | С<br>(во время<br>выполнения)                                                                                                    | новый                              | ● кроме<br>Q00Ј,<br>Q00 и<br>Q01       |                |

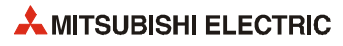

# Указатель

## **A** – **Z**

| Change Display Color (меню "Tools") · · · · · · · 4 - 8        |
|----------------------------------------------------------------|
| Edit (меню)                                                    |
| Delete Line • • • • • • • • • • • • • • • • • • •              |
| Insert line • • • • • • • • • • • • • • • • • • •              |
| ETHERNET                                                       |
| модуль · · · · · · · · · · · · · · · · · · ·                   |
| настройки24 - 3                                                |
| Find device                                                    |
| в меню "Find/Replace" • • • • • • • • • • • • • • • • 6 - 2    |
| для перечня поперечных ссылок · · · · · · · 6 - 4              |
| Find/Replace (меню)                                            |
| Find device • • • • • • • • • • • • • • • • • • •              |
| Find instruction · · · · · · · · · · · · · · · · · · ·         |
| Find step no. • • • • • • • • • • • • • • • • • • •            |
| List of used devices · · · · · · · · · · · · · · · · · · ·     |
| Network No. (параметр ETHERNET) · · · · · · · · 24 - 4         |
| Online (меню)                                                  |
| Read from PLC • • • • • • • • • • • • • • • • • • •            |
| Verify with PLC · · · · · · · · · · · · · · · · · · ·          |
| Write to PLC · · · · · · · · · · · · · · · · · · ·             |
| мониторинг14 - 1                                               |
| настройка передачи · · · · · · · · · · · · · · · · 12 - 2      |
| отладка • • • • • • • • • • • • • • • • • • •                  |
| форматирование памяти                                          |
| Open settings (ETHERNET) · · · · · · · · · · · · · · · · · · · |
| Operational settings (ETHERNET) · · · · · · · · · · · 24 - 4   |
| Project (меню)                                                 |
| New Project · · · · · · · · · · · · · · · · · · ·              |
| Save · · · · · · · · · · · · · · · · · · ·                     |
| Save as • • • • • • • • • • • • • • • • • •                    |
| Save as · · · · · · · · · · · · · · · · · ·                    |
| Q64TCRT • • • • • • • • • • • • • • • • • • •                  |
| Q64TCRTBW • • • • • • • • • • • • • • • • • • •                |
| Q64TCTT · · · · · · · · · · · · · · · · · ·                    |
| Q64TCTTBW · · · · · · · · · · · · · · · · · · ·                |
| QD51 · · · · · · · · · · · · · · · · · · ·                     |
| QD62 · · · · · · · · · · · · · · · · · · ·                     |
| QD75 · · · · · · · · · · · · · · · · · · ·                     |
| QJ71BR11                                                       |
| QJ71C24 · · · · · · · · · · · · · · · · · · ·                  |
| QJ71DN91 · · · · · · · · · · · · · · · · · · ·                 |
| QJ71E712-41                                                    |
| QJ71LP212-42                                                   |
| QJ71PB92D · · · · · · · · · · · · · · · · · · ·                |
|                                                                |

| QJ71PB93D · · · · · · · · · · · · · · · · · · ·                |
|----------------------------------------------------------------|
| QJ71WS96 · · · · · · · · · · · · · · · · · · ·                 |
| SCADA2-2                                                       |
| Sink                                                           |
| выход2-36                                                      |
| вход2-23                                                       |
| Source                                                         |
| выход2-34                                                      |
| вход2-23                                                       |
| System Image (в диалоге "Transfer Setup") · · · · 12 - 4       |
| Tools (меню)                                                   |
| Change Display Color · · · · · · · · · · · · · · · · · · 4 - 8 |
| настройка функциональных клавиш · · · · · 3 - 4                |
| View (меню)                                                    |
| Alias Format Display · · · · · · · · · · · · · · · 10 - 15     |
| Comment format· · · · · · · · · · · · · · · · · · ·            |
| Instruction List · · · · · · · · · · · · · · · · · · ·         |
| View (меню)                                                    |
| Альтернативное обозначение • • • • • • • 10 - 14               |

#### A

| Альтернативное обозначение · · · · · · · · · | • 10 - 14  |
|----------------------------------------------|------------|
| Аналоговые выходные модули · · · · · · ·     | · · 2 - 38 |
| Аналоговые входные модули · · · · · · · ·    | · · 2 - 38 |

### Б

| Бесконтактные выключатели   | • | • | • | • | • | • | • | • | • | • | • | · 2 - 24 |
|-----------------------------|---|---|---|---|---|---|---|---|---|---|---|----------|
| Буферная память • • • • • • | • | • | • | • | • | • | • | • | • | • | • | · 22 - 5 |

#### В

| Веб-серверный модуль • • • • • • • • • • • • • • • • • • • |
|------------------------------------------------------------|
| Выбор цвета индикации (меню "Tools") • • • • • 4 - 8       |
| Выходные модули                                            |
| обзор · · · · · · · · · · · · · · · · · · ·                |
| релейные · · · · · · · · · · · · · · · · · · ·             |
| симисторные2-32                                            |
| транзисторные • • • • • • • • • • • • • • • • • • •        |
| транзисторные (отрицательная логика) · · · 2 - 36          |
| транзисторные (положительная логика) • • 2 - 34            |
| Входные модули                                             |
| Sink • • • • • • • • • • • • • • • • • • •                 |
| Source2-25                                                 |
| для датчиков с отрицательной логикой · · · 2 - 27          |
| для датчиков с положительной логикой $\cdot\cdot$ 2 - 25   |
| для переменных напряжений • • • • • • • • • 2 - 28         |

| И                                                      |
|--------------------------------------------------------|
| Интерфейс "человек-машина" • • • • • • • • • • • 2 - 2 |
| К                                                      |
| Карты памяти2-19                                       |
| Команда NEXT · · · · · · · · · · · · · · · · · · ·     |
| Команда RST · · · · · · · · · · · · · · · · · · ·      |
| Команда ТО · · · · · · · · · · · · · · · · · ·         |
| Команды                                                |
| FOR • • • • • • • • • • • • • • • • • • •              |
| FROM · · · · · · · · · · · · · · · · · · ·             |
| NEXT · · · · · · · · · · · · · · · · · · ·             |
| RST21-1                                                |
| TO · · · · · · · · · · · · · · · · · · ·               |
| Контакт в цепи                                         |
| вставление · · · · · · · · · · · · · · · · · · ·       |
| изменение • • • • • • • • • • • • • • • • • • •        |
| Контакторы                                             |
| сравнение с программируемым контроллером · 2 - 1       |
| Контроллер                                             |
| см. программируемый контроллер                         |

#### Μ

| Н                                                         |
|-----------------------------------------------------------|
| Навигатор проектов                                        |
| FB • • • • • • • • • • • • • • • • • • •                  |
| тело · · · · · · · · · · · · · · · · · · ·                |
| Надписи в программе • • • • • • • • • • • • • • • 10 - 12 |
| 0                                                         |

| Опера | нды        |   |    |    |    |    |   |   |   |    |    |   |   |   |   |   |   |   |   |     |     |     |
|-------|------------|---|----|----|----|----|---|---|---|----|----|---|---|---|---|---|---|---|---|-----|-----|-----|
| обо   | значения · | • | •  |    | •  | •  | • | • | • | •  | •  | • | • | • | • | • | • | • | • | • 2 | - 4 | 48  |
| KON   | ментарии∙  | • | •  |    | •  | •  | • | • | • | •  | •  | • | • | • | • | • | • | • | • | • 1 | 0 - | - 6 |
| пер   | ечень испо | л | Ь3 | ye | 2N | ۱Ы | x | 0 | п | ep | 50 | н | д | 0 | В | • | • | • | • |     | 6 - | · 6 |

#### П

| Панели инструментов                                          |
|--------------------------------------------------------------|
| конфигурация · · · · · · · · · · · · · · · · · · ·           |
| Параметры сетевой коммуникации · · · · · · 24 - 2            |
| Параметры сети · · · · · · · · · · · · · · · · · · ·         |
| Поиск/замена                                                 |
| перечень используемых операндов · · · · · 6 - 6              |
| перечень поперечных ссылок · · · · · · · · 6 - 4             |
| Проверка связи · · · · · · · · · · · · · · · · · · ·         |
| Программа                                                    |
| см. также "проект"                                           |
| transfer to PLC (передача в контроллер) · · · 12 - 6         |
| документирование                                             |
| изменение непосредственно в контроллере $\cdot\cdot19$ - 1   |
| конвертирование • • • • • • • • • • • • • • • • • • •        |
| наблюдение за работой • • • • • • • • • • • • • 14 - 1       |
| передача в контроллер · · · · · · · · · · · · · 12 - 1       |
| проверка • • • • • • • • • • • • • • • • • • •               |
| создание • • • • • • • • • • • • • • • • • • •               |
| сравнение ••••••••••••••••••••••••••••••••••                 |
| считывание из контроллера •••••••18-1                        |
| Программируемый контроллер                                   |
| история разработки · · · · · · · · · · · · · · · · · · 2 - 1 |
| конфигурация системы                                         |
| сравнение с контакторным управлением $\cdot\cdot2$ - 1       |
| Проект                                                       |
| создание нового • • • • • • • • • • • • • • • • • •          |
| сохранение · · · · · · · · · · · · · · · · · · ·             |
| Р                                                            |
| Разветвление                                                 |

| вставление в цепь |  | • | • | • | • | • | • | • | • | • | • | • |  |  | • | 8 - | 5 |
|-------------------|--|---|---|---|---|---|---|---|---|---|---|---|--|--|---|-----|---|
| •                 |  |   |   |   |   |   |   |   |   |   |   |   |  |  |   |     |   |

| Регистры диагностики                                          |
|---------------------------------------------------------------|
| встроенные часы центрального процессора $\cdot\cdot$ А - 25   |
| диагностика ошибок • • • • • • • • • • • • • • • • • • А - 14 |
| информация цикла программы • • • • • • • • А - 31             |
| карты памяти • • • • • • • • • • • • • • • • • • •            |
| относящиеся к командам • • • • • • • • • • • • • А - 36       |
| регистры файлов • • • • • • • • • • • • • • • • • • •         |
| системные такты • • • • • • • • • • • • • • • • • • •         |
| Реле                                                          |
| выходные модули • • • • • • • • • • • • • • • • • • •         |

| Т                                                         |
|-----------------------------------------------------------|
| Текстовые вставки • • • • • • • • • • • • • • • • • • •   |
| Φ                                                         |
| Фоторелейные барьеры • • • • • • • • • • • • • • • 2 - 24 |
| Ц                                                         |
| Цепь                                                      |

вставление разветвления · · · · · · · · · · · 8 - 5

## C

| Сетевые блоки                                             |
|-----------------------------------------------------------|
| критерии выбора · · · · · · · · · · · · · · · · · · ·     |
| технические данные · · · · · · · · · · · · · · · · 2 - 10 |
| Специальные модули                                        |
| обзор · · · · · · · · · · · · · · · · · · ·               |
| обмен данными с центральным                               |
| процессором контроллера • • • • • • • • • • 22 - 3        |
| установка • • • • • • • • • • • • • • • • • • •           |
|                                                           |

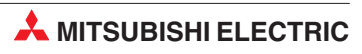

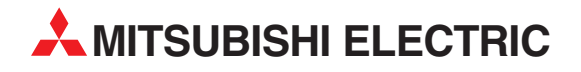

МІТЅUBISHI ELECTRIC EUROPE B.V. /// РОССИЯ /// Москва /// Космодамианская наб. 52, стр. 5 Тел.: +7 495 721-2070 /// Факс: +7 495 721-2071 /// automation@mer.mee.com /// www.mitsubishi-automation.ru

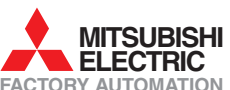

MITSUBISHI ELECTRIC FACTORY AUTOMATION Mitsubishi Electric Europe B.V. /// FA - European Business Group /// Gothaer Straße 8 /// D-40880 Ratingen /// Germany Tel.:+49(0)2102-4860 /// Fax:+49(0)2102-4861120 /// info@mitsubishi-automation.com /// www.mitsubishi-automation.com